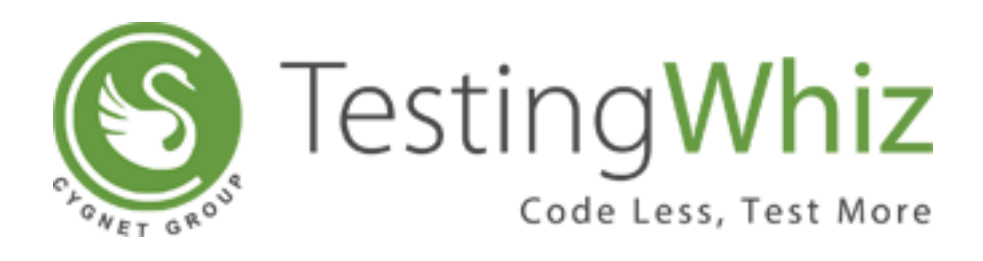

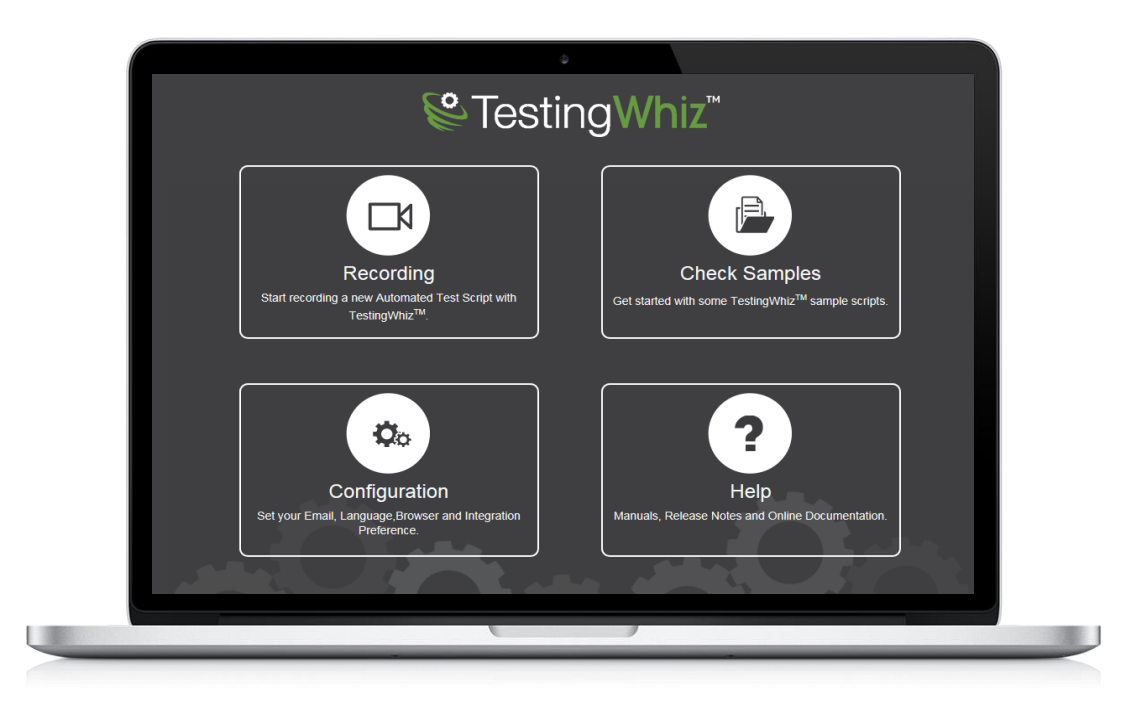

# TESTINGWHIZ USER MANUAL

TestingWhiz Version: 6.0.0

Document Created: Nov 14, 2017

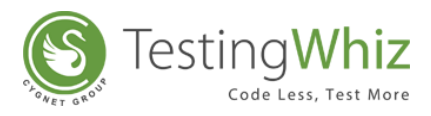

# Table of Contents

| 1 G   | GENERAL INFORMATION                    | 1  |
|-------|----------------------------------------|----|
| 1.1   | Target Audience                        | 1  |
| 1.2   | System Requirements                    | 1  |
| 1.3   | Platform Support                       | 1  |
| 1.4   | Browser Support                        | 1  |
| 1.5   | Mobile Support                         | 2  |
| 2 U   | UNDERSTANDING TESTINGWHIZ              | 3  |
| 2.1   | Welcome Screen                         | 4  |
| 2.2   | Menu Bar                               | 4  |
| 2.2.1 | 2.1 File                               | 5  |
| 2.2.2 | 2.2 Edit                               | 6  |
| 2.2.3 | 2.3 Settings                           | 6  |
| 2.2.4 | 2.4 Tools                              |    |
| 2.2.5 | 2.5 Scheduler                          |    |
| 2.2.6 | 2.6 Support                            | 41 |
| 2.2.7 | 2.7 View                               | 43 |
| 2.2.8 | 2.8 Help                               | 44 |
| 2.3   | Tool Bar                               | 45 |
| 2.4   | Menu Tabs                              | 47 |
| 2.4.1 | 1.1 Test Project                       | 47 |
| 2.4.2 | I.2 Data Table                         | 48 |
| 2.4.3 | l.3 Objects                            | 48 |
| 2.5   | Test Editor Tabs                       | 49 |
| 2.5.1 | 5.1 Test Editor                        | 49 |
| 2.5.2 | 5.2 Test Data                          | 49 |
| 2.5.3 | 0.3 Outline                            | 51 |
| 2.5.4 | 0.4 Object Details                     | 51 |
| 2.5.5 | 5.5 Project Details                    | 52 |
| 2.5.6 | 6.6 Reports                            | 53 |
| 2.6   | Test Command, Methods and Variable Tab | 55 |

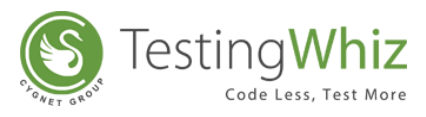

| 2.6.1               | Test Command                                                     | 55               |
|---------------------|------------------------------------------------------------------|------------------|
| 2.6.2               | Methods                                                          | 56               |
| 2.6.3               | Variable                                                         | 57               |
| 3 LE                | ARNING TO CREATE & MANAGE TEST PROJECTS, TEST CASES & TEST S     | CRIPTS 58        |
| 3.1                 | Learn from a Sample Test Case                                    | 59               |
| 3.2                 | Process to Create & Manage Test Project, Test Suite & Test Suite | 59               |
| 3.2.1               | Steps to Create New Project                                      | 59               |
| 3.2.2               | Steps to Add & Manage Test Suite under Test Project              | 61               |
| 3.2.3               | Steps to Add & Manage Test Cases & Test Scripts                  | 66               |
| 3.3                 | Compare File Utility                                             |                  |
| 4 PF                | ROCESS OF CREATING, EXECUTING, REPORTING & MANAGING TESTS IN     | 1 70             |
| 1 EST INC           | Croate Record and Import Automation Test Scripts                 | <i>1</i> 0<br>79 |
| <b>4.1</b>          | Create, Record and Import Automation Test Scripts                | <b>70</b>        |
| 4.1.1               | Posord to Croate Test Script Licing Internal Provisor            | 70               |
| 4.1.2               | Record to Create Test Script Using External Browser              |                  |
| 4.1.5               | Record to Create Test Script Using Visual Recorder               |                  |
| 415                 | Import Test Script                                               |                  |
| 4.1.5               | Import from Evcel                                                | 00               |
| 4.1.0<br>1 2        | Evecute Test Script                                              | وہ<br>مم         |
| <b>4.2</b>          | Select Browser                                                   | <b>90</b><br>۵۵  |
| 4.2.1               | Pup Toot Script                                                  | 00               |
| 4.2.2               | Pause Test Execution                                             |                  |
| ч.5<br>Л Л          | Ston Tost Execution                                              |                  |
| 45                  | Move to Nevt Sten                                                |                  |
| 4.5                 | Check Progress and Execution Log                                 | 92               |
| <b>4.0</b>          | Clear or Export Logs                                             |                  |
| 4.0.1<br><b>4 7</b> | Test Report                                                      | 93<br>93         |
| <i>i</i><br>171     | Analyze Renort                                                   | ۵ <i>۸</i>       |
| 4 R                 |                                                                  |                  |
| 5<br>4 9            | Engli Benort                                                     | ۵۵               |
|                     | EVWORD-DRIVEN & DATA DRIVEN TESTING IN TESTINGWLT7               |                  |
|                     |                                                                  |                  |

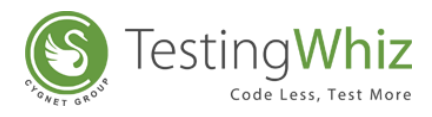

| 5.1    | Keyword-Driven Testing                              |     |  |
|--------|-----------------------------------------------------|-----|--|
| 5.1.1  | Setting up Keyword-Driven Test Script               |     |  |
| 5.2    | Data-Driven Testing                                 |     |  |
| 5.2.1  | Setting up Data-Driven Test Script                  |     |  |
| 6 IM   | PORTANT FUNCTIONS OF TESTINGWHIZ                    |     |  |
| 6.1    | Data Flow Diagram View/Outline View                 | 101 |  |
| 6.2    | Object Eye                                          | 101 |  |
| 6.3    | Object Repository                                   | 102 |  |
| 6.3.1  | Object Properties                                   |     |  |
| 6.3.2  | Exporting Objects to the Database                   |     |  |
| 6.3.3  | Importing Objects from a Database                   |     |  |
| 6.4    | Methods                                             | 105 |  |
| 6.4.1  | Process of Creating and Calling Method              |     |  |
| 6.5    | Image Comparison                                    | 109 |  |
| 6.5.1  | How Image Comparison Works                          |     |  |
| 6.6    | Fork                                                | 112 |  |
| 6.6.1  | Test Case Forking                                   |     |  |
| 6.6.2  | Test Step Forking                                   |     |  |
| 6.7    | Mobile Test Execution                               | 119 |  |
| 6.7.1  | Android Environment Setup for Mobile Test Execution |     |  |
| 6.7.2  | iPhone Environment Setup for Mobile Test Execution  |     |  |
| 6.8    | Data Cleansing via Data Validation                  | 128 |  |
| 6.8.1  | How to Perform Data Cleansing                       |     |  |
| 6.9    | Risk Based Testing                                  | 129 |  |
| 6.9.1  | How to perform Risk Based Testing (RBT)             |     |  |
| 6.10   | Web Services Testing                                |     |  |
| 6.10.1 | REST Web Services Testing                           |     |  |
| 6.10.2 | SOAP Web Services Testing                           |     |  |
| 6.11   | Execution via TestingWhiz CI Plugin                 |     |  |
| 6.12   | Accessing DataTable Values Without Loop             | 138 |  |
| 6.13   | Importing Data from Other Test Projects             |     |  |
| 6.14   | Generating Test Data Table                          | 142 |  |

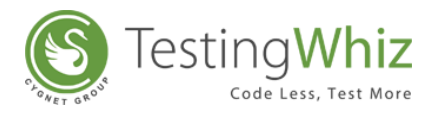

| 6.15   | Integration with Test Management Tools                           | 145 |
|--------|------------------------------------------------------------------|-----|
| 6.15.1 | Collaborating with Quality Center                                | 145 |
| 6.15.2 | Collaborating with Test Rail                                     | 147 |
| 6.15.3 | Collaborating with Zephyr with Jira                              | 148 |
| 7 TES  | ST COMMANDS IN TESTINGWHIZ                                       | 149 |
| 7.1    | How to Add a Test Command?                                       | 149 |
| 7.1.1  | Drop-down List                                                   | 149 |
| 7.1.2  | Drag & Drop Test Command                                         | 150 |
| 7.1.3  | Double Click Test Command                                        | 151 |
| 7.2    | How to Add an Action Corresponding to a Particular Test Command? | 151 |
| 7.2.1  | Drop-down List                                                   | 151 |
| 7.2.2  | Drag & Drop Action                                               | 152 |
| 7.2.3  | Double Click Action                                              | 153 |
| 8 LIS  | T OF TEST COMMANDS & CORRESPONDING ACTIONS                       | 154 |
| 8.1    | Break                                                            | 154 |
| 8.2    | Call Method                                                      | 154 |
| 8.3    | Capture                                                          | 155 |
| 8.3.1  | Webscreen                                                        | 155 |
| 8.3.2  | Snapshot                                                         | 155 |
| 8.4    | Check                                                            | 155 |
| 8.4.1  | Text                                                             | 156 |
| 8.4.2  | Title                                                            | 156 |
| 8.4.3  | Checked                                                          | 156 |
| 8.4.4  | Unche cked                                                       | 156 |
| 8.4.5  | Visible                                                          | 156 |
| 8.4.6  | Invisible                                                        | 156 |
| 8.4.7  | Enabled                                                          | 156 |
| 8.4.8  | Disabled                                                         | 157 |
| 8.4.9  | Exists                                                           | 157 |
| 8.4.10 | Selected:value                                                   | 157 |
| 8.4.11 | Selected:index                                                   | 157 |
| 8.4.12 | Text:value                                                       |     |

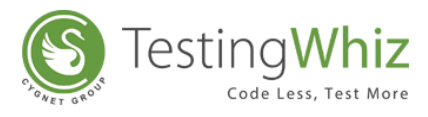

| 8.4.13 | Cookie                   |     |
|--------|--------------------------|-----|
| 8.4.14 | Single Occurrence        |     |
| 8.4.15 | Text Ignore Case         |     |
| 8.4.16 | URL Reachable            |     |
| 8.4.17 | Image                    |     |
| 8.4.18 | Current Page URL         |     |
| 8.5    | Clean                    | 158 |
| 8.6    | Click                    | 159 |
| 8.7    | Click and Wait           | 159 |
| 8.8    | Click by Co-ordinates    | 159 |
| 8.9    | Compare                  | 160 |
| 8.9.1  | Less than                |     |
| 8.9.2  | Less than or equal to    |     |
| 8.9.3  | Greater than             |     |
| 8.9.4  | Greater than or equal to |     |
| 8.9.5  | Equal to                 |     |
| 8.9.6  | Not equal to             |     |
| 8.9.7  | Data Table               |     |
| 8.9.8  | Between Range            |     |
| 8.10   | Convert                  | 161 |
| 8.10.1 | toBinary                 |     |
| 8.10.2 | toHex                    |     |
| 8.10.3 | toOctal                  |     |
| 8.11   | Continue                 | 162 |
| 8.12   | Data Table               | 162 |
| 8.12.1 | Size                     |     |
| 8.12.2 | Row                      |     |
| 8.12.3 | Clean Data               |     |
| 8.13   | Database                 | 162 |
| 8.13.1 | Fetch                    |     |
| 8.13.2 | Query                    |     |
| 8.13.3 | Comparison               |     |

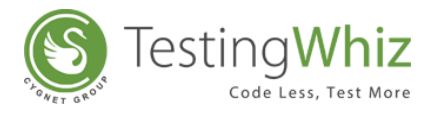

| 8.14   | Delete                     |     |
|--------|----------------------------|-----|
| 8.14.1 | All Cookies                |     |
| 8.14.2 | Cookie                     |     |
| 8.15   | Dynamic Input              |     |
| 8.16   | Else                       |     |
| 8.17   | ElseIf                     | 167 |
| 8.17.1 | Text                       |     |
| 8.17.2 | Title                      |     |
| 8.17.3 | Checked                    |     |
| 8.17.4 | Unche cked                 |     |
| 8.17.5 | Visible                    |     |
| 8.17.6 | Invisible                  |     |
| 8.17.7 | Enabled                    |     |
| 8.17.8 | Disabled                   |     |
| 8.17.9 | Selected:index             |     |
| 8.17.1 | 0 Selected:value           |     |
| 8.17.1 | 1 Text:value               |     |
| 8.17.1 | 2 Exists                   |     |
| 8.17.1 | 3 Compare                  |     |
| 8.17.1 | 4 Compare Ignore Case      |     |
| 8.17.1 | 5 isBlankOrNull            |     |
| 8.17.1 | 6 Contains                 |     |
| 8.17.1 | 7 URL Reachable            |     |
| 8.17.1 | 8 Image                    | 169 |
| 8.17.1 | 9 Less than                |     |
| 8.17.2 | 0 Less than or equal to    |     |
| 8.17.2 | 1 Greater than             |     |
| 8.17.2 | 2 Greater than or equal to |     |
| 8.17.2 | 3 Equal to                 |     |
| 8.17.2 | 4 Not equal to             |     |
| 8.17.2 | 5 Between Range            |     |
| 8.17.2 | 6 Current Page URL         |     |

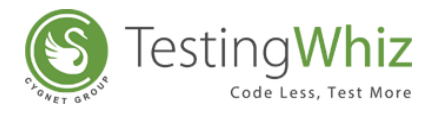

| 8.18   | Encrypt                  | 170 |
|--------|--------------------------|-----|
| 8.18.1 | AES String               |     |
| 8.18.2 | 2 MD5 String             |     |
| 8.18.3 | 3 SHA256 String          |     |
| 8.19   | ElseIf-Not               | 171 |
| 8.19.1 | 1 Text                   |     |
| 8.19.2 | 2 Title                  |     |
| 8.19.3 | 3 Checked                |     |
| 8.19.4 | 4 Unchecked              |     |
| 8.19.5 | 5 Visible                |     |
| 8.19.6 | 6 Invisible              |     |
| 8.19.7 | 7 Enabled                |     |
| 8.19.8 | B Disabled               |     |
| 8.19.9 | 9 Selected:index         |     |
| 8.19.1 | 10 Selected:value        |     |
| 8.19.1 | 11 Text:value            |     |
| 8.19.1 | 12 Exists                |     |
| 8.19.1 | 13 Compare               |     |
| 8.19.1 | 14 Compare Ignore Case   |     |
| 8.19.1 | 15 IsBlankOrNull         |     |
| 8.19.1 | 16 Contains              |     |
| 8.19.1 | 17 URL Reachable         |     |
| 8.19.1 | 18 Image                 |     |
| 8.19.1 | 19 Less than             |     |
| 8.19.2 | 20 Less than or equal to |     |
| 8.19.2 | 21 Greater than          |     |
| 8.19.2 | Greater than or equal to |     |
| 8.19.2 | 23 Equal to              |     |
| 8.19.2 | 24 Not equal to          |     |
| 8.19.2 | 25 Between Range         |     |
| 8.19.2 | 26 Current Page URL      |     |
| 8.20   | End If                   | 174 |

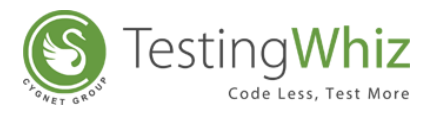

| 8.21   | Enter Authentication |     |
|--------|----------------------|-----|
| 8.22   | Execute              |     |
| 8.22.1 | JavaScript           | 175 |
| 8.22.2 | RESTful Web Service  | 175 |
| 8.22.3 | SOAP Web Service     | 175 |
| 8.23   | Exit                 | 176 |
| 8.23.1 | Test Case            |     |
| 8.23.2 | Test Project         |     |
| 8.23.3 | Test Suite           | 176 |
| 8.24   | Export To            | 176 |
| 8.24.1 | XML                  | 176 |
| 8.24.2 | CSV                  | 177 |
| 8.25   | FTP                  | 177 |
| 8.25.1 | Upload               |     |
| 8.25.2 | Is Exist             |     |
| 8.25.3 | Download             |     |
| 8.25.4 | Delete               |     |
| 8.22.5 | Scan Logs            |     |
| 8.26   | Fail                 | 178 |
| 8.27   | File                 | 178 |
| 8.27.1 | Copy                 | 179 |
| 8.27.2 | Move                 | 179 |
| 8.27.3 | Save                 | 179 |
| 8.27.4 | Erase                | 179 |
| 8.27.5 | Search String        | 179 |
| 8.27.6 | File Exists          | 179 |
| 8.27.7 | Diff                 | 179 |
| 8.28   | Fork End             |     |
| 8.29   | Fork Start           |     |
| 8.30   | Get                  |     |
| 8.30.1 | Text                 |     |
| 8.30.2 | Value                |     |

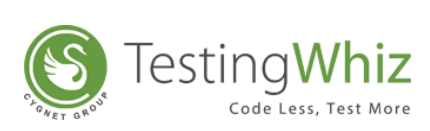

| 8.30.3                                                                                                    | Table Row Count                                                                                                    |                                                                                                    |
|----------------------------------------------------------------------------------------------------|----------------------------------------------------------------------------------------------------|----------------------------------------------------------------------------------------------------|
| 8.30.4                                                                                                    | Table Column Count                                                                                                    |                                                                                                    |
| 8.30.5                                                                                                    | Attribute                                                                                                    |                                                                                                    |
| 8.30.6                                                                                                    | Table Cell Data                                                                                                    |                                                                                                    |
| 8.30.7                                                                                                    | Title                                                                                                    |                                                                                                    |
| 8.30.8                                                                                                    | Current Page URL                                                                                                    |                                                                                                    |
| 8.30.9                                                                                                    | Alert Text                                                                                                    |                                                                                                    |
| 8.30.10                                                                                                    | Page Source                                                                                                    |                                                                                                    |
| 8.30.11                                                                                                    | Table                                                                                                    |                                                                                                    |
| 8.30.12                                                                                                    | Elements                                                                                                    |                                                                                                    |
| 8.30.13                                                                                                    | ExecBrowserName                                                                                                    |                                                                                                    |
| 8.30.14                                                                                                    | Selected:value                                                                                                    |                                                                                                    |
| 8.30.15                                                                                                    | Co-ordinates                                                                                                    |                                                                                                    |
| 8.30.16                                                                                                    | CSS Value:                                                                                                    |                                                                                                    |
| 8.30.17                                                                                                    | Dropdown Values:                                                                                                    |                                                                                                    |
| 8.31 Hig                                                                                                    | ghlight                                                                                                    |                                                                                                    |
|                                                                                                    |                                                                                                    |                                                                                                    |
| 8.32 If                                                                                                    |                                                                                                    |                                                                                                    |
| 8.32 If<br>8.32.1                                                                                                    | Text                                                                                                    | <b>183</b>                                                                                                    |
| 8.32 If<br>8.32.1<br>8.32.2                                                                                                    | Text<br>Title                                                                                                    | <b>183</b>                                                                                                    |
| 8.32 If<br>8.32.1<br>8.32.2<br>8.32.3                                                                                                    | Text<br>Title<br>Checked                                                                                                    | <b>183</b> 183 183 183 183                                                                                                    |
| 8.32 If<br>8.32.1<br>8.32.2<br>8.32.3<br>8.32.4                                                                                                    | Text<br>Title<br>Checked<br>Unchecked                                                                                                    | <b>183</b>                                                                                                    |
| <ul> <li>8.32</li> <li>8.32.1</li> <li>8.32.2</li> <li>8.32.3</li> <li>8.32.4</li> <li>8.32.5</li> </ul>                                                                                                    | Text<br>Title<br>Checked<br>Unchecked<br>Visible                                                                                                    | <b>183</b>                                                                                                    |
| <ul> <li>8.32</li> <li>8.32.1</li> <li>8.32.2</li> <li>8.32.3</li> <li>8.32.4</li> <li>8.32.5</li> <li>8.32.6</li> </ul>                                                                                                    | Text<br>Title<br>Checked<br>Unchecked<br>Visible<br>Invisible                                                                                                    | 183         183         183         183         183         183         183         183         184                                                                                                    |
| <ul> <li>8.32</li> <li>8.32.1</li> <li>8.32.2</li> <li>8.32.3</li> <li>8.32.4</li> <li>8.32.5</li> <li>8.32.6</li> <li>8.32.7</li> </ul>                                                                                                    | Text<br>Title<br>Checked<br>Unchecked<br>Visible<br>Invisible<br>Enabled                                                                                                | 183         183         183         183         183         183         183         183         184         184                                                                                                    |
| <ul> <li>8.32</li> <li>8.32.1</li> <li>8.32.2</li> <li>8.32.3</li> <li>8.32.4</li> <li>8.32.5</li> <li>8.32.6</li> <li>8.32.7</li> <li>8.32.8</li> </ul>                                                                                                    | Text<br>Title<br>Checked<br>Unchecked<br>Visible<br>Invisible<br>Enabled<br>Disabled                                                                                    | 183         183         183         183         183         183         183         183         183         184         184         184         184                                                                                                    |
| <ul> <li>8.32</li> <li>8.32.1</li> <li>8.32.2</li> <li>8.32.3</li> <li>8.32.4</li> <li>8.32.5</li> <li>8.32.6</li> <li>8.32.7</li> <li>8.32.8</li> <li>8.32.8</li> <li>8.32.9</li> </ul>                                                                                       | Text<br>Title<br>Checked<br>Unchecked<br>Visible<br>Invisible<br>Enabled<br>Disabled<br>Selected:index                                                                  | 183         183         183         183         183         183         183         183         183         184         184         184         184         184         184                                                                                                    |
| <ul> <li>8.32</li> <li>8.32.1</li> <li>8.32.2</li> <li>8.32.3</li> <li>8.32.4</li> <li>8.32.5</li> <li>8.32.6</li> <li>8.32.7</li> <li>8.32.8</li> <li>8.32.9</li> <li>8.32.10</li> </ul>                                                                                      | Text<br>Title<br>Checked<br>Unchecked<br>Visible<br>Invisible<br>Enabled<br>Disabled<br>Selected:index<br>Selected:value                                                | 183         183         183         183         183         183         183         183         183         184         184         184         184         184         184         184         184         184         184         184                                                                                                    |
| <ul> <li>8.32</li> <li>8.32.2</li> <li>8.32.2</li> <li>8.32.3</li> <li>8.32.4</li> <li>8.32.5</li> <li>8.32.6</li> <li>8.32.7</li> <li>8.32.8</li> <li>8.32.9</li> <li>8.32.10</li> <li>8.32.11</li> </ul>                                                                     | Text<br>Title<br>Checked<br>Unchecked<br>Visible<br>Invisible<br>Enabled<br>Disabled<br>Selected:index<br>Selected:value                                                | 183         183         183         183         183         183         183         183         183         183         184         184         184         184         184         184         184         184         184         184         184         184         184                                                                         |
| <ul> <li>8.32</li> <li>8.32.1</li> <li>8.32.2</li> <li>8.32.3</li> <li>8.32.4</li> <li>8.32.5</li> <li>8.32.6</li> <li>8.32.7</li> <li>8.32.8</li> <li>8.32.9</li> <li>8.32.10</li> <li>8.32.11</li> <li>8.32.12</li> </ul>                                                    | Text<br>Title<br>Checked<br>Unchecked<br>Visible<br>Invisible<br>Enabled<br>Disabled<br>Selected:index<br>Selected:value<br>Text:value<br>Exists                        | 183         183         183         183         183         183         183         183         184         184         184         184         184         184         184         184         184         184         184         184         184         184         184         184         184         184         184         184             |
| <ul> <li>8.32</li> <li>8.32.1</li> <li>8.32.2</li> <li>8.32.3</li> <li>8.32.4</li> <li>8.32.5</li> <li>8.32.6</li> <li>8.32.7</li> <li>8.32.8</li> <li>8.32.9</li> <li>8.32.10</li> <li>8.32.11</li> <li>8.32.12</li> <li>8.32.13</li> </ul>                                   | Text<br>Title<br>Checked<br>Unchecked<br>Visible<br>Invisible<br>Enabled<br>Disabled<br>Selected:index<br>Selected:value<br>Text:value<br>Exists<br>Compare             | 183         183         183         183         183         183         183         183         183         183         183         184         184         184         184         184         184         184         184         184         184         184         184         184         184         184         184         184         184 |
| <ul> <li>8.32</li> <li>8.32.2</li> <li>8.32.2</li> <li>8.32.3</li> <li>8.32.4</li> <li>8.32.5</li> <li>8.32.6</li> <li>8.32.7</li> <li>8.32.8</li> <li>8.32.9</li> <li>8.32.10</li> <li>8.32.10</li> <li>8.32.12</li> <li>8.32.12</li> <li>8.32.13</li> <li>8.32.14</li> </ul> | Text<br>Title<br>Checked<br>Unchecked<br>Visible<br>Invisible<br>Enabled<br>Disabled<br>Selected:index<br>Selected:value<br>Text:value<br>Exists<br>Compare Ignore Case | 183         183         183         183         183         183         183         183         183         183         183         183         184         184         184         184         184         184         184         184         184         184         184         184         184         184         184         184         184 |

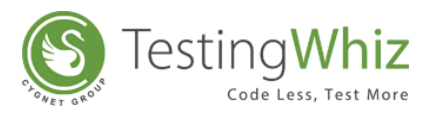

| 8.32.16  | Contains                 |  |
|----------|--------------------------|--|
| 8.32.17  | URL Reachable            |  |
| 8.32.18  | Image                    |  |
| 8.32.19  | Less than                |  |
| 8.32.20  | Less than or equal to    |  |
| 8.32.21  | Greater than             |  |
| 8.32.22  | Greater than or equal to |  |
| 8.32.23  | Equal to                 |  |
| 8.32.24  | Not equal to             |  |
| 8.32.25  | Between Range            |  |
| 8.32.26  | Current Page URL         |  |
| 8.33 If- | Not                      |  |
| 8.33.1   | Text                     |  |
| 8.33.2   | Title                    |  |
| 8.33.3   | Checked                  |  |
| 8.33.4   | Unchecked                |  |
| 8.33.5   | Visible                  |  |
| 8.33.6   | Invisible                |  |
| 8.33.7   | Enabled                  |  |
| 8.33.8   | Disabled                 |  |
| 8.33.9   | Selected:index           |  |
| 8.33.10  | Selected:value           |  |
| 8.33.11  | Text:value               |  |
| 8.33.12  | Exists                   |  |
| 8.33.13  | Compare                  |  |
| 8.33.14  | Compare Ignore Case      |  |
| 8.33.15  | IsBlankOrNull            |  |
| 8.33.16  | Contains                 |  |
| 8.33.17  | URL Reachable            |  |
| 8.33.18  | Image                    |  |
| 8.33.19  | Less than                |  |
| 8.33.20  | Less than or equal to    |  |

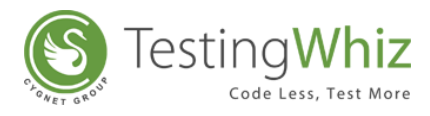

| 8.33.2 | 1 Greater than             |     |
|--------|----------------------------|-----|
| 8.33.2 | 2 Greater than or equal to |     |
| 8.33.2 | 3 Equal to                 |     |
| 8.33.2 | 4 Not equal to             |     |
| 8.33.2 | 5 Current Page URL         |     |
| 8.34   | Import From                | 188 |
| 8.34.1 | CSV File                   |     |
| 8.34.2 | Excel File                 |     |
| 8.35   | Input                      | 189 |
| 8.36   | IsSorted                   | 190 |
| 8.36.1 | Ascending                  |     |
| 8.36.2 | Descending                 |     |
| 8.37   | KeyPress                   | 190 |
| 8.37.1 | Enter                      |     |
| 8.37.2 | Escape                     |     |
| 8.37.3 | Tab                        |     |
| 8.37.4 | Refresh                    |     |
| 8.37.5 | F1                         |     |
| 8.37.6 | F3                         |     |
| 8.37.7 | F6                         |     |
| 8.37.8 | F10                        |     |
| 8.37.9 | F11                        |     |
| 8.37.1 | 0 Page Up                  |     |
| 8.37.1 | 1 Page Down                |     |
| 8.37.1 | 2 Up                       |     |
| 8.37.1 | 3 Down                     |     |
| 8.37.1 | 4 Left                     |     |
| 8.37.1 | 5 Right                    |     |
| 8.38   | Loop End                   | 193 |
| 8.39   | Loop Start                 | 193 |
| 8.40   | Math                       | 194 |
| 8.40.1 | Absolute Value             |     |

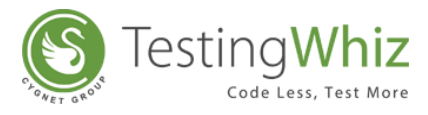

| 8.40.2 | 2 Inte   | eger Value        | 194 |
|--------|----------|-------------------|-----|
| 8.40.3 | 3 Floo   | or Value          | 194 |
| 8.40.4 | 4 Cei    | iling Value       | 195 |
| 8.40.5 | 5 Ado    | d                 | 195 |
| 8.40.6 | 6 Sub    | btract            | 195 |
| 8.40.7 | 7 Nu     | mber Between      | 195 |
| 8.40.8 | 8 Mu     | ıltiply           | 195 |
| 8.40.9 | 9 Div    | /ide              | 195 |
| 8.40.2 | 10 Rer   | mainder           | 195 |
| 8.41   | Mobile   |                   | 196 |
| 8.41.2 | 1 Tap    | 0                 | 196 |
| 8.41.2 | 2 Tap    | p by Co-ordinates | 196 |
| 8.41.3 | 3 Swi    | ipe               | 196 |
| 8.41.4 | 4 Zoo    | om on Element     | 196 |
| 8.41.5 | 5 Zoo    | om on Location    | 196 |
| 8.41.6 | 6 Hid    | de Keyboard       | 196 |
| 8.41.7 | 7 Pine   | ch                | 196 |
| 8.41.8 | 8 Res    | set App           | 196 |
| 8.41.9 | 9 Rot    | tate              | 197 |
| 8.41.2 | 10 Scr   | oll To            | 197 |
| 8.41.2 | 11 Scr   | oll to Exact      | 197 |
| 8.41.2 | 12 Get   | t Orientation     | 197 |
| 8.41.2 | 13 Swi   | itch Context      | 197 |
| 8.41.2 | 14 Get   | t Contexts        | 197 |
| 8.42   | Move     |                   | 197 |
| 8.42.2 | 1 To     | Next Page         | 197 |
| 8.42.2 | 2 То     | Previous Page     | 197 |
| 8.42.3 | 3 То     | Window            | 197 |
| 8.42.4 | 4 To     | Frame             | 198 |
| 8.42.5 | 5 To     | Parent            | 198 |
| 8.43   | Open Pag | je                | 199 |
| 8.44   | Parse    |                   | 199 |

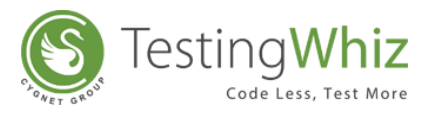

| 8.4                                                                                                    | 44.1                                                                               | JSON Message                                                            |                                                                                                |
|----------------------------------------------------------------------------------------------------|------------------------------------------------------------------------------------|-------------------------------------------------------------------------|------------------------------------------------------------------------------------------------|
| 8.4                                                                                                    | 44.2                                                                               | XML Message                                                             |                                                                                                |
| 8.45                                                                                                    | Per                                                                                | form                                                                    | 203                                                                                            |
| 8.4                                                                                                    | 45.1                                                                               | Right Click                                                             |                                                                                                |
| 8.4                                                                                                    | 45.2                                                                               | Mouse Over                                                              |                                                                                                |
| 8.4                                                                                                    | 45.3                                                                               | Scroll Up                                                               |                                                                                                |
| 8.4                                                                                                    | 45.4                                                                               | Scroll Down                                                             |                                                                                                |
| 8.4                                                                                                    | 45.5                                                                               | Close                                                                   |                                                                                                |
| 8.4                                                                                                    | 45.6                                                                               | Set:variable                                                            |                                                                                                |
| 8.4                                                                                                    | 45.7                                                                               | Accept Alert                                                            |                                                                                                |
| 8.4                                                                                                    | 45.8                                                                               | Reject Alert                                                            |                                                                                                |
| 8.4                                                                                                    | 45.9                                                                               | Set:globalvariable                                                      |                                                                                                |
| 8.4                                                                                                    | 45.10                                                                              | Double Click                                                            |                                                                                                |
| 8.4                                                                                                    | 45.11                                                                              | Drag and Drop                                                           |                                                                                                |
| 8.46                                                                                                    | Rur                                                                                | n Command                                                               | 204                                                                                            |
| 8.47                                                                                                    | Rur                                                                                | n Remote Command                                                        |                                                                                                |
| 0                                                                                                    |                                                                                    |                                                                         |                                                                                                |
| 8.48                                                                                                    | Sea                                                                                | rch                                                                     | 205                                                                                            |
| <b>8.48</b><br>8.4                                                                                                    | <b>Sea</b><br>48.1                                                                 | <b>rch</b><br>Object                                                    | <b> 205</b><br>                                                                                |
| 8.48<br>8.4<br>8.49                                                                                                    | Sea<br>48.1<br>Sele                                                                | r <b>ch</b><br>Object                                                   |                                                                                                |
| 8.48<br>8.4<br>8.49<br>8.4                                                                                                    | Sea<br>48.1<br>Sel<br>49.1                                                         | r <b>ch</b><br>Object<br>e <b>ct</b><br>Value                           | 205<br>205<br>205<br>205<br>206                                                                |
| 8.48<br>8.49<br>8.49<br>8.4                                                                                                    | Sea<br>48.1<br>Sel<br>49.1<br>49.2                                                 | rch<br>Object<br>ect.<br>Value<br>Index                                 | 205<br>205<br>205<br>206<br>206                                                                |
| 8.48<br>8.49<br>8.49<br>8.2<br>8.2<br>8.2                                                                                          | Sea<br>48.1<br>5el<br>49.1<br>49.2<br>Sen                                          | rch<br>Object<br>ect.<br>Value<br>Index                                 | 205<br>205<br>205<br>206<br>206<br>206<br>206                                                  |
| 8.48<br>8.49<br>8.49<br>8.2<br>8.2<br>8.50<br>8.51                                                                                 | Sea<br>48.1<br>49.1<br>49.2<br>Sen<br>Ser                                          | rch<br>Object<br>ect<br>Value<br>Index<br>od Mail                       | 205<br>205<br>205<br>206<br>206<br>206<br>206<br>206<br>207                                    |
| 8.48<br>8.49<br>8.49<br>8.2<br>8.50<br>8.50<br>8.51<br>8.51                                                                        | Sea<br>48.1<br>49.1<br>49.2<br>Sen<br>51.1                                         | rchObject<br>Object<br>ect<br>Value<br>Index<br>ind Mail<br>GET Request | 205<br>205<br>205<br>206<br>206<br>206<br>206<br>206<br>207<br>207                             |
| 8.48<br>8.49<br>8.49<br>8.2<br>8.50<br>8.51<br>8.51<br>8.51                                                                        | Sea<br>48.1<br>49.1<br>49.2<br>Sen<br>51.1<br>51.2                                 | rchObject<br>Object<br>ect                                              | 205<br>205<br>205<br>206<br>206<br>206<br>206<br>207<br>207<br>207                             |
| 8.48<br>8.49<br>8.49<br>8.2<br>8.50<br>8.51<br>8.51<br>8.1<br>8.1                                                                  | Sea<br>48.1<br>49.1<br>49.2<br>51.1<br>51.2<br>51.3                                | rchObject<br>Object<br>ect                                              | 205<br>205<br>205<br>206<br>206<br>206<br>206<br>207<br>207<br>207<br>207                      |
| 8.48<br>8.49<br>8.49<br>8.2<br>8.50<br>8.51<br>8.51<br>8.5<br>8.51<br>8.5<br>8.51                                                  | Sea<br>48.1<br>49.1<br>49.2<br>51.1<br>51.2<br>51.3<br>51.4                        | rch                                                                     | 205<br>                                                                                        |
| 8.48<br>8.49<br>8.49<br>8.49<br>8.49<br>8.49<br>8.49<br>8.49                                                                       | Sea<br>48.1<br>49.1<br>49.2<br>51.1<br>51.2<br>51.3<br>51.4<br>Set                 | rchObject                                                               | 205<br>205<br>205<br>206<br>206<br>206<br>206<br>207<br>207<br>207<br>207<br>207<br>207<br>207 |
| 8.48<br>8.49<br>8.49<br>8.49<br>8.49<br>8.49<br>8.4<br>8.4<br>8.50<br>8.51<br>8.51<br>8.51<br>8.52<br>8.52<br>8.52                 | Sea<br>48.1<br>49.1<br>49.2<br>51.1<br>51.2<br>51.3<br>51.4<br>Set<br>52.1         | rch                                                                     | 205<br>                                                                                        |
| 8.48<br>8.49<br>8.49<br>8.4<br>8.50<br>8.51<br>8.51<br>8.51<br>8.52<br>8.53                                                        | Sea<br>48.1<br>49.1<br>49.2<br>51.1<br>51.2<br>51.3<br>51.4<br>52.1<br>Set<br>52.1 | rch                                                                     | 205<br>                                                                                        |
| 8.48<br>8.49<br>8.49<br>8.49<br>8.49<br>8.49<br>8.4<br>8.49<br>8.4<br>8.50<br>8.51<br>8.51<br>8.51<br>8.52<br>8.53<br>8.53<br>8.53 | Sea<br>48.1<br>49.1<br>49.2<br>51.1<br>51.2<br>51.3<br>51.4<br>52.1<br>Set<br>53.1 | rch                                                                     | 205<br>                                                                                        |

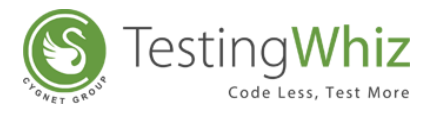

| 8.53.3     | To Upper            | 208 |
|------------|---------------------|-----|
| 8.53.4     | Trim                | 208 |
| 8.53.5     | Length              | 208 |
| 8.53.6     | Compare             | 208 |
| 8.53.7     | Compare Ignore Case | 208 |
| 8.53.8     | Concate nate        | 209 |
| 8.53.9     | IsBlankOrNull       | 209 |
| 8.53.10    | ToNumber            | 209 |
| 8.53.11    | Contains            | 209 |
| 8.53.12    | Split               | 209 |
| 8.53.13    | Remove              | 209 |
| 8.54 Trigg | er                  | 209 |
| 8.54.1     | Value               | 209 |
| 8.55 Verif | ۷                   | 210 |
| 8.55.1     | Text                | 210 |
| 8.55.2     | Title               | 210 |
| 8.55.3     | Checked             | 210 |
| 8.55.4     | Unchecked           | 210 |
| 8.55.5     | Visible             | 210 |
| 8.55.6     | Invisible           | 210 |
| 8.55.7     | Enabled             | 210 |
| 8.55.8     | Disabled            |     |
| 8.55.9     | Selected:index      | 211 |
| 8.55.10    | Selected:value      | 211 |
| 8.55.11    | Text:value          | 211 |
| 8.55.12    | Exists              | 211 |
| 8.55.13    | URL Reachable       | 211 |
| 8.55.14    | Image               | 211 |
| 8.55.15    | Test Ignore Case    | 211 |
| 8.55.16    | Cookie              | 212 |
| 8.55.17    | Single Occurrence   | 212 |
| 8.55.18    | Current Page URL    | 212 |

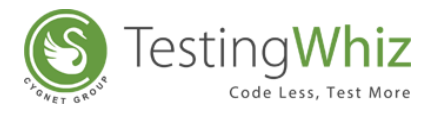

| 8.56   | Visual | l                      | . 212 |
|--------|--------|------------------------|-------|
| 8.56.1 |        | Click                  | 212   |
| 8.56.2 |        | Input                  | 212   |
| 8.56.3 |        | Double Click           | 213   |
| 8.56.4 |        | Right Click            | 213   |
| 8.56.5 |        | Middle Click           | 213   |
| 8.56.6 |        | Drag                   | 213   |
| 8.56.7 |        | Drop                   | 213   |
| 8.56.8 |        | Shift Click            | 213   |
| 8.56.9 |        | Control Click          | 213   |
| 8.56.1 | 0      | Hover                  | 213   |
| 8.56.1 | 1      | Scroll                 | 213   |
| 8.56.1 | 2      | Read Text              | 213   |
| 8.57   | Wait . |                        | . 214 |
| 8.57.1 |        | For Element            | 214   |
| 8.57.2 |        | For Time               | 214   |
| 8.57.3 |        | For Page to Load       | 214   |
| 8.58   | While  | End                    | . 214 |
| 8.59   | While  | Start                  | . 215 |
| 8.60   | Write  | Message To Report      | . 216 |
| 8.61   | Write  | Variable To Data Table | . 216 |

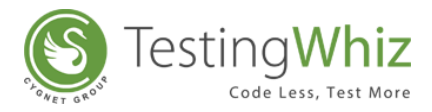

# **1 GENERAL INFORMATION**

#### 1.1 Target Audience

This manual is intended to help QA engineers and software testers automate the testing of web and cloud-based applications using TestingWhiz. It can also be used by Business Analysts, Project Managers, Test Leads and other Stakeholders who are involved in testing activities for analysis and estimation purposes.

#### **1.2 System Requirements**

**Operating System:** Windows XP/ Windows Vista/ Windows 7/ Windows 8/Windows 10

Processor: Intel Pentium 4 or later RAM: 2 GB (4 GB Recommended) Free Disk Space: 500 MB Java Version: JRE 8 or later

# 1.3 Platform Support

TestingWhiz can be used to create Automation Test Scripts only on Windows. However, the test scripts created using TestingWhiz can be executed on different operating systems like Mac and Linux. For information on how TestingWhiz Automation Tests can be run on MAC or Linux, please <u>contact us</u>.

### 1.4 Browser Support

TestingWhiz supports

- Internet Explorer: Version 9, 10 and 11
- Mozilla Firefox: Version 50 to Version 54
- Google Chrome: Version 55 to Version 58
- Edge: Version 25
- Headless Version 2

User can use any of the above browsers as a default browser to execute the Automation Test Scripts created using TestingWhiz.

Refer Section - <u>Configuration</u> to learn how to set the default browser.

**Note:** TestingWhiz also supports HTML5 partially.

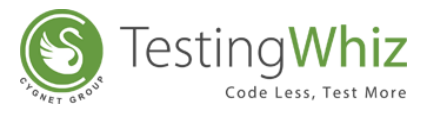

# **1.5 Mobile Support**

TestingWhiz also comes with a Mobile support to perform mobile and web testing on Android and iOS devices. Mobile test execution can be done by connecting the real device with the system or via Simulator.

#### Android Device Support

TestingWhiz provides mobile Web and Native test execution on Android Mobile Phones & Tablets. Currently it supports the following Android versions:

- Gingerbread (2.3)
- Honeycomb (3.0)
- Ice Cream Sandwich (4.0)
- Jelly Bean (4.3)
- KitKat (4.4)
- Lollipop (5.0)
- Marshmallow (6.0)
- Nougat 7.0

#### iOS Device Support

TestingWhiz provides mobile web test execution on iOS devices like iPhones and iPads. Currently it supports the following iOS versions:

- iOS 7.1
- 8.x
- 9.0, 9.1, 9.2

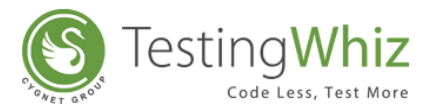

# **2 UNDERSTANDING TESTINGWHIZ**

TestingWhiz has a straightforward user-interface for quick, effective and trouble-free testing.

| TestingWhiz Enterprise - New File     File Edit Settings Tools Support Help |                                                                                               |                                                                                 |                                                                           |
|-----------------------------------------------------------------------------|-----------------------------------------------------------------------------------------------|---------------------------------------------------------------------------------|---------------------------------------------------------------------------|
| the welcome ⊠                                                               |                                                                                               |                                                                                 | <b>\</b><br>\<br>\<br>\<br>\<br>\<br>\<br>\<br>\<br>\<br>\<br>\<br>\<br>\ |
|                                                                             | Se Test                                                                                       | ingWhiz™                                                                        |                                                                           |
|                                                                             | Recording<br>Start recording a new Automated Test Script with<br>Testing/Whiz <sup>TM</sup> . | Check Samples<br>Get started with some TestingWhiz <sup>™</sup> sample scripts. |                                                                           |
|                                                                             | Configuration<br>Set your Email, Language,Browser and Integration<br>Preference.              | Help<br>Manuals, Release Notes and Online Documentation.                        |                                                                           |
|                                                                             | LUSA F                                                                                        |                                                                                 |                                                                           |

| S TestingWhiz Enterprise - New File File Edit Settings Tools Scheduler Support View Help | Menu Bar                                                             |                         |  |
|------------------------------------------------------------------------------------------|----------------------------------------------------------------------|-------------------------|--|
| C Test Project                                                                           | Test Editor Test Data                                                | Tool Bar                |  |
| Test Basisch<br>Menu Tabs                                                                | Project Information                                                  | Test Editor Tabs        |  |
| Test Commands, Methods and<br>Variable Tabs                                              | Project Name *<br>Project URL<br>Test Execution Cycle<br>Environment | Ø           Development |  |
| 🎄 Test Command 🛛 🎵 Methods 🕼 Variable 😻 🔕 " 🗆                                            | Project Description<br>Build Version                                 | 0                       |  |
| 🔅 Break                                                                                  | Build Date                                                           | 7/19/2016               |  |
| > ✿ Check<br>> ✿ Clean<br>✿ Click                                                        | Base URL<br>Automation Prepared By                                   |                         |  |
| Click And Wait Compare Continue Data Table Data Table Datasee Debug                      | Total number of Test Case                                            | 0<br>Save Reset         |  |

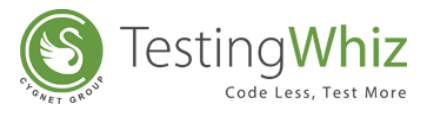

# 2.1 Welcome Screen

When a user launches TestingWhiz tool, a Welcome Screen appears highlighting four functions with a brief explanation of each function. User can simply click on the function name (Recording, Configuration, Check Samples or Help) to perform it.

- **Recording**: To record test case execution steps.
- **Configuration**: To set configuration preferences (Set up default browser, language, etc.)
- Check Samples: To open a list of sample scripts.
- Help: To get help for using TestingWhiz.

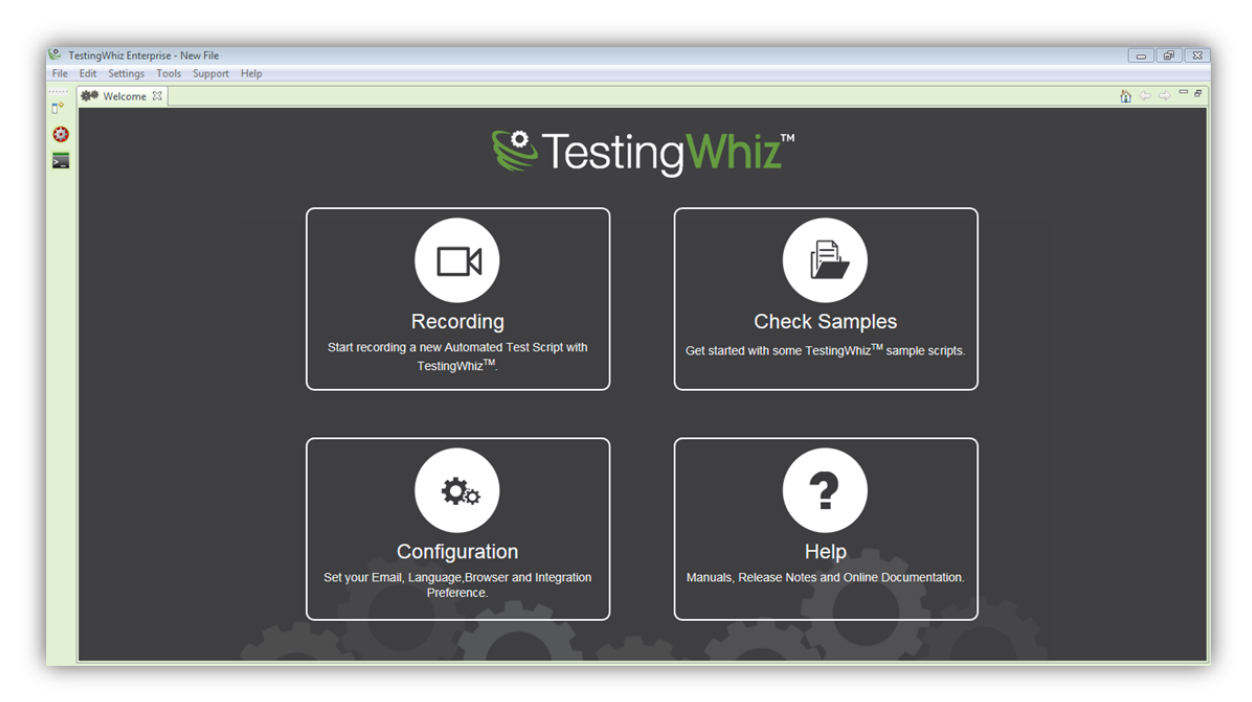

### 2.2 Menu Bar

Menu Bar contains important functions of TestingWhiz in a drop-down format. It provides instant access to different tasks and actions along with short-cuts for seamless test project execution.

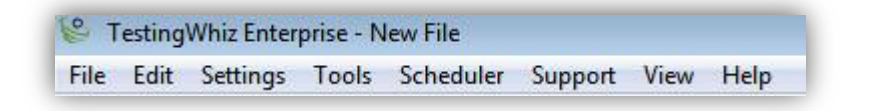

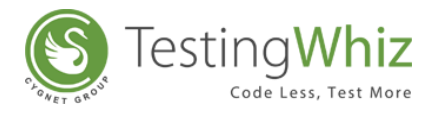

#### 2.2.1 File

Open File menu to perform the following functions:

| 🖗 TestingWhiz Enterprise - New File |              |                  |               |                  |   |
|-------------------------------------|--------------|------------------|---------------|------------------|---|
| <u>F</u> ile                        | <u>E</u> dit | <u>S</u> ettings | <u>T</u> ools | S <u>u</u> pport | F |
|                                     | New          |                  |               | Ctrl+N           |   |
|                                     | Open         |                  |               |                  |   |
|                                     | Open         | Sample           |               | +                |   |
|                                     | Save         |                  |               | Ctrl+S           |   |
|                                     | Save a       | IS               |               |                  |   |
|                                     | Impor        | t Test Proj      | ect           |                  |   |
|                                     | Impor        | t From Exc       | el            | Ctrl+I           |   |
|                                     | Export       | to Excel         |               | Ctrl+E           |   |
|                                     | Share        | twiz Projec      | t             |                  |   |
|                                     | Licens       | e Informat       | tion          |                  |   |
|                                     | Exit         |                  |               | Alt+F4           |   |

| New                 | Click New to create a New Test Project                                                               |
|---------------------|----------------------------------------------------------------------------------------------------|
| Open                | Click Open to open an existing Project/Script (.twiz file)                                           |
| Open Sample         | Click Open Sample to view a list of sample script                                                    |
| Save                | Click Save to save the Test Project                                                                  |
| Save As             | Click Save As to save the existing file with a new name and at the new location                      |
| Import Test Project | Click Import Test Project to import Test Suite/Cases/Data<br>table/Methods to existing test project  |
| Import from Excel   | Click Import from Excel to import existing scripts from Excel file to TestingWhiz                    |
| Export to Excel     | Click Export to Excel to save and export existing test scripts from TestingWhiz to Excel file        |
| Share twiz Project  | Click Share twiz Project to email existing .twiz Project/Script                                      |
| License Information | Click License Information to view details of the license – type, start date, end date, edition, etc. |
| Exit                | Click Exit to exit TestingWhiz application                                                           |

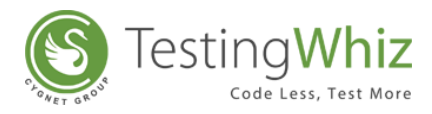

#### 2.2.2 Edit

| 😢 TestingWhiz Enterprise - C:\Use |              |                  |               |     |
|-----------------------------------|--------------|------------------|---------------|-----|
| <u>F</u> ile                      | <u>E</u> dit | <u>S</u> ettings | <u>T</u> ools | Suj |
|                                   |              | Undo             | Ctrl+Z        |     |
|                                   |              | Redo             | Ctrl+Y        |     |

Use of Edit menu provides the following options:

| Undo | Click Undo to undo/reverse the last step(s) |
|------|---------------------------------------------|
| Redo | Click Redo to redo/repeat the last step(s)  |

#### 2.2.3 Settings

Use settings to set preferences and defaults in TestingWhiz

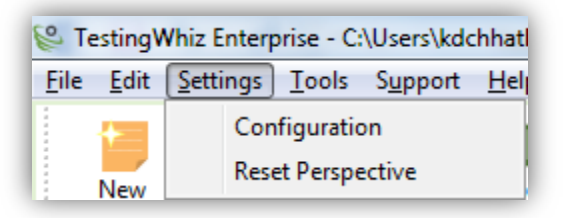

#### 2.2.3.1 Configuration

Click Configurations to set up General preferences, Execution, Mobile Web Testing, Screen, Mail, Recording Rules, Database configuration, TestingWhiz Grid, Bug Tracking Tool and Test Management Tool etc.

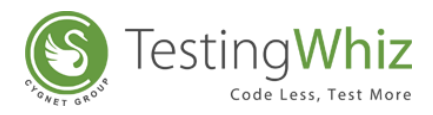

# I. General: Set up General Preferences.

| General                                                                                                    | General                                                                                                    |
|----------------------------------------------------------------------------------------------------|----------------------------------------------------------------------------------------------------|
| Execution<br>Add-ons<br>Cloud Execution<br>Mobile Testing<br>Report<br>Recording<br>Data Validation Rules<br>Screen<br>Mail<br>Database<br>FTP<br>TestingWhiz Grid<br>Report Repository<br>Bug Tracking Tool<br>Test Management Tool<br>Risk Based Testing<br>Install/Update | Application Language: English<br>Report Language: English<br>Select Color to Highlight Image Difference : Red<br>Resolution For Image Comparison : Low<br>Enable sound effects<br>Share workspace data among users<br>Note: Creating a TestingWhiz Data folder in Installation directory |
|                                                                                                    | Restore Defaults Apply                                                                                                    |
|                                                                                                    | OK Cancel                                                                                                    |

| Application Language | Select default language to write application test cases – English, Français,<br>Duetsch, Nederlands, Español, & Italiano. |
|----------------------|----------------------------------------------------------------------------------------------------|
|                      | [Note: Changes in language will be effective after Restart.]                                                              |
| Report Language      | Select default language to generate test report – English, Français, Duetsch,<br>Nederlands, Español, & Italiano.         |
|                      | [Note: Changes in language will be effective after Restart.]                                                              |
| Select Color to      | Select default color to highlight image difference – Red, Green & Yellow.                                                 |
| Highlight Image      | [Note: Image difference color will be highlight in "Image Comparison Report"                                              |
| Difference           | after completion of test execution.]                                                                                      |
| Resolution For Image | Select resolution of Image Comparison– Low or High.                                                                       |
| Comparison           | [Note: Resolution for Image Comparison will be highlight in "Image                                                        |
|                      | Comparison Report" after completion of test execution.]                                                                   |

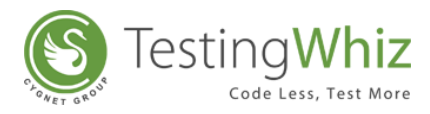

| Enable sound effects  | Tick this option to enable or disable sound effect.          |
|-----------------------|--------------------------------------------------------------|
| Share work space data | Tick this option to share work space data among other users. |
| among users           |                                                              |
| Restore Defaults      | Click Restore Defaults to reverse to default settings.       |
| Apply                 | Click Apply to confirm and save the settings.                |

# II. Execution: Set up Execution Preferences.

| General<br>Execution                                                                                                    | Execution                                                                                                    |
|----------------------------------------------------------------------------------------------------|----------------------------------------------------------------------------------------------------|
| <ul> <li>Add-ons</li> <li>Cloud Execution</li> <li>Mobile Testing<br/>Report<br/>Recording</li> <li>Data Validation Rules</li> <li>Screen</li> <li>Mail</li> <li>Database</li> <li>FTP</li> <li>TestingWhiz Grid<br/>Report Repository</li> <li>Bug Tracking Tool</li> <li>Test Management Tool<br/>Risk Based Testing</li> <li>Install/Update</li> </ul> | Browser: Google Chrome   Add-ons:   Delay:     Yalue:   0   Irend Analysis Value:   10   I urn Off Object Identification For Manually Added Steps Pause Test Execution on failure of step Eallback on another browser if chosen browser is not available (at all or higher version found) Export Project settings in Bug tracking tool I urn off console logging |
|                                                                                                    | OK Cancel                                                                                                    |

| Browser | Select a default browser from the following:              |
|---------|-----------------------------------------------------------|
|         | Web Browsers – Internet Explorer, Mozilla Firefox, Google |
|         | Chrome, Edge                                              |
|         | Mobile – Android, iOS                                     |
|         | Cloud – BrowserStack, Sauce Labs                          |
|         | Headless Execution                                        |
| Add-ons | Select a default Add-on from the drop-down if any.        |

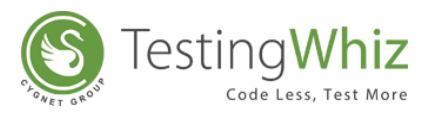

| Delay Value                   | Set up speed to execute/play the test script.                                                                                           |
|-------------------------------|----------------------------------------------------------------------------------------------------|
|                               | [Note: Value will be displayed in Milliseconds.]                                                                                        |
| Trend Analysis Value          | Set up the maximum bars in Trend Analysis column.                                                                                       |
|                               | [Note: By default, value appears as 10.]                                                                                                |
| Turn Off Object               | Tick this option to turn off Object Eye feature for manually added                                                                      |
| Identification                | steps.                                                                                                    |
| Pause Test Execution          | Tick this option to pause the test execution.                                                                                           |
|                               | [Note: Allows user to select correct object at the time of test execution,                                                              |
|                               | also helps to handle dynamic object.]                                                                                                   |
| Fall back on another browser  | Tick this option to switch to another browser if default browser is not compatible.                                                     |
|                               | [Note: View details in execution logs in executed repor.t]                                                                              |
| Export Project details in Bug | Tick this option to export project details into the bug tracking tool                                                                   |
| Tracking Tool                 | while opening a new bug ticket.                                                                                                    |
| Turn Off Console Logging      | Tick this option to turn off the console logging while execution. Only                                                                  |
|                               |                                                                                                    |
|                               | failed logs, will be displayed. This will improve your execution                                                                        |
|                               | failed logs, will be displayed. This will improve your execution performance.                                                           |
| Restore Defaults              | failed logs, will be displayed. This will improve your execution performance.<br>Click Restore Defaults to reverse to default settings. |

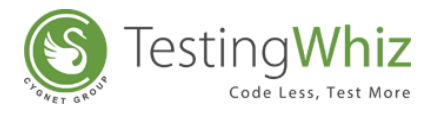

| General                                                                                                    | Add-ons                     |           |
|----------------------------------------------------------------------------------------------------|-----------------------------|-----------|
| Execution<br>Add-ons<br>Cloud Execution<br>Mobile Testing<br>Report<br>Recording<br>Data Validation Rules<br>Screen<br>Mail<br>Database<br>FTP<br>TestingWhiz Grid<br>Report Repository<br>Bug Tracking Tool<br>Test Management Tool<br>Risk Based Testing<br>Install/Update | See sub-pages for settings. |           |
|                                                                                                    |                             | OK Cancel |

#### III. Add-on: Setup Add-ons for Firefox & Chrome Extension Automation

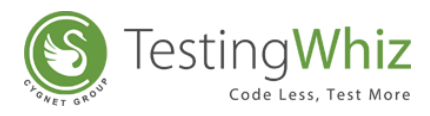

# A. Firefox Profile Setup

| Configuration                                                                                                |                          |                          |                 | _ <b>D</b> X |
|----------------------------------------------------------------------------------------------------|--------------------------|--------------------------|-----------------|--------------|
| General<br>Execution                                                                                         | FireFox Profile          |                          |                 |              |
| <ul> <li>▲ Add-ons</li> <li>FireFox Profile</li> <li>Chrome Extension</li> <li>▷ Cloud Execution</li> </ul>  | Alias<br>TestingWhiz Fir | Profile<br>. TestingWhiz |                 | Add<br>Edit  |
| <ul> <li>Mobile Testing</li> <li>Report</li> <li>Recording</li> <li>Data Validation Rules</li> </ul>         | Profile                  |                          |                 | X            |
| Screen<br>Mail<br>Database<br>FTP                                                                            | Alias *                  | TestingWhiz FireFox P    | rofile          |              |
| TestingWhiz Grid<br>Report Repository<br>▷ Bug Tracking Tool<br>▷ Test Management Tool<br>Risk Based Testing |                          | OK                       | Cancel          |              |
| ▶ Install/Update                                                                                             |                          |                          |                 |              |
|                                                                                                    |                          |                          | Test Connection | Apply        |
|                                                                                                    |                          |                          | ОК              | Cancel       |

| Alias           | Enter the Alias for FireFox Profile.                                   |
|-----------------|------------------------------------------------------------------------|
| Profile         | Enter the Profile Name used for creating FireFox Profile.              |
| Add             | To add a new FireFox Profile.                                          |
| Edit            | To edit an existing FireFox Profile.                                   |
| Remove          | To remove an existing FireFox Profile.                                 |
| Test Connection | Click Test Connection to test the connection with the FireFox Profile. |
| Apply           | Click Apply to confirm and save the settings.                          |

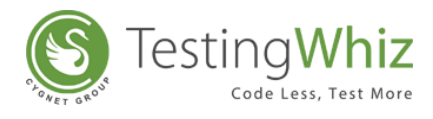

#### B. Chrome Extension Setup

| General<br>Execution  | Chrome Extens    | sion                     |                        |        |
|-----------------------|------------------|--------------------------|------------------------|--------|
| ▲ Add-ons             | Alias            | Extension                |                        | Add    |
| Chrome Extension      | Google Transla   | ate C:\Users\kdch        |                        | Edit   |
| Cloud Execution       |                  |                          |                        |        |
| Mobile Testing        |                  |                          | l                      | Remove |
| Recording             |                  |                          |                        |        |
| Data Validation Rules |                  |                          |                        |        |
| Screen                |                  |                          |                        |        |
| Mail                  |                  |                          |                        |        |
| Database              | Charace Estanti  |                          |                        | x      |
| TestingWhiz Grid      | Chrome Extension |                          |                        |        |
| Report Repository     |                  | 1                        |                        | _      |
| Bug Tracking Tool     | Alias *          | Google Translate         |                        |        |
| Test Management Tool  |                  |                          | ,                      |        |
| Nisk Based Testing    | Extension *      | C:\Users\kdchhatbar\Desk | top\whiz\Translate.crx |        |
| / Instan, opdate      |                  |                          |                        |        |
|                       |                  | OK                       | Cancel                 |        |
| L                     |                  |                          |                        |        |
|                       |                  |                          | Test Connection        | Apply  |
|                       |                  |                          |                        |        |
|                       |                  |                          |                        | Canad  |
|                       |                  |                          | OK                     | Cancel |

| Alias           | Enter the Alias for Chrome Extension.                                   |
|-----------------|-------------------------------------------------------------------------|
| Extension       | Enter the Extension of the respective Extension.                        |
| Add             | To add a new Chrome Extension.                                          |
| Edit            | To edit an existing Chrome Extension.                                   |
| Remove          | To remove an existing Chrome Extension.                                 |
| Test Connection | Click Test Connection to test the connection with the Chrome Extension. |
| Apply           | Click Apply to confirm and save the settings.                           |

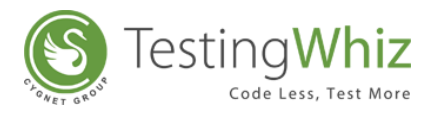

# IV. Cloud Execution: Setup BrowserStack OR Sauce Labs Test Execution Preferences

| Configuration         |                             |
|-----------------------|-----------------------------|
| General               | Cloud                       |
| Execution             |                             |
| > Add-ons             | See sub-pages for settings. |
| Cloud Execution       |                             |
| Browser Stack         |                             |
| Sauce Lab             |                             |
| Mobile Testing        |                             |
| Report                |                             |
| Recording             |                             |
| Data Validation Rules |                             |
| Screen                |                             |
| Mail                  |                             |
|                       |                             |
| TertingWhiz Grid      |                             |
| Report Repository     |                             |
| N Bug Tracking Tool   |                             |
| Test Management Tool  |                             |
| Risk Based Testing    |                             |
| Install/Update        |                             |
|                       |                             |
|                       |                             |
|                       |                             |
|                       |                             |
|                       |                             |
|                       |                             |
|                       | OK Cancel                   |
|                       |                             |
|                       |                             |

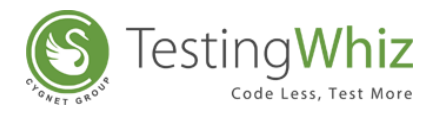

#### A. BrowserStack Setup

| General<br>Execution  | Browser Stac | k           |             |                |       |
|-----------------------|--------------|-------------|-------------|----------------|-------|
| Add-ons               | Profile      | User Name   | Key         |                | Add   |
| Chrome Extension      | jazalnayak1  | jazalnayak1 | vCTSq1pN9LU |                | Edit  |
| Cloud Execution       |              |             |             |                |       |
| Browser Stack         |              |             |             | R              | amove |
| Sauce Lab             | BrowserStack |             |             |                |       |
| Mobile Lesting        |              |             |             |                |       |
| Recording             | Profile *    | jazalnayak1 |             |                |       |
| Data Validation Rules |              |             |             |                |       |
| Screen                | User Name *  | jazalnayak1 |             |                |       |
| Mail                  |              |             |             |                |       |
| Database              | Key *        | vCTSq1pN9LU | p3tieGRzx   |                |       |
| FTP                   |              |             |             |                |       |
| LestingWhiz Grid      | Password *   | *******     |             |                |       |
| Bug Tracking Tool     |              |             |             |                |       |
| Test Management Tool  |              | alidate     | OK          | Cancel         |       |
| Risk Based Testing    |              |             |             |                | J     |
| Install/Update        |              |             |             |                | -     |
|                       |              |             |             |                |       |
|                       |              |             | Test Co     | Approximention | alv   |
|                       |              |             | 1010        |                |       |
|                       |              |             | _           |                |       |
|                       |              |             |             | OK Ca          | incel |

| Profile  | Enter the Profile name as you per your interest.                   |
|----------|--------------------------------------------------------------------|
| Username | Enter the Username of the BrowserStack account.                    |
| Кеу      | Enter the key provided by BrowserStack.                            |
| Password | Enter the Password of BrowserStack account.                        |
| Validate | This button will validate the credentials of BrowserStack account. |

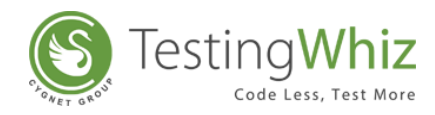

# i. BrowserStack Configuration

| General<br>Execution      | Configuration |             |               |            |         |                 |           |
|---------------------------|---------------|-------------|---------------|------------|---------|-----------------|-----------|
| ⊿ Add-ons                 | Profile       | Alias       | OS            | OS Version | Browser | Browser Version | Add       |
| FireFox Profile           | iazalnavak1   | Win1        | Windows       | 10         | edge    | 15.0            |           |
| Chrome Extension          | ,,            |             |               |            |         |                 | Edit      |
| Browser Stack             | BrowserS      | tack Config | uration       |            |         |                 | Remove    |
| Configuration             |               |             |               |            |         |                 |           |
| Sauce Lab                 |               |             | 6             |            |         |                 | Duplicate |
| Mobile Testing            | Profile *     |             | jazalnayak1   |            |         |                 |           |
| Report                    |               |             |               |            |         |                 |           |
| Recording                 | Alias *       |             | Win10_Edge_15 |            |         |                 |           |
| Data Validation Rules     |               |             |               |            |         |                 |           |
| Screen                    | 05 *          |             | Monday        |            |         |                 |           |
| Mail                      | 03            |             | windows       | •          |         |                 |           |
| Database                  |               |             |               |            |         |                 |           |
| FTP<br>Testine Wikin Cold | OS Versio     | n *         | 10            | -          |         |                 |           |
| Perent Peresiten          |               |             |               |            |         |                 |           |
| Rug Tracking Tool         | Browser       | •           | edge          | -          |         |                 |           |
| Test Management Tool      | biomsei       |             | euge          | •          |         |                 |           |
| Risk Based Testing        |               |             |               |            |         |                 |           |
| Install/Update            | Browser       | ersion *    | 15.0          | -          |         |                 |           |
|                           |               |             |               |            |         | _               |           |
|                           |               |             | OK            |            | Cancel  |                 | Apply     |
|                           |               |             | U.            |            | cuncer  |                 |           |
|                           |               |             |               |            |         |                 |           |

| Profile         | Select the BrowserStack profile from the dropdown list. |
|-----------------|---------------------------------------------------------|
| Alias           | Enter Alias for BrowserStack account.                   |
| OS              | Select the OS from the dropdown.                        |
| OS Version      | Select the OS version from the dropdown.                |
| Browser         | Select the Browser from the dropdown.                   |
| Browser Version | Select the version of the Browser from the dropdown.    |

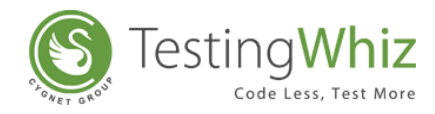

#### B. Sauce Labs Setup

| General               | Sauce Lab  |        |         |                               |                 |        |
|-----------------------|------------|--------|---------|-------------------------------|-----------------|--------|
| Add-ons               |            |        |         |                               |                 |        |
| FireFox Profile       | Profile    | User N | lame    | Key                           |                 | Add    |
| Chrome Extension      | zalav1     | zalav1 |         | f8fe273c-ab70                 |                 | Edit   |
| Cloud Execution       |            |        |         |                               |                 |        |
| b Browser Stack       |            |        |         |                               |                 | Remove |
| Sauce Lab             | SauceLab   |        |         |                               |                 |        |
| Mobile Testing        |            |        |         |                               |                 |        |
| Report                | Profile *  |        | zalav1  |                               |                 |        |
| Recording             |            |        |         |                               |                 |        |
| Data Validation Rules | User Nam   | e *    | zalav1  |                               |                 |        |
| Screen                | 0.50111011 | -      |         |                               |                 |        |
| Mail                  | K          |        | f8fe273 | c-ab70-4cc5-a0c7-13fd6c1a149d |                 |        |
| Database              | Key        |        | 1010275 | C-8570-4005-8007-151000181450 |                 |        |
| FTP                   |            |        |         |                               |                 |        |
| TestingWhiz Grid      | Password   | *      |         | -                             |                 |        |
| Report Repository     |            |        |         |                               |                 |        |
| Bug Iracking Iool     |            | Valio  | date    | OK                            | Cancel          |        |
| Iest Management Tool  |            |        |         |                               |                 |        |
| Risk Based Testing    |            |        |         |                               |                 |        |
| > Install/Opdate      |            |        |         |                               |                 |        |
|                       |            |        |         |                               |                 |        |
|                       |            |        |         |                               | Test Connection | Apply  |
|                       |            |        |         |                               |                 |        |
|                       |            |        |         |                               |                 |        |
|                       |            |        |         |                               | ОК              | Cancel |

| Profile  | Enter the Profile name as you per your interest.                 |
|----------|------------------------------------------------------------------|
| Username | Enter the Username of the Sauce Labs account.                    |
| Кеу      | Enter the key provided by Sauce Labs.                            |
| Password | Enter the Password of Sauce Labs account.                        |
| Validate | This button will validate the credentials of Sauce Labs account. |

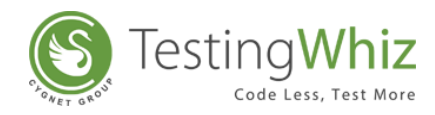

# i. Sauce Labs Configuration

| General<br>Execution                | Configuration |              |             |          |                 |           |  |  |
|-------------------------------------|---------------|--------------|-------------|----------|-----------------|-----------|--|--|
| ⊿ Add-ons                           | Desfile       | Alian        | 05          | Descuses | B               | Add       |  |  |
| FireFox Profile                     | Profile       | Allas        | US          | Browser  | Browser Version | Add       |  |  |
| Chrome Extension                    | zalav1        | Win1         | Windows 10  | chrome   | 56.0            | Edit      |  |  |
| <ul> <li>Cloud Execution</li> </ul> | Saucel a      | h Configura  | tion        |          |                 |           |  |  |
| b Browser Stack                     |               | in configure |             |          |                 | Kemove    |  |  |
| ▲ Sauce Lab                         |               |              |             |          |                 | Duplicate |  |  |
| Configuration                       | Profile *     |              | zalav1      |          |                 |           |  |  |
| Mobile Lesting                      |               |              |             |          |                 |           |  |  |
| Report                              | Alias *       |              | Win10_Chrom | ie_58    |                 |           |  |  |
| Recording<br>Data Validation Puler  |               |              |             |          |                 |           |  |  |
| Screen                              |               |              |             |          |                 |           |  |  |
| Mail                                | OS *          |              | Windows 10  | •        |                 |           |  |  |
| Database                            |               |              |             |          |                 |           |  |  |
| FTP                                 | Browser       | *            | chrome      | -        |                 |           |  |  |
| TestingWhiz Grid                    |               |              |             |          |                 |           |  |  |
| Report Repository                   | Browser       | Version *    | 56.0        | _        |                 |           |  |  |
| Bug Tracking Tool                   | bionse.       | (CISION      | 0.0         | •        |                 |           |  |  |
| > Test Management Tool              |               |              |             |          |                 |           |  |  |
| Risk Based Testing                  |               |              | OK          |          | Cancel          |           |  |  |
| > Install/Update                    |               |              |             |          |                 |           |  |  |
|                                     |               |              |             |          |                 | ,<br>     |  |  |
|                                     |               |              |             |          |                 | Apply     |  |  |
|                                     |               |              |             |          |                 |           |  |  |
|                                     |               |              |             |          |                 | K Cancel  |  |  |

| Profile         | Select the Sauce Labs profile from the dropdown list. |
|-----------------|-------------------------------------------------------|
| Alias           | Enter Alias for Sauce Labs account.                   |
| OS              | Select the OS from the dropdown.                      |
| Browser         | Select the Browser from the dropdown.                 |
| Browser Version | Select the version of the Browser from the dropdown.  |

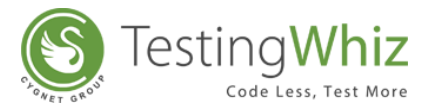

#### V. Mobile Testing: Set up Android or iOS Test Execution Server Preferences.

Select the platform between Android and iOS for mobile web testing.

| Configuration                                                                                                    | -                                          |        |
|----------------------------------------------------------------------------------------------------|--------------------------------------------|--------|
| <ul> <li>Configuration</li> <li>General</li> <li>Execution</li> <li>Add-ons</li> <li>Cloud Execution</li> <li>Mobile Testing</li> <li>Android</li> <li>iOS</li> <li>Report</li> <li>Recording</li> <li>Data Validation Rules</li> <li>Screen</li> <li>Mail</li> <li>Database</li> <li>FTP</li> <li>TestingWhiz Grid</li> <li>Report Reository</li> <li>Bug Tracking Tool</li> <li>Test Management Tool</li> <li>Risk Based Testing</li> <li>Lectrification</li> </ul> | Mobile Testing See sub-pages for settings. |        |
|                                                                                                    | ОК                                         | Cancel |

#### A. Mobile Web Testing for Android

| Configuration                                               |                                   |
|-------------------------------------------------------------|-----------------------------------|
| General                                                     | Android                           |
| Execution                                                   |                                   |
| > Add-ons                                                   | URL: http://127.0.0.1.4723/wd/hub |
| <ul> <li>Cloud Execution</li> <li>Mobile Testing</li> </ul> | Device Name: Pixel                |
| Android                                                     | Command Timeout: 1000             |
| iOS                                                         | ✓ <u>I</u> est Web Application    |
| Report                                                      | Browser Name                      |
| Recording                                                   |                                   |
| Data Validation Rules                                       |                                   |
| Screen                                                      |                                   |
| Database                                                    |                                   |
| FTP                                                         |                                   |
| TestingWhiz Grid                                            |                                   |
| Report Repository                                           |                                   |
| Bug Tracking Tool                                           |                                   |
| > Test Management Tool                                      |                                   |
| Risk Based Testing                                          |                                   |
| Install/Update                                              |                                   |
|                                                             |                                   |
|                                                             | Test Connection Restore Defaults  |
|                                                             |                                   |
|                                                             | Apply                             |
|                                                             | OK Cancel                         |

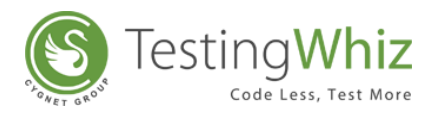

| URL                  | Enter the Server URL – URL of an Appium server which is connected to Android device. |
|----------------------|--------------------------------------------------------------------------------------|
| Device Name          | Enter the device name in case of simulation testing.                                 |
| Command Timeout      | Enter the time in milliseconds to test the connection of Android device.             |
| Test Web Application | Tick this option to test web application in the Android device.                      |
| Browser              | Select a browser from the drop-down.                                                 |
| Test Connection      | Click Test Connection to test the connection with the Appium Server.                 |
| Restore Defaults     | Click Restore Defaults to default settings.                                          |
| Apply                | Click Apply to configure and save the settings.                                      |

#### B. Mobile Web Testing for iOS

| Configuration                                                                                                    |                                  |
|----------------------------------------------------------------------------------------------------|----------------------------------|
| General                                                                                                    | iOS                              |
| Execution                                                                                                    |                                  |
| Add-ons                                                                                                    | URL: https://192.192.6.456       |
| <ul> <li>Cloud Execution</li> <li>Mobile Testing</li> </ul>                                                                                                    | Device Name: iOS-6               |
| Android                                                                                                    | Command Timeout: 1000            |
| iOS                                                                                                    | Platform Version: 8              |
| Recording                                                                                                    | Cest Web Application             |
| Data Validation Rules<br>Screen<br>Mail<br>Database<br>FTP<br>TestingWhiz Grid<br>Report Repository<br>Bug Tracking Tool<br>Test Management Tool<br>Risk Based Testing<br>Install/Update | <u>B</u> rowser Name: safari ▼   |
|                                                                                                    | Test Connection Restore Defaults |
|                                                                                                    | OK Cancel                        |

| URL              | Enter the URL of an Appium Server which is connected to iOS device. |
|------------------|---------------------------------------------------------------------|
| Device Name      | Enter the device name in case of simulation testing.                |
| Command Timeout  | Enter the time in milliseconds to test the connection of iOS device |
| Platform Version | Enter the platform version of the iOS device.                       |

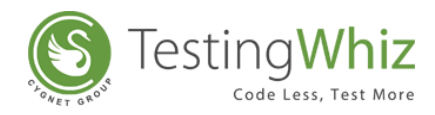

| Test Web<br>Application | Tick the checkbox to test the Web Application in iOS device.         |
|-------------------------|----------------------------------------------------------------------|
| Browser                 | Select a browser from the drop-down.                                 |
| Test Connection         | Click Test Connection to test the connection with the Appium Server. |
| Restore Defaults        | Click Restore Defaults to default settings.                          |
| Apply                   | Click Apply to configure and save the settings.                      |

# VI. Report: Set Up Execution Report Preferences.

| General                | Report                              |               |                  |           |  |  |
|------------------------|-------------------------------------|---------------|------------------|-----------|--|--|
| Execution              | Always Capture Failure Screenshot   |               |                  |           |  |  |
| Cloud Execution        | Itse Custom Report Path             |               |                  |           |  |  |
| Mobile Testing         |                                     |               |                  |           |  |  |
| Android                | Report Path: C:\Users\kdchhatbar\.w | vhiz\reports\ |                  | Directory |  |  |
| iOS                    |                                     |               |                  |           |  |  |
| Report                 |                                     |               |                  |           |  |  |
| Recording              |                                     |               |                  |           |  |  |
| Data Validation Rules  |                                     |               |                  |           |  |  |
| Screen                 |                                     |               |                  |           |  |  |
| Mail                   |                                     |               |                  |           |  |  |
| Database               |                                     |               |                  |           |  |  |
| FTP                    |                                     |               |                  |           |  |  |
| TestingWhiz Grid       |                                     |               |                  |           |  |  |
| Report Repository      |                                     |               |                  |           |  |  |
| > Bug Tracking Tool    |                                     |               |                  |           |  |  |
| > Test Management Tool |                                     |               |                  |           |  |  |
| Risk Based Testing     |                                     |               |                  |           |  |  |
| > Install/Update       |                                     |               |                  |           |  |  |
|                        |                                     |               |                  |           |  |  |
|                        |                                     |               |                  |           |  |  |
|                        |                                     |               |                  |           |  |  |
|                        |                                     |               |                  |           |  |  |
|                        |                                     |               | Restore Defaults | Apply     |  |  |
|                        |                                     |               |                  |           |  |  |
|                        |                                     |               | ОК               | Cancel    |  |  |
|                        |                                     |               |                  |           |  |  |

| Always Capture Failure | Tick this option to capture screenshots of the failed test cases                                           |
|------------------------|----------------------------------------------------------------------------------------------------|
| Screenshot             |                                                                                                    |
| Use Custom Report Path | Tick this option to store reports at any other custom path of your choice rather than the default location |
| Restore Defaults       | Click Restore Defaults to reverse to default settings                                                      |
| Apply                  | Click Apply to confirm and save the settings                                                               |
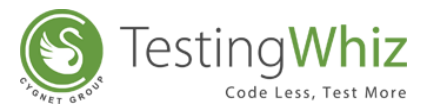

# VII. Recording: Set up Recording Rules to be Performed While Recording Test Scripts using Internal as well as External Browsers.

| General                           | Record         | ing         |          |          |    |         |
|-----------------------------------|----------------|-------------|----------|----------|----|---------|
| Execution                         |                |             |          |          |    |         |
| Add-ons                           | #              | Event       | Tag      | Type     |    | bbA     |
| Cloud Execution                   | 1              | Turne       | insut    | 1)pc     |    |         |
| Mobile Testing                    | 1              | т           | Input    |          |    | Remove  |
| Android                           | 2              | Type        | textarea |          |    | Default |
| iOS                               | 3              | Select      | select   |          |    | Derault |
| Report                            | 4              | Click       | area     |          |    |         |
| Recording<br>Data Validation Data | 5              | Click       | a        |          |    |         |
| Data Validation Kules             | 0              | Click       | img      |          |    |         |
| Screen                            | /              | Click       | input    | reset    |    |         |
| Database                          | 8              | Click       | button   |          |    |         |
| ETD                               | 9              | Click       | div      |          |    |         |
| TestingWhiz Grid                  | 10             | Click       | input    | checkbox |    |         |
| Report Repository                 | 11             | Click       | input    | image    |    |         |
| Bug Tracking Tool                 | 12             | Click       | input    | file     |    |         |
| Test Management Tool              | 13             | Click       | input    | radio    |    |         |
| Risk Based Testing                | 14             | Click       | input    | button   |    |         |
| Install/Update                    | 15             | Click       | input    | submit   |    |         |
| ,                                 | 16             | Click       | span     |          |    |         |
|                                   | 17             | Keypress    | input    |          |    |         |
|                                   | 18             | Keypress    | textarea |          |    |         |
|                                   |                |             |          |          |    |         |
|                                   | - Wait         | for element |          |          |    |         |
|                                   | 🔲 <u>W</u> ait | for element |          |          |    |         |
|                                   |                |             |          |          | ОК | Cancel  |
|                                   |                |             |          |          |    |         |

| Add     | Click Add to insert more recording rules to suit the recording behavior before generating scripts with Record and Playback feature |
|---------|----------------------------------------------------------------------------------------------------|
| Remove  | Click Remove to delete a particular or a set of recording rules from the existing rules to suit the recording behavior requirement |
| Default | Click Default to get the default list of events (recording rules)                                                                  |

Refer Section – <u>Record to Create Test Script Using Internal Browser</u> to learn more about Recording using Internal Browser.

Refer Section - <u>Record to Create Test Script Using External Browser</u> to learn more about Recording using External Browser.

[Note: By default, TestingWhiz provides 18 Events (recording rules).]

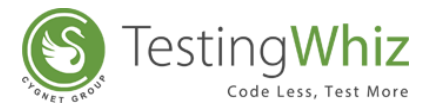

# VIII. Data Validation Rules: Set up Data Validation Rules for The Process of Data Cleansing.

| General                                                     | Data Validation | Rules              |           |
|-------------------------------------------------------------|-----------------|--------------------|-----------|
| Execution                                                   |                 |                    |           |
| Add-ons                                                     | Alias           | Java expression    | Add       |
| <ul> <li>Cloud Execution</li> <li>Mobile Testing</li> </ul> | Numeric         |                    |           |
| Android                                                     | Email           |                    | Edit      |
| iOS                                                         | Almhahadiaal    |                    | Remove    |
| Report                                                      | 🔳 Data Vali     | ation Rules        |           |
| Recording                                                   |                 |                    |           |
| Data Validation Rules                                       | Aliac *         | 3 character string |           |
| Screen                                                      | Allas           | 5 character string |           |
| Mail                                                        |                 |                    |           |
| Database                                                    | Java expre      | sion * [a-z](3)    |           |
| FTP                                                         |                 |                    |           |
| TestingWhiz Grid                                            | Input *         | abc                |           |
| Report Repository                                           |                 |                    |           |
| Bug Tracking Tool                                           |                 |                    |           |
| Test Management Tool                                        |                 | Validate Save      | Cancel    |
| Risk Based Testing                                          |                 |                    |           |
| > Install/Update                                            | Date_mm/dd/y    |                    |           |
|                                                             |                 |                    |           |
|                                                             |                 |                    |           |
|                                                             |                 |                    |           |
|                                                             |                 |                    | Apply     |
|                                                             |                 |                    |           |
|                                                             |                 |                    |           |
|                                                             |                 |                    | OK Cancel |
|                                                             |                 |                    |           |

[Note: By default, TestingWhiz provides 9 Alias for data validation.]

| Add    | Click Add to insert more Alias, Java Expression and Input for data validation.                                                              |
|--------|----------------------------------------------------------------------------------------------------|
| Edit   | Click Edit to edit Alias, Java Expression and Input for data validation.                                                                    |
| Remove | Click Remove to remove a particular or a set of Alias and related Java Expression and<br>Input to suit the requirement for data validation. |

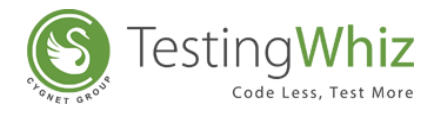

# IX. Screen: Set up Display Preferences.

| © Configuration         | and a second                               |                        |
|-------------------------|--------------------------------------------|------------------------|
| General                 | Screen                                     |                        |
| Execution               | Show Welcome Screen On Startun             |                        |
| Add-ons Cloud Execution | Show Welcome Screen During Test Fuguritien |                        |
| Mobile Testing          | Show Active screen buring rest execution   |                        |
| Android                 | Screenshot Delay(in seconds) : 2           |                        |
| iOS                     |                                            |                        |
| Report                  |                                            |                        |
| Recording               |                                            |                        |
| Data Validation Rules   |                                            |                        |
| Screen                  |                                            |                        |
| Mail                    |                                            |                        |
| Database                |                                            |                        |
| FTP                     |                                            |                        |
| TestingWhiz Grid        |                                            |                        |
| Report Repository       |                                            |                        |
| Bug Tracking Tool       |                                            |                        |
| Pisk Pased Testing      |                                            |                        |
| Nisk based Testing      |                                            |                        |
| p Install/ opdate       |                                            |                        |
|                         |                                            |                        |
|                         |                                            |                        |
|                         |                                            |                        |
|                         |                                            | Restore Defaults Apply |
|                         |                                            |                        |
|                         |                                            | OK Cancel              |
|                         |                                            |                        |

| Show Welcome Screen | Tick this option to view Welcome Screen on every start-up of the application.   |
|---------------------|---------------------------------------------------------------------------------|
| Show Active Screen  | Tick this option to view Active Screen or current screen during test execution. |
| Restore Defaults    | Click Restore Defaults to reverse to default settings.                          |
| Apply               | Click Apply to confirm and save the settings.                                   |

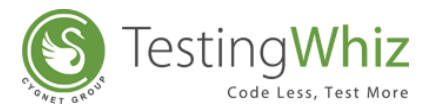

X. Mail: Configure Mail Account with TestingWhiz to Send Test Reports through Mail.

|                                                                                                    | mer III fantan I |                                |
|----------------------------------------------------------------------------------------------------|------------------|--------------------------------|
| General                                                                                                    | Mail             |                                |
| Execution                                                                                                    |                  |                                |
| > Add-ons                                                                                                    | SMTP Server *    | smtp.cvgnet-india.com          |
| Cloud Execution     Mabile Testing                                                                                               |                  |                                |
| Android                                                                                                    | SMTP Port *      | 587                            |
| iOS                                                                                                    | User Name *      | cygnetmail                     |
| Report<br>Recording                                                                                                    | Password *       | *******                        |
| Data Validation Rules                                                                                                    | To *             | kdchhatbar@cygent-infotech.com |
| Screen                                                                                                    | Cubiert          | Test Subject                   |
| Database                                                                                                    | Subject          | , choujet                      |
| FTP                                                                                                    | Message Content  |                                |
| FestingWhiz Grid<br>Report Repository<br>▷ Bug Tracking Tool<br>▷ Test Management Tool<br>Risk Based Testing<br>▷ Install/Update |                  | -                              |
|                                                                                                    | Signature        |                                |
|                                                                                                    | Test Signature   | *                              |
|                                                                                                    |                  | Send Test Mail Apply           |
|                                                                                                    |                  | OK Cancel                      |

| SMTP Server     | Enter SMTP Server (Outgoing Mail Server) details of the User's Email Address.                   |
|-----------------|-------------------------------------------------------------------------------------------------|
| SMTP Port       | Enter SMTP Port details to authorize User's Email Address.                                      |
| Username &      | Enter Users Server credential - Username & Password to configure Email Address                  |
| Password        | in TestingWhiz.                                                                                 |
| То              | Enter Recipient's Email Address.                                                                |
| Subject         | Enter Subject of the Email.                                                                     |
| Message Content | Enter Message Content (Optional).                                                               |
| Signature       | Enter Signature (Optional).                                                                     |
| Send Test Mail  | Click Send Test Mail to test whether the Email has been configured correctly or not (Optional). |
| Apply           | Click Apply to confirm and save the settings.                                                   |

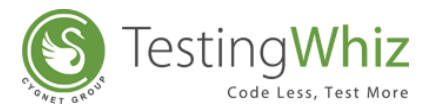

# XI. Database: Configure Database to Fetch Data Directly into the Data table and Run Raw Queries.

| 📽 Configuration                          |                   |                     |                        |                                                                                                    |                                                                                                    |          |
|------------------------------------------|-------------------|---------------------|------------------------|----------------------------------------------------------------------------------------------------|----------------------------------------------------------------------------------------------------|----------|
| General                                  | Databas           |                     |                        |                                                                                                    |                                                                                                    |          |
| Execution                                |                   | Database            |                        | - U X                                                                                                    |                                                                                                    |          |
| > Add-ons                                | Database          |                     |                        |                                                                                                    | Jame                                                                                                    | ]        |
| > Cloud Execution                        | MSSOL             |                     |                        | Vers                                                                                                    |                                                                                                    |          |
| > Mobile Testing                         | IVISSQL/S         | Database Type       | MSSQL/SQLAzure ~       | and a second second sec | the second second second second second second second second second second second second second second second se | Add      |
| Report                                   | IVIYSQL<br>ODACLE |                     |                        | SQL Server                                                                                                    | gwniz                                                                                                    | Edit     |
| Recording                                | ORACLE            |                     |                        |                                                                                                    | 9                                                                                                    | Lonc     |
| Data Validation Rules                    | DB2               |                     | Testing Whiz           |                                                                                                    | min                                                                                                    | Remove   |
| Screen                                   | Postgres          | Database Alias      | resting with           |                                                                                                    | res                                                                                                    | luce and |
| Mail                                     | Avvs Tera         |                     | <u></u>                |                                                                                                    |                                                                                                    | import   |
| Database                                 | Postgres          | Database/Service    | GH001_Test_Application |                                                                                                    | res                                                                                                    | Export   |
| FIP<br>Testine Wilkin Cold               | ORACLE            |                     |                        |                                                                                                    | gwhiz                                                                                                    |          |
| Report Papasiton                         | MSSQL/S           |                     |                        |                                                                                                    | gwhiz                                                                                                    |          |
| Bug Tracking Tool                        | MySQL             | Host *              | 68.71.248.148          |                                                                                                    | gwhiz                                                                                                    |          |
| <ul> <li>Test Management Tool</li> </ul> | Postgres          |                     |                        |                                                                                                    | res                                                                                                    |          |
| Ouality Center                           | DB2               | Deat                | 1433                   |                                                                                                    | min                                                                                                    |          |
| Zephyr                                   | Hive              | Port                | 1455                   |                                                                                                    |                                                                                                    |          |
| TestRail                                 | Hive              |                     |                        |                                                                                                    |                                                                                                    |          |
| Risk Based Testing                       | DB2               | User Name           | GH001                  |                                                                                                    | min                                                                                                    |          |
| SVN                                      | MySQL             |                     |                        |                                                                                                    |                                                                                                    |          |
| > Install/Update                         | AWS Tera          |                     | <b>F</b>               |                                                                                                    | histrator                                                                                                    |          |
|                                          | MSSQL/S           | Password            | ********               |                                                                                                    | @obm2.d                                                                                                    |          |
|                                          | MSSQL/S           |                     |                        |                                                                                                    |                                                                                                    |          |
|                                          | MongoD            | Authentication Type | 501                    |                                                                                                    |                                                                                                    |          |
|                                          |                   |                     | SQL V                  |                                                                                                    |                                                                                                    |          |
|                                          |                   |                     | SQL                    |                                                                                                    |                                                                                                    |          |
|                                          |                   |                     | THINK OF IS            |                                                                                                    | innection                                                                                                    | Apply    |
|                                          |                   |                     |                        |                                                                                                    |                                                                                                    |          |
|                                          |                   |                     |                        |                                                                                                    | ОК                                                                                                    | Cancel   |
|                                          |                   | ОК                  | Cancel                 | (?)                                                                                                    |                                                                                                    |          |

| Database Type           | Click Add and select database type from the drop-down – MySQL,<br>MSSQL, ORACLE, DB2, PostgreSQL, AWS Teradata or Hive.  |
|-------------------------|----------------------------------------------------------------------------------------------------|
| Database Alias          | Enter the Database Alias.                                                                                                |
| Database/Servi<br>ce    | Enter the Database Name.                                                                                                 |
| Host                    | Enter the location (IP address) where the database is to be hosted.                                                      |
| Port                    | Enter the Port of the Database.                                                                                          |
| User name &<br>Password | Enter the User name & Password to authorize the Database.                                                                |
| Authentication          | TestingWhiz also provides Windows Authentication login method                                                            |
| Туре                    | supported by MSSQL/SQL Azure.                                                                                            |
| Edit                    | Click Edit to edit items in the Database.                                                                                |
| Remove                  | Click Remove to remove particular items from the Database.                                                               |
| Import                  | Click Import to integrate Database Connection configuration in Testing Whiz.                                             |
| Export                  | Click Export to save the Database configuration so that you don't have to repeat the connection setting procedure again. |

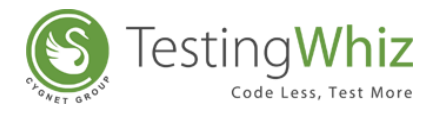

| Test Connection | Click Test Connection to test the connection with the Database. |
|-----------------|-----------------------------------------------------------------|
| Apply           | Click Apply to configure and save the settings.                 |

**Note**: Windows Authentication support has been provided for MSSQL/SQL Azure database only.

# XII. FTP: Set up FTP to Upload Files to Server.

| xecution             | FTP          |              |                      |               |          |
|----------------------|--------------|--------------|----------------------|---------------|----------|
| dd-ons               | Connect With | Alias        | Host Name Port       | User Name     | Add      |
| loud Execution       | SETD         | e-shabda1    | e-shabda.com 8822    | nirav         |          |
| Nobile Lesting       | SITT         | C SHUDUUI    | C 3110500.C0111 0022 |               | Edit     |
| Android              |              | FTP          |                      |               | Remove   |
| iUS<br>enort         |              |              |                      |               |          |
| ecording             |              | Connect With | SETD -               |               |          |
| ata Validation Rules |              |              | 5111                 |               |          |
| creen                |              |              |                      |               |          |
| /ail                 |              | Alias *      | e-snabdal            |               |          |
| latabase             |              |              |                      |               |          |
| TP                   |              | Host Name *  | e-shabda.com         |               |          |
| estingWhiz Grid      |              |              |                      |               |          |
| eport Repository     |              |              | 8922                 |               |          |
| ug Tracking Tool     |              | Port *       | 0022                 |               |          |
| est Management Tool  |              |              |                      |               |          |
| isk Based Testing    |              | User Name *  | nirav                |               |          |
| istall/ Opdate       |              |              |                      |               |          |
|                      |              | Paceword *   | ******               |               |          |
|                      |              | Password     |                      |               |          |
|                      |              | _            |                      |               |          |
|                      |              |              | OK                   | Cancel        |          |
|                      |              |              |                      |               |          |
|                      | l l          |              |                      |               | J        |
|                      |              |              |                      |               |          |
|                      |              |              |                      |               |          |
|                      |              |              |                      |               |          |
|                      |              |              |                      | Test Connecti | on Apply |
|                      |              |              |                      |               |          |
|                      |              |              |                      | 0             | Cancel   |

| Connect With        | Click Add and select FTP type from the drop-down – FTP or SFTP. |
|---------------------|-----------------------------------------------------------------|
| Alias               | Enter the FTP Alias.                                            |
| Host Name           | Enter the location where the FTP is to be hosted.               |
| Port                | Enter the Port of the FTP.                                      |
| Username & Password | Enter the Username & Password to authorize the FTP.             |
| Edit                | Click Edit to edit items in the FTP.                            |
| Remove              | Click Remove to remove particular items from the FTP.           |

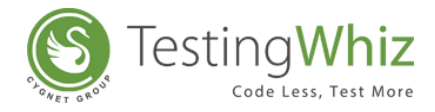

Test ConnectionClick Test Connection to test the connection with the FTP.ApplyClick Apply to configure and save the settings.

XIII. TestingWhiz Grid: Set Up TestingWhiz Grid to Distribute the Test Execution across Multiple Machines and Reduce the Execution Time.

| General                | TestingWhiz Grid                                                        |
|------------------------|-------------------------------------------------------------------------|
| Execution              |                                                                         |
| Add-ons                | Hub Server URL: 192.192.8.102:4444/wd/hub                               |
| Cloud Execution        | Note : The LIPI for Hub Server is http://c.hub.server.invld/d/s.kv//hub |
| Mobile Testing         |                                                                         |
| Android                |                                                                         |
| iOS                    |                                                                         |
| Report                 |                                                                         |
| Recording              |                                                                         |
| Data Validation Rules  |                                                                         |
| Screen                 |                                                                         |
| Mail                   |                                                                         |
| Database               |                                                                         |
| FTP                    |                                                                         |
| TestingWhiz Grid       |                                                                         |
| Report Repository      |                                                                         |
| Bug Tracking Tool      |                                                                         |
| > Test Management Tool |                                                                         |
| Risk Based Testing     |                                                                         |
| > Install/Update       |                                                                         |
|                        |                                                                         |
|                        |                                                                         |
|                        |                                                                         |
|                        |                                                                         |
|                        |                                                                         |
|                        |                                                                         |
|                        |                                                                         |
|                        |                                                                         |
|                        | Test Connection Restore Defaults                                        |
|                        | Apply                                                                   |
|                        |                                                                         |
|                        |                                                                         |
|                        | OK Cancer                                                               |

| Hub Server URL   | Enter Hub Server URL – URL of a centralized server/main machine which is connected with other machines. |
|------------------|----------------------------------------------------------------------------------------------------|
| Test Connection  | Click Test Connection to test the connection with the Hub Server URL.                                   |
| Restore Defaults | Click Restore Defaults to default settings.                                                             |
| Apply            | Click Apply to configure and save the settings.                                                         |

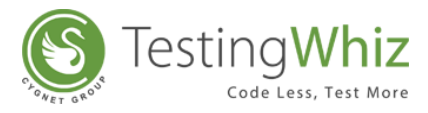

# XIV. Report Repository: Set-up Report Repository to Store the Execution Reports in MongoDB Database

| General               | Report Repository - MongoDB                       |
|-----------------------|---------------------------------------------------|
| Execution             |                                                   |
| Add-ons               | Report Repository Server: 192.192.8.117           |
| Cloud Execution       | Report Repository Port: 27017                     |
| Mobile Lesting        | Provide Providence Database Names Tradic eN/kirDD |
| Android               | Report Repository Database Name: Testing Whi2DB   |
| Report                | Report Repository User Name: cygnet               |
| Recording             | Report Repository Password:                       |
| Data Validation Rules | Store Results In MongoDB instance                 |
| Screen                |                                                   |
| Mail                  |                                                   |
| Database              |                                                   |
| FTP                   |                                                   |
| TestingWhiz Grid      |                                                   |
| Report Repository     |                                                   |
| Test Management Tool  |                                                   |
| Risk Based Testing    |                                                   |
| Install/Update        |                                                   |
|                       |                                                   |
|                       |                                                   |
|                       |                                                   |
|                       |                                                   |
|                       |                                                   |
|                       |                                                   |
|                       |                                                   |
|                       | Test Connection Defaults                          |
|                       | rest Connection [Restore Deradits]                |
|                       | Apply                                             |
|                       |                                                   |
|                       | OK Cancel                                         |

| Report Repository Server           | Enter the Server details.                                              |
|------------------------------------|------------------------------------------------------------------------|
| Report Repository Port             | Enter the Port number.                                                 |
| Report Repository Database<br>Name | Enter the Database Name.                                               |
| Report Repository Username         | Enter the Username of Database.                                        |
| Report Repository Password         | Enter the Password of Database.                                        |
| Test Connection                    | Click Test Connection to test the connection with the Database Server. |
| Restore Defaults                   | Click Restore Defaults to default settings.                            |
| Арріу                              | Click Apply to configure and save the settings                         |

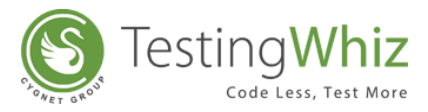

XV. Bug Tracking Tool: Configure Bug Tracking Tool Accounts to Post Bugs Directly from TestingWhiz.

| General               | Mantis   |                   |                       |                |          |          |        |
|-----------------------|----------|-------------------|-----------------------|----------------|----------|----------|--------|
| Execution             |          |                   |                       |                |          |          |        |
| Add-ons               | Alias    | URL               | User Name             |                |          |          | Add    |
| Cloud Execution       | Mantis   | http://192.192    | hiiha                 |                |          |          |        |
| Mobile Lesting        | Walles   | 11100//1021102111 | Jina                  |                |          |          | Edit   |
| Android               | Mantis   |                   |                       |                |          | 3        | Remove |
| Perpert               |          |                   |                       |                |          |          |        |
| Recording             |          |                   |                       |                |          | - II     |        |
| Data Validation Rules | Alias    | Ma                | intis                 |                |          |          |        |
| Screen                |          |                   |                       |                |          |          |        |
| Mail                  | URL *    | htt               | p://192.192.7.3:100/m | antisbt-1.2.15 |          |          |        |
| Database              | UNL      |                   |                       |                |          |          |        |
| FTP                   |          |                   |                       |                |          | -        |        |
| TestingWhiz Grid      | User Na  | me* bjjł          | ha                    |                |          |          |        |
| Report Repository     |          |                   |                       |                |          |          |        |
| Bug Tracking Tool     | Passwor  | d *               | *****                 |                |          |          |        |
| Mantis                | 1 033001 | u                 |                       |                |          |          |        |
| Jira                  |          |                   |                       |                |          |          |        |
| Fogbugz               |          |                   | ОК                    |                | Cancel   |          |        |
| Test Management Tool  |          | L                 |                       |                |          |          |        |
| Risk Based Testing    |          |                   |                       |                |          |          |        |
| Install/Update        |          |                   |                       |                |          |          |        |
|                       |          |                   |                       |                |          |          |        |
|                       |          |                   |                       |                |          |          |        |
|                       |          |                   |                       |                |          |          |        |
|                       |          |                   |                       |                |          |          |        |
|                       |          |                   |                       |                |          |          |        |
|                       |          |                   |                       |                |          |          |        |
|                       |          |                   |                       |                | Test Cor | nnection | Apply  |
|                       |          |                   |                       |                |          |          | . 11.2 |
|                       |          |                   |                       |                | _        |          |        |
|                       |          |                   |                       |                |          | OK       | Cancel |

| Select Bug Tracking Tool | Select the Bug Tracking Tool – Jira, Mantis or FogBugz.                          |
|--------------------------|----------------------------------------------------------------------------------|
| Alias                    | Click Add and enter Alias of the Bug Tracking Tool.                              |
| URL                      | Enter URL of the Bug Tracking Tool.                                              |
| Username & Password      | Enter Username & Password to establish connection with the Bug<br>Tracking Tool. |
| Test Connection          | Click Test Connection to test reporting with the selected Bug Tracking<br>Tool.  |
| Apply                    | Click Apply to configure and save the settings.                                  |

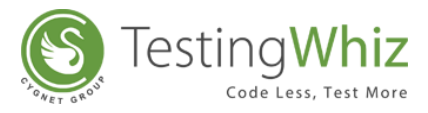

XVI. Test Management Tool: Configure Test Management Tool (Quality Center) with TestingWhiz.

| General               | Quality center |           |                    |           |          |         |
|-----------------------|----------------|-----------|--------------------|-----------|----------|---------|
| Execution             |                |           |                    |           |          |         |
| Add-ons               | Alias URL      | User      |                    |           |          | Add     |
| Cloud Execution       |                |           |                    |           |          |         |
| Mobile Lesting        |                |           |                    |           | D        | Edit    |
| Android               | 🔳 Quali        | ty center |                    |           | J        | Remove  |
| 105                   |                |           |                    |           | 1        | Keniove |
| Report                | AP             |           | HP OC              |           |          |         |
| Recording             | Allas          |           |                    |           |          |         |
| Data validation Kules |                |           |                    |           |          |         |
| Mail                  |                |           | \\192.192.7.200\qc |           |          |         |
| Database              | ONE            |           |                    |           |          |         |
| FTD                   |                |           |                    |           |          |         |
| TestingWhiz Grid      | User           | Name *    | whiz               |           |          |         |
| Report Repository     |                |           |                    |           |          |         |
| Bug Tracking Tool     |                |           | [                  |           |          |         |
| Mantis                | Passv          | vord *    | *******            |           |          |         |
| Jira                  |                |           |                    |           |          |         |
| Fogbugz               |                |           |                    | ]         |          |         |
| Test Management Tool  |                |           | ОК                 | Cancel    |          |         |
| Quality Center        |                |           |                    | <br>      |          |         |
| Risk Based Testing    |                |           |                    |           | <u> </u> | J       |
| Install/Update        |                |           |                    |           |          |         |
|                       |                |           |                    |           |          |         |
|                       |                |           |                    |           |          |         |
|                       |                |           |                    |           |          |         |
|                       |                |           |                    |           |          |         |
|                       |                |           |                    |           |          |         |
|                       |                |           |                    |           |          |         |
|                       |                |           |                    | Test Conn | lection  | Apply   |
|                       |                |           |                    | <br>      |          |         |
|                       |                |           |                    |           | OK       | Cancel  |
|                       |                |           |                    |           |          | Cancer  |

| Alias               | Click Add and enter the Alias name of the Test Management Tool.                |
|---------------------|--------------------------------------------------------------------------------|
| Quality Centre URL  | Enter URL of the HP QC.                                                        |
| Username & Password | Enter Username & Password to authorize the Test Management Tool.               |
| Test Connection     | Click Test Connection to test the connection with the Test Management<br>Tool. |
| Apply               | Click Apply to configure and save the settings.                                |

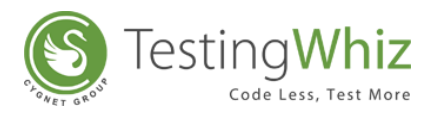

| 😢 Configuration                                                  |              | - 0                                          | $\times$ |
|------------------------------------------------------------------|--------------|----------------------------------------------|----------|
| General                                                          | Zephyr       |                                              |          |
| Execution                                                        |              |                                              |          |
| > Add-ons                                                        |              | Ad                                           | d        |
| > Cloud Execution                                                | Zephyr       | - 🗆 X                                        |          |
| > Mobile Testing                                                 |              | Edi                                          | t        |
| Report                                                           | Aliac        | Testing whiz                                 |          |
| Recording                                                        | Allas        |                                              | lve      |
| Data Validation Rules                                            |              |                                              |          |
| Screen                                                           | URL *        | https://testingwhiz.atlassian.net            |          |
| Mail                                                             |              |                                              |          |
| Database                                                         |              | testingwhiz@cvapetinfatech.com               |          |
| FIP                                                              | User Name "  | coungwinz@cygnetinioteen.com                 |          |
| TestingWhiz Grid                                                 |              |                                              |          |
| Report Repository                                                | Access Key * | OWEwNGE10DAtMzBiZC0zMGM3LThhMTgtYWU4NjlwOTNm |          |
| > Bug Iracking Tool                                              |              |                                              |          |
| <ul> <li>Test Management Tool</li> <li>Ouglity Captor</li> </ul> |              | *****                                        |          |
| Zonbur                                                           | Secret Key * |                                              |          |
| TestPail                                                         |              |                                              |          |
| Pisk Pased Testing                                               | Password *   | *****                                        |          |
| SVN                                                              |              |                                              |          |
| SVN<br>Svn                                                       |              |                                              |          |
| y mistally opulate                                               |              | OK Cancel                                    |          |
|                                                                  |              |                                              |          |
|                                                                  |              | Test Connection Apply                        |          |
|                                                                  |              |                                              |          |
|                                                                  |              | OK Com                                       | -1       |
|                                                                  |              | OK Cance                                     | 21       |

# Configure Test Management Tool (Zephyr) with TestingWhiz.

| Alias           | Click Add and enter the Alias name of the Test Management Tool.                |
|-----------------|--------------------------------------------------------------------------------|
| Zephyr URL      | Enter URL of the Zephyr for Jira .                                             |
| User name &     | Enter User name & Password to authorize the Test Management                    |
| Password        | Tool.                                                                          |
| Access Key      | Enter the access key                                                           |
|                 | (You can found them by logging in to your JIRA cloud instance,                 |
|                 | browse to Tests (top menu bar) > Importer > API Keys.)                         |
| Secret Key      | Enter the secret key                                                           |
|                 | (You can found them by logging in to your JIRA cloud instance,                 |
|                 | browse to Tests (top menu bar) > Importer > API Keys. )                        |
| Apply           | Click Apply to configure and save the settings.                                |
| Test Connection | Click Test Connection to test the connection with the Test<br>Management Tool. |

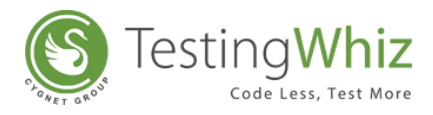

| Execution                                                                                                    | TestRail                                |                                                                                                    |
|----------------------------------------------------------------------------------------------------|-----------------------------------------|----------------------------------------------------------------------------------------------------|
| <ul> <li>&gt; Add-ons</li> <li>&gt; Cloud Execution</li> <li>&gt; Mobile Testing<br/>Report<br/>Recording<br/>Data Validation Rules</li> </ul>                                                                                              | Alias URL                               | Email Add<br>Edit<br>Remove                                                                                                    |
| Screen                                                                                                    | TestRail                                | >                                                                                                    |
| Screen<br>Mail<br>Database<br>FTP<br>TestingWhiz Grid<br>Report Repository<br>> Bug Tracking Tool<br>> Bug Tracking Tool<br>> Test Management Tool<br>Quality Center<br>Zephyr<br>TestRail<br>Risk Based Testing<br>SVN<br>> Install/Update | Alias<br>URL *<br>Email *<br>Password * | TestRail         https://testingwhiz.testrail.net/         testrail@testingwhiz.com         ************************************ |
|                                                                                                    |                                         | Test Connection Apply                                                                                                    |

# Configure Test Management Tool (Test Rail) with TestingWhiz.

| Alias            | Click Add and enter the Alias name of the Test Management Tool.                |
|------------------|--------------------------------------------------------------------------------|
| Test Rail URL    | Enter URL for TestRail.                                                        |
| Email & Password | Enter Email & Password to authorize the Test Management Tool.                  |
| Test Connection  | Click Test Connection to test the connection with the Test Management<br>Tool. |
| Apply            | Click Apply to configure and save the settings.                                |

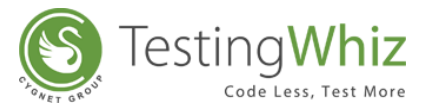

# XVII. Risk Based Testing: Configure settings for executing Risk Based Testing.

| 📽 Configuration                    |                                                               | _      |       | $\times$ |
|------------------------------------|---------------------------------------------------------------|--------|-------|----------|
| General                            | Risk Based Testing                                            |        |       |          |
| Execution                          |                                                               |        |       |          |
| > Add-ons                          | KBI enabled execution                                         |        |       |          |
| > Cloud Execution                  | Prioritize Test Cases execution as per business requirements. |        |       |          |
| <ul> <li>Mobile Testing</li> </ul> | 🗹 High                                                        |        |       |          |
| Android                            | Medium                                                        |        |       |          |
| iOS                                | Low                                                           |        |       |          |
| Report                             |                                                               |        |       |          |
| Recording                          |                                                               |        |       |          |
| Data Validation Rules              |                                                               |        |       |          |
| Screen                             |                                                               |        |       |          |
| Mail                               |                                                               |        |       |          |
| Database                           |                                                               |        |       |          |
| FTP                                |                                                               |        |       |          |
| TestingWhiz Grid                   |                                                               |        |       |          |
| Report Repository                  |                                                               |        |       |          |
| > Bug Tracking Tool                |                                                               |        |       |          |
| > Test Management Tool             |                                                               |        |       |          |
| Risk Based Testing                 |                                                               |        |       |          |
| SVN                                |                                                               |        |       |          |
| > Install/Update                   |                                                               |        |       |          |
|                                    |                                                               |        |       |          |
|                                    |                                                               |        |       |          |
|                                    | Restore De                                                    | faults | Арр   | ly       |
|                                    |                                                               |        |       |          |
|                                    | ОК                                                            |        | Cance | ł        |

| <b>RBT</b> enabled execution | Tick this option to enable Risk Based Testing.                    |
|------------------------------|-------------------------------------------------------------------|
| Prioritize Test Cases        | Select options among High, Medium and Low to prioritize Test Case |
|                              | execution with Risk Based Testing.                                |

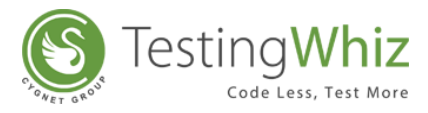

# XVIII. Install/Update: Configure Settings Related to Installation & Updates of TestingWhiz.

| General                   | Install/Update                                                     |
|---------------------------|--------------------------------------------------------------------|
| Execution                 | Browsing for updates                                               |
| Cloud Execution           | Show only the latest versions of available software                |
| Mobile Testing<br>Android | Show all versions of available software                            |
| iOS                       | When software selected for an install wizard may not be compatible |
| Report                    | Open the wizard anyway to review or change selections              |
| Recording                 | Report the problems and do not open the wizard                     |
| Data Validation Rules     | Act me what to do when it hanners                                  |
| Screen                    | Big include to do when it hoppens                                  |
| Mail                      | Uninstall or update software that is already installed             |
| Database                  |                                                                    |
| FTP                       |                                                                    |
| TestingWhiz Grid          |                                                                    |
| Report Repository         |                                                                    |
| Bug Tracking Tool         |                                                                    |
| Mantis                    |                                                                    |
| Jira                      |                                                                    |
| Fogbugz                   |                                                                    |
| Test Management Tool      |                                                                    |
| Quality Center            |                                                                    |
| Risk Based Testing        |                                                                    |
| Install/Update            |                                                                    |
| Autolest                  |                                                                    |
| Install/Update            |                                                                    |
|                           |                                                                    |
|                           |                                                                    |
|                           |                                                                    |
|                           | Restore Defaults     Apply                                         |
|                           |                                                                    |
|                           | OK Caricei                                                         |

| Browsing for Updates                                                                 | Select option to show only latest versions of the available software OR show all versions of the available software while browsing for updates. |
|--------------------------------------------------------------------------------------|----------------------------------------------------------------------------------------------------|
| Software Compatibility                                                               | Select option to either: Open Wizard to review/change selections OR                                                                             |
| for an Install Wizard Report only problems OR Ask me what to do when the software is |                                                                                                    |
|                                                                                      | compatible for the install wizard.                                                                                                    |

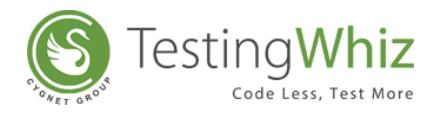

# A. AutoTest: Available Software Sites

| General<br>Execution      | Available Software Sites   |                                                        |                 |
|---------------------------|----------------------------|--------------------------------------------------------|-----------------|
| Add-ons                   |                            |                                                        |                 |
| Cloud Execution           | type filter text           |                                                        |                 |
| Mobile Testing<br>Android | Name                       | Location                                               | <u>A</u> dd     |
| iOS                       |                            | http://update.testing-whiz.com/testingwhiz/repository/ | Edit            |
| Recording                 |                            |                                                        | Remove          |
| Data Validation Rules     |                            |                                                        |                 |
| Screen<br>Mail            | 😢 Edit Site                |                                                        | Re <u>l</u> oad |
| Database<br>FTP           | Name: TestingWhiz          |                                                        | <u>D</u> isable |
| TestingWhiz Grid          | Location: http://update.tv | esting-whiz.com/testingwhiz/renository/                | Import          |
| Report Repository         |                            |                                                        | Export          |
| Bug Tracking Tool         |                            |                                                        | <u>Lyport</u>   |
| Mantis<br>lira            |                            | OK Cancel                                              |                 |
| Fogbugz                   |                            |                                                        |                 |
| Test Management Tool      |                            |                                                        |                 |
| Quality Center            |                            |                                                        |                 |
| Risk Based Testing        |                            |                                                        |                 |
| AutoTest                  |                            |                                                        |                 |
| Install/Update            |                            |                                                        |                 |
|                           |                            |                                                        |                 |
|                           |                            |                                                        |                 |
|                           |                            |                                                        |                 |
|                           |                            |                                                        |                 |
|                           |                            |                                                        |                 |
|                           |                            |                                                        |                 |
|                           |                            | ОК                                                     | Cancel          |

| Add            | Enter Name of the available software and location of the file from Local or Archive folder. |
|----------------|---------------------------------------------------------------------------------------------|
| Edit           | Click Edit to change the name and location of the already added software site.              |
| Remove         | Click Remove to remove existing software site.                                              |
| Reload         | Click Reload to reload the software site in TestingWhiz.                                    |
| Enable/Disable | Click Enable/Disable buttons to check or uncheck existing software site.                    |
| Import         | Click Import to integrate software sites in TestingWhiz.                                    |
| Export         | Click Export to save the list of software sites.                                            |

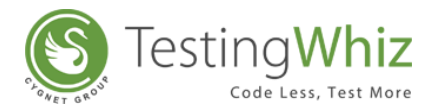

# B. Install/Update: Automatic Updates

| General               | Automatic Updates                                                           |
|-----------------------|-----------------------------------------------------------------------------|
| Execution             |                                                                             |
| Add-ons               | Automatically find new updates and notify mej                               |
| Cloud Execution       |                                                                             |
| Mobile Lesting        | <u>U</u> pdate schedule                                                     |
| ios                   | Look for updates each time TestingWhiz is started                           |
| Report                | ○ Look for updates on the following <u>s</u> chedule:                       |
| Recording             | Every day v at 1:00 AM v                                                    |
| Data Validation Rules |                                                                             |
| Screen                |                                                                             |
| Mail                  | <u>D</u> ownload options                                                    |
| Database              | Search for updates and <u>n</u> otify me when they are available            |
| FTP                   | Download new updates automatically and notify me when ready to install them |
| TestingWhiz Grid      |                                                                             |
| Report Repository     | When undates are found                                                      |
| Mantis                | Notify me once about undates                                                |
| lira                  | Remind me shout undate even                                                 |
| Fogbugz               |                                                                             |
| Test Management Tool  | 30 minutes v                                                                |
| Quality Center        | Directly show update wizard                                                 |
| Risk Based Testing    |                                                                             |
| Install/Update        |                                                                             |
| AutoTest              |                                                                             |
| Install/Update        |                                                                             |
|                       |                                                                             |
|                       |                                                                             |
|                       |                                                                             |
|                       |                                                                             |
|                       | Kestore <u>D</u> efaults <u>Apply</u>                                       |
|                       |                                                                             |
|                       | OK                                                                          |

| Find New Updates | Tick this option to automatically search for new updates.                    |
|------------------|------------------------------------------------------------------------------|
| Update Schedule  | Select option to either look for updates each time TestingWhiz is started OR |
|                  | specify the day and time to look for updates.                                |
| Download Options | Select option to either search and notify for new updates OR download        |
|                  | updates automatically.                                                       |
| When updates are | Select option to either notify when updates are found OR set timings to      |
| found            | remind for updates automatically.                                            |
| Restore Defaults | Click Restore Defaults to reverse to default settings.                       |
| Apply            | Click Apply to configure and save settings.                                  |

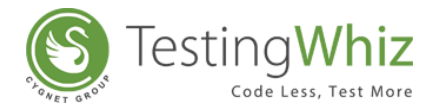

#### 2.2.3.2 Reset Perspective

Click Reset Perspective to restore the default settings.

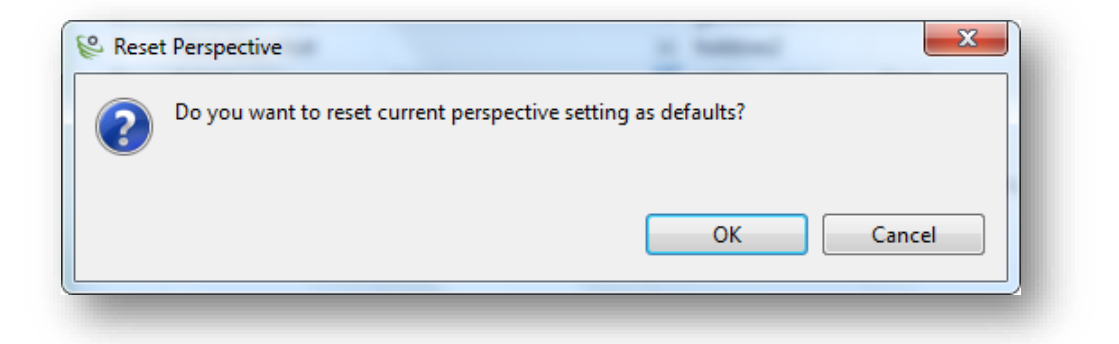

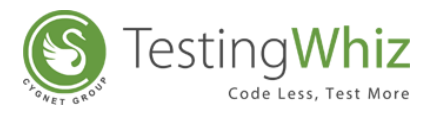

## 2.2.4 Tools

Use Tools to perform the following functions:

| File | Edit | Settings | Tools | Scheduler | Suppo |
|------|------|----------|-------|-----------|-------|
| Tue  | Fair | Securida | 10013 | genedaler | ogbb. |

#### 2.2.4.1 Start Server

Click Server Start to execute on Jenkins.

[**Note:** To avail Jenkins integration functionality on your TestingWhiz, email at <u>sales@testing-</u> <u>whiz.com</u>.]

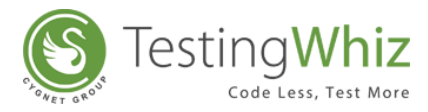

## 2.2.5 Scheduler

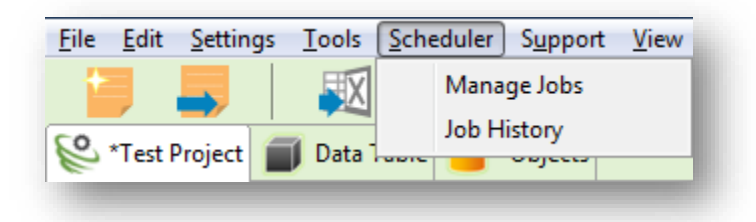

#### 2.2.5.1 Manage Jobs

Click Scheduler > Manage Jobs to schedule and manage jobs in TestingWhiz.

| lob Name | Project           | lob Name *            |                                       | dd-ons      | Add       |
|----------|-------------------|-----------------------|---------------------------------------|-------------|-----------|
| lob      | C:\Users\kdchhatt | Job Hame              | ļob                                   | estingWhiz  | Edit      |
|          |                   | Project *             | C:\Users\kdchhatbar\Desktop\Re Browse |             | Remove    |
|          |                   | RBT enabled execution |                                       |             | Duplicate |
|          |                   | Trigger *             | Every minute                          |             |           |
|          |                   | Browser               | Mozilla Firefox 🔹                     |             |           |
|          |                   | Add-ons               | TestingWhiz 💌                         |             |           |
|          |                   | Send Report To        | info@testing-whiz.com;                |             |           |
| ! [      |                   | ОК                    | Cancel                                | ►<br>Cancel |           |

Add: Click Add to Schedule a Job(s) and enter the details.

| Job Name                 | Enter the Name of the job to be scheduled.                                                                                                    |
|--------------------------|----------------------------------------------------------------------------------------------------|
| Project                  | Enter the path/location of the Test Script(s) to be scheduled.                                                                                    |
| RBT enabled<br>execution | Tick this option to perform Risk-based Testing of the selected Test Script.                                                                       |
| Trigger                  | Select the time to Trigger a job schedule.<br>[ <b>Note:</b> <i>User can customize Trigger Time based on Minute, Hour, Day, Week and Month.</i> ] |
| Browser                  | Select the Browser to run the Test Script(s).                                                                                                    |

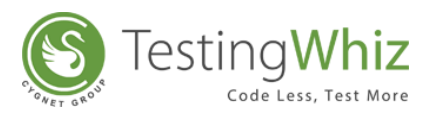

| Add-ons        | Select the Add-ons of the respective Browser.                                                                                           |  |  |  |  |  |
|----------------|----------------------------------------------------------------------------------------------------|--|--|--|--|--|
| Send Report To | Enter the email addresses to Send Report to individuals.<br>[Note: This function will work only after a user has set Mail Preferences.] |  |  |  |  |  |
| Active         | When the checkbox is checked, the scheduled job will be active and executed. Otherwise, it will be kept as a record.                    |  |  |  |  |  |

Edit: Click Edit to edit the details of the scheduled job(s).

**Remove:** Click Remove to remove specific job(s) from the list.

**Duplicate:** Click Duplicate to copy a scheduled job.

Save: Click Save to save the details of the scheduled job.

Trend Analysis: It facilitates to view the Trend of scheduled jobs.

#### 2.2.5.2 Job History

Click Job History to view a history of the scheduled + executed jobs.

Select from the drop-down: All, Today, Last 7 days, Last 15 days, Last 30 days, Last 90 days. Similarly, a user can clear history of the scheduled + executed jobs by selecting the period from the drop-down list.

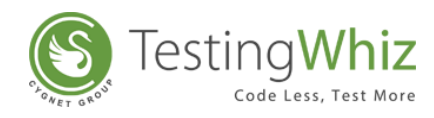

|   | Show History from | n: All 🔹 Show                            | Clear History: All    | •      | Clear |
|---|-------------------|------------------------------------------|-----------------------|--------|-------|
| ŧ | Job Name          | Project                                  | Execution Time (mm/dd | Report |       |
| 1 | Job               | C:\Users\kdchhatbar\Desktop\Registration | 05/16/2017 19:16:01   | Ø      |       |
|   |                   | C:\Users\kdchhatbar\Desktop\Registration | 05/16/2017 19:17:07   | Ø      |       |
|   |                   | C:\Users\kdchhatbar\Desktop\Registration | 05/16/2017 19:18:00   | Ø      |       |
|   |                   | C:\Users\kdchhatbar\Desktop\Registration | 05/16/2017 19:19:00   | Ø      |       |
|   |                   | C:\Users\kdchhatbar\Desktop\Registration | 05/16/2017 19:20:06   | Ø      |       |
|   |                   | C:\Users\kdchhatbar\Desktop\Registration | 05/16/2017 19:21:02   | Ø      |       |
|   |                   | C:\Users\kdchhatbar\Desktop\Registration | 05/16/2017 19:22:00   | Ø      |       |
|   |                   |                                          |                       |        |       |
|   |                   |                                          |                       |        |       |
|   |                   |                                          |                       |        |       |
|   |                   |                                          |                       |        |       |
|   |                   |                                          |                       |        |       |
|   |                   |                                          |                       |        |       |
|   |                   |                                          |                       |        |       |

## 2.2.6 Support

Click Support Tab to get personalized support from TestingWhiz Support Team related to the tool usage and queries.

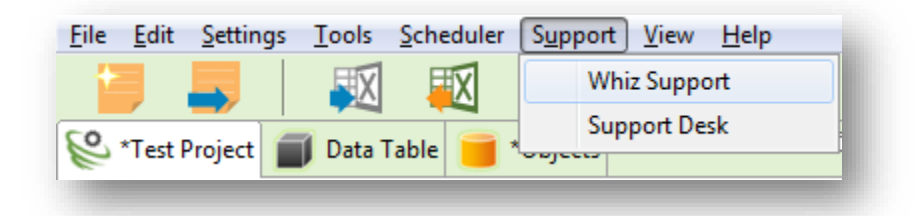

#### 2.2.6.1 Whiz Support

Click Whiz Support to directly email issues, queries and concerns related to TestingWhiz to the

Support Team. Enter the Subject and Message Content. Once finished, click to send the e-mail.

[**Note:** *Mailings through Whiz Support will work only after the Mail server connection has been established.*]

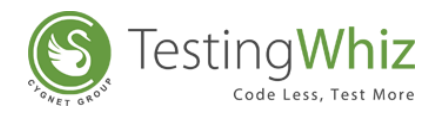

| Compose Mail                 |                        | <br>require the fit. | × |
|------------------------------|------------------------|----------------------|---|
| Subject *<br>Message Content | Issue<br>*             |                      |   |
| I would like to proj         | ect an issue regarding |                      | * |
|                              |                        |                      |   |
|                              |                        |                      |   |
|                              |                        |                      |   |
|                              |                        |                      | - |
|                              |                        |                      |   |
|                              |                        |                      |   |

#### 2.2.6.2 Support Desk

Clicking on Support Desk will redirect a user to TestingWhiz Support Web Page. From this web page, a user can get answers from the community forums, submit requests to the Support Desk and check updates & announcements.

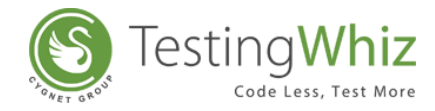

#### 2.2.7 View

| <u>F</u> ile <u>E</u> dit | <u>S</u> ettings | <u>T</u> ools | <u>S</u> cheduler | S <u>u</u> pport | View <u>H</u> elp |
|---------------------------|------------------|---------------|-------------------|------------------|-------------------|
| +                         |                  | X             |                   |                  | Other             |

#### 2.2.7.1 Others

Use the Quick Access Icons to get instant access to Menu items, Recording function and Console.

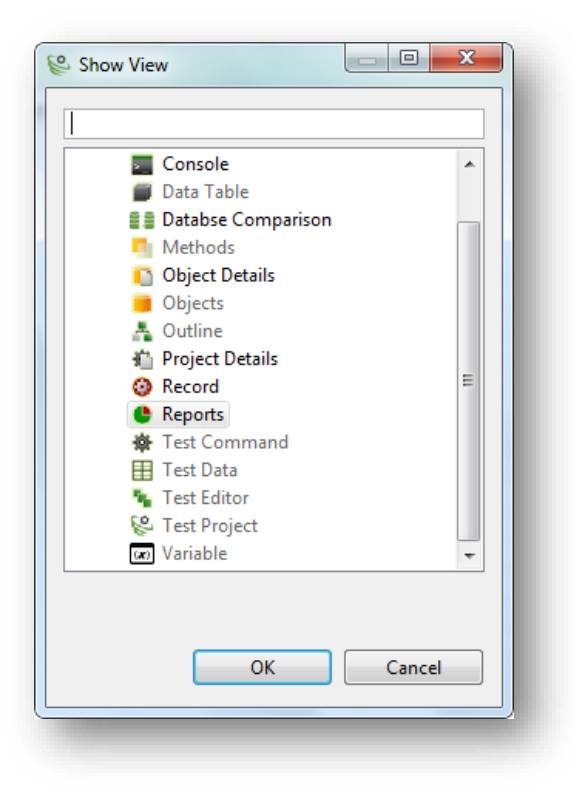

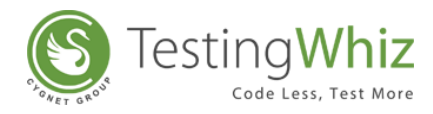

## 2.2.8 Help

Use Help to access following functions:

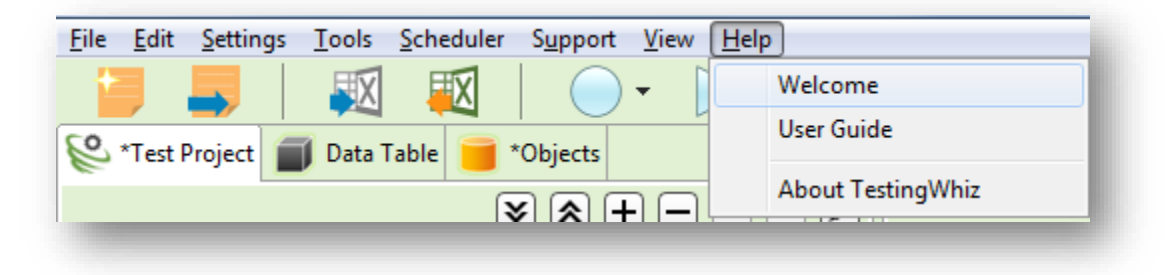

#### 2.2.8.1 Welcome

Click Welcome to go to TestingWhiz Welcome Page.

#### 2.2.8.2 User Guide

Click User Guide to open and view the TestingWhiz User Manual in PDF Format.

#### 2.2.8.3 About TestingWhiz

Click on About TestingWhiz to avail information related to TestingWhiz application version, build date, etc.

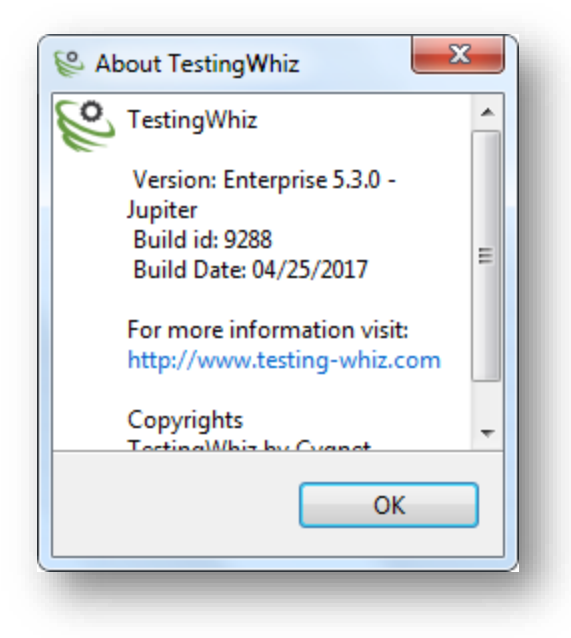

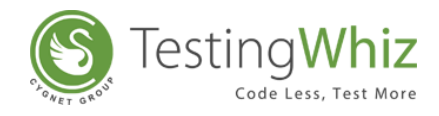

# 2.3 Tool Bar

| 📒 📕 🛛 🐺 | 🔟 🗌 🔘 |  | ج 🔁 | 🀳 🕸 🕚 |
|---------|-------|--|-----|-------|
|         |       |  |     |       |

| Features | Description                                                                    |  |  |
|----------|--------------------------------------------------------------------------------|--|--|
|          | To create a New Test Project in TestingWhiz.                                   |  |  |
|          | OR                                                                             |  |  |
|          | Press [CNTR+N] to create a New Test Project                                    |  |  |
|          | To open an Existing Project.                                                   |  |  |
|          | OR                                                                             |  |  |
|          | Press [CNTR+O] to create a New Test Project                                    |  |  |
|          | To import the Script(s) from the Excel file to TestingWhiz.                    |  |  |
|          | [ <b>Note:</b> Available only after user has created script(s) in Excel.]      |  |  |
| X        | To export recorded or automated Test Script(s) to Excel.                       |  |  |
|          | To start recording Test Case(s).                                               |  |  |
|          | [Note: The color will change to Red 🔴 which indicates that the                 |  |  |
|          | recordina is in progress.                                                      |  |  |
|          | · · · · · · · · · · · · · · · · · · ·                                          |  |  |
|          | 6 Google Chrome                                                                |  |  |
|          | Click 🥑 Mozilla Firefox to start recording test case(s) in external            |  |  |
|          | browser (Google Chrome).                                                       |  |  |
|          | Click to stop recording of Test Case(s)                                        |  |  |
|          | To execute a Test Case                                                         |  |  |
|          | Click down arrow to select the browser or platform for execution               |  |  |
|          | [Note: If there is no Test Script present in the Test Project, this button     |  |  |
|          | will remain disabled.]                                                         |  |  |
|          | To go to the Next Step during Test Execution.                                  |  |  |
|          | [ <b>Note:</b> This button will be enabled only if a test script execution is  |  |  |
|          | paused / is at Toggle BreakPoint.]                                             |  |  |
|          | To Pause the Test Execution process.                                           |  |  |
|          | [ <b>Note:</b> This button will be active only when a test is being executed.] |  |  |

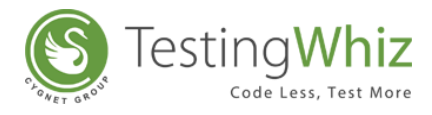

|    | To Stop the Test Execution process.<br>[ <b>Note:</b> <i>This button will be active only when a test is being executed.</i> ] |
|----|----------------------------------------------------------------------------------------------------|
|    | To record on-screen objects, we can use the visual recorder.                                                                  |
|    | [ <b>Note:</b> The color will change to Red which indicates that the recording is in progress.]                               |
|    | Click on 💌 to stop the visual recorder.                                                                                       |
|    | To view Image Comparison report.                                                                                              |
|    | [Note: This feature will be enabled only after completion of Image                                                            |
|    | Comparison.]                                                                                                    |
|    | To view Database Comparison report.                                                                                           |
|    | [Note: This feature will be enabled only after completion of Database                                                         |
|    | Comparison.]                                                                                                    |
|    | To mail Test Report(s).                                                                                                    |
|    | [ <b>Note</b> : A window to enter the Email Address(es), Subject and the                                                      |
|    | Message Content will appear.]                                                                                                 |
|    | [ <b>Note:</b> This feature will function only if a user has set Email                                                        |
|    | preferences in the Configuration section.]                                                                                    |
|    | To generate test data on based on standard rules or own Java                                                                  |
|    | regular expression                                                                                                    |
|    | [ <b>Note:</b> A window will be shown to enter the Name of the Data Table,                                                    |
|    | the number of Data Combinations, Field Name, Test Data type                                                                   |
|    | To log issues (if any) in the Bug Tracking Tool during test execution.                                                        |
| 茟  | [ <b>Note:</b> A window to select the Bug Tracking Tool will appear.]                                                         |
|    | [ <b>Note:</b> <i>I his feature will function only if a user has set Bug</i>                                                  |
|    | To integrate Test Projects, Defects, etc. with the Test Management                                                            |
|    | Tool                                                                                                    |
| \$ | <b>Note:</b> This feature will function only if you have set Test                                                             |
|    | Management Tool preferences in the Configuration section 1                                                                    |
| •  | To Log Off TestingWhiz                                                                                                    |
| 0  | [ <b>Note:</b> This feature is available only for Floating License Lisers ]                                                   |
|    | [ init feature is available only for reducing Electrice 03613.]                                                               |

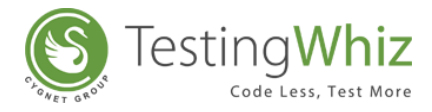

# 2.4 Menu Tabs

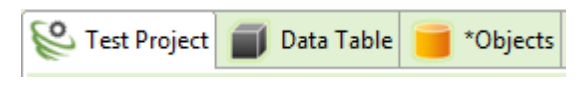

## 2.4.1 Test Project

Use Test Project tab to create, delete and move Test Suite(s) and Test Case(s).

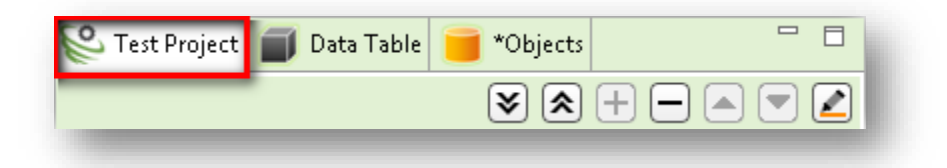

| Function | Description                                                |
|----------|------------------------------------------------------------|
| ◄        | To expand all the Test cases in one particular Test Suite. |
| 8        | To hide all the Test cases in one particular Test Suite.   |
| +        | To add new Test Suite(s) and Test Case(s).                 |
|          | To delete existing Test Suite(s) or Test Case(s).          |
|          | To move up a particular Test Suite(s) or Test Case(s).     |
|          | To move down a particular Test Suite(s) or Test Case(s).   |
|          | To highlight a particular Test Suite or Test Case.         |

Refer Section – <u>Steps to Create New Project</u> to learn more.

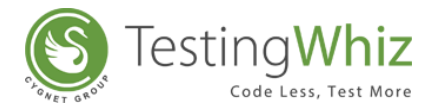

## 2.4.2 Data Table

Use Data Table to add/import multiple data sets and input values for executing Test Case(s).

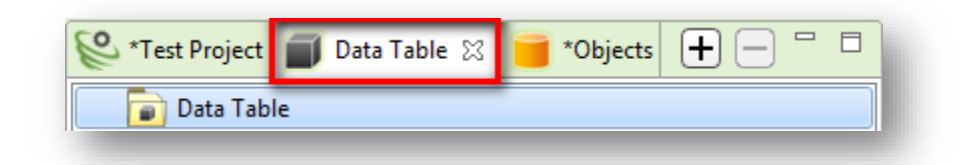

| Function | Description                                             |
|----------|---------------------------------------------------------|
| +        | To add new Data Table for inserting Test Data.          |
|          | To delete a particular Data Table containing Test Data. |

# 2.4.3 Objects

Objects displays the repository of Test Objects.

| 📽 *Test Project | 🗐 Data Table | 📒 *Objects | x |         |
|-----------------|--------------|------------|---|---------|
|                 |              |            | + | - 🖣 🗗 🗹 |

| Features | Description                              |
|----------|------------------------------------------|
| +        | To add new Object Properties             |
| $\Box$   | To delete a particular Object Properties |
| e)       | Export all objects to a Database         |
| Ē        | Export objects from a Database           |
|          | To clean up existing Test Objects.       |
|          |                                          |

Refer Section – **<u>Object Repository</u>** to learn more.

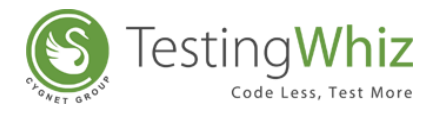

# 2.5 Test Editor Tabs

### 2.5.1 Test Editor

Use Test Editor to add and manage Test Steps.

| Test Editor | Test Data 🛃 Outline 🚺 Object Details 🔮 Reports - Test Project 🐰 🗓 🕒 🕂 — 🛋 💌 |
|-------------|-----------------------------------------------------------------------------|
| Function    | Description                                                                 |
| x           | To cut particular Test Step(s) created under a specific Test Case.          |
| Ð           | To copy particular Test Step(s) created under a specific Test Case.         |
| ß           | To paste already cut/copied Test Step(s).                                   |
| +           | To add new Test Step(s) within a particular Test Case.                      |
|             | To delete existing Test Step(s) within a particular Test Case.              |
|             | To move up a particular Test Step.                                          |
| ▼           | To move down a particular Test Step.                                        |
|             |                                                                             |

## 2.5.2 Test Data

Use Test Data to render values of Data Table.

| Test Editor | t Data 🕾 🛃 Outline 👫 Project Details 🔮 Reports -Test Project 🗵 🛣 🗶 🕲 🗅 🕂 — 🔺 💌 |
|-------------|--------------------------------------------------------------------------------|
| Function    | Description                                                                    |
| <b>X</b> +  | To import data from Excel file to Data Table                                   |
| x           | To cut particular Data Table Value/Test Step.                                  |
| Ð           | To copy particular Data Table Value/Test Step.                                 |
| ß           | To paste already cut/copied Data Table Value/Test Step.                        |
| +           | To add new Data Table Value/Test Step.                                         |
| —           | To delete a particular Data Table Value/Test Step.                             |

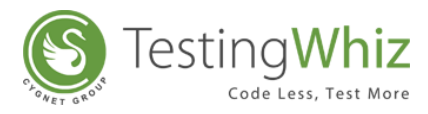

To move up a particular Data Table Value/Test Step.

To move down a particular Data Table Value/Test Step.

#### 2.5.2.1 Process to Import Data from Excel:

Step 1: Click Ker to Import data from Excel file to Data Table.

Step 2: Select Excel File to be imported

▼

Step 3: Select any one Worksheet from Worksheet list of Excel File.

Step 4: Select all columns or multiple columns or single columns from the Column List of Selected worksheet from List.

Step 5: Tick option to Consider first row as the header row

Step 6: Choose option between 'Import All Rows' and 'Import Selected Rows From Beginning'

Step 7: Click "Import Data" button as per the user selection all records are imported into selected placeholder.

| Mart Data To Data Table                                 |                                                                                      | X                          |
|---------------------------------------------------------|--------------------------------------------------------------------------------------|----------------------------|
| WorkSheet List Scenarios Settings Guide Info Data Table | Columns in Seleceted WorkSheet<br>Skip<br>Test Command*<br>Action<br>Object<br>Value |                            |
|                                                         | Screenshot<br>Description<br>URL                                                     | Select All<br>Unselect All |
| Total no of rows in Excel Sheet : 27                    | Total no of columns in Excel Sheet : 8                                               |                            |
| Consider first row as the header row                    | ?                                                                                    |                            |
| Import Selected Rows From Beginning                     | Import Data                                                                          | Cancel                     |

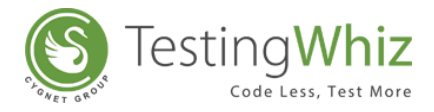

## 2.5.3 Outline

Use Outline to view the Test Case in Data Flow Diagram.

| Test Editor     | Test Data    | 🐴 Outline 🛛  | Object Details          | Project Details | e Reports | -Test Project |
|-----------------|--------------|--------------|-------------------------|-----------------|-----------|---------------|
|                 |              |              |                         |                 |           |               |
| Refer Section - | Outline View | w/Visual Pre | <b>sentation View</b> t | o learn more    |           |               |

## 2.5.4 Object Details

Use Object Details to add, edit and manage Object Properties of Test Objects

Refer Section – Object Repository to learn more

#### 2.5.4.1 Process to Manage Object Properties

Step 1: Add/Edit Alias of the Test Object

- Step 2: Add/Edit ID of Test Object
- Step 3: Add/Edit Name of Test Object

Step 4: Add/Edit Tag Type of Test Object

- Step 5: Add/Edit Inner HTML
- Step 6: Enter Value of Test Object
- Step 7: Enter CSS Path of Test Object
- Step 8: Enter XPath of Test Object
- Step 9: Add/Edit Class Name of Test Object
- Step 10: Manage X & Y Location of Test Object
- Step 11: Click Apply to save changes

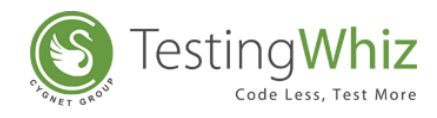

| 堶 Test Editor 目 Tes | t Data  🔒 Out | line [ 0    | bject Details 🛛 | Project Details   | eports -Test Project |   |
|---------------------|---------------|-------------|-----------------|-------------------|----------------------|---|
| Object Dropert      |               |             |                 |                   |                      |   |
| Object Properti     | 65            |             |                 |                   |                      |   |
|                     |               |             |                 |                   |                      |   |
| Alias *             | btnLogin      |             |                 |                   |                      |   |
| ID                  | btnLogin      |             |                 |                   |                      |   |
| Name                | btnLogin      |             |                 |                   |                      |   |
| Tag Type            | Submit        |             |                 |                   |                      | • |
| Inner Html          |               |             |                 |                   |                      |   |
| Value               | Login         |             |                 |                   |                      |   |
| CSS Path            |               |             |                 |                   |                      |   |
| XPath               | HTML/BOD      | V/DIV/DIVI3 |                 | 1/FORM/TABLE/TBOD | Y/TRI31/TD/INPUT     |   |
| Class Name          |               | .,          | ,,, <u>(</u> -) | , ,               | .,                   |   |
| cluss hum           | -             |             |                 |                   |                      |   |
| Location            |               |             |                 |                   |                      |   |
| X Location          | 183           | Width       | 94              |                   |                      |   |
| Y Location          | 275           | Height      | 39              |                   |                      |   |
|                     |               |             |                 |                   |                      |   |
|                     |               |             |                 |                   |                      |   |
|                     |               |             |                 |                   |                      |   |
| Apply               |               |             |                 |                   |                      |   |

#### 2.5.5 Project Details

Use Project Details Tab to Add, Manage and View Test Project Details

| ſ | 🍢 Test Editor | Test Data | 📥 Outline | Object Details | noject Details 🛛 | eports -Test Project |
|---|---------------|-----------|-----------|----------------|------------------|----------------------|
|   | 1111          |           |           |                |                  |                      |

**[Note:** *Project Details Tab will be displayed only when a user clicks on the Test Project Folder as shown above.*]

#### 2.5.5.1 Process to Add & Manage Test Project Details

Step 1: Enter Project Name

Step 2: Enter Project URL

Step 3: Enter Number of Test Execution Cycle

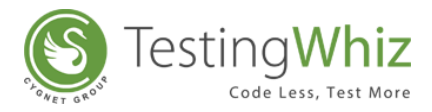

Step 4: Enter Environment Details

Step 5: Enter Project Description

Step 6: Enter Build Version

Step 7: Select Build Date

Step 8: Enter Base URL

Step 9: Enter Details of Automation Prepared By

Step 10: Click Save to save the Project Details

| <u>File Edit Settings Tools Scheduler Support View Help</u>       |                                    |                                                                 |     |
|-------------------------------------------------------------------|------------------------------------|-----------------------------------------------------------------|-----|
| 🗾 📕   🕺 💐   🔾 - 🕨 🛽                                               |                                    | 🛤   🚖 🚱 🐞 🏶 🕛                                                   |     |
| 😂 Test Project 🗐 Data Table 📒 *Objects 🗌 🗆                        | 🍢 Test Editor 🔠 Test Data 📥 Outlin | ne 🚺 Object Details 👫 Project Details 🛛 🐣 Reports -Test Project | - 8 |
| $(\mathbf{x} \otimes \mathbf{f}) = \mathbf{x} \otimes \mathbf{z}$ |                                    |                                                                 |     |
| Test Project                                                      |                                    |                                                                 |     |
| 4 📄 Test Suite                                                    | Project Information                |                                                                 |     |
| 🕸 Basic Element                                                   |                                    |                                                                 |     |
|                                                                   |                                    |                                                                 |     |
|                                                                   |                                    |                                                                 |     |
|                                                                   | Project Name *                     | Test Project                                                    |     |
|                                                                   | Project LIRI                       | www.testing.whiz.com                                            |     |
|                                                                   | riget one                          | www.csung witz.com                                              |     |
|                                                                   | Test Execution Cycle               | 1 (?)                                                           |     |
|                                                                   | Environment                        | Development                                                     |     |
|                                                                   | chonomient                         | Development                                                     |     |
| 💩 Test Command 🕴 🧻 Methods 🕼 Variable 😵 📚 🗆 🗆                     | Project Description                | Download                                                        |     |
|                                                                   | Puild Version                      | 52                                                              |     |
| search                                                            | build version                      | 55                                                              |     |
| S INA I                                                           | Build Date                         | 5/17/2017                                                       |     |
| Call Method E                                                     |                                    |                                                                 |     |
| Check                                                             | Base URL                           | www.testing-wniz.com                                            |     |
| Clean                                                             | Automation Prepared By             | Whiz Team (2)                                                   |     |
| - Click                                                           | Teleform for a Const               |                                                                 |     |
| Click And Wait                                                    | Total number of Test Case          | 1                                                               |     |
| Click By Co-ordinates                                             |                                    |                                                                 |     |
| Compare     Continue                                              |                                    |                                                                 |     |
| Data Table                                                        |                                    | Save Reset                                                      |     |
| Database 👻                                                        |                                    |                                                                 |     |

### 2.5.6 Reports

Use Reports tab to view the reports; i.e., percentage of passed or failed Test Case(s).

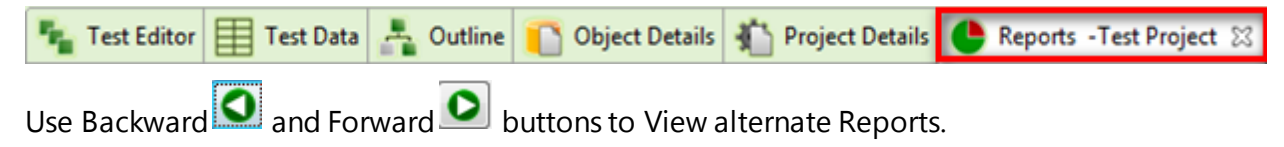

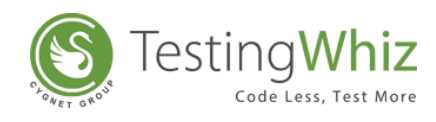

| <u>File Edit Settings</u> <u>Tools</u> Scheduler Support <u>View</u> <u>H</u> elp |                                                           |                                          |                           |
|-----------------------------------------------------------------------------------|-----------------------------------------------------------|------------------------------------------|---------------------------|
| 🗾 📕   🕺 🛒   🔾 - 🕨 🚺                                                               |                                                           | 🐳 🕸 🙂                                    |                           |
| 😂 Test Project 🗐 Data Table 🧧 *Objects 🗖 🗆                                        | 📲 Test Editor 囯 Test Data 📥 Outline 🚺 Object Details 🐴 Pr | roject Details 🕒 Reports -Test Project 🔀 | - 8                       |
| 🖹 🖹 🕂 🗆 🔍 🖉                                                                       |                                                           | Previously executed report               | rts:                      |
| 4 Test Suite                                                                      |                                                           |                                          | *                         |
| Basic Element                                                                     | Suite Summary                                             |                                          |                           |
|                                                                                   |                                                           | Pass<br>1                                | Fail<br>O ₌               |
| 🏘 Test Command 🛛 🎵 Methods 🗷 Variable 😻 🕭 🖱 🗖                                     |                                                           | Skip<br>O                                | Not Run<br>O              |
| Search                                                                            |                                                           |                                          |                           |
| Call Method                                                                       | © Int                                                     |                                          |                           |
| ▷ Clean                                                                           | Execution Details                                         |                                          |                           |
| Click And Wait                                                                    | Name : Test Suite                                         |                                          |                           |
| Compare     Continue                                                              | Execution Time (hh:mm:ss) : 00:00:19                      |                                          | <b>T</b>                  |
| Data Table     Database                                                           |                                                           |                                          | Powered by S Testing Whiz |

[**Note:** Reports Tab will be enabled only after a Test Case has been executed; if not, this function will not be visible in the Test Editor Tab.]

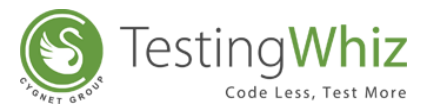

# 2.6 Test Command, Methods and Variable Tab

## 2.6.1 Test Command

Use Test Command Tab to view the list of available commands defined in the system.

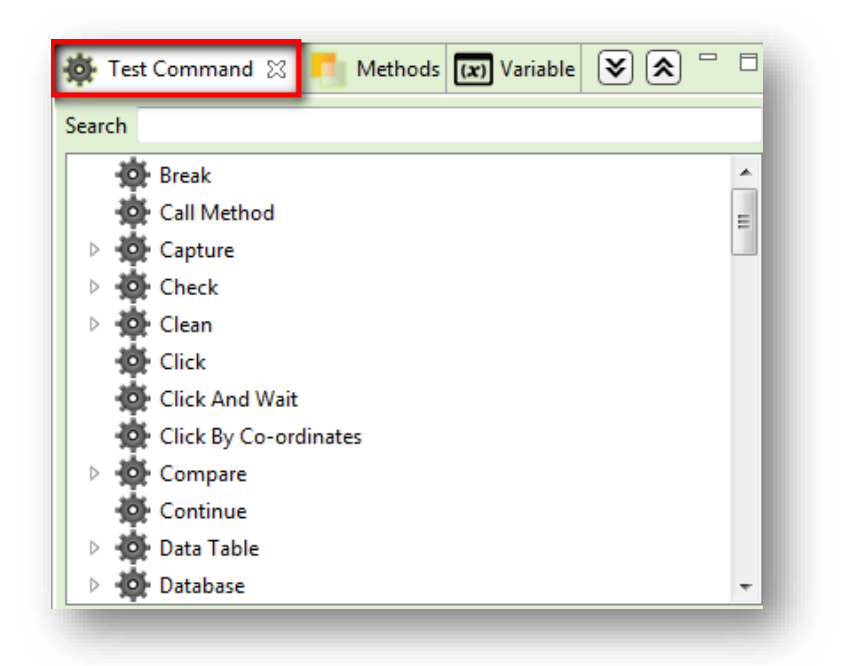

| Function | Description                                                    |
|----------|----------------------------------------------------------------|
| ♥        | To expand all the functions of a selected commands.            |
| *        | To collapse all the expanded functions of a selected commands. |

For more details on Test Command, kindly refer chapter <u>LIST OF TEST COMMANDS &</u> <u>CORRESPONDING ACTIONS</u>.

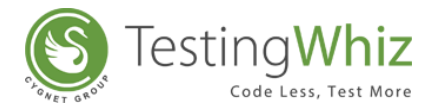

## 2.6.2 Methods

Use Methods Tab to add and apply methods of choice in the test execution process:

| 🐞 Test Command | 🧧 Methods 🛛 | (x) Variable | + |  |
|----------------|-------------|--------------|---|--|
| Search         |             |              |   |  |
| Methods        |             |              |   |  |
|                |             |              |   |  |
|                |             |              |   |  |
|                |             |              |   |  |
|                |             |              |   |  |
|                |             |              |   |  |
|                |             |              |   |  |
|                |             |              |   |  |
|                |             |              |   |  |

| Function | Description                    |
|----------|--------------------------------|
| +        | To create new Method.          |
|          | To delete a particular Method. |

Refer Section - <u>Methods</u> for more details on Methods.
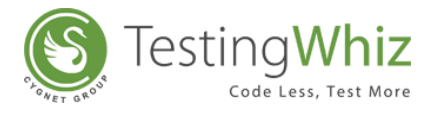

# 2.6.3 Variable

Use Variable Tab to view the value of variables used to Perform Command with type - Local & Global Variable.

| # Name | Initial Val | Final Value | Value | Refresh |
|--------|-------------|-------------|-------|---------|
|        |             |             |       |         |
|        |             |             |       |         |
|        |             |             |       |         |
|        |             |             |       |         |
|        |             |             |       |         |
|        |             |             |       |         |
|        |             |             |       |         |
|        |             |             |       |         |

Refer Section – <u>Perform</u> Command in Test Command Section to view more.

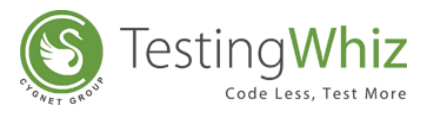

# 3 LEARNING TO CREATE & MANAGE TEST PROJECTS, TEST CASES & TEST SCRIPTS

TestingWhiz works on the principle of codeless testing. It allows users to build test scripts without presupposing programming or technical knowledge. The naming conventions of Test Commands and Actions are provided in a simple and functional language to help a user create and understand Automation Test Scripts easily.

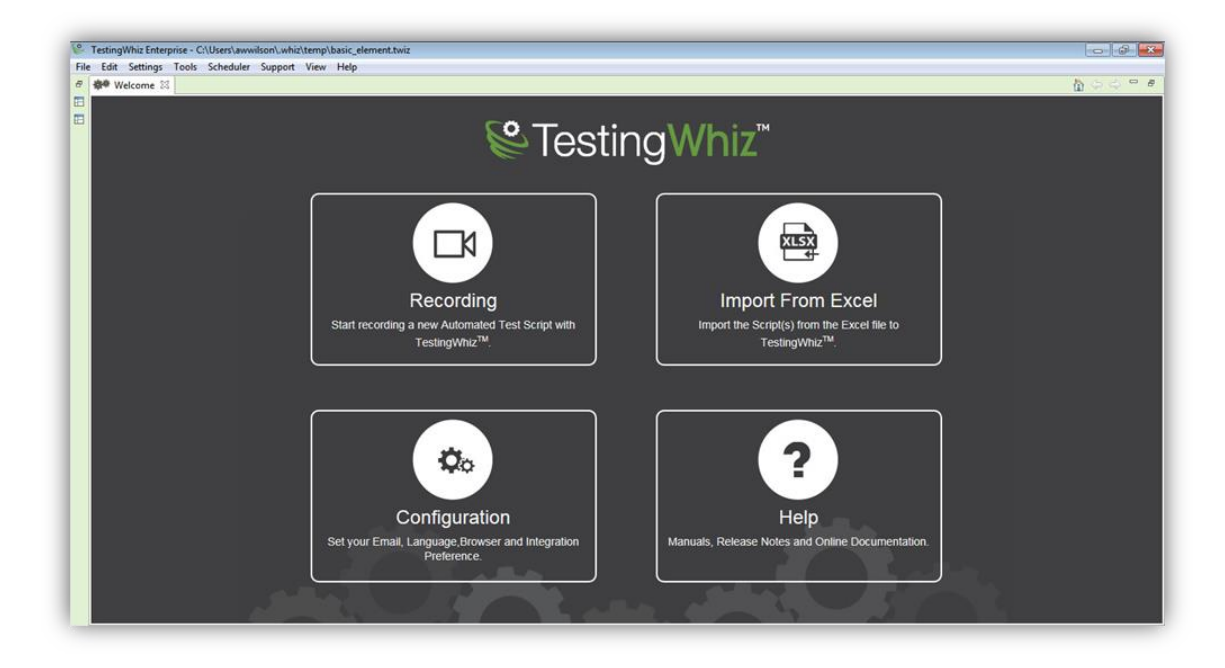

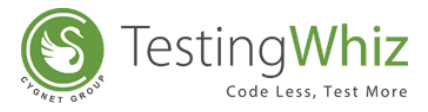

# 3.1 Learn from a Sample Test Case

TestingWhiz includes several sample test cases to help a user get acquainted with the process.

To view a Sample Case, click on the **Open Sample** in **File** menu and select the type of the Test Case.

| ile  | <u>Edit</u> Settings <u>T</u> ools | <u>S</u> cheduler | S <u>u</u> pport <u>V</u> iew <u>H</u> elp |
|------|------------------------------------|-------------------|--------------------------------------------|
|      | New                                | Ctrl+N            |                                            |
|      | Open                               | Ctrl+0            |                                            |
|      | Open Sample                        | +                 | Basic Element                              |
|      | Save                               | Ctrl+S            | String Operation                           |
|      | Save as                            |                   | Math Operation                             |
|      | 5570 55                            |                   | Compare Operation                          |
|      | Import Test Project                |                   | If Condition                               |
|      | Import From Excel                  | Ctrl+I            | Data Table                                 |
|      | Export to Excel                    | Ctrl+E            | Call Method                                |
|      | Share twiz Project                 |                   | Basic Javascript                           |
|      | License Information                |                   | Javascript                                 |
|      | Every Every                        | A1+. E4           | Basic Element Html5                        |
|      | EXIL                               | AIL+F4            | While Operation                            |
|      |                                    |                   | Image Compare                              |
|      |                                    |                   | Random Email ID                            |
|      |                                    |                   | Fork                                       |
| ىقد  | T. (2) . [M]                       |                   | Data Table Comparison                      |
| 1Q:  | Test Command 🐹 📙                   | Methods           | Rest Web Service                           |
| Sear | ch                                 |                   | SOAP Web Service                           |

# 3.2 Process to Create & Manage Test Project, Test Suite & Test Suite

# 3.2.1 Steps to Create New Project

Here's the step-by-step process to create and manage Test Projects, Test Suites & Test Scripts in TestingWhiz

## 3.2.1.1 Add a New Project

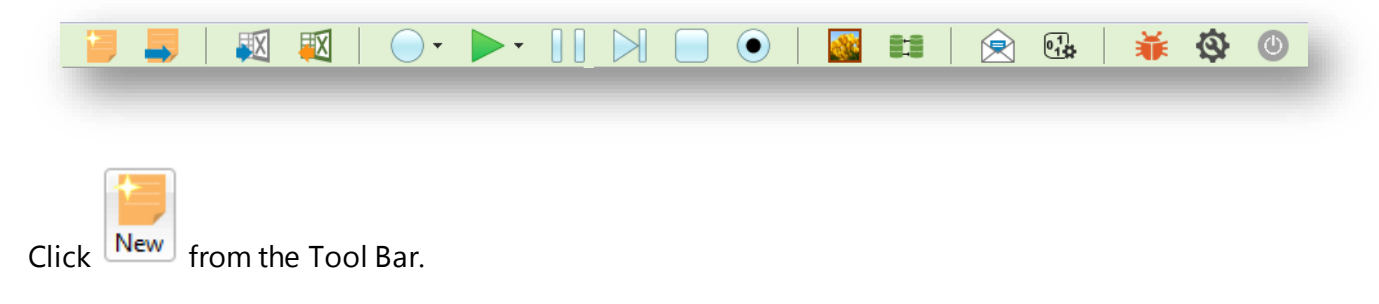

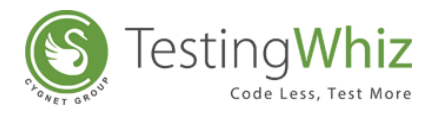

# OR

### Click on **File** and then click **New**.

| <u>F</u> ile | <u>E</u> dit <u>S</u> e | ttings   | Tools | Schedule |
|--------------|-------------------------|----------|-------|----------|
|              | New                     |          |       | Ctrl+N   |
|              | Open                    |          |       | Ctrl+O   |
|              | Open Sar                | mple     |       | •        |
|              | Save                    |          |       | Ctrl+S   |
|              | Save as                 |          |       |          |
|              | Import T                | est Proj | ect   |          |
|              | Import Fr               | rom Exc  | el    | Ctrl+I   |
|              | Export to               | Excel    |       | Ctrl+E   |
|              | Share twi               | z Projec | t     |          |
|              | License Ir              | nformat  | tion  |          |
|              | Exit                    |          |       | Alt+F4   |

Enter the Project Information in the form as shown below and click **Save**.

| <u>File Edit Settings Tools Scheduler Support View Help</u> |                                     |                       |   |
|-------------------------------------------------------------|-------------------------------------|-----------------------|---|
| 🔁 📕   🛤 🛒   🔾 - 🖂 -                                         | 刘 📃 💽   🌌 🗉                         | 💷   🚖 强   🐳 🔇 🔘       |   |
| 😢 *Test Project 🗊 Data Table 🧧 Objects 📃 !                  | 🛓 Test Editor 🔠 Test Data 📥 Outline | e 🐔 Project Details 🛛 |   |
| Test Project                                                | Project Information                 |                       |   |
|                                                             | Project Name *                      | Test Project 1        |   |
|                                                             | Project URL                         | www.testing-whiz.com  |   |
|                                                             | Test Execution Cycle                | 1                     | 0 |
|                                                             | Environment                         | Development           |   |
| 🎪 Test Command 🙁 🧧 Methods 💷 Variable 😻 😒 🗖 🗆               | Project Description                 | Download              | 0 |
| Search                                                      | Build Version                       | 5.3                   | 0 |
| End If                                                      | Build Date                          | 5/15/2017             |   |
| ► Execute                                                   | Base URL                            | www.testing-whiz.com  | 0 |
| Yer Exit     Export To                                      | Automation Prepared By              | Whiz Team             | 0 |
| ▶                                                           | Total number of Test Case           | 0                     |   |
| ⊳ to File                                                   |                                     |                       |   |
| Fork End                                                    |                                     |                       |   |
| Pork Start                                                  |                                     | Save Reset            |   |
| Highlight 🔹                                                 |                                     |                       |   |
|                                                             |                                     |                       |   |

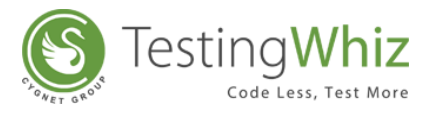

# 3.2.2 Steps to Add & Manage Test Suite under Test Project

### 3.2.2.1 Add a New Test Suite

Select the Test Project as created in <u>Step 3.2.1.1</u> and click button to add a **New Test Suite** within the Test Project.

### OR

Right Click on Test Project and click **Add**.

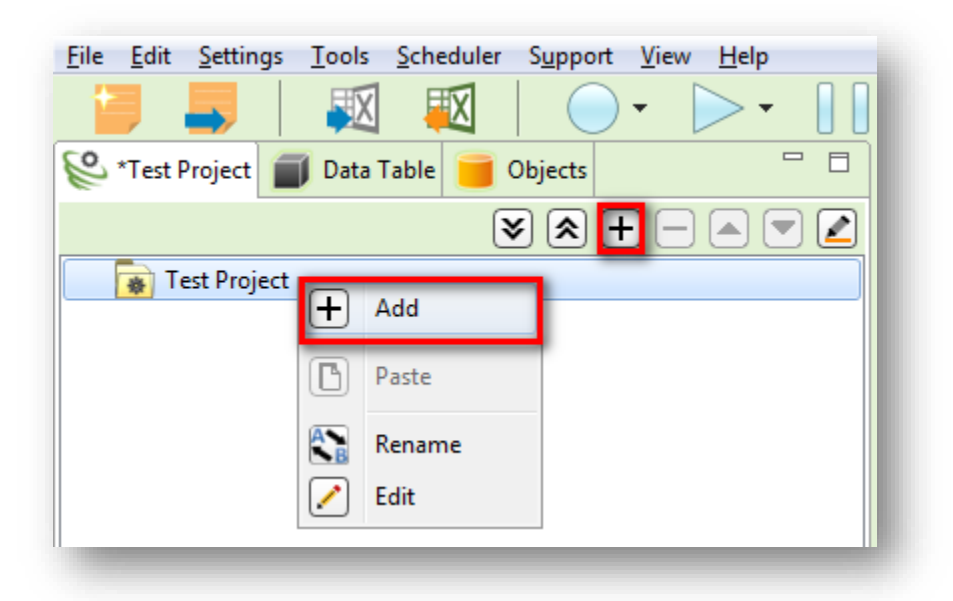

Give an appropriate name of the **Test Suite** in the pop-up as shown below and click **OK**.

| <u>File Edit Settings Tools Scheduler Support View H</u> elp                                                                                                    |                                                           |
|----------------------------------------------------------------------------------------------------|-----------------------------------------------------------|
|                                                                                                    | 刘 📃 💿   🌌 🛤   🚖 🚱 👗 🔕 🔘                                   |
| 😢 *Test Project 🗐 Data Table 🧧 Objects 🖓 🗆                                                                                                    | 🔩 Test Editor 🔡 Test Data 📥 Outline 🚯 Project Details     |
| $\textcircled{\begin{tabular}{c} \hline \hline \hline \hline \hline \hline \hline \hline \hline \hline \hline \hline \hline \hline \hline \hline \hline \hline \hline$ |                                                           |
| Test Project                                                                                                    | # Test Command Action Object Value Screenshot Description |
|                                                                                                    |                                                           |
|                                                                                                    | New Test Suite                                            |
|                                                                                                    | Test Suite Name                                           |
|                                                                                                    | Test Suite 1                                              |
|                                                                                                    |                                                           |
|                                                                                                    |                                                           |
|                                                                                                    | OK Cancel                                                 |
|                                                                                                    |                                                           |
|                                                                                                    |                                                           |
|                                                                                                    |                                                           |

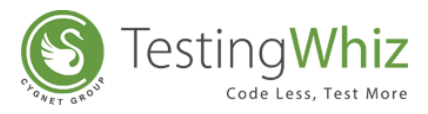

### 3.2.2.2 Delete a Test Suite

Select a Test Suite and click 🗖 to delete that Test Suite.

### OR

Right Click on a particular Test Suite and click **Delete**.

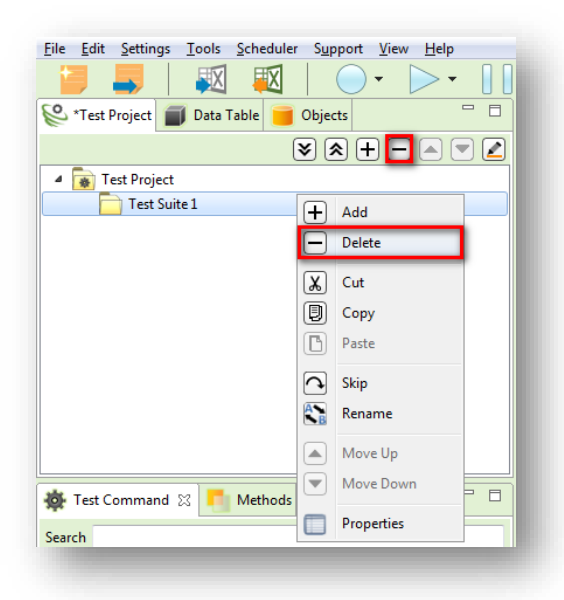

# 3.2.2.3 Move Up or Move Down a Test Suite

Select a Test Suite and click or respectively to Move Up or Move Down that particular Test Suite.

### OR

Right Click on Test Suite and click **Move Up** or **Move Down**.

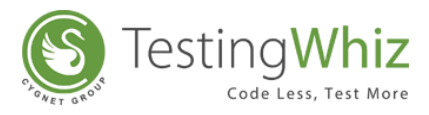

| <u>File Edit S</u> ettings <u>T</u> ools <u>S</u> o | heduler S <u>u</u> pport <u>V</u> iew: | <u>H</u> elp |
|-----------------------------------------------------|----------------------------------------|--------------|
| 🍯 📕 🛛 🛒                                             | 👿   🔵 - [                              | >• [[]       |
| 😢 *Test Project 🔳 Data Tab                          | le 📒 Objects                           |              |
|                                                     | <b>≥</b> ≈ + -                         |              |
| 4 📷 Test Project                                    |                                        |              |
| 📄 Test Suite 1                                      |                                        |              |
| Test Suite2                                         | + Add                                  |              |
|                                                     | Delete                                 |              |
|                                                     | Cut                                    |              |
|                                                     | 🗐 Сору                                 |              |
|                                                     | Paste                                  |              |
|                                                     | Skip                                   |              |
|                                                     | Rename                                 |              |
|                                                     | Move Up                                |              |
| 🐞 Test Command 🛛 📒 N                                | <ul> <li>Move Down</li> </ul>          |              |
| Search                                              | Properties                             |              |
| · · · · · · · · · · · · · · · · · · ·               |                                        |              |
|                                                     |                                        |              |

# 3.2.2.4 Cut, Copy, Skip a Test Suite

Select a Test Suite and right click on it to Cut, Copy, Skip or Rename that Test Suite.

| 😢 *Test Project 🗐 Data Table |    | Objects    | - 8 |
|------------------------------|----|------------|-----|
|                              |    |            | - 2 |
| 4 🙀 Test Project             |    |            |     |
| Test Suite                   | Ŧ  | Add        |     |
|                              |    | Delete     |     |
|                              | X  | Cut        |     |
|                              |    | Сору       |     |
|                              | D  | Paste      |     |
|                              | 0  | Skip       |     |
|                              | AB | Rename     |     |
| Met Command 23               |    | Move Up    | * * |
| Search                       |    | Move Down  |     |
| Break                        |    | Properties |     |

## 3.2.2.5 Rename a Test Suite

Right click on a Test Suite and click Rename. Alternately, Press F2 to rename the selected Test suite.

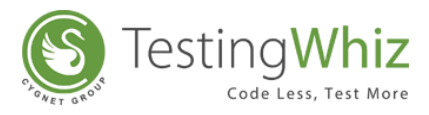

| 🛞 Test Project 🔳 Data Table 📒 | Objec | ts         |     |
|-------------------------------|-------|------------|-----|
|                               | ≥(    | *+         | - 🖉 |
| 4 📷 Test Project              |       |            |     |
| 📄 New Test Suite              |       |            |     |
|                               | E     | Add        |     |
|                               |       | Delete     |     |
|                               | X     | Cut        |     |
|                               | ٦     | Сору       |     |
|                               | C     | Paste      |     |
|                               | 2     | Skip       |     |
|                               | A B   | Rename     |     |
|                               |       | Move Up    |     |
| 🐞 Test Command 🛛 🧧 Methods    |       | Move Down  |     |
| c                             |       | Properties |     |

### 3.2.2.6 Describe Properties of a Test Suite

Select a Test Suite. Right click on it and select Properties.

| <u>File Edit Settings T</u> ools | <u>S</u> cheduler S <u>u</u> pport | <u>V</u> iew <u>H</u> elp |
|----------------------------------|------------------------------------|---------------------------|
| 🧧 📕 🛛 🐺                          | 🛛 🛛 🖉 🖉                            | • >• ][                   |
| 😢 *Test Project 🔳 Data T         | able 🧧 Objects                     |                           |
|                                  | ¥ 🖈 🕂                              |                           |
| 4 🙀 Test Project                 |                                    |                           |
| Test Suite 1                     |                                    |                           |
|                                  | - Add                              |                           |
|                                  | Delete                             |                           |
| (X                               | Cut                                |                           |
|                                  |                                    |                           |
|                                  |                                    |                           |
|                                  | Paste                              |                           |
|                                  | Skip                               |                           |
| A                                | Rename                             |                           |
|                                  | Move Up                            |                           |
| 🌞 Test Command 🛛 🛛               | Move Down                          | **                        |
| Search                           | Properties                         |                           |

[Note: A Dialog Box as shown below will pop-up which will allow a user to describe Test Suite Name, Priority, Description (Optional) and Requirement Reference (Optional). User can also refer Properties Dialog Box to check details like **Created Date**, **Last Modified Date**, **Last Run Date** and **Status** of a particular Test Suite.]

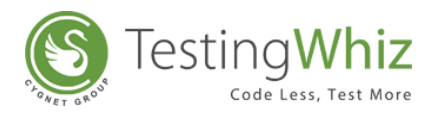

| Properties               |                                 |
|--------------------------|---------------------------------|
| Test Project - Test S    | uite 1                          |
| Name *                   | Test Suite 1                    |
| Priority                 | Medium 👻                        |
| Description              |                                 |
| Requirement<br>Reference |                                 |
| Created on               | Monday 15 May 2017 16:35 IST    |
| Last Modified On         | Monday 15 May 2017 16:35 IST    |
| Last Run Status          | Test Suite 1 is not played yet. |
| Last Run on              | Test Suite 1 is not played yet. |
| No Of Children           | 0                               |
|                          | OK Cancel Next Previous         |

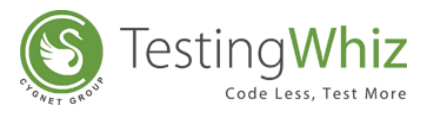

# 3.2.3 Steps to Add & Manage Test Cases & Test Scripts

### 3.2.3.1 Add a Test Case

Select the Test Suite as created in <u>Step 3.2.1.1</u> and click to create a New **Test Case** within that Test Suite.

### OR

Right click on the Test Suite and click **Add**.

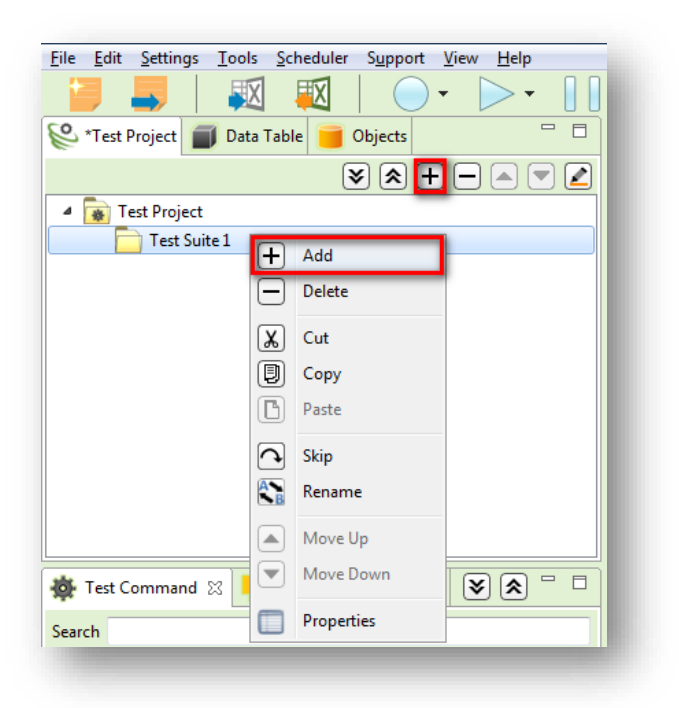

Give an appropriate name of the **Test Case** in the pop-up as shown below and click **OK**.

| Eile     Edit     Settings     Iools     Scheduler     Support     View     Help       Image: Support     Image: Support     Image: Support     Image: Support     Image: Support     Image: Support |      |                | <b>M -</b>     |        | <u>نه</u> |            |             |
|----------------------------------------------------------------------------------------------------|------|----------------|----------------|--------|-----------|------------|-------------|
| Contract Table Objects                                                                                                    | Test | Editor Test Da | ata 📥 Outline  |        |           |            |             |
| $\mathbb{X} \otimes \mathbb{H} = \mathbb{A} \setminus \mathbb{Z}$                                                                                                    |      |                |                |        |           |            |             |
| <ul> <li>Test Project</li> </ul>                                                                                                    | #    | Test Command   | Action         | Object | Value     | Screenshot | Description |
| Test Suite 1                                                                                                    |      |                |                |        |           |            |             |
|                                                                                                    |      |                |                |        |           |            |             |
|                                                                                                    |      |                |                |        |           |            |             |
|                                                                                                    |      |                | New Test Case  |        | ×         |            |             |
|                                                                                                    |      |                | Test Case Name |        |           |            |             |
|                                                                                                    |      | r              | Test Case 1    |        |           |            |             |
|                                                                                                    |      | ·              |                |        |           |            |             |
|                                                                                                    |      |                |                |        |           |            |             |
|                                                                                                    |      |                |                | ОК     | Cancel    |            |             |
|                                                                                                    |      |                |                |        |           |            |             |
| 🌞 Test Command 🛛 🍯 Methods 🔝 Variable 😻 📚 🗖 🗖                                                                                                    |      |                |                |        |           |            |             |
|                                                                                                    |      |                |                |        |           |            |             |
|                                                                                                    |      |                |                |        |           |            |             |

3.2.3.2 Create Test Steps

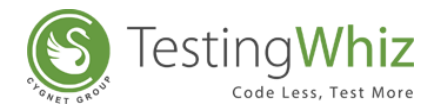

Select a Test Case and click + button from the **Test Editor Section** to add Test Step.

| Edit Settings Iools Scheduler Support View Help |          |                        |           | G. 🐳   | <b>∲ ●</b> |            |               |
|-------------------------------------------------|----------|------------------------|-----------|--------|------------|------------|---------------|
| *Test Project 🗊 Data Table j Objects 🗖 🗆        | Te Te    | est Editor 🔠 Test Data | 📥 Outline |        |            |            | X 🖲 🗅 🛨 🗖 🗖 🗖 |
| × * + - • • Z                                   | ] Test C | ase 1                  |           |        |            |            | Add           |
| p Test Project                                  | #        | Test Command           | Action    | Object | Value      | Screenshot | Description   |
| 4 🙀 Test Suite 1                                |          |                        |           |        |            |            |               |
| 💏 Test Case 1                                   |          |                        |           |        |            |            |               |

#### OR

Right click on the blank area of Test Editor and click Add.

| ile <u>E</u> dit <u>S</u> ettings <u>I</u> ools <u>S</u> cheduler <u>Support V</u> iew <u>H</u> elp                                                                                                    |      | >      |        | (    |         | 🚳 🖬              |
|----------------------------------------------------------------------------------------------------|------|--------|--------|------|---------|------------------|
| 🗳 *Test Project 📄 Data Table 📁 Objects 🖓 🗖                                                                                                    | 4    | Test E | ditor  |      | Test Da | ata 📥 Outline    |
| $\mathbf{i} \mathbf{k} + \mathbf{-} \mathbf{k} \mathbf{v} \mathbf{k}$                                                                                                    | Test | Case 1 | 1      |      |         |                  |
| Test Project                                                                                                    | #    |        | Test ( | Comm | nand    | Action           |
| Image: Source 1 Image: Source 1 Image: Sour |      |        |        | C    |         |                  |
| 🚵 Test Case 1                                                                                                    |      |        |        |      |         | aa               |
| 🕸 Test Case 2                                                                                                    |      |        |        | -    | D       | elete            |
|                                                                                                    |      |        |        |      | χC      | ut               |
|                                                                                                    |      |        |        | [    | D) C    | ору              |
|                                                                                                    |      |        |        | 1    | B) Pa   | aste             |
|                                                                                                    |      |        |        | -    | Т       | oggle Breakpoint |
|                                                                                                    |      |        |        |      | M       | love Up          |
|                                                                                                    |      |        |        |      | • M     | love Down        |
|                                                                                                    |      |        |        | - [  | C       | reate Method     |

After adding a Test Step, add the necessary information to the Test Step in the following process:

Step 1: Add a Test Step.

**Step 2:** Select Test command to perform from the drop-down list.

**Step 3:** Select necessary Action, Object and Input Value in the corresponding row, depending on the testing scenario.

**Step 4:** Check/uncheck the option of the screenshot.

**Step 5:** Enter Description if necessary.

Step 6: Add the Next Test Step.

**Step 7:** Repeat the process in the same manner to create a complete Test Script.

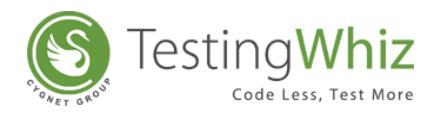

| <u>File Edit Settings Tools Scheduler Support View Help</u>      |          |                    |                                                   |         |                    |            |             |
|------------------------------------------------------------------|----------|--------------------|---------------------------------------------------|---------|--------------------|------------|-------------|
| 📑 📑   🕺 💐   🔾 - 🕨 🗍                                              |          |                    | S 🛯 🛛                                             | g 🔂   🔰 | <ul><li></li></ul> |            |             |
| 😂 *Test Project 🗾 Data Table 🧧 Objects 📃 🗆                       | 堶 Test   | Editor 📕 Test Data | 📥 Outline                                         |         |                    |            |             |
| $\checkmark \diamondsuit + - \blacktriangle \checkmark \swarrow$ | Test Cas | e 1                |                                                   |         |                    |            |             |
| Ist Project                                                      | *        | Test Command       | Action                                            | Object  | Value              | Screenshot | Description |
| A Note 1                                                         | X1       | Check              | Select                                            |         |                    |            |             |
| Test Case 1                                                      |          |                    | Select                                            | ·       |                    |            |             |
| 🐞 Test Case 2                                                    |          |                    | Checked<br>Cookie<br>Current Page URL<br>Disabled |         |                    |            |             |
|                                                                  |          |                    |                                                   |         |                    |            |             |
|                                                                  |          |                    |                                                   |         |                    |            |             |
| Test Command 🛛 🎦 Methods 🕼 Variable 😵 🔊 🗆                        |          |                    |                                                   |         |                    |            |             |
| -                                                                |          |                    |                                                   |         |                    |            |             |
| O Call Method                                                    | <u> </u> |                    |                                                   |         |                    |            |             |
| > 🔂 Capture                                                      |          |                    |                                                   |         |                    |            |             |
| Check                                                            |          |                    |                                                   |         |                    |            |             |
| Elean                                                            |          |                    |                                                   |         |                    |            |             |
| Click                                                            |          |                    |                                                   |         |                    |            |             |
| Click And Wait                                                   |          |                    |                                                   |         |                    |            |             |
| Click By Co-ordinates                                            |          |                    |                                                   |         |                    |            |             |
| > 🔅 Compare                                                      |          |                    |                                                   |         |                    |            |             |
| - Continue                                                       |          |                    |                                                   |         |                    |            |             |
| Data Table                                                       |          |                    |                                                   |         |                    |            |             |
| Database -                                                       |          |                    |                                                   |         |                    |            |             |
|                                                                  |          |                    |                                                   |         |                    |            |             |

[Note: Series of Test Steps is called Test Script.]

[**Note:** User can also create Test Scripts by Importing Test Script or by using the Recording function.]

Refer Section - Import Test Script and Record Test Script to learn more.

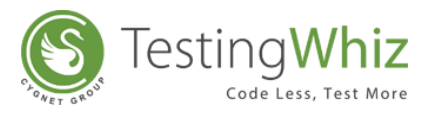

| Sample Test Script to Log into Makemytrip.com without Password and Verify |
|---------------------------------------------------------------------------|
| the Text                                                                  |

Step 1: Create Test Case under Test Suite.

Step 2: Name the Test Case 'Login'.

Step 3: Add a Test Step and input serial number.

Step 4: Select the 'Open Page' Test command.

**Step 5:** Add **'https://support.makemytrip.com/customersupports.aspx'** as Value in the corresponding row.

Step 6: Select Test commands as 'Input', Object 'UC1\_email' and add Value as 'test@test.com'.

**Step 7:** Select Test commands as **'Click'** and add Object as **'plainpassword'** (plainpassword will attempt to login without password).

Step 8: Select Test commands as 'Click And Wait' and Object as 'javascript:void(0);

**Step 9:** Select Test commands as '**Highlight**' and Object as '**errormsg\_password**' (this step will highlight error message for not entering the password while logging in).

**Step 10:** Select Test commands as **'Verify'** with Action as **'Text'** and place Value as **'Please enter your Password'**.

| Content Project Data Table - Objects | 🍾 Tes | t Editor 📕 Test Data | 🛔 📥 Outline |                   |                         |        |
|--------------------------------------|-------|----------------------|-------------|-------------------|-------------------------|--------|
| 4 🐻 Test Project                     | Login |                      |             |                   |                         |        |
| a 🛅 Test Suite                       | #     | Test Command         | Action      | Object            | Value                   | Screen |
| 🔹 Login                              | 1     | Open Page            |             |                   | https://support.makem   |        |
|                                      | 2     | Input                |             | UC1_email         | test@test.com           |        |
|                                      | 3     | Click                |             | UC1_txtPasswo     |                         |        |
|                                      | 4     | Click And Wait       |             | 🧫 javascript:void |                         |        |
|                                      | 5     | Highlight            |             | flL error_msg     |                         |        |
|                                      | 6     | Verify               | Text        |                   | Please enter your Passw |        |

#### 3.2.3.3 Manage Test Steps

**Delete, Cut, Copy** or **Move** the Test Steps by using the buttons on the **Test Editor** OR by right clicking on the Test Steps.

| Tes  | t Editor Test Dat | a 🐴 Outline |                 |                         |            |             |
|------|-------------------|-------------|-----------------|-------------------------|------------|-------------|
| ogin |                   |             |                 |                         |            |             |
| #    | Test Command      | Action      | Object          | Value                   | Screenshot | Description |
| 1    | Open Page         |             |                 | https://support.makem   |            |             |
| 2    | Input             |             | UC1_email       | test@test.com           |            |             |
| 3    | Click             |             | UC1_btPasswo    |                         |            |             |
| 4    | Click And Wait    |             | javascript:void |                         |            |             |
| 5    | Highlight         |             | flL error_msg   |                         |            |             |
| 6    | Verify            | Text        |                 | Please enter your Passw |            |             |
|      |                   |             |                 |                         |            |             |

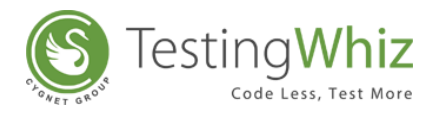

### 3.2.3.4 Add Toggle BreakPoint to a Test Step

Right click on a Test Step to put **Toggle BreakPoint** to that step.

| Test  | Editor Test Dat | a 📇 Outline |                   |                         |            |             |
|-------|-----------------|-------------|-------------------|-------------------------|------------|-------------|
| Login |                 |             |                   |                         |            |             |
| *     | Test Command    | Action      | Object            | Value                   | Screenshot | Description |
| 1     | Open Page       |             |                   | https://support.makem   |            |             |
| 2     | Input           |             | UC1_email         | test@test.com           |            |             |
| 3     | Click           |             | UC1_txtPasswo     |                         |            |             |
| 4     | · · · · ·       |             | 🥃 javascript:void |                         |            |             |
| 5     | Add             |             | flL error_msg     |                         |            |             |
| 6     | - Delete        |             |                   | Please enter your Passw |            |             |
|       | X Cut           |             |                   |                         |            |             |
| _     | Сору            |             |                   |                         |            |             |
|       | Paste           |             |                   |                         |            |             |
|       | Skip            |             |                   |                         |            |             |
| -     | Coggle Breakp   | oint        |                   |                         |            |             |
|       | Move Up         |             |                   |                         |            |             |
| _     | Move Down       |             |                   |                         |            |             |

**[Note:** This function will automatically pause the execution once it reaches the pre-defined Test Step. This kind of function is useful when a website requires some manual input/intervention during execution. For e.g., Inserting a Captcha Code while filling a form in some websites.]

# 3.2.3.5 Delete a Test Script

Select a Test Script and click body to delete that Test Case.

### OR

Right Click on a Test Script and click **Delete**.

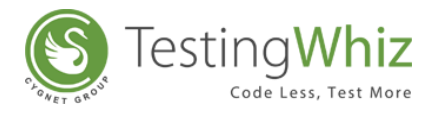

| 📁 🤳 🛛 🐺                      | X      | 🔍 🕨        | •          |
|------------------------------|--------|------------|------------|
| 🗳 *Test Project 🧊 Data Table |        | Objects    |            |
|                              | 3      | s 🚖 🕂 🗖 🗸  |            |
| 4 👦 Test Project             |        | _          |            |
| A Test Suite 1               |        |            |            |
| Test Case 1                  |        | Evecute    |            |
| 撥 Test Case 2                |        | Execute    |            |
|                              |        | Delete     |            |
|                              | X      | Cut        |            |
|                              | M      | Conv       |            |
|                              |        | cop;       |            |
|                              | U      | Paste      |            |
|                              | 9      | Skip       |            |
|                              | ••     | Fork       |            |
| 💩 Test Command 🔀 🧖 Metł      | A<br>B | Rename     | <b>a i</b> |
| Search                       |        | Move Up    |            |
| Mit p 1                      |        | Move Down  |            |
| Break                        | -      |            | Â          |
| Call Method                  |        | Properties | Ξ          |
| Ser Capture                  | _      |            |            |

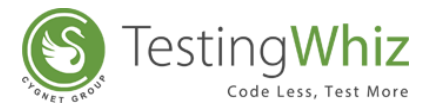

## 3.2.3.6 Move Up or Move Down a Test Script

Select a Test Script and click Solver or respectively to Move Up or Move Down that particular Test Script.

## OR

Right Click on and click **Move Up** or **Move Down**.

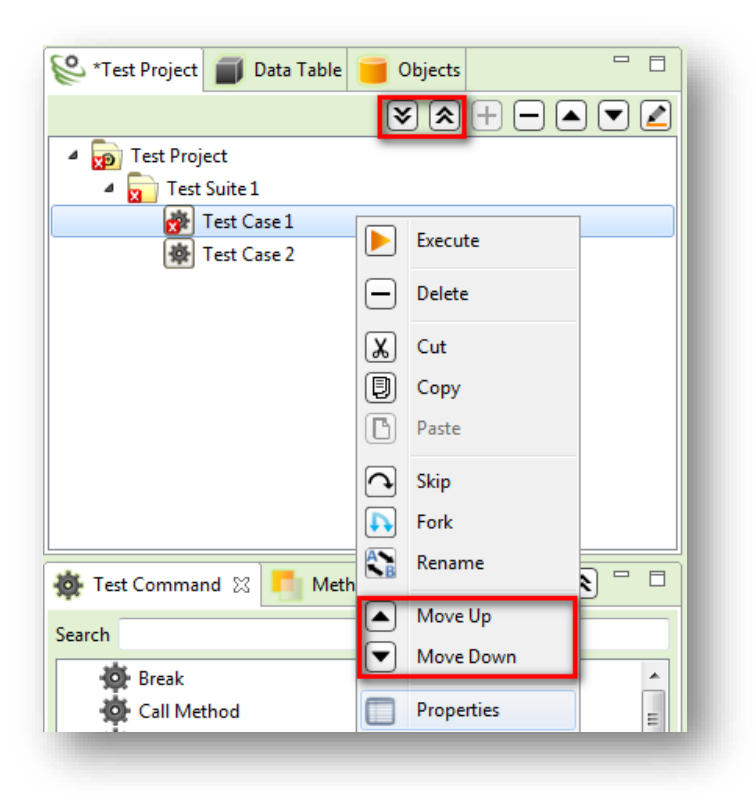

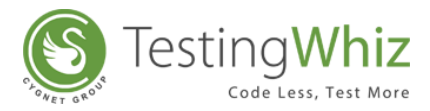

## 3.2.3.7 Cut, Copy and Skip a Test Script

Select a Test Script and right click on it to Cut, Copy, or Skip that Test Script.

| 📁 📕   🕺 🛒                      |        | ●• ▶• [    |
|--------------------------------|--------|------------|
| 癸 *Test Project 🔳 Data Table 🧧 | Obje   | cts 🗖      |
|                                | ¥ :    |            |
| 4 🝺 Test Project               |        |            |
| 4 🜄 Test Suite 1               |        |            |
| Test Case 1                    |        | -          |
| of the set Case 2              |        | Execute    |
|                                | $\Box$ | Delete     |
|                                | K      | Cut        |
|                                | D      | Сору       |
|                                | B      | Paste      |
|                                | 2      | Skip       |
|                                | Þ      | Fork       |
| 🎪 Test Command 🛛 🧾 Methods     | AB     | Rename     |
| Search                         |        | Move Up    |
| 🔅 Break                        | ◄      | Move Down  |
| Call Method                    |        | Properties |
| Cantura                        | -      |            |

# 3.2.3.8 Fork

Select a Test Case and right click on it to Fork. Fork function allows users to execute Test Cases on multiple browsers simultaneously from the same instance.

| •    |
|------|
|      |
|      |
|      |
|      |
|      |
|      |
| e 🗖  |
| Jp   |
| lown |
| ies  |
| t    |

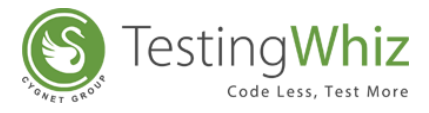

[Note: Default multiple browser opens from the instance i.e. Mozilla Firefox.]

### 3.2.3.9 Rename a Test Script

Right click on a Test Script and click Rename. Alternately, Press F2 to rename the selected Test Script.

| 📁 🤳 🔣                      | 🛛 🗌 🔾         |              |
|----------------------------|---------------|--------------|
| 😢 *Test Project 🔳 Data Tal | ble 🧧 Objects |              |
|                            | **            |              |
| a 🝺 Test Project           |               |              |
| 4 🛐 Test Suite 1           |               |              |
| 💏 Test Case 1              |               |              |
| 🌸 Test Case 🕨              | Execute       |              |
| E                          | Delete        |              |
| X                          | Cut           |              |
|                            | Сору          |              |
|                            | Paste         |              |
|                            | Skip          |              |
| •                          | Fork          |              |
| 🐞 Test Command 🛛 🕇 🎦       | Rename        | <b>≈</b> ≈ □ |
| Search                     | ) Move Up     |              |
| Break                      | ) Move Down   |              |
| Call Method                | Properties    | Ξ            |
| Canture                    | Properties    |              |

# 3.2.3.10 Describe Test Script details in Properties

Select a Test Script. Right click on it and select Properties.

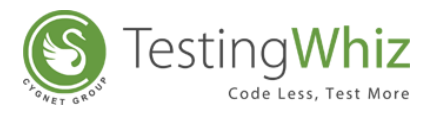

| <u>File E</u> dit <u>S</u> ettings <u>T</u> ools <u>S</u> c | hedul    | ler S <u>u</u> pport <u>V</u> iew | <u>H</u> elp |
|-------------------------------------------------------------|----------|-----------------------------------|--------------|
| 🍯 📕 🐺                                                       | X        |                                   |              |
| 😂 *Test Project 🔳 Data Tabl                                 | e        | Objects                           |              |
|                                                             |          | **+-                              |              |
| 4 👦 Test Project                                            |          |                                   |              |
| Test Suite 1                                                |          |                                   |              |
| Test Case 1                                                 |          | Execute                           |              |
|                                                             |          | Delete                            |              |
|                                                             | X        | Cut                               |              |
|                                                             | Ð        | Сору                              |              |
|                                                             | ß        | Paste                             |              |
|                                                             | <b>റ</b> | Skip                              |              |
|                                                             | ₽        | Fork                              |              |
| 💩 Test Command 🖾 🗾 M                                        | A<br>B   | Rename                            | <b> </b>     |
| Search                                                      |          | Move Up                           |              |
| Prosk                                                       | ◄        | Move Down                         |              |
| Call Mathod                                                 |          | Properties                        |              |
|                                                             |          | Properties                        | =            |

[Note: A Dialog Box as shown below will pop-up which will allow a user to describe Test Script Name, Description (Optional) and Requirement Reference (Optional). User can also refer Properties Dialog Box to check details like **Created Date**, **Last Modified Date**, **Last Run Date** and **Status** of a particular Test Script.]

| Properties               |                                |   |    |        |      | ×        |
|--------------------------|--------------------------------|---|----|--------|------|----------|
| Test Suite 1 - Test      | Case 1                         |   |    |        |      |          |
|                          |                                |   |    |        |      |          |
| Name                     | * Test Case 1                  |   |    |        |      |          |
| Priority                 | Medium 👻                       |   |    |        |      |          |
| Description              | 1                              | * |    |        |      |          |
| Description              |                                | Ŧ |    |        |      |          |
| Requirement<br>Reference |                                |   |    |        |      |          |
| Created on               | Monday 15 May 2017 17:00 IST   |   |    |        |      |          |
| Last Modified On         | Monday 15 May 2017 17:04 IST   |   |    |        |      |          |
| Last Run Status          | Test Case 1 is not played yet. |   |    |        |      |          |
| Last Run on              | Test Case 1 is not played yet. |   |    |        |      |          |
| No Of Steps              | 1                              |   |    |        |      |          |
|                          |                                |   |    |        |      |          |
|                          |                                |   | ОК | Cancel | Next | Previous |

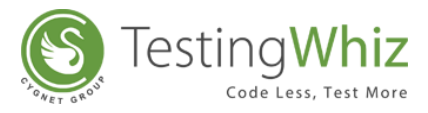

# 3.3 Compare File Utility

Compare file utility allows users to compare Test Project/Test Suites/Test Cases of two TestingWhiz Project files. Side-by-side comparison window can be utilized to analyze the difference between two test cases. It also allows users to copy a Test Step/Test Case from one file to another, and make changes accordingly in their desired file.

Steps to compare twiz files:

1. Click on Compare File from File menu of TestingWhiz.

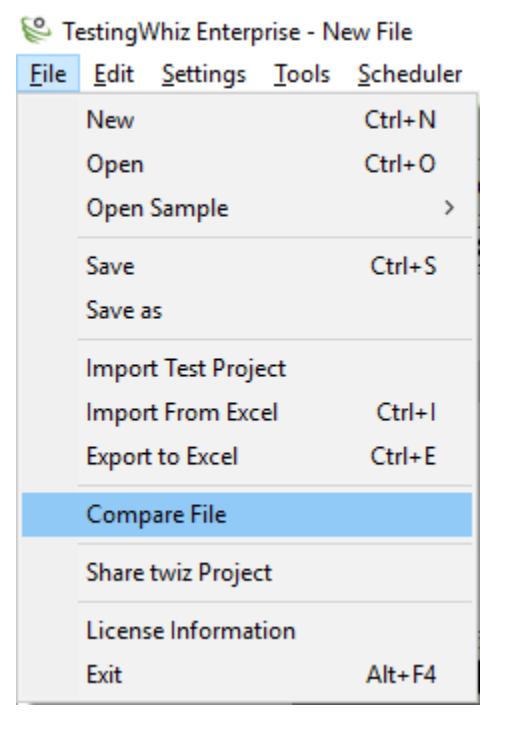

2. Browse files for comparison and click on **OK** as follows:

| 😢 Compare File                                    | $\times$ |
|---------------------------------------------------|----------|
| Choose File A : C:\Users\ \Desktop\f1.twiz        |          |
| Choose File B File B : C:\Users\ \Desktop\f2.twiz |          |
|                                                   |          |
| OK Cancel                                         |          |
|                                                   |          |

3. Users can analyze and make changes in their respective files if needed from the File comparison window as follows:

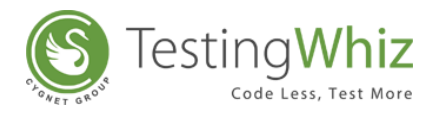

| 🖗 Testin        | gWhiz Enterprise - Ne | w File                 |             |                         |                    |           |                  |       |              |           | -                       | ٥        | ×     |
|-----------------|-----------------------|------------------------|-------------|-------------------------|--------------------|-----------|------------------|-------|--------------|-----------|-------------------------|----------|-------|
| <u>File</u> dir | t Settings Tools      | Scheduler Support View | V Help      |                         |                    |           | না               |       | 151          |           |                         |          |       |
|                 |                       |                        |             |                         |                    |           |                  | - AF  | 755          |           |                         |          |       |
| C Test          | Project A             |                        |             |                         | × 6 <sup>-</sup> 8 | C Tes     | t Project B      |       |              |           |                         | × 6 -    |       |
| Test Proje      | ct A :C:\Users\ \D    | esktop\f1.twiz         |             |                         |                    | Test Proj | ect B :C:\Users\ | \Desk | ctop\f2.twiz |           |                         |          |       |
| × 💽             | Test Project          |                        |             |                         |                    | × •       | Test Project     |       |              |           |                         |          |       |
| #               | Test Command          | Action                 | Object      | Value                   | Screenshot E       | #         | Test Comman      | nd /  | Action       | Object    | Value                   | Screensh | iot E |
| 1               | Open Page             |                        |             | http://testing-whiz.com |                    | 1         | Open Page        |       |              |           | http://testing-whiz.com |          | C     |
| 2               | Loop Start            |                        | -           | 2                       | H H                | 2         | Loop Start       |       |              | <b>T</b>  |                         | -        | H     |
|                 | Copy                  |                        | ± txtUser   | S{LoginData.username}   |                    | 3         | Input            |       |              | 1 txtUser | S{LoginData.username}   | <u> </u> |       |
| 5 0             |                       |                        | - the basis | s(LoginData.password)   |                    | 4         | Click And Wai    | æ     |              | btplogin  | s{LoginData.password}   | -        | - "   |
| 6               | ] Paste               |                        | btilebyin   |                         |                    | 6         | Loon End         | iii.  |              | buicogin  |                         |          | -ì    |
| - E             | Delete                |                        |             |                         |                    | 7         | Check            | 1     | Title        |           | testingwhiz             |          | - 1   |
|                 | Move Up               |                        |             |                         |                    |           |                  |       |              |           |                         |          |       |
|                 | Move Down             |                        |             |                         |                    |           |                  |       |              |           |                         |          |       |
|                 |                       |                        |             |                         |                    |           |                  |       |              |           |                         |          |       |
|                 |                       |                        |             |                         |                    |           |                  |       |              |           |                         |          |       |
|                 |                       |                        |             |                         |                    |           |                  |       |              |           |                         |          |       |
|                 |                       |                        |             |                         |                    |           |                  |       |              |           |                         |          |       |
| ۲               |                       |                        |             |                         | >                  | ۲         |                  |       |              |           |                         |          | >     |
| + C             | ) 🗇 🤤 🧕               | i 📄 🧕 📕 (              | ) 🤤 😜 🚺     | <b>N</b>                |                    |           |                  |       |              |           | ^ 🔚 🌈 🕼 43              | 1РМ Ц    |       |

- 4. Click on the Save button of the respective file to save the changes made.
   **X** ⊨ □ □
- 5. Click on close button after completing the changes.

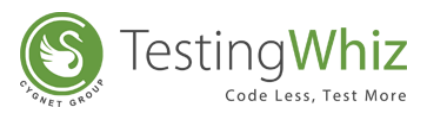

# 4 PROCESS OF CREATING, EXECUTING, REPORTING & MANAGING TESTS IN TESTINGWHIZ

# 4.1 Create, Record and Import Automation Test Scripts

There are three methods of generating Test Scripts. Let us understand each of these three ways of generating Test Scripts.

- 1. Creating Manually
- 2. Recording (Using Internal Browser and External Browser)
- 3. Importing

## 4.1.1 Create Test Automation Scripts Manually

To execute a test, create a Test Script under Test Suite.

Refer Section – <u>Steps to Add & Manage Test Scripts</u> to understand the process of creating Test Scripts.

# 4.1.2 Record to Create Test Script Using Internal Browser

User can record test scripts to avoid creating scripts manually. Follow these simple steps to generate a test script by recording:

### 4.1.2.1 Switch On Recording

Click on the Tool Bar to switch on Recording on the browser of preference.

[Note: The moment a user clicks on the Record button, it will turn Red

OR

Click **Recording** button on the **Welcome screen**.

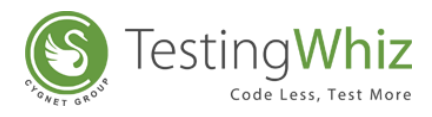

| TestingWhiz Enterprise - New File File File File File File File File |                                                                                              |                                                                     |                       |
|----------------------------------------------------------------------|----------------------------------------------------------------------------------------------|---------------------------------------------------------------------|-----------------------|
| Welcome 🛛                                                            |                                                                                              |                                                                     | Å (> → <sup>-</sup> # |
|                                                                      | 📽 Tes                                                                                        | tingWhiz™                                                           |                       |
|                                                                      | Recording<br>Start recording a new Automated Test Script with<br>TestingWhiz <sup>TM</sup> . | Check Samples<br>Get started with some TestingWhiz™ sample scripts. |                       |
|                                                                      | Configuration<br>Set your Email, Language, Browser and Integration<br>Preference.            | Help<br>Manuals, Release Notes and Online Documentation.            |                       |

## 4.1.2.2 Enter Browser Control

Enter the URL of the website to test (For e.g. www.google.com).

| 🍯 📕   🕺 🛒   🕒 · 🕨 🛛                                        | 🖂 📃 💿   🌌 🛤   🚖 🚱   👬 🍄 🔘 |               |
|------------------------------------------------------------|---------------------------|---------------|
| 😢 *Test Project 🧧 Objects 🗖 🗆                              | 🔅 Record 🕱                |               |
| $\mathbf{v} \mathbf{a} + \mathbf{v} \mathbf{a} \mathbf{v}$ | Browser Control           | Object Eye    |
| Test Project                                               | www.google.com            | ID XPath HTML |
| <ul> <li>Test Suite 1</li> <li>Test Case 1</li> </ul>      | Done                      | Name Tag HTML |

### 4.1.2.3 Start Recording

Click near the Browser Control to begin the execution process. TestingWhiz will open the website in the Test Editor section.

Perform the required function like search, fill contact form, etc. (For e.g., Search '**Hotels in New York**').

Test scripts will start getting generated simultaneously in the bottom left section as user performs function.

Perform the necessary process further to complete the recording process.

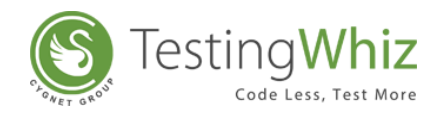

| 🖇 TestingWhiz Enterprise - New File                         |                                                                                                    |
|-------------------------------------------------------------|----------------------------------------------------------------------------------------------------|
| <u>Eile Edit Settings Tools Scheduler Support View Help</u> |                                                                                                    |
| [ 🕘 🥃 🛛 🕺 🕺 🖉 🔄 📔                                           |                                                                                                    |
| 📽 *Test Project 🧧 *Objects " 🗆                              | 😵 Record 🛛 🖓 🗖                                                                                        |
| $\mathbf{v} \otimes \mathbf{i} = \mathbf{v} \mathbf{v}$     | Revenue Control Object See                                                                            |
| 4 💽 Test Project                                            |                                                                                                    |
| Test Suite 1                                                |                                                                                                    |
| - Test Case 1                                               | Done Tag DIV                                                                                          |
|                                                             | Google+ Search Images Maps Play YouTube News Gmail More - Khushi Chhatbar - 🌣                         |
|                                                             |                                                                                                    |
|                                                             | Hotels in New York Advanced search<br>Language tools                                                  |
| 🍢 Test Editor 🛛 🕺 🗒 🕒 🕂 🗕 🛋 💌 " 🗆                           | Google Search I'm Feeling Lucky                                                                       |
| Test Case 1                                                 |                                                                                                    |
| # Test Command Action Object                                |                                                                                                    |
| 1 Open Page                                                 | Google.co.in offered in: हिन्दी বাংশী ভল্লক স্বাক্তী ক্রিটেটি তুওিংবের্ধি চরুরে এটাজেটেন্দ্রিত ধনম্বা |
| 2 Input 1 q                                                 |                                                                                                    |
|                                                             | Advertising Programs Business Solutions +Google About Google Google.com                               |
|                                                             | © 2017 - Privacy - Terms                                                                              |
|                                                             |                                                                                                    |
|                                                             |                                                                                                    |
|                                                             | Google                                                                                                |
|                                                             |                                                                                                    |

| 😢 TestingWhiz Enterprise - New File                         |                                                                                                    |
|-------------------------------------------------------------|----------------------------------------------------------------------------------------------------|
| <u>File Edit Settings Tools Scheduler Support View Help</u> |                                                                                                    |
| 📕 📕 🕺 🕺   🕒 • 🕨 • 🛛 [                                       |                                                                                                    |
| 😵 *Test Project 📒 *Objects 🗖 🗆                              | 🚱 Record 🕱 🗖 🗖                                                                                                    |
| V A + A V Z<br>Test Project<br>Test Suite 1<br>Test Case 1  | Browser Control Diject Eye Done Done Done Done Done Done Done Don                                                                                                    |
|                                                             | Google Hotels in New York                                                                                                    |
|                                                             | All Images Videos News Maps Books About 192,000,000 results                                                                                                    |
|                                                             | Any country<br>Country: India 500 Hotels in New York NY - Half-Price Hotels. Book now.<br>[A] www.booking.com/New York-Ny/Hotels -<br>4.5 + * * * * * * * * * * * * * * * * * *                                                                                                    |
| Test Case 1                                                 | Any time Book your Hotel in New York NY online. No reservation costs. Great rates.<br>Secure Booking - We speak your language - Get Instant Confirmation                                                                                                    |
| # Test Command Action Object 1 Open Page 2 Input In a       | Past nour Book Now No Booking Fees Past week Book for Tomorrow Book for Tonight Past month                                                                                                    |
| 3 Click 7 binG                                              | Past year         Hotels in New York from 04716 - 1898 Hotels to choose from.           [a] www.trixago.in/Hotels/NewYorkCity ~                                                                                                    |
| K                                                           | Image: Comparison of Comparison of Compar |

[Note: While recording the test steps, a user can any time click back or forward buttons to add previous and next steps in the test script respectively.]

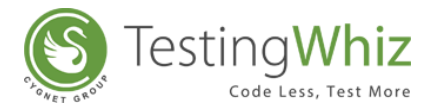

### 4.1.2.4 Switch off the Recording

Click on button to stop the recording once a user reaches the desired step(s).

The tool will automatically generate the script based on the steps followed during the recording process.

Here is the example of the test script generated by recording the process of searching '*Hotels in New York*' in <u>www.google.com</u>.

| 1 1 1 1  | and Sector 1       | 1 mm                                                                                                    |                                                                                                    |                                                                                                    |                                                                                                    |                                                                                                    |
|----------|--------------------|----------------------------------------------------------------------------------------------------|----------------------------------------------------------------------------------------------------|----------------------------------------------------------------------------------------------------|----------------------------------------------------------------------------------------------------|----------------------------------------------------------------------------------------------------|
|          |                    |                                                                                                    |                                                                                                    |                                                                                                    |                                                                                                    |                                                                                                    |
|          |                    | 📓 📰 🛛 🔶                                                                                                    | 强                                                                                                    | \$\$ ©                                                                                                    |                                                                                                    |                                                                                                    |
| 堶 Test   | Editor 📕 Test Data | 📇 Outline                                                                                                    |                                                                                                    |                                                                                                    |                                                                                                    |                                                                                                    |
| Test Cas | e1                 |                                                                                                    |                                                                                                    |                                                                                                    |                                                                                                    |                                                                                                    |
| #        | Test Command       | Action                                                                                                    | Object                                                                                                    | Value                                                                                                    | Screenshot                                                                                                    | Description                                                                                                    |
| 1        | Open Page          |                                                                                                    |                                                                                                    | http://www.google.com                                                                                                    |                                                                                                    |                                                                                                    |
| 2        | Input              |                                                                                                    | 1 ч                                                                                                    | Hotels in New York                                                                                                    |                                                                                                    |                                                                                                    |
| 3        | Click              |                                                                                                    | 🌙 btnG                                                                                                    |                                                                                                    |                                                                                                    |                                                                                                    |
| 4        | Click              |                                                                                                    | Alias_15052017                                                                                                    |                                                                                                    |                                                                                                    |                                                                                                    |
|          |                    |                                                                                                    |                                                                                                    |                                                                                                    |                                                                                                    |                                                                                                    |
|          |                    |                                                                                                    |                                                                                                    |                                                                                                    |                                                                                                    |                                                                                                    |
|          |                    |                                                                                                    |                                                                                                    |                                                                                                    |                                                                                                    |                                                                                                    |
|          |                    |                                                                                                    |                                                                                                    |                                                                                                    |                                                                                                    |                                                                                                    |
|          |                    |                                                                                                    |                                                                                                    |                                                                                                    |                                                                                                    |                                                                                                    |
|          |                    |                                                                                                    |                                                                                                    |                                                                                                    |                                                                                                    |                                                                                                    |
|          |                    |                                                                                                    |                                                                                                    |                                                                                                    |                                                                                                    |                                                                                                    |
|          |                    |                                                                                                    |                                                                                                    |                                                                                                    |                                                                                                    |                                                                                                    |
|          | Test Cas           | Test Editor Test Data<br>Test Case 1<br>Test Case 1<br>Test Case 1<br>Test Command<br>1 Open Page<br>2 Input<br>3 Click<br>4 Click | Test Editor Test Data Outline Test Case 1  Test Command Compand Compan | Test Editor Test Data Outline Test Case 1  Test Command Action Object  Generation Object  Generation Object | Test Editor Test Data Outline<br>Test Case 1<br>Test Command Action Object Value<br>1 Open Page<br>2 Input 9<br>3 Click 9<br>4 Click 2 Alias 15052017 | Test Editor       Test Data       Outline         Test Cose1       Image: Command Action Object Value Screenshot         1       Open Page       Http://www.google.com         2       Input       Image: Page         3       Click       Image: Page         4       Click       Atlas 15052017 |

# 4.1.3 Record to Create Test Script Using External Browser

User can also generate Test Scripts by recording using external browser. Follow these simple steps to record using external browser.

### 4.1.3.1 Switch On Recording

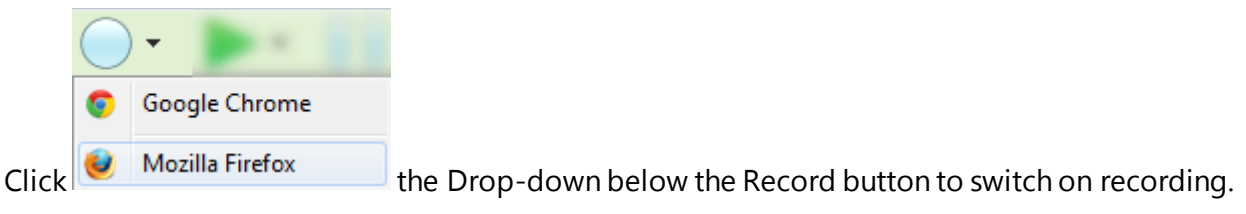

[Note: The moment a user switches on the Recording, it will turn Red 🦳 .]

[Note: A new window will get opened on Google Chrome.]

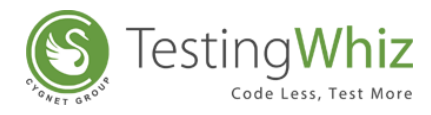

| TestingWhiz External Rec: ×                                                                                                    |                         |
|----------------------------------------------------------------------------------------------------|-------------------------|
| $\leftarrow \Rightarrow \mathbf{C}$ [] localhost:8095                                                                                                    | ☆ =                     |
| TestingWhiz<br>Code Less. Test More                                                                                                    |                         |
| Start: Enter the URL to start recording from                                                                                                    | Go                      |
| This is the landing page for the external recorder. The same recording rules will apply here as those seen in the inbuilt record will be able to record events inside Iframes. However, this recorder does <b>NOT</b> support recording of HTTPS sites. | rder. Additionally, you |
|                                                                                                    |                         |
|                                                                                                    |                         |

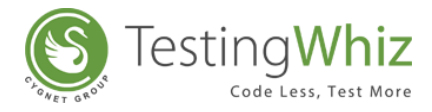

### 4.1.3.2 Enter URL

Enter the URL of the website to test (For e.g. <u>www.google.com</u>).

Click Go near the Browser Control to begin the recording process. The website will be open the website in the external browser window.

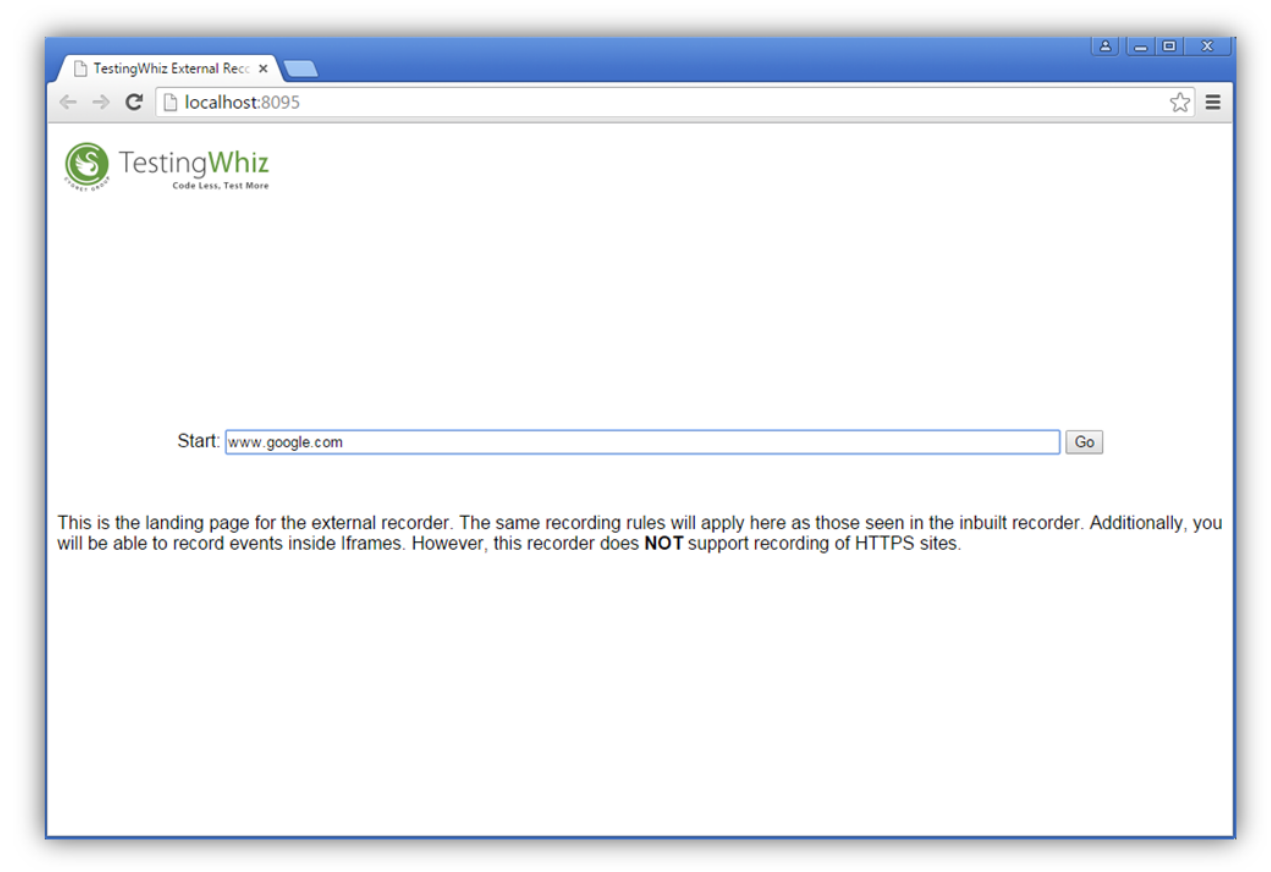

Perform the required function like search, fill contact form, etc. (For e.g., Search '**Hotels in New York**').

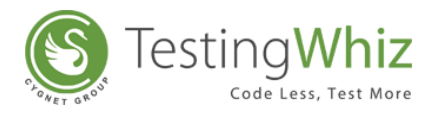

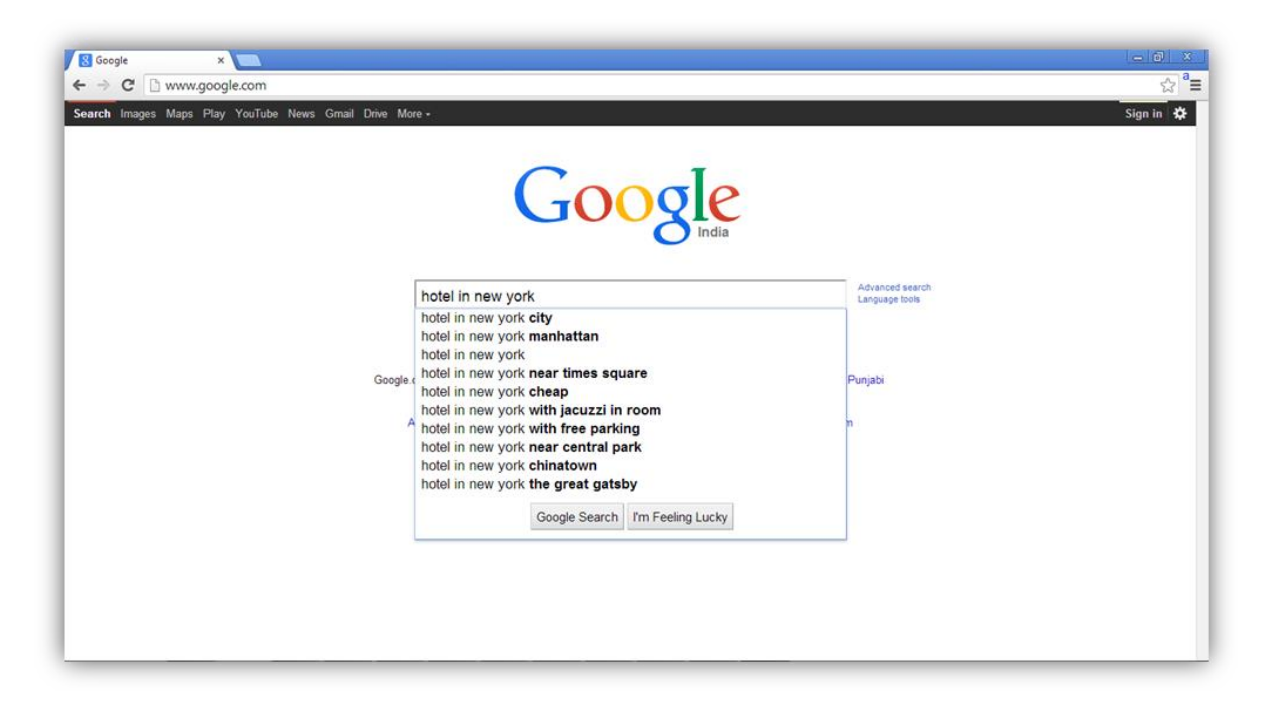

Test Script will start getting generated in the bottom left section as you perform function. (For e.g. Search 'Hotels in New York').

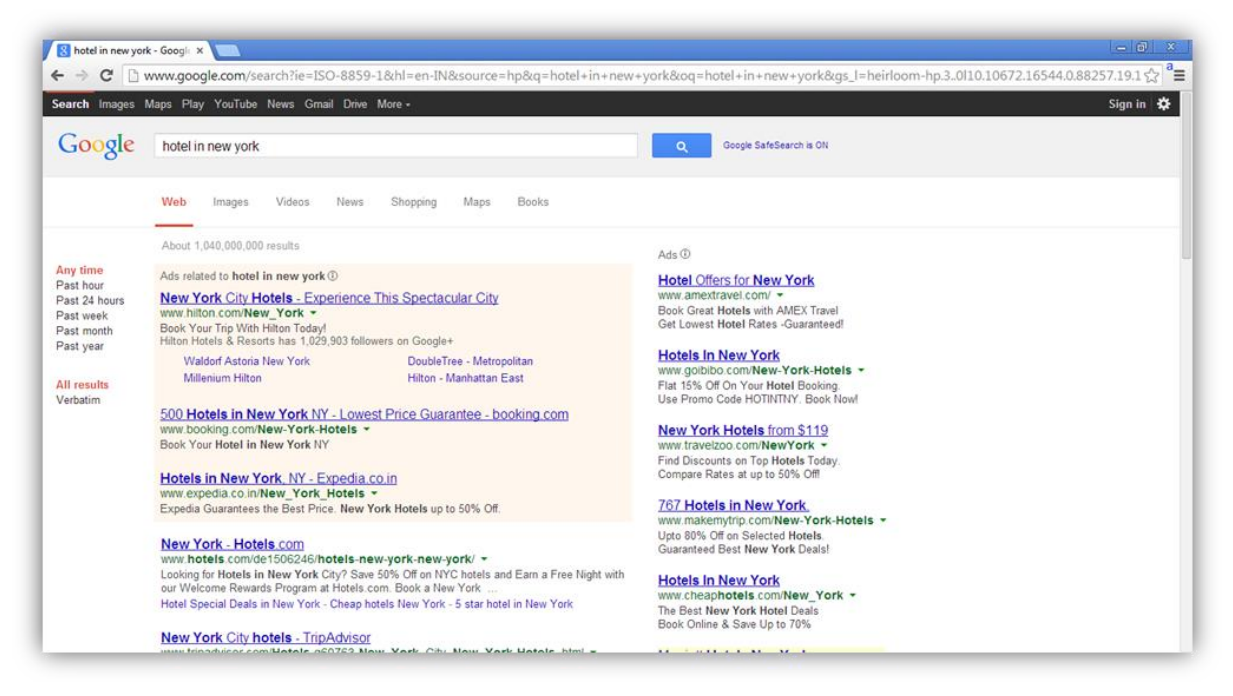

Perform the necessary process further to complete the recording process.

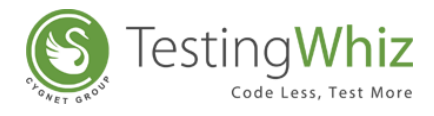

### 4.1.3.3 Switch off the Recording

On reaching the desired point of recording the test steps, click on button to stop the recording.

The tool will automatically generate the script based on the steps followed during recording process.

In this case, we browsed 2 pages of Google search results for the Hotels in New York. Here's the script generated:

| 😢 TestingWhiz Enterprise - New File                                             | 1        | an hear a    | -      |                |                       |            |             |  |  |  |  |  |  |
|---------------------------------------------------------------------------------|----------|--------------|--------|----------------|-----------------------|------------|-------------|--|--|--|--|--|--|
| Eile Edit Settings Iools Scheduler Support View Help                            |          |              |        |                |                       |            |             |  |  |  |  |  |  |
|                                                                                 |          |              |        |                |                       |            |             |  |  |  |  |  |  |
| 🕲 *Test Project 🗐 Data Table 🧧 *Objects 🔹 🔍 🦌 Test Editor 🌐 Test Data 🛔 Outline |          |              |        |                |                       |            |             |  |  |  |  |  |  |
| $\checkmark \And + - \land \checkmark \swarrow$                                 | Test Cas | st Case 1    |        |                |                       |            |             |  |  |  |  |  |  |
| 4 😱 Test Project                                                                | =        | Test Command | Action | Object         | Value                 | Screenshot | Description |  |  |  |  |  |  |
| Test Suite 1                                                                    | 1        | Open Page    |        |                | http://www.google.com |            |             |  |  |  |  |  |  |
| 🕸 Test Case 1                                                                   | 2        | Input        |        | 1 ч            | Hotels in New York    |            |             |  |  |  |  |  |  |
|                                                                                 | 3        | Click        |        | itnG           |                       |            |             |  |  |  |  |  |  |
|                                                                                 | 4        | Click        |        | Alias_15052017 |                       |            |             |  |  |  |  |  |  |
|                                                                                 |          |              |        |                |                       |            |             |  |  |  |  |  |  |
|                                                                                 |          |              |        |                |                       |            |             |  |  |  |  |  |  |
|                                                                                 |          |              |        |                |                       |            |             |  |  |  |  |  |  |
|                                                                                 |          |              |        |                |                       |            |             |  |  |  |  |  |  |
|                                                                                 | -        |              |        |                |                       |            |             |  |  |  |  |  |  |
|                                                                                 |          |              |        |                |                       |            |             |  |  |  |  |  |  |
|                                                                                 |          |              |        |                |                       |            |             |  |  |  |  |  |  |
|                                                                                 |          |              |        |                |                       |            |             |  |  |  |  |  |  |
|                                                                                 |          |              | -      |                |                       |            |             |  |  |  |  |  |  |

# 4.1.4 Record to Create Test Script using Visual Recorder

User can generate Test Script by recording using Visual Recorder.

### 4.1.4.1 Switch on Recording

Click • to switch on recording.

| 😢 Testin  | 😂 TestingWhiz Enterprise - New File |           |             |        |  |  |  |   |  |            |         |   |   |
|-----------|-------------------------------------|-----------|-------------|--------|--|--|--|---|--|------------|---------|---|---|
| File Edit | t Settings Tools                    | Scheduler | Support Vie | w Help |  |  |  |   |  |            |         |   |   |
|           | 5                                   | X         | •           | >-     |  |  |  |   |  | $\bigcirc$ | 01<br>1 | ¥ | Ø |
|           |                                     |           |             |        |  |  |  | - |  |            |         |   |   |
|           |                                     |           |             |        |  |  |  |   |  |            |         |   |   |

[Note: The moment a user switches on the Recording, it will turn red

Clicking on the Visual Recorder opens up the dialog box.

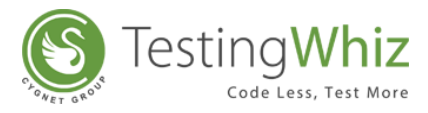

| 1. Click on butto | n to start full screen recorder. |
|-------------------|----------------------------------|
| 2. Alt + Tab to s | witch between applications.      |
| 3. Drag to select | screen area.                     |
| 4. You can use P  | rint Screen and Ctrl + V too.    |
| sion              | START RECORDING                  |

### 4.1.4.2 Start Recording

On clicking "Start Recording", the visual recorder will start recording the screen.

For e.g. Select an area on calculator to record. That will open the options for action. To click on

| 😢 TestingWhiz Enterprise - New File                  |         |                    |             |                       |               |        | _        | _             | -     | _         |      | - # X |
|------------------------------------------------------|---------|--------------------|-------------|-----------------------|---------------|--------|----------|---------------|-------|-----------|------|-------|
| File Edit Settings Tools Scheduler Support View Help |         |                    |             |                       |               |        |          |               |       |           |      |       |
| <u>  📮 📕   🕺 🕺   🔾 - 🕨 I  </u>                       |         |                    |             |                       | 🗰 🕸 👘         |        |          |               |       |           |      |       |
| 📽 *Test Project 🔳 Data Table 🧮 *Objects 👘 🗖          | 🍢 Test  | Editor 🔠 Test Data | 📥 Outline 🧲 | Reports -Test Project |               |        |          |               | X) (E |           | + -  |       |
|                                                      | New Tes | t Case             |             |                       |               |        |          |               |       |           |      |       |
| - Test Project                                       | #       | Test Command       | Action      | Object                | Value         | Screen | shot D   | escripti      | on    |           |      |       |
| A Dew Test Suite                                     | 1       | Visual             | Click       | 👁 startBttn           |               |        |          |               |       |           |      |       |
| 🕸 New Test Case                                      | 2       | Visual             | Input       | Search                | Calc          |        |          |               |       |           |      |       |
|                                                      | 3       | Visual             | Click       | Calc                  |               |        |          |               |       |           |      |       |
|                                                      | 4       | Visual             | Click       | 👁 num1                |               |        |          |               |       |           |      |       |
|                                                      |         | Connect            |             | K T                   |               |        |          |               |       |           |      |       |
|                                                      |         | Cancel             | Click       |                       | nput          |        |          |               |       |           |      |       |
|                                                      |         | 1                  |             |                       |               | _      |          |               |       |           |      |       |
|                                                      | 2       | Double Click       | Right       | Click 🚺 🚺 N           | /liddle Click |        | 🖥 Calcu  | ulator        |       |           | 1 22 |       |
|                                                      |         |                    |             |                       |               |        | ⊻iew J   | Edit <u>H</u> | elp   |           |      |       |
|                                                      | 1       | Scroll             | Drag        |                       | lion          |        |          |               |       |           |      |       |
|                                                      | 1000    | 501011             |             |                       |               |        |          |               |       |           | 0    |       |
| Test Command 🛛 🧾 Methods 🔝 Variable 😵 🕿 🗆            |         |                    |             |                       |               |        | мс       | MR            | MS    | M+        | M    |       |
| Search                                               | Hove    | er                 | Ctrl Contr  | ol Click              | Shift Click   |        |          |               |       |           |      |       |
| Break _                                              |         |                    | _           |                       |               |        | -        | CE            | C     | ±         | 4    |       |
| Call Method                                          |         |                    | Read Text   |                       |               |        | 7        | 8             | 9     | 1         | %    |       |
| Capture                                              |         |                    |             |                       |               |        | 4        | 5             | 6     | *         | 1/x  |       |
| General     General                                  |         |                    |             |                       |               |        | 1        |               |       |           |      |       |
| Click                                                |         |                    |             |                       |               |        | <u> </u> | 4             | 3     | $\square$ | =    |       |
| Click And Wait                                       |         |                    |             |                       |               |        | 0        |               |       | +         |      |       |
| Compare                                              |         |                    |             |                       |               |        |          | _             |       |           |      |       |
| Continue                                             |         |                    |             |                       |               |        |          |               |       |           |      |       |
| 🖻 🏘 Data Table                                       |         |                    |             |                       |               |        |          |               |       |           |      |       |
| Database                                             |         |                    |             |                       |               |        |          |               |       |           |      |       |
| > 🕸 Delete 👻                                         |         |                    |             |                       |               |        |          |               |       |           |      |       |

number 4, we have to select "Click" action.

Test script will be generated automatically.

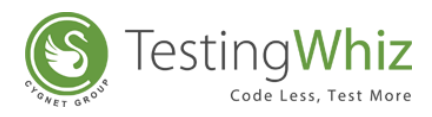

| Section Whiz Enterprise - New File                                    |         |                      |               |            |             |       |            |               |
|-----------------------------------------------------------------------|---------|----------------------|---------------|------------|-------------|-------|------------|---------------|
| File Edit Settings Tools Scheduler Support View Help                  |         |                      |               |            |             |       |            |               |
| 📁 📕   🕺 💐   🔾 - 🕨 🛽                                                   |         |                      |               | $\bigcirc$ | 🔂           | Ø.    |            |               |
| 📽 *Test Project 🗐 Data Table 🧧 *Objects 🗌 🗌                           | 🍡 Tes   | t Editor 📕 Test Data | 📥 Outline 🤩 R | eports -T  | est Project |       |            | X D 🖿 🗕 📼 🗖 🗖 |
| $\mathbf{v} \mathbf{a} + \mathbf{-} \mathbf{a} \mathbf{v} \mathbf{z}$ | New Te: | st Case              |               |            |             |       |            |               |
| <ul> <li>Test Project</li> </ul>                                      | #       | Test Command         | Action        | C          | Object      | Value | Screenshot | Description   |
| A Dew Test Suite                                                      | 1       | Visual               | Click         | 0          | ▶ number1   |       | Π          |               |
| Rew Test Case                                                         | l       |                      |               |            |             |       |            |               |
|                                                                       | l       |                      |               |            |             |       |            |               |
|                                                                       |         |                      |               |            |             |       |            |               |
|                                                                       |         |                      |               |            |             |       |            |               |
|                                                                       |         |                      |               |            |             |       |            |               |
|                                                                       |         |                      |               |            |             |       |            |               |
|                                                                       |         |                      |               |            |             |       |            |               |
|                                                                       |         |                      |               |            |             |       |            |               |
|                                                                       | l       |                      |               |            |             |       |            |               |
|                                                                       |         |                      |               |            |             |       |            |               |
|                                                                       |         |                      |               |            |             |       |            |               |
| 🏘 Test Command 🛛 🌅 Methods 🔝 Variable 😵 🕿 🗆                           |         |                      |               |            |             |       |            |               |
| Search                                                                |         |                      |               |            |             |       |            |               |
| Break A                                                               |         |                      |               |            |             |       |            |               |
| Gall Method                                                           | l       |                      |               |            |             |       |            |               |
| > 💩 Capture                                                           |         |                      |               |            |             |       |            |               |
| > 💩 Check                                                             |         |                      |               |            |             |       |            |               |
| > 🎂 Clean                                                             |         |                      |               |            |             |       |            |               |
| Olick Click                                                           |         |                      |               |            |             |       |            |               |
| Click And Wait                                                        |         |                      |               |            |             |       |            |               |
| > 🏟 Compare                                                           |         |                      |               |            |             |       |            |               |
| 🔅 Continue                                                            |         |                      |               |            |             |       |            |               |
| > 🏟 Data Table                                                        |         |                      |               |            |             |       |            |               |
| Database                                                              |         |                      |               |            |             |       |            |               |
| > 🔅 Delete 🔹                                                          |         |                      |               |            |             |       |            |               |
|                                                                       |         |                      |               |            |             |       |            |               |

Perform the necessary process further to complete the recording process.

# 4.1.4.3 Switch off the Recording

Click on button to stop the recording once the user has finished the desired scenario. The tool will automatically generate all the test steps according to the scenario as shown in the above image.

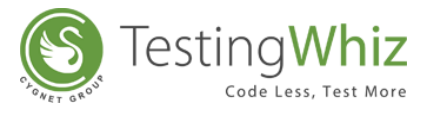

# 4.1.5 Import Test Script

Import Test Script is another feature that lets a user build test automation scripts. User can import script file in **Excel** or .twiz format by following below mentioned steps.

## 4.1.5.1 Import Test Project

Click from the Tool Bar to import Test Script stored in .twiz file.

| FestingWhiz Enterprise - New File                                                | Thatase Sector: 2 County                   |              |            |               |
|----------------------------------------------------------------------------------|--------------------------------------------|--------------|------------|---------------|
| © Open                                                                           |                                            | 😒 💀   🕉 🔇    | 0          |               |
| Desktop                                                                          | <ul> <li>✓ ✓ ✓ Search Desktop</li> </ul>   |              |            |               |
| Organize 🔻 New folder                                                            | ÷. • 🗋 🔞                                   |              |            |               |
| Favorites                                                                        | м<br>Ш                                     | Object Value | Screenshot | t Description |
| Downloads     Recent Places     OneDrive     Khushboo Chhatbar     System Folder |                                            |              |            |               |
| Libraries     Documents     Documents     Computer     System Folder             | Select a file to preview.                  |              |            |               |
| Music     Pictures     Videos                                                    |                                            |              |            |               |
| Cv<br>File folder                                                                | -                                          |              |            |               |
| File name:                                                                       | TWIZ Testing Whiz File     Open     Cancel |              |            |               |
| <ul> <li>Gopore</li> <li>Check</li> <li>Great</li> </ul>                         |                                            |              |            |               |

### OR

Open File menu and click Import Test Project.

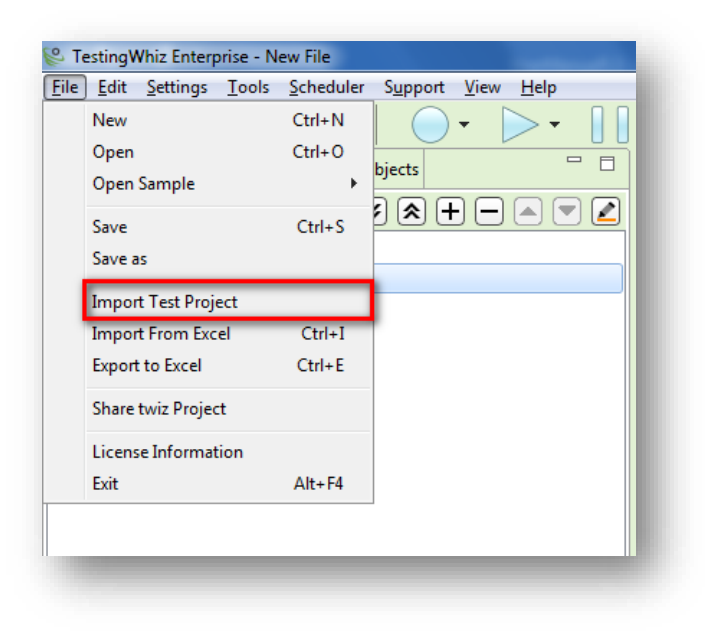

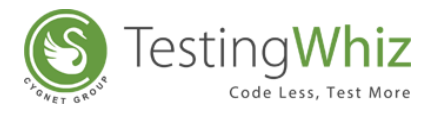

# 4.1.6 Import from Excel

Click from the Tool Bar to import Test Script saved as .xlsx or .xls.

| Save As            | (0 · p · f)                                | PE 10 .            | ×      | 🖻      | 🍑 🔇 🐳 |            |             |  |
|--------------------|--------------------------------------------|--------------------|--------|--------|-------|------------|-------------|--|
| Desktop            | •                                          | ✓ ✓ Search Desktop | م ر    |        |       |            | X 🛛 🗅 🕂 (   |  |
| Organize 🔻 New fol | der                                        |                    |        |        |       |            |             |  |
| ☆ Favorites        | TWIZ File                                  |                    | ^      | Object | Value | Screenshot | Description |  |
| Nesktop            | Besiete Shertert                           |                    |        |        |       |            |             |  |
| Downloads          | Shortcut                                   |                    |        |        |       |            |             |  |
| E Recent Places    | 1.74 KB                                    |                    |        |        |       |            |             |  |
| OneDrive           | Registration Form Script.twiz<br>TWIZ File |                    |        |        |       |            |             |  |
| 🔚 Libraries        | 21.9 KB                                    |                    |        |        |       |            |             |  |
| Documents          | Shortcut to Khushboo                       |                    |        |        |       |            |             |  |
| J Music            | Shortcut                                   |                    |        |        |       |            |             |  |
| E Pictures         | Welfer From Defermenter                    |                    | -      |        |       |            |             |  |
| 😸 Videos           | TWIZ File<br>169 KB                        |                    | -      |        |       |            |             |  |
| File name: Wul     | Foo_Form_Performance.twiz                  |                    | •      |        |       |            |             |  |
| Save as type: TWI  | Z Testing Whiz File                        |                    | -      |        |       |            |             |  |
|                    |                                            |                    |        |        |       |            |             |  |
| Hide Folders       |                                            | Save               | Cancel |        |       |            |             |  |
| T                  |                                            |                    |        | ,      |       |            |             |  |
| Check              |                                            |                    |        |        |       |            |             |  |
| Clean              |                                            |                    |        |        |       |            |             |  |

# OR

Open File menu and click **Import from Excel**.

| File | <u>Edit</u> <u>Settings</u> <u>T</u> ools | s Support        | <u>H</u> elp  |
|------|-------------------------------------------|------------------|---------------|
|      | New                                       | Ctrl+N           |               |
|      | Open                                      |                  | Export Record |
|      | Open Sample                               | •                |               |
|      | Save                                      | Ctrl+S           | Objects       |
|      | Save as                                   |                  |               |
|      | Import Test Project                       |                  |               |
|      | Import From Excel                         | Ctrl+I           |               |
|      | Export to Excel                           | Ctrl+E           |               |
|      | Share twiz Project                        |                  |               |
|      | License Information                       |                  |               |
|      | Exit                                      | $\Delta It + F4$ |               |

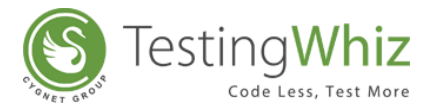

# 4.2 Execute Test Script

# 4.2.1 Select Browser

Click down arrow in the to select the browser to execute the created/imported/recorded Test Script(s).

[**Note:** If a user selects a browser that doesn't exist in the system, and if fallback browser flag from **Settings>Configuration>Execution** is selected then, TestingWhiz will fall back to another browser and execute the Test Script.]

# 4.2.2 Run Test Script

Click from the Tool Bar to execute a Test Script.

| est Project 🗊 Data Table 🥣 "Objects |     | Google Chrome      | Test Data        | A Outine |                    |                         |            |                              |
|-------------------------------------|-----|--------------------|------------------|----------|--------------------|-------------------------|------------|------------------------------|
| **                                  | E.  | Mooilla Firefox    |                  |          |                    |                         |            |                              |
| Test Project                        | 0   | Internet Explorer  | # Command        | Action   | Object             | Value                   | Screenshot | Description                  |
| <ul> <li>Test Suite</li> </ul>      | 12  | 2.2                | an Page          |          |                    | http://testing-whiz.com | <b>—</b>   | Open sample page             |
| Basic Element                       | e   | Edge               | 14               | Title    |                    | Testingwhiz - Basic Ba  | C          | Check title                  |
|                                     | R   | Headless Execution |                  | Value    | .//*(@id='input_te | Testing                 | 0          | Set value for text field     |
|                                     |     |                    |                  | Value    | input_password     | ******                  | E          | Set value for password field |
|                                     |     | Android            |                  | Value    | input_textarea     | TestingWhich's an Easy- | 0          | Set value for text area      |
|                                     | -   | 105                | k And Wait       |          | in genderon        |                         | C          | Choose a radio button        |
|                                     |     |                    | R And Wait       |          | H hobbies2         |                         | <b></b>    | Select check box             |
|                                     |     | BrowserStack       | • ed             | Value    | g option_select    | Opel                    | C.         | Select value from drop down  |
|                                     | 100 | E                  | <br>, eck        | Tet      |                    | Input button            |            | Verify text on page          |
|                                     | 121 | SAUCEND            | - 10             |          | tean 💭             |                         | C          | Click on reset button        |
|                                     |     | 11                 | Write Message To |          |                    | Basic element script    |            | Print in console             |

[Note: Test Script will be executed in the default browser selected by the user.]

[Note: During execution, TestingWhiz will display the Active Screen of the website being tested.]

# 4.3 Pause Test Execution

Click on to Pause live execution of a Test Script.

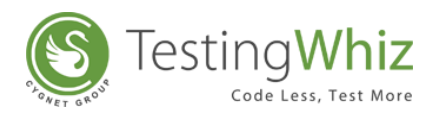

| <u>File Edit Settings</u> <u>Tools</u> <u>Scheduler</u> <u>Support</u> <u>View</u> <u>H</u> elp     |            |                                                |                                                         |                                                                                                    |                             |               |                                          |  |  |  |  |  |  |
|----------------------------------------------------------------------------------------------------|------------|------------------------------------------------|---------------------------------------------------------|----------------------------------------------------------------------------------------------------|-----------------------------|---------------|------------------------------------------|--|--|--|--|--|--|
| 📁 📕   🕺 🛒   🔾 - 🕞 🚺                                                                                 |            |                                                | 🌃 🛤 🛛 🔶                                                 | 94 🐳                                                                                                    | \$\$ ©                      |               |                                          |  |  |  |  |  |  |
| 😢 *Test Proj 🗊 Data Table 📮 Methods 🥃 *Objects 🖓 🗖                                                  | Test       | Editor 🚠 Outline [                             | Test Data                                               |                                                                                                    |                             |               |                                          |  |  |  |  |  |  |
| $\mathbf{i} \otimes \mathbf{i} + \mathbf{i} = \mathbf{i} \otimes \mathbf{i}$                        | Basic Eler | nent                                           |                                                         |                                                                                                    |                             |               |                                          |  |  |  |  |  |  |
| Test Project                                                                                        | *          | Test Command                                   | Action                                                  | Object                                                                                                    | Value                       | Screenshot    | Description                              |  |  |  |  |  |  |
| 4 📄 Test Suite                                                                                      | 1          | Open Page                                      |                                                         |                                                                                                    | http://testing-whiz.com     |               | Open sample page                         |  |  |  |  |  |  |
| Basic Element                                                                                       | 2          | Verify                                         | Title                                                   |                                                                                                    | Testingwhiz - Basic Ele     |               | Check title                              |  |  |  |  |  |  |
|                                                                                                    | 3          | Set                                            | Value                                                   | input_text                                                                                                    | Testing                     |               | Set value for text field                 |  |  |  |  |  |  |
|                                                                                                    | 4          | Set                                            | Value                                                   | input_password                                                                                                    | ******                      |               | Set value for password field             |  |  |  |  |  |  |
|                                                                                                    | 5          | Set                                            | Value                                                   | input_textarea                                                                                                    | TestingWhiz™ is an Easy     |               | Set value for text area                  |  |  |  |  |  |  |
|                                                                                                    | 6          | Click And Wait                                 |                                                         | gender:on                                                                                                    |                             |               | Choose a radio button                    |  |  |  |  |  |  |
|                                                                                                    | 7          | Click And Wait                                 |                                                         | hobbies2                                                                                                    |                             |               | Select check box                         |  |  |  |  |  |  |
|                                                                                                    | 8          | Select                                         | Value                                                   | option_select                                                                                                    | Opel                        |               | Select value from drop down              |  |  |  |  |  |  |
|                                                                                                    | 9          | Check                                          | Text                                                    |                                                                                                    | Input button                |               | Verify text on page                      |  |  |  |  |  |  |
|                                                                                                    | 10         | Click                                          |                                                         | 🚽 reset                                                                                                    |                             |               | Click on reset button                    |  |  |  |  |  |  |
|                                                                                                    | 11         | Write Message To                               |                                                         |                                                                                                    | Basic element script        |               | Print in console                         |  |  |  |  |  |  |
|                                                                                                    |            |                                                |                                                         |                                                                                                    |                             |               |                                          |  |  |  |  |  |  |
|                                                                                                    |            |                                                |                                                         |                                                                                                    |                             |               |                                          |  |  |  |  |  |  |
|                                                                                                    |            |                                                |                                                         |                                                                                                    |                             |               |                                          |  |  |  |  |  |  |
|                                                                                                    |            |                                                |                                                         |                                                                                                    |                             |               |                                          |  |  |  |  |  |  |
|                                                                                                    |            |                                                |                                                         |                                                                                                    |                             |               |                                          |  |  |  |  |  |  |
| 10 Click rest approtector Click reset button<br>11 Write Message To<br>■ Console SI<br>■ Console SI |            |                                                |                                                         |                                                                                                    |                             |               |                                          |  |  |  |  |  |  |
|                                                                                                    |            |                                                |                                                         |                                                                                                    |                             |               |                                          |  |  |  |  |  |  |
|                                                                                                    | Progress   | 5:73%                                          |                                                         |                                                                                                    |                             |               |                                          |  |  |  |  |  |  |
|                                                                                                    | 05-17-20   | 17 06:03:29:517 [IN                            | FOI Set value Testing on in                             | z - Dasic Liemeni.<br>out text                                                                                                    |                             |               |                                          |  |  |  |  |  |  |
|                                                                                                    | 05-17-20   | 17 06:03:29.850 [INF                           | FO] Set value Testing on in                             | n Object Value Screenshot Description  http://texting-whiz.com Open sample page  Textingwhiz-Basic Elements e input, text Texting Set value for password field  e genderion |                             |               |                                          |  |  |  |  |  |  |
|                                                                                                    | 05-17-20   | 017 06:03:30.101 [INF                          | FO] Set value TestingWhiz                               | ™ is an Easy, Intuiti                                                                                                    | ve and Affordable Test Auto | omation Solu  | ution based on a robust FAST® Automation |  |  |  |  |  |  |
|                                                                                                    | Engine t   | hat uses effortless a                          | nd intelligent recording tech                           | iniques like Keyword                                                                                                    | d-Driven Testing, Data Driv | en Testing, E | Excel Inputs, Object Recorder and Java   |  |  |  |  |  |  |
|                                                                                                    | 5cripting  | J to design and exect<br>117 06:03:31 473 (INF | ute test cases across brow<br>FOI Clicked and waited on | sers. on input_texta                                                                                                    | area.                       |               | =                                        |  |  |  |  |  |  |
|                                                                                                    | 05-17-20   | 017 06:04:01 277 [INF                          | FOI Clicked and waited on                               | hobbies2                                                                                                    |                             |               |                                          |  |  |  |  |  |  |
|                                                                                                    | 05-17-20   | 017 06:04:01.319 [INF                          | FO] Paused test execution.                              |                                                                                                    |                             |               |                                          |  |  |  |  |  |  |
|                                                                                                    | 05-17-20   | )17 06:04:08.233 [INF                          | FO] Selected index value o                              | otion_select on Opel                                                                                                    | L.                          |               |                                          |  |  |  |  |  |  |
|                                                                                                    |            |                                                |                                                         |                                                                                                    |                             |               | <b>v</b>                                 |  |  |  |  |  |  |

[Note: Click on Pause button only when it has turned Green.]

# 4.4 Stop Test Execution

Click on to stop test execution.

| Lile Ealt Settings Tools Scheanler Sabbout Alem Helb |                 |                                               |                                                |                                                   |                                     |               |                                        |      |  |  |
|------------------------------------------------------|-----------------|-----------------------------------------------|------------------------------------------------|---------------------------------------------------|-------------------------------------|---------------|----------------------------------------|------|--|--|
| 📔 📕   🕺 🕺   🔾 • 🕞 • 📗                                |                 |                                               |                                                | 🚖 强   🍑                                           | \$\$ ©                              |               |                                        |      |  |  |
| 😂 *Test Proj 🗐 Data Table 🇾 Methods 🥃 *Objects 🙄 🗆   | 🍢 Test          | Editor 📇 Outline                              | Test Data                                      |                                                   |                                     |               |                                        | )    |  |  |
|                                                      | Basic Eler      | ment                                          |                                                |                                                   |                                     |               |                                        |      |  |  |
| 4 📷 Test Project                                     | #               | Test Command                                  | Action                                         | Object                                            | Value                               | Screenshot    | Description                            |      |  |  |
| 4 🦳 Test Suite                                       | 1               | Open Page                                     |                                                |                                                   | http://testing-whiz.com             |               | Open sample page                       |      |  |  |
| Dasic Element                                        | 2               | Verify                                        | Title                                          |                                                   | Testingwhiz - Basic Ele             |               | Check title                            |      |  |  |
|                                                      | 3               | Set                                           | Value                                          | input_text                                        | Testing                             |               | Set value for text field               |      |  |  |
|                                                      | 4               | Set                                           | Value                                          | input_password                                    | ******                              |               | Set value for password field           |      |  |  |
|                                                      | 5               | Set                                           | Value                                          | input_textarea                                    | TestingWhiz <sup>™</sup> is an Easy |               | Set value for text area                |      |  |  |
|                                                      | 6               | Click And Wait                                |                                                | gender:on                                         |                                     |               | Choose a radio button                  |      |  |  |
|                                                      | 7               | Click And Wait                                |                                                | hobbies2                                          |                                     |               | Select check box                       |      |  |  |
|                                                      | 8               | Select                                        | Value                                          | option_select                                     | Opel                                |               | Select value from drop down            |      |  |  |
|                                                      | 9               | Check                                         | Text                                           |                                                   | Input button                        |               | Verify text on page                    |      |  |  |
|                                                      | 10              | Click                                         |                                                | reset                                             |                                     |               | Click on reset button                  |      |  |  |
|                                                      | 11              | Write Message To                              |                                                |                                                   | Basic element script                |               | Print in console                       |      |  |  |
|                                                      |                 |                                               |                                                |                                                   |                                     |               |                                        |      |  |  |
|                                                      |                 |                                               |                                                |                                                   |                                     |               |                                        |      |  |  |
|                                                      |                 |                                               |                                                |                                                   |                                     |               |                                        |      |  |  |
|                                                      |                 |                                               |                                                |                                                   |                                     |               |                                        |      |  |  |
|                                                      |                 |                                               |                                                |                                                   |                                     |               |                                        |      |  |  |
|                                                      |                 |                                               |                                                |                                                   |                                     |               |                                        |      |  |  |
|                                                      | 🔤 Console 🛛 📃 💆 |                                               |                                                |                                                   |                                     |               |                                        |      |  |  |
|                                                      |                 |                                               |                                                |                                                   |                                     |               |                                        |      |  |  |
|                                                      | Progress : 45%  |                                               |                                                |                                                   |                                     |               |                                        |      |  |  |
|                                                      |                 |                                               |                                                |                                                   |                                     |               |                                        |      |  |  |
|                                                      | 05-15-20        | 017 06:42:58.925 [INF                         | O] Opened the page                             | e http://testing-whiz.com/d                       | emoscripts/basic-element            | .html.        |                                        | ~    |  |  |
|                                                      | 05-15-20        | 017 06:42:58.950 [INF                         | O] Verified Title Tes                          | tingwhiz - Basic Element.                         |                                     |               |                                        |      |  |  |
|                                                      | 05-15-20        | J17 06:42:59.276 [INI<br>17 06:42:59.476 [INI | -OJ Set value Testing<br>-OJ Set value Testing | g on input_text.                                  |                                     |               |                                        |      |  |  |
|                                                      |                 | 017 06:42:59.674 [INF                         | OJ Set value Testing                           | yon input_passworu.<br>nWhiz™ is an Easv. Intuiti | ve and Affordable Test Auto         | omation Solu  | ition based on a robust FAST® Automat  | tion |  |  |
|                                                      | Engine t        | that uses effortless a                        | nd intelligent recordin                        | ng techniques like Keyword                        | d-Driven Testing, Data Driv         | en Testing, E | Excel Inputs, Object Recorder and Java |      |  |  |
|                                                      | Scripting       | g to design and exec                          | ute test cases acros                           | s browsers. on input_texta                        | area.                               |               |                                        |      |  |  |
|                                                      |                 | -                                             |                                                |                                                   |                                     |               |                                        |      |  |  |
|                                                      |                 |                                               |                                                |                                                   |                                     |               |                                        |      |  |  |
|                                                      |                 |                                               |                                                |                                                   |                                     |               |                                        | -    |  |  |
|                                                      |                 |                                               |                                                |                                                   |                                     |               |                                        |      |  |  |

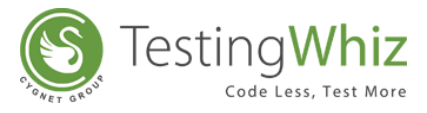

# 4.5 Move to Next Step

Click to move to the next step if any of the step contains Toggle Breakpoint from where the execution has been paused automatically.

| File Edit Settings Tools Scheduler Support View Help |              |                        |                         | ັດ   <del>×</del>      |                            |            |                              |
|------------------------------------------------------|--------------|------------------------|-------------------------|------------------------|----------------------------|------------|------------------------------|
|                                                      |              |                        |                         | 신 만화   🔰               | € \$\$¥ @                  |            |                              |
| 😵 *Test Proj 🗊 Data Table 🇾 Methods 🥃 *Objects 🙄 🗆   | 🍢 Test       | Editor 📇 Outline [     | Test Data               |                        |                            |            |                              |
| $\mathbf{x} \mathbf{x} + \mathbf{x} \mathbf{x}$      | Basic Eler   | ment                   |                         |                        |                            |            |                              |
| 4 🐻 Test Project                                     |              | Test Command           | Action                  | Object                 | Value                      | Screenshot | Description                  |
| 4 🛅 Test Suite                                       | 1            | Open Page              |                         |                        | http://testing-whiz.com    |            | Open sample page             |
| Basic Element                                        | 2            | Verify                 | Title                   |                        | Testingwhiz - Basic Ele    |            | Check title                  |
| <u> </u>                                             | 3            | Set                    | Value                   | input_text             | Testing                    |            | Set value for text field     |
|                                                      | 4            | Set                    | Value                   | input_password         | ******                     |            | Set value for password field |
|                                                      | 5            | Set                    | Value                   | input_textarea         | TestingWhiz™ is an Easy    |            | Set value for text area      |
|                                                      | 6            | Click And Wait         |                         | gender:on              |                            |            | Choose a radio button        |
|                                                      | 7            | Click And Wait         |                         | ✓ hobbies2             |                            |            | Select check box             |
|                                                      | 8            | Select                 | Value                   | option_select          | Opel                       |            | Select value from drop down  |
|                                                      | 9            | Check                  | Text                    |                        | Input button               |            | Verify text on page          |
|                                                      | 10           | Click                  |                         | reset                  |                            |            | Click on reset button        |
|                                                      | 11           | Write Message To       |                         |                        | Basic element script       |            | Print in console             |
|                                                      |              |                        |                         |                        |                            |            |                              |
|                                                      |              |                        |                         |                        |                            |            |                              |
|                                                      |              |                        |                         |                        |                            |            |                              |
|                                                      |              |                        |                         |                        |                            |            |                              |
|                                                      |              |                        |                         |                        |                            |            |                              |
|                                                      | <b>—</b> Com | ala 🕅                  |                         |                        |                            |            |                              |
|                                                      | ≥_ Con       | sole 23                |                         |                        |                            |            | E)                           |
|                                                      |              | 0.07                   |                         |                        |                            |            |                              |
|                                                      | Progres      | \$:9%                  |                         |                        |                            |            |                              |
|                                                      | 05-15-2      | 017 06:44:45 879 [INF  | EOI Opened the page btt | n://testing-whiz.com/d | lemoscrints/basic-element  | html       |                              |
|                                                      | 03-13-21     | 011 00.44.40.010 [livi | of opened the page htt  | p.meaning-Willz.com/u  | ionioaonpiaradaic-elenieni |            | <u>^</u>                     |
|                                                      |              |                        |                         |                        |                            |            |                              |
| 1                                                    |              |                        |                         |                        |                            |            |                              |
|                                                      |              |                        |                         |                        |                            |            |                              |

[**Note:** Step 5 in the above screen contains Toggle Breakpoint where the execution has been paused automatically. Click on Next button will resume the testing to execute next step.]

Refer Section – <u>Pause Test Execution</u> & <u>Toggle BreakPoint</u> to learn more.

# 4.6 Check Progress and Execution Log

Check the progress and test execution log in the Console section exactly below the Test Editor.

| Console 🛛                                                                                                    | E |
|----------------------------------------------------------------------------------------------------|---|
| Progress : 45%                                                                                                    |   |
| 5-15-2017 06:44:45.879 [INFO] Opened the page http://testing-whiz.com/demoscripts/basic-element.html.                                                                                                    | * |
| 5-15-2017 06:45:57.214 [INFO] Vermed intellesting on input_text.<br>5-15-2017 06:45:57.214 [INFO] Set value Testing on input_text.<br>5.15.2017 06:45:57.406 [INFO] Set value Testing on input_text.                                                                                                    |   |
| 5-15-2017 06:45:57.605 [INFO] Set value resting Whitz™ is an Easy, Intuitive and Affordable Test Automation Solution based on a robust FAST® Automation<br>ingine that uses effortless and intelligent recording techniques like Keyword-Driven Testing, Data Driven Testing, Excel Inputs, Object Recorder and Java<br>Scription to design and execute test cases across browsers, on joint textarea |   |
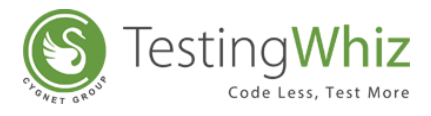

## 4.6.1 Clear or Export Logs

Clear the summary/log of execution using  $\boxed{2}$  button or Export the log using  $\boxed{2}$  from the Console tab.

## 4.7 Test Report

At the end of the testing cycle, a report will be generated which will contain the test results along with the execution log. Test Report describes the actions performed and the results of the action.

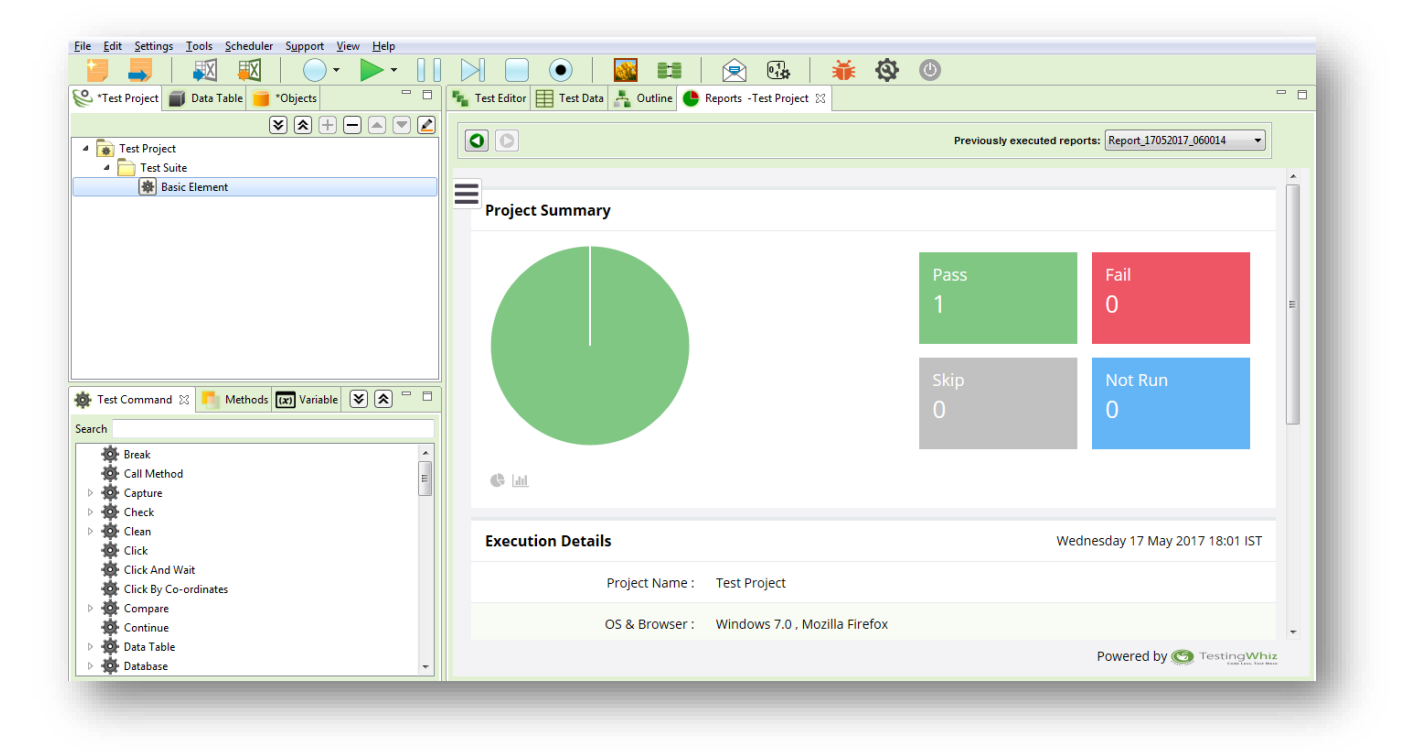

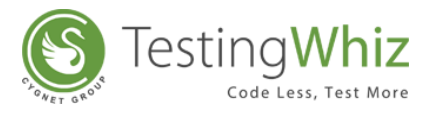

#### 4.7.1 Analyze Report

Scroll towards the right or click on the maximize button to view a detailed report of the test execution.

Click **Pass/Fail/Skip/Not Run** to view complete details of the test execution along with the time taken to complete each step.

|                                 | Reports - Test Project 🛛 |                     |                                                                |                  |                                 | 0 |
|---------------------------------|--------------------------|---------------------|----------------------------------------------------------------|------------------|---------------------------------|---|
|                                 |                          | Previously executed | d reports: Report_17052017_060014                              | ]                |                                 |   |
| 📽 Test Project                  | Case Details             |                     |                                                                |                  |                                 |   |
| Show All Pass Fail Skip Not Run |                          |                     |                                                                |                  |                                 |   |
| 💩 Test Suite 🛛 🔨                | Name : Basic Ele         | ment                |                                                                |                  |                                 |   |
| 🐵 Basic Element                 | Execution Time (hh:      | mm:ss): 00:00:09    | Priority : Medium                                              |                  | Status : Pass                   | E |
|                                 |                          |                     |                                                                |                  |                                 |   |
|                                 | Steps                    |                     |                                                                |                  |                                 |   |
|                                 | Activity                 | On                  | Value                                                          | Duration<br>(ms) | Description                     |   |
|                                 | Open Page :              |                     | http://testing-<br>whiz.com/demoscripts/basi<br>c-element.html | 3096             | Open sample page                |   |
|                                 | Verify : Title           |                     | Testingwhiz - Basic Element                                    | 201              | Check title                     |   |
|                                 | Set : Value              | input_text          | Testing                                                        | 201              | Set value for text field        |   |
|                                 | Set : Value              | input_password      | Testing                                                        | 200              | Set value for password<br>field |   |
|                                 |                          |                     |                                                                |                  |                                 |   |

|                                 |                 | Previous               | y executed repo | rts: Report_17052 | •017_060014 •                  |              |                                 |   |
|---------------------------------|-----------------|------------------------|-----------------|-------------------|--------------------------------|--------------|---------------------------------|---|
| 😂 Test Project                  | Project Summary |                        |                 |                   | Execution Detai                | ls           | Wednesday 17 May 2017 18:01 IST | r |
| Show All Pass Fail Skip Not Run |                 |                        |                 | _                 | Project Name :                 | Test Project |                                 |   |
| 🚓 Test Suite 🛛 🔨                |                 | Pass                   | Fai             | l i               | rigeer nume :                  | reservejeee  |                                 |   |
| 🐵 Basic Element                 |                 | 1                      | 0               |                   | OS & Browser :                 | Windows 7.0  | , Mozilla Firefox               |   |
|                                 |                 |                        |                 |                   | Execution Time<br>(hh:mm:ss) : | 00:00:09     |                                 |   |
|                                 |                 | Sкір<br>О              | NO              | t Run             | Environment :                  |              |                                 | = |
|                                 |                 | 0                      | 0               |                   | RBT Enabled<br>Execution :     | False        |                                 |   |
|                                 | C Litt          |                        |                 |                   | Prepared By :                  |              |                                 |   |
|                                 | Suite Details   |                        |                 |                   |                                |              |                                 |   |
|                                 | Name            | Duration<br>(hh:mm:ss) | Priority        | No. of TC         | Description                    |              | Health                          |   |
|                                 | Tost Suito      | 00.00.00               | Modium          | 4                 |                                |              |                                 | - |

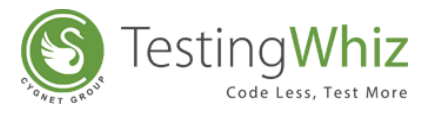

[**Note:** *The test reports will be stored in "C:\Users\<username>\.whiz\reports" on the user's machine.*]

## 4.8 Log a Defect

If a test case fails, log a defect using Bug Tracking Tool.

**Step 1:** Click **i** from the Tool Bar. Select the Bug Tracking Tool and URL and click **Connect**.

| 🐳 Select a Bug Tracker           | ×                                                       |
|----------------------------------|---------------------------------------------------------|
|                                  |                                                         |
| Bug tracking tool type:<br>URL : | Mantis  Mantis- (http://192.192.7.3:100/mantis  Connect |
|                                  |                                                         |

**Step 2:** After the connection, has been successful, select the Project Name from the drop-down on the right side.

**Step 3:** Now select the respective Test Case from the left pane. [**Note:** *Details will be automatically populated in the form.*]

**Step 4:** Click **Submit**. A Ticket Number will be generated and the defect will be registered in the respective Bug Tracking Tool.

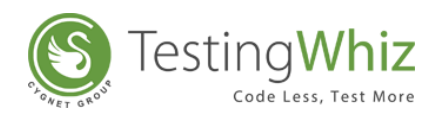

| New Open Imp                                            | Post Bug<br>Connected with - Mantis - Mantis - (http |                                              | 0/mantisbt-1.2.15/)                                                                                                    |                                                                 |
|---------------------------------------------------------|------------------------------------------------------|----------------------------------------------|----------------------------------------------------------------------------------------------------|-----------------------------------------------------------------|
| Test Project                                            | Test Suite                                           | Project Name *<br>Summary *<br>Description * | Dummy Project           Unable to Verify Title Testingwhiz - Basic Element1.           Steps :           1. Opened the page http://testing-whiz.com/demoscipts/basic-element.html.           2. Unable to Verify Title Testingwhiz - Basic Element1. | Puttorm<br>Total Execution<br>Protect Denotion<br>Environment   |
|                                                         |                                                      | Attachment                                   |                                                                                                    | Badd Versier:<br>Badd Odai:<br>Adronation Pre<br>Brouser Inform |
| Click And Wait<br>Click And Wait<br>Compare<br>Continue |                                                      |                                              | Submit Cancel                                                                                                    | , .                                                             |

[**Note:** *This feature will function only if a user has set Bug Tracking Tool credentials in the Configuration section.*]

[**Note:** After a user submits the defect once, the Submit button will become disabled so as to prevent the user from submitting the same defect again as a duplicate.]

## 4.9 Email Report

Email complete report of the executed test cases using the Email Report feature.

**Step 1:** Click from the Tool Bar.

Step 2: Enter recipient's email id in the 'To' field.

**Step 3:** Enter **Subject** and **Message Content** and click to send the report.

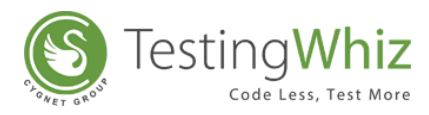

| -               |                                                             |  |
|-----------------|-------------------------------------------------------------|--|
| 10              | info@testing-whiz.com                                       |  |
| Attachment      | C:\Users\rpkavaiya\.whiz\reports\Report_13032014_031824.zip |  |
| Subject         | Button Submit Report                                        |  |
| Message Conte   | int                                                         |  |
| Hello,          |                                                             |  |
| Diasce find att | and a life three Colorest Descent                           |  |
| Flease find att | ached Button Submit Report.                                 |  |
| These find att  | ached Button Submit Report.                                 |  |
| Thanks          | ached Button Submit Report.                                 |  |
| Thanks          | ached Button Submit Report.                                 |  |
| Thanks          | ached Button Submit Keport.                                 |  |
| Thanks          | ached Button Submit Keport.                                 |  |
| Thanks          | ached Button Submit Keport.                                 |  |
| Thanks          | ached Button Submit Keport.                                 |  |
| Signature       | ached Button Submit Keport.                                 |  |

[Note: This feature will function only if a user has set Email Preferences in the Configuration section.]

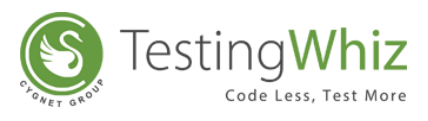

## 5 KEYWORD-DRIVEN & DATA DRIVEN TESTING IN TESTINGWHIZ

## 5.1 Keyword-Driven Testing

Using Keyword-driven testing approach, TestingWhiz separates much of the programming work of Test Automation from the actual Test Design. Testers or Test designers can write the test cases based on a set of keywords into a table. The test is executed using a driver that reads the keywords and executes the corresponding codes.

## 5.1.1 Setting up Keyword-Driven Test Script

Step 1: Create a Test Suite under Test Project.

Step 2: Add a Test case.

**Step 3**: Select Test Command from the available test commands as a keyword which associates with the action to be performed.

**Step 4**: Add Value in the corresponding cell to perform the function.

Step 5: Complete the Test Script as per the steps mentioned in section 3.2.3.

| Sample Test Scrip                                                    | ot to open – <u>w</u>                                                                   | ww.goo             | gle.com     |                         |
|----------------------------------------------------------------------|-----------------------------------------------------------------------------------------|--------------------|-------------|-------------------------|
| Step 1: Create a Test Suite under Test P                             | roject.                                                                                 |                    |             |                         |
| Step 2: Add a Test case.                                             |                                                                                         |                    |             |                         |
| Step 3: Go to Test command and pick the                              | he option ' <b>Oper</b>                                                                 | <b>1 Page</b> ' fr | om the drop | down.                   |
| Step 4: Put <u>www.google.com</u> in 'Value'                         | column.                                                                                 |                    |             |                         |
| *Test Project   Test Project   Test Project   Test Suite   Test Case | Test Editor Test Data Test Case          #       Test Command         1       Open Page | Action             | Object      | Value<br>www.google.com |

## 5.2 Data-Driven Testing

Testing a particular module for various valid/invalid combinations of data sets is a vital requirement before QA can provide sign off for a particular test suite. Testing a module with positive, negative and random data set consumes time and effort. TestingWhiz lets a user test an

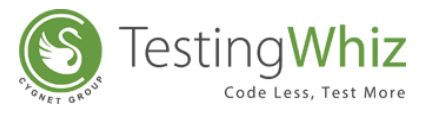

application with a different set of input values and ensures that the application works as expected. This is particularly useful while running quick regression cycles.

## 5.2.1 Setting up Data-Driven Test Script

Step 1: Click on Data table tab

- Step 2: Add a new data table
- Step 3: Specify the name of the data table

Step 4: Add the fields and the default input values to perform the test

**Step 5**: Add the data to the fields created manually or by importing data from an Excel file using the import button

**Step 6**: Once the fields and the default input values are defined, create a Test Script in the Test Project Section with a Test command that fetches data from the Data table

| Sample Data Driven Test Script to Log in               | www.testing-whiz.com                     | <mark>n</mark> w | vith di         | fferent            |  |
|--------------------------------------------------------|------------------------------------------|------------------|-----------------|--------------------|--|
| usernames and                                          | l passwords                              |                  |                 |                    |  |
|                                                        | 😢 Test Project 🗐 Data Table 🛛 📑 "Objects | Te               | st Editor 🔠 Tes | t Data 🛛 🛓 Outline |  |
| Create Data in Data table                              | Data Table                               | LoginD           | lata            |                    |  |
|                                                        | DoginData                                | #                | username        | password           |  |
|                                                        |                                          | 1                | admin           | annun 11 22        |  |
|                                                        |                                          | 3                | admin           | 111                |  |
|                                                        |                                          | 4                | 111             | admin              |  |
| Ctor 1. Add a new Data table in Data table tab         |                                          | 5                | admin           | admin              |  |
| <b>Step 1:</b> Add a new Data table in Data table tab. |                                          |                  |                 |                    |  |
| Step 2: Name the Data table as 'Login Data'.           |                                          |                  |                 |                    |  |
| Step 3: Add Fields as 'Username' and 'Password'.       |                                          |                  |                 |                    |  |
| Step 4: Add different sets of usernames and pass       | swords as data, manually c               | or by            | / impo          | rting an           |  |
| Excel file.                                            |                                          |                  |                 |                    |  |

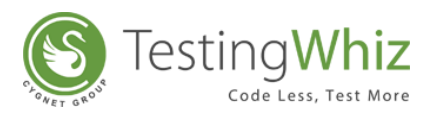

#### **Create Test Script to Call/Fetch data created in the Data table.**

**Step 5:** Add a Test Case and select Test command as **'Open Page'** and add Value as **'http://testing-whiz.com/demoscripts/place-holder.html'**.

Step 6: Add next step and select 'Loop Start' or 'Loop End' or 'Loop Continue' or 'Loop
Break' as Test command to loop the process of login with different usernames and
passwords. Add Value as 'Login Data' (from Data table) to fetch all the usernames and
passwords stored in the Data table.

Step 7: Select Test command as 'Input', add Object as 'txtPass' and insert Value as

'\${LoginData.username}'.

Step 8: Select Test command as 'Input', add Object as 'txtPass' and insert Value as

'\${LoginData.password}'.

**Step 9:** Select Test command as **'Click And Wait'** and Object as **'btnLogin'** (To click and wait for login after each combination of usernames and passwords).

**Step 10:** Select Test command as **'Loop End'** (To try logging in with various usernames and passwords until the login is successful).

| <u>File Edit Settings Tools Scheduler Support View H</u> elp |        |                    |                     |                |                         |            |                                              |
|--------------------------------------------------------------|--------|--------------------|---------------------|----------------|-------------------------|------------|----------------------------------------------|
|                                                              |        |                    | 🌉 🛤 🛛 🔶             | 强 🎽            | <b> ◎</b>               |            |                                              |
| P C Test Project Data Table Objects                          | 堶 Test | Editor 📕 Test Data | 🛔 Outline 🕒 Reports | - Test Project |                         |            |                                              |
|                                                              | Login  |                    |                     |                |                         |            |                                              |
| <ul> <li>Test Project</li> </ul>                             | #      | Test Command       | Action              | Object         | Value                   | Screenshot | Description                                  |
| Test Suite                                                   | 1      | Open Page          |                     |                | http://testing-whiz.com |            | Open page                                    |
| A Login                                                      | 2      | Loop Start         |                     |                | 2                       |            | Iterate over data table LoginData            |
|                                                              | 3      | Input              |                     | txtUser        | \${LoginData.username}  |            | Input username using data table to textfield |
|                                                              | 4      | Input              |                     | txtPass        | \${LoginData.password}  |            | Input password using data table to textfield |
|                                                              | 5      | Click And Wait     |                     | btnLogin       |                         |            | Click on submit button                       |
|                                                              | 6      | Loop End           |                     |                |                         |            | Loop end                                     |
|                                                              |        |                    |                     |                |                         |            |                                              |
|                                                              |        |                    |                     |                |                         |            |                                              |
|                                                              |        |                    |                     |                |                         |            |                                              |
|                                                              |        |                    |                     |                |                         |            |                                              |
|                                                              |        |                    |                     |                |                         |            |                                              |
|                                                              |        |                    |                     |                |                         |            |                                              |
|                                                              |        |                    |                     |                |                         |            |                                              |
|                                                              |        |                    |                     |                |                         |            |                                              |
|                                                              |        |                    |                     |                |                         |            |                                              |
|                                                              |        |                    |                     |                |                         |            |                                              |
|                                                              |        |                    |                     |                |                         |            |                                              |
|                                                              |        |                    |                     |                |                         |            |                                              |
|                                                              |        |                    |                     |                |                         |            |                                              |
|                                                              |        |                    |                     |                |                         |            |                                              |
|                                                              |        |                    |                     |                |                         |            |                                              |
|                                                              |        |                    |                     |                |                         |            |                                              |
|                                                              |        |                    |                     |                |                         |            |                                              |
|                                                              |        |                    |                     |                |                         |            |                                              |
|                                                              |        |                    |                     |                |                         |            |                                              |
|                                                              |        |                    |                     |                |                         |            |                                              |
|                                                              |        |                    |                     |                |                         |            |                                              |
|                                                              |        |                    |                     |                |                         |            |                                              |
|                                                              |        |                    |                     |                |                         |            |                                              |
|                                                              |        |                    |                     |                |                         |            |                                              |
|                                                              |        |                    |                     |                |                         |            |                                              |

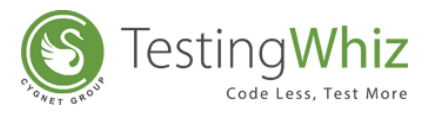

## **6** IMPORTANT FUNCTIONS OF TESTINGWHIZ

## 6.1 Data Flow Diagram View/Outline View

TestingWhiz provides a unique representation of the Test Step(s) with **Outline** which encapsulates the complexity of the test case by displaying all the steps of a test case through a flow chart. Click on any of the steps opens its sub steps and its respective flow chart.

| Test Editor 🔠 Test Data 🛃 Outline 🛛 |           | - 6   |
|-------------------------------------|-----------|-------|
|                                     |           | 0 🖸 f |
|                                     | Open Page | E     |

## 6.2 Object Eye

TestingWhiz features Object Eye which allows a user to view the properties of an object during test recording process. Details like the ID, Name, XPath and Tag of the object are displayed based on the selection at the time of recording the test steps.

| 🚱 Record 🛛                   |       |            |       | - 8     |
|------------------------------|-------|------------|-------|---------|
| Browser Control              | C     | Object Eye |       |         |
| http://www.testing-whiz.com/ | I 🚺 🚺 | ID         | xpath | HTML/BO |
| http://www.testing-whiz.com/ |       | Name       | Tag   | IMG     |
|                              |       |            |       |         |

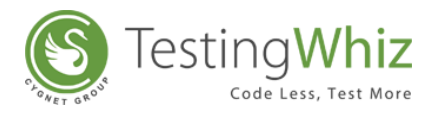

## 6.3 Object Repository

#### **6.3.1 Object Properties**

Object Repository feature tracks and stores the objects and properties of the Test Script(s) that have been captured at the time of recording test steps. It keeps track of the object as per the modules followed by a user at the time of recording the test steps. The objects are displayed URL wise.

| Alias *    | btnLogin        |                     |                 |                   |   |   |
|------------|-----------------|---------------------|-----------------|-------------------|---|---|
| ID         | btnLogin        |                     |                 |                   |   |   |
| Name       | btnLogin        |                     |                 |                   |   |   |
| Тад Туре   | Submit          |                     |                 |                   |   | • |
| Inner Html |                 |                     |                 |                   |   |   |
| Value      | Login           |                     |                 |                   |   |   |
| CSS Path   |                 |                     |                 |                   |   |   |
| XPath      | HTML/BODY/DIV/D | IV[3]/DIV/DIV/DIV[2 | ]/FORM/TABLE/TB | DDY/TR[3]/TD/INPU | т |   |
| Class Name |                 |                     |                 |                   |   |   |
| Location   |                 |                     |                 |                   |   |   |
| X Location | 183 Width       | 94                  |                 |                   |   |   |
|            |                 |                     |                 |                   |   |   |

Following are the attributes of an Object that are displayed in the Object Repository, according to URLs:

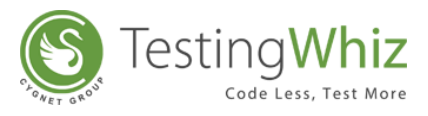

| Alias                                                  | Alias by default displays the <b>Object Id</b> of the selected object which is utilized in the test step or id                                                                                                    |
|--------------------------------------------------------|----------------------------------------------------------------------------------------------------|
|                                                        | [Note: A user can change the Alias name. It is advisable to provide user-friendly names                                                                                                    |
|                                                        | to test scripts for easy maintenance.]                                                                                                    |
| Id                                                     | Displays the <b>Id</b> of the selected object.                                                                                                    |
|                                                        | [Note: A user can change the Id. It is advisable to provide user-friendly names to test                                                                                                    |
|                                                        | scripts for easy maintenance.]                                                                                                    |
| Name                                                   | Displays the <b>Name</b> of the selected object.                                                                                                    |
|                                                        | [Note: A user can change the Name. It is advisable to provide user-friendly names to                                                                                                    |
|                                                        | test scripts for easy maintenance.]                                                                                                    |
| Тад Туре                                               | Displays the Name of the Control that has been selected during the test case                                                                                                    |
|                                                        |                                                                                                    |
|                                                        | execution.                                                                                                    |
| Inner HTML                                             | execution. Displays the Inner Html of the page.                                                                                                    |
| Inner HTML<br>Value                                    | execution. Displays the Inner Html of the page. Displays the Text Inserted in the selected object.                                                                                                    |
| Inner HTML<br>Value<br>CSS Path                        | execution.<br>Displays the <b>Inner Html</b> of the page.<br>Displays the <b>Text Inserted</b> in the selected object.<br>Displays the location of the object through CSS structure.                                                                                                    |
| Inner HTML<br>Value<br>CSS Path<br>XPath               | execution.<br>Displays the <b>Inner Html</b> of the page.<br>Displays the <b>Text Inserted</b> in the selected object.<br>Displays the location of the object through CSS structure.<br>Displays the <b>XPath</b> of the object through XML structure.                                                                                                    |
| Inner HTML<br>Value<br>CSS Path<br>XPath<br>Class Name | execution.<br>Displays the <b>Inner Html</b> of the page.<br>Displays the <b>Text Inserted</b> in the selected object.<br>Displays the location of the object through CSS structure.<br>Displays the <b>XPath</b> of the object through XML structure.<br>Displays <b>Class Name</b> of the selected object.                                                                                              |
| Inner HTML<br>Value<br>CSS Path<br>XPath<br>Class Name | execution.         Displays the Inner Html of the page.         Displays the Text Inserted in the selected object.         Displays the location of the object through CSS structure.         Displays the XPath of the object through XML structure.         Displays Class Name of the selected object.         [Note: A user can change the class name. It is advisable to provide user-friendly names |
| Inner HTML<br>Value<br>CSS Path<br>XPath<br>Class Name | execution.Displays the Inner Html of the page.Displays the Text Inserted in the selected object.Displays the location of the object through CSS structure.Displays the XPath of the object through XML structure.Displays Class Name of the selected object.[Note: A user can change the class name. It is advisable to provide user-friendly names to test scripts for easy maintenance.]                |

[Note: User can delete an Object from Repository using right click option.]

[**Note:** The system displays only those objects that have been used by a user.]

#### 6.3.2 Exporting Objects to the Database

Users can collaborate between themselves by sharing their object repositories to a common database and utilize the frequently used objects between themselves.

#### Steps to export objects from TestingWhiz to database:

- 1. Navigate to Object Repository panel.
- 2. Click on icon to open up **Export to Database** window as follows:

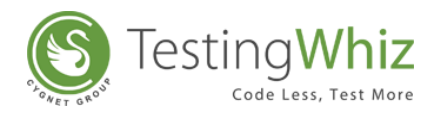

| 😂 Export To Database |    | ×      |
|----------------------|----|--------|
| Database Alias: *    | ¥  | - 1    |
|                      |    |        |
|                      |    |        |
|                      | ОК | Cancel |
|                      |    | _      |

- 3. Select the Database Alias from the dropdown.
- 4. Click on **OK** button to export all the objects to the selected database from the dropdown.
- 5. All the objects are stored in the **ObjectRepository** named table in the respective database.

#### 6.3.3 Importing Objects from a Database

- 1. Navigate to Object Repository panel.
- 2. Click on 🕘 icon to open up **Export to Database** window as follows:

| 😢 Import From Da  | tabase |   |    |      | ×  |
|-------------------|--------|---|----|------|----|
| Database Alias: * |        | ¥ |    |      |    |
| Query: *          |        |   |    |      | 0  |
|                   |        |   |    |      |    |
|                   |        |   | ОК | Canc | el |

3. Select Database alias, write a query and click **OK** button to import objects from the specified database.

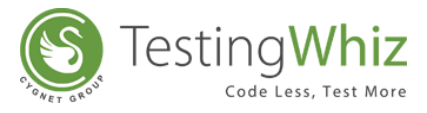

## 6.4 Methods

TestingWhiz provides a feature of grouping functions as Methods so that a user can use/execute that method in the Test Case/Script multiple times. This reduces the code size, saves time and increases maintainability of the Test Scripts.

The Methods function is highly useful if multiple Test Scripts include the same set of functions, or functions that are frequently used.

## 6.4.1 Process of Creating and Calling Method

Here's a complete process of creating and calling Methods:

Let us take an example of the process of Login into TestingWhiz application.

**Step 1:** Select the Test Steps from the existing Test Scripts to group as a single Method.

**Step 2:** Right click and select **Create Method** from the context menu.

| asic Ele | ment             |                         |                   |              |                  |                                     |            |                              |
|----------|------------------|-------------------------|-------------------|--------------|------------------|-------------------------------------|------------|------------------------------|
| #        | Test Command     | Ac                      | tion              | O            | bject            | Value                               | Screenshot | Description                  |
| 1        | Open Page        |                         |                   |              |                  | http://testing-whiz.com             |            | Open sample page             |
| 2        | Verify           | Tit                     | le                |              |                  | Testingwhiz - Basic Ele             |            | Check title                  |
| 3        | Set              | Va                      | ue                | 11           | /*[@id='input_te | Testing                             |            | Set value for text field     |
| 4        | Set              | Va                      | ue                | 00           | input_password   | ******                              |            | Set value for password field |
| 5        | Set              | Va                      | ue                | D            | input_textarea   | TestingWhiz <sup>™</sup> is an Easy |            | Set value for text area      |
| 6        | Click And Wait   |                         |                   | ۲            | gender:on        |                                     |            | Choose a radio button        |
| 7        | Click And Wait   |                         |                   | $\checkmark$ | hobbies2         |                                     |            | Select check box             |
| 8        | Select           |                         | 11e               | -            | option_select    | Opel                                |            | Select value from drop down  |
| 9        | Check            | $(\pm)$                 | Add               |              |                  | Input button                        |            | Verify text on page          |
| 10       | Click            |                         | Delete            |              | reset            |                                     |            | Click on reset button        |
| 11       | Write Message To |                         | <u>.</u>          |              |                  | Basic element script                |            | Print in console             |
|          |                  | æ                       | Cut               |              |                  |                                     |            |                              |
|          |                  | Ð                       | Сору              |              |                  |                                     |            |                              |
|          |                  | ß                       | Paste             |              |                  |                                     |            |                              |
|          |                  | $\overline{\mathbf{a}}$ | Skip              |              |                  |                                     |            |                              |
|          |                  |                         | Toggle Breakpoint |              |                  |                                     |            |                              |
|          |                  |                         | Move Up           |              |                  |                                     |            |                              |
|          |                  | ▼                       | Move Down         |              |                  |                                     |            |                              |
|          |                  |                         | Create Method     |              | 1                |                                     |            |                              |

OR

**Step 2:** Press **Copy (D)** to copy the select Test Steps from the Test Editor

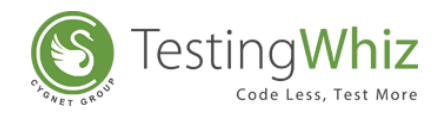

| 🍢 Test     | Editor 📕 Test Data | A Outline       |                    |                         |            |                              |
|------------|--------------------|-----------------|--------------------|-------------------------|------------|------------------------------|
| Basic Elen | nent               |                 |                    |                         |            |                              |
| #          | Test Command       | Action          | Object             | Value                   | Screenshot | Description                  |
| 1          | Open Page          |                 |                    | http://testing-whiz.com |            | Open sample page             |
| 2          | Verify             | Title           |                    | Testingwhiz - Basic Ele |            | Check title                  |
| 3          | Set                | Value           | .//*[@id='input_te | Testing                 |            | Set value for text field     |
| 4          | Set                | Value           | input_password     | ******                  |            | Set value for password field |
| 5          | Set                | Value           | input_textarea     | TestingWhiz™ is an Easy |            | Set value for text area      |
| 6          | Click And Wait     |                 | gender:on          |                         |            | Choose a radio button        |
| 7          | Click And Wait     |                 | hobbies2           |                         |            | Select check box             |
| 8          | Select             | Value           | option_select      | Opel                    |            | Select value from drop down  |
| 9          | Check Ad           | Ld              |                    | Input button            |            | Verify text on page          |
| 10         | Click T Au         | iu .            | reset              |                         |            | Click on reset button        |
| 11         | Write Messi 📃 De   | lete            |                    | Basic element script    |            | Print in console             |
|            | 🗶 Cu               | ıt              |                    |                         |            |                              |
|            | Co                 | ру              |                    |                         |            |                              |
|            | Pa:                | ste             |                    |                         |            |                              |
|            | Ski                | ip              |                    |                         |            |                              |
|            | 💿 То               | ggle Breakpoint |                    |                         |            |                              |
|            | A Mo               | ove Up          |                    |                         |            |                              |
|            | ▼ Mo               | ove Down        |                    |                         |            |                              |
|            | Cre                | eate Method     |                    |                         |            |                              |
|            |                    |                 |                    |                         |            |                              |

OR

**Step 2:** Go to Methods Tab and click to add a new Method.

| 🔆 Test Command | Section 10 10 10 10 10 10 10 10 10 10 10 10 10 | (x) Variable | Ð - D |
|----------------|------------------------------------------------|--------------|-------|
| Search         |                                                |              |       |
| 💼 Methods      |                                                |              |       |
|                |                                                |              |       |
|                |                                                |              |       |
|                |                                                |              |       |
|                |                                                |              |       |
|                |                                                |              |       |
|                |                                                |              |       |
|                |                                                |              |       |
|                |                                                |              |       |
|                |                                                |              |       |

**Step 3:** Enter the **Name of the Method** - For e.g., 'Login' and the **Parameter Value** – For e.g., 'Data'.

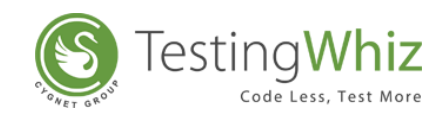

| Test       | Editor 🔳 T  | est Data | 📥 Outline |                       |                         |            |                              |
|------------|-------------|----------|-----------|-----------------------|-------------------------|------------|------------------------------|
| Basic Elen | nent        |          |           |                       |                         |            |                              |
| #          | Test Comma  | and      | Action    | Object                | Value                   | Screenshot | Description                  |
| 1          | Open Page   |          |           |                       | http://testing-whiz.com |            | Open sample page             |
| 2          | Verify      |          | Title     |                       | Testingwhiz - Basic Ele |            | Check title                  |
| 3          | Set         |          | Value     | .//*[@id='input_te    | Testing                 |            | Set value for text field     |
| 4          | Set         |          | Analy and | X                     | ****                    |            | Set value for password field |
| 5          | Set         |          | vietnod   | and the second second | tingWhiz™ is an Easy    |            | Set value for text area      |
| 6          | Click And V |          |           |                       |                         |            | Choose a radio button        |
| 7          | Click And V | Name     | Login     | + -                   |                         |            | Select check box             |
| 8          | Select      |          |           |                       | el                      |            | Select value from drop down  |
| 9          | Check       | #        | Parameter |                       | ut button               |            | Verify text on page          |
| 10         | Click       | 1        | Data      |                       |                         |            | Click on reset button        |
| 11         | Write Mess  |          |           |                       | ic element script       |            | Print in console             |
|            |             |          |           |                       |                         |            |                              |
|            |             |          |           |                       |                         |            |                              |
|            |             |          |           |                       |                         |            |                              |
|            |             |          |           |                       |                         |            |                              |
|            |             |          |           |                       |                         |            |                              |
|            |             |          |           |                       |                         |            |                              |
|            |             |          |           |                       |                         |            |                              |
|            |             |          |           |                       |                         |            |                              |
|            |             |          |           |                       |                         |            |                              |
|            |             |          |           |                       |                         |            |                              |
|            |             |          |           |                       |                         |            |                              |
|            |             |          | ОК        | Cancel                |                         |            |                              |

**Step 5: Paste the Test Steps** to newly created method. (In case a user has copied the Test Cases)

| Eile Edit Settings Tools Scheduler Support View Help         |     |        |                   |           |         |        |            |             |
|--------------------------------------------------------------|-----|--------|-------------------|-----------|---------|--------|------------|-------------|
| 📔 📕   🕺 🛒   🔾 - 🕨 🛯                                          |     |        |                   | S 🛤 🛛 🖄   | ) 🔂   🍑 | \$\$ O |            |             |
| 😜 Test Project 📋 Data Table 🧧 Objects 📃 🗆                    |     | Test E | ditor 📗 Test Data | 📥 Outline |         |        |            |             |
| $\bigotimes \bigotimes + - \land \bigtriangledown \boxtimes$ | Log | jin    |                   |           |         |        |            |             |
| 4 💽 Test Project                                             | #   |        | Test Command      | Action    | Object  | Value  | Screenshot | Description |
| Test Suite     Basic Element                                 |     | +      | Add               |           |         |        |            |             |
|                                                              |     |        | Delete            |           |         |        |            |             |
|                                                              |     | X      | Cut               |           |         |        |            |             |
|                                                              |     | Ð      | Сору              |           |         |        |            |             |
|                                                              |     | D      | Paste             |           |         |        |            |             |
|                                                              |     | 10     | Toggle Breakpoint | _         |         |        |            |             |
|                                                              |     |        | Move Up           |           |         |        |            |             |
|                                                              |     |        | Move Down         |           |         |        |            |             |
|                                                              |     |        | Create Method     |           |         |        |            |             |
| 🐞 Test Command 📑 *Methods 🛛 💷 Variable 🕂 🗕 " 🗆               | 1   |        |                   |           |         |        |            |             |
| Search                                                       | 11- |        |                   |           |         |        |            |             |
| 4 🔁 Methods                                                  |     |        |                   |           |         |        |            |             |
| Login                                                        |     |        |                   |           |         |        |            |             |
|                                                              |     | _      |                   |           |         |        |            |             |

Selected Test Steps will appear under the newly created Method.

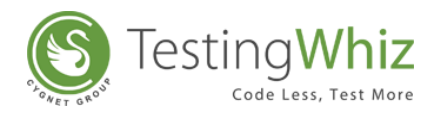

| Eile Edit Settings Tools Scheduler Support View Help |        |                   |             |                |                         |            |                              |
|------------------------------------------------------|--------|-------------------|-------------|----------------|-------------------------|------------|------------------------------|
| 📔 📕   🕺 💐   🔾 - 🕨 🚺                                  |        |                   | 🚳 📰         | 🚖 强   🐳        | \$ ©                    |            |                              |
| 😢 Test Project 🗐 Data Table 🧧 Objects 👘 🗆            | 堶 Test | Editor 🔠 Test Dat | a 📥 Outline |                |                         |            |                              |
|                                                      | Login  |                   |             |                |                         |            |                              |
| Test Project                                         | #      | Test Command      | Action      | Object         | Value                   | Screenshot | Description                  |
| 4 🧰 Test Suite                                       | 1      | Open Page         |             |                | http://testing-whiz.com |            | Open sample page             |
| 🕸 Basic Element                                      | 2      | Set               | Value       | input_password | ******                  |            | Set value for password field |
|                                                      | 3      | Click And Wait    |             | gender:on      |                         |            | Choose a radio button        |
|                                                      | 4      | Select            | Value       | option_select  | Opel                    |            | Select value from drop down  |
|                                                      | 5      | Check             | Text        |                | Input button            |            | Verify text on page          |
|                                                      |        |                   |             |                |                         |            |                              |
|                                                      |        |                   |             |                |                         |            |                              |
|                                                      |        |                   |             |                |                         |            |                              |
|                                                      |        |                   |             |                |                         |            |                              |
|                                                      |        |                   |             |                |                         |            |                              |
|                                                      |        |                   |             |                |                         |            |                              |
|                                                      |        |                   |             |                |                         |            |                              |
|                                                      |        |                   |             |                |                         |            |                              |
| 🌞 Test Command 🇾 *Methods 🛛 🕼 Variable 🕂 🗕 🗖 🗖       |        |                   |             |                |                         |            |                              |
| Search                                               |        |                   |             |                |                         |            |                              |
| A 🛅 Methods                                          |        |                   |             |                |                         |            |                              |
| Login                                                |        |                   |             |                |                         |            |                              |
|                                                      |        |                   |             |                |                         |            |                              |
|                                                      |        |                   |             |                |                         |            |                              |

Step 7: Add a new Test Step and select Test command as 'Call Method'.

| ogin |                |        |                |                         |            |                              |
|------|----------------|--------|----------------|-------------------------|------------|------------------------------|
| #    | Test Command   | Action | Object         | Value                   | Screenshot | Description                  |
| 1    | Open Page      |        |                | http://testing-whiz.com |            | Open sample page             |
| 2    | Set            | Value  | input_password | ******                  |            | Set value for password field |
| 3    | Click And Wait |        | gender:on      |                         |            | Choose a radio button        |
| 4    | Select         | Value  | option_select  | Opel                    |            | Select value from drop down  |
| 5    | Check          | Text   |                | Input button            |            | Verify text on page          |
| X 6  | Call Method    |        |                | 2                       |            |                              |

**Step 8:** Click **Value** in the corresponding cell and select Call Method from the drop-down of available methods – in this case select '**Login**'.

**Step 9:** Enter Parameter Value and click **Save**.

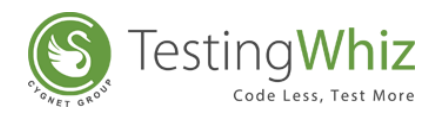

|    | Test Command                        | Action          | Object         | Value                   | Screenshot | Description                  |
|----|-------------------------------------|-----------------|----------------|-------------------------|------------|------------------------------|
| T, | Open Page                           |                 | -              | http://testing-whiz.com |            | Open sample page             |
|    | Set                                 | Value           | input_password | ******                  |            | Set value for password field |
| Т  | Click And Wait                      |                 | gender:on      |                         |            | Choose a radio button        |
|    | Select                              | Value           | option_select  | Opel                    |            | Select value from drop down  |
|    | Check                               | Text            |                | Input button            |            | Verify text on page          |
|    | Pass Parameter                      | to CallMethod   |                | x                       |            |                              |
|    | Call Method :<br>Parameters<br>Data | Login<br>: Test | T              |                         |            |                              |

Step 10: Add further steps to the Script if necessary.

Step 11: Execute the Test Script.

[Note: User can add any number of Methods.]

[**Note:** Selecting a Call Method step and pressing F3 would open up the respective method.] [**Note:** A user can also call method from any other .twiz file.]

## 6.5 Image Comparison

TestingWhiz helps users to compare two images and record the difference at pixel level. TestingWhiz automatically converts a particular webpage into an image to carry out the comparison.

#### User can perform pixel by pixel Image Comparison in the following ways:

- 1. Image to Image Comparison
- 2. Image to URL Comparison
- 3. URL to URL Comparison

[Note: TestingWhiz only supports Image File formats – 'png, jpg, bmp and gif'.]

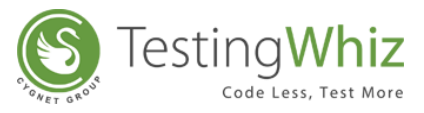

[Note: TestingWhiz only supports Image comparison of same file extension.]

## 6.5.1 How Image Comparison Works

Image Comparison functionality allows a user to capture images from the specified path in test commands and resize the captured images to *600x600*. Targeted images shows the difference in (%) value. Image comparison functionality will only compare the color between two source files.

# Here's a step by step process of comparing images of Google's Different domain pages with google.com

#### Step 1: Create a New Test Case under a Test Suite

**Step 2:** Add a New Test Step as **Loop Start** in the Test Editor tab or Double click on **Loop Start** command under Test Commands tab.

#### Step 3: Enter Google as a Value

**Step 4:** Add a New Test Step as **Check** in the Test Editor tab or Double click on **Check** command under Test Commands tab.

#### Step 5: Enter Image as an Action

**Step 6:** Click *in Compare Source 1, Source 2 and Tolerance details in Compare Image Test Command dialog box.* 

Step 7: Enter '\${Google.URL}' in Source 1 box.

Step 8: Enter '<u>http://google.com</u>' in Source 2 box.

**Step 9**: Set up **Tolerance level** which user want to check the similarities in Tolerance box.

[Note: Tolerance level will be in (%) value.]

**Step 10**: **Async Timeout** field allows user to compare the images of the websites which don't have synchronous loading time. Default value of this field will be 3000 ms (milliseconds).

| 😵 Check Image Test Command 🦳 🗆          | ×        |
|-----------------------------------------|----------|
| Source 1 : * url v \${Google.URL}       | <b>v</b> |
| Source 2 : * url ~ http://google.com    | ~        |
| Tolerance : * \${Google.Tolerance} 	v   | ] ?      |
| Async Timeout (In milliseconds): * 3000 | ]        |
| Save Cancel                             |          |

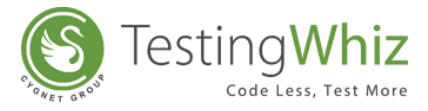

Step 10: Click on Save button to save the details.

**Step 11:** End the Test Case by adding a Test Step as **Loop End** or Double click on **Loop End** command under Test Commands tab.

**Step 12:** Execute Test Script in any browser.

**Step 13:** On completion of execution user can view detailed logs in generated report.

Step 14: Click is to view the Image Comparison report.

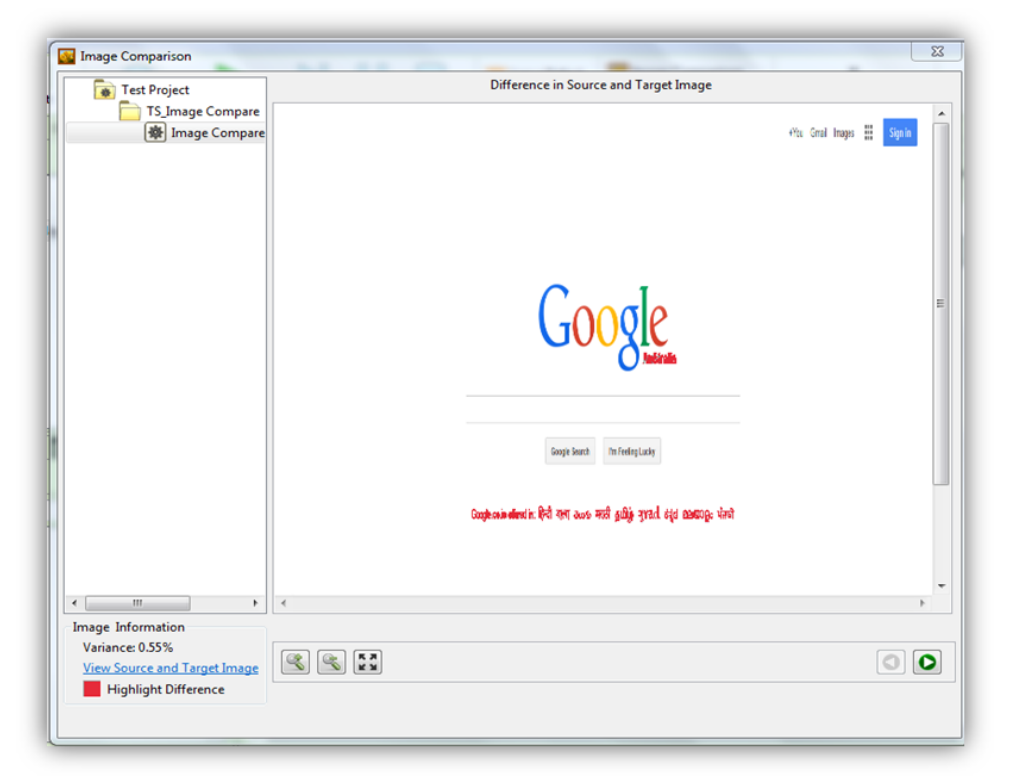

Here a user can view **0.55%** variance between the two urls as shown in the report.

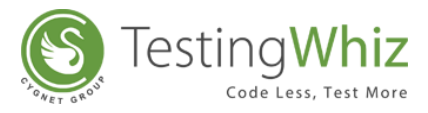

Step 15: Click "View Source and Target Image" to view the compared images.

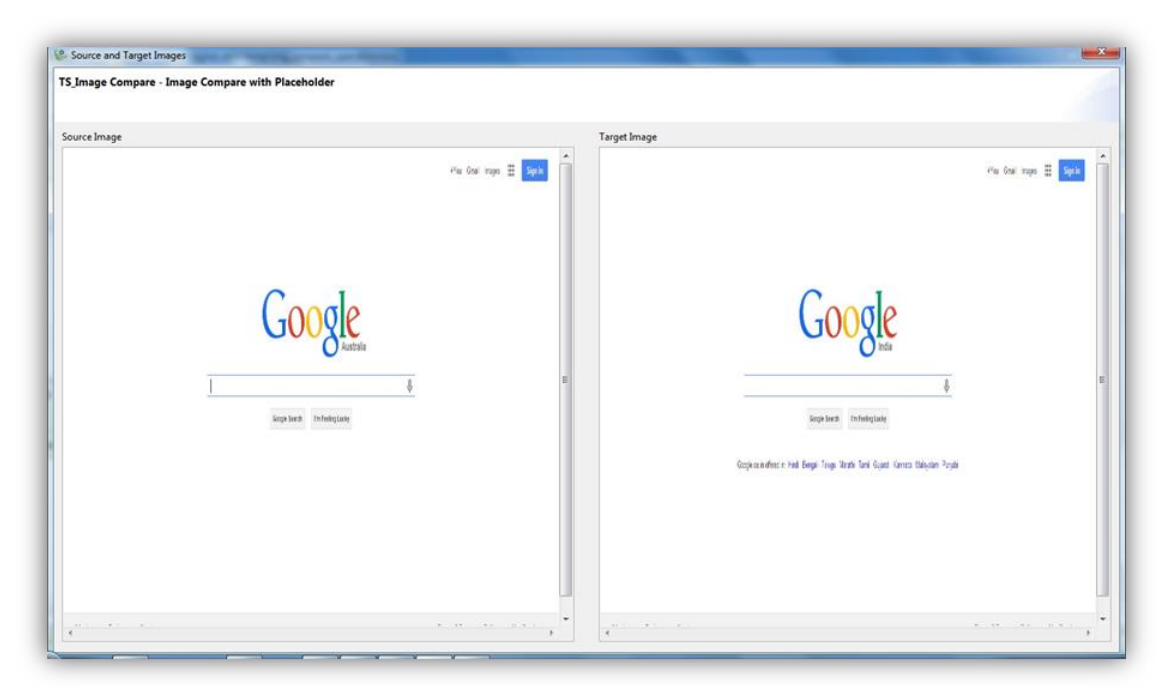

Step 16: User can also view Target images in whiz folder. "C:\Users\testingwhiz\.whiz"

## 6.6 Fork

TestingWhiz offers a functionality of executing your recorded scripts in single machine or multiple machines and multiple browsers simultaneously. This feature is called Fork.

Forking can be used in two ways as follows:

#### A. Test Case Forking

#### **B. Test Step Forking**

Both these ways of forking works on a single machine and also can be achieved on multiple machines if a Hub server URL is provided in the configurations Window and Nodes are connected.

#### 6.6.1 Test Case Forking

If a user wants Test Cases to be executed in a new instance of a browser, Forking Test Cases can be used.

#### Here's a complete process of Forking a Test Case

**Step 1:** Select a Test Case from the existing Test Scripts and right click on it.

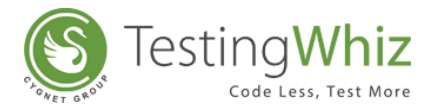

| <u>File Edit Settings Too</u> | ols <u>S</u> cheduler S <u>u</u> ppo | rt <u>V</u> iew <u>H</u> elp        |
|-------------------------------|--------------------------------------|-------------------------------------|
| 🍯 🎩 🗍                         | 🛛 🔣   🤇                              | )• ••                               |
| 😢 Test Project 🗐 Dat          | a Table 🧧 Objects                    |                                     |
|                               | **                                   | $+ - \land \checkmark \blacksquare$ |
| 4 🙀 Test Project              |                                      |                                     |
| 4 📄 New Test Sui              | te                                   |                                     |
| 🙀 Get Title                   | Set 1                                |                                     |
| 🏽 Get Ti 🕨                    | Execute                              |                                     |
| Get Ti                        | Delete                               |                                     |
| 廢 Get Ti 🗠                    |                                      |                                     |
| 6                             | 🖌 Cut                                |                                     |
|                               | Сору                                 |                                     |
|                               | Paste                                |                                     |
|                               | Skip                                 |                                     |
|                               | Fork                                 |                                     |
| 🐞 Test Command 🛛 🕅            | Rename                               | **                                  |
| Search                        | Move Up                              |                                     |
| Break                         | <ul> <li>Move Down</li> </ul>        |                                     |
| Call Method                   | Properties                           | E                                   |

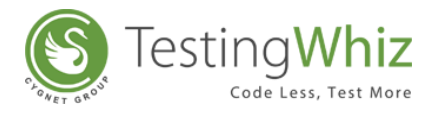

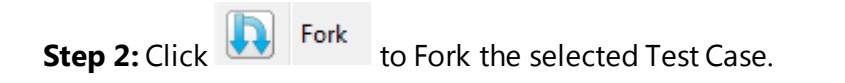

| Image: Section of the set 3         Image: Section set 4                                                                                                    | ) + - A V - C             |
|----------------------------------------------------------------------------------------------------|---------------------------|
| Interview     Interview     Interview <td>3 + - A V - E</td>                                                                                                    | 3 + - A V - E             |
| Image: Control of the Set 1       Image: Control of the Set 1         Image: Control of the Set 1       Image: Control of the Set 1         Image: Control of the Set 1       Image: Control of the Set 1         Image: Control of the Set 1       Image: Control of the Set 1         Image: Control of the Set 1       Image: Control of the Set 1         Image: Control of the Set 1       Image: Control of the Set 1         Image: Control of the Set 1       Image: Control of the Set 1         Image: Control of the Set 1       Image: Control of the Set 1         Image: Control of the Set 3       Image: Control of the Set 3         Image: Control of the Set 4       Image: Control of the Set 3         Image: Control of the Set 4       Image: Control of the Set 3         Image: Control of the Set 4       Image: Control of the Set 3         Image: Control of the Set 4       Image: Control of the Set 3         Image: Control of the Set 4       Image: Control of the Set 3         Image: Control of the Set 4       Image: Control of the Set 3         Image: Control of the Set 4       Image: Control of the Set 3         Image: Control of the Set 4       Image: Control of the Set 3         Image: Control of the Set 4       Image: Control of the Set 3         Image: Control of the Set 4       Image: Control of the Set 3         Image: Control of th                                                                                                    | a table                   |
| Image: Project       Fit Test Command       Action       Object       Value       Screenshot       Description         Image: New Test Suite       Image: Loop Start       Image: Loop Start       <                                                                                                    | a table                   |
| Image: New Test Suite       1       Loop Start       Image: New Test Suite       Image: New Test Suite       Image: New                                                                                                    | a table                   |
| Image: Construint Set 1     2     Open Page     Image: Signature Set 2     Open page using data       Image: Construint Set 2     3     Get     Tatle     Image: Signature Set 3     Get trild of page and       Image: Construint Set 3     Get Tatle Set 3     Get Tatle Set 4     Image: Construint Set 3     Image: Construint Set 3                                                                                                    |                           |
| Image: Cert Title Get Title Set 2     3     Get     Title     Image: S(Set 1.Page Title)     Get title of page and title of page and title of page a | ta table column           |
| Get Title Set 3 4 Loop End End of loop                                                                                                    | l store in a data table c |
| 🛞 Get Title Set 4                                                                                                    |                           |
|                                                                                                    |                           |
|                                                                                                    |                           |
|                                                                                                    |                           |
|                                                                                                    |                           |
|                                                                                                    |                           |
|                                                                                                    |                           |
|                                                                                                    |                           |
|                                                                                                    |                           |

**Step 3:** Click to start execution of Test Script in any browser.

| <u>File Edit Settings Tools Scheduler Support View H</u> elp |           |                      |                              |                |                                |            |                                               |
|--------------------------------------------------------------|-----------|----------------------|------------------------------|----------------|--------------------------------|------------|-----------------------------------------------|
| 🍯 🚚   🕺 🛒   🔾 - ⊳ - 💵                                        |           |                      | 🔯 💷 🛛 🔶                      | 9 强 🛛 🎽        | 🚯 🔘                            |            |                                               |
| 🔇 *Test Pro 🗊 Data Table 🎫 *Methods 😑 *Objects 🙄 🗖           | 🍢 Test    | Editor 📥 Outline     | Test Data                    |                |                                |            |                                               |
| $\mathbf{x} \mathbf{a} + \mathbf{a} \mathbf{v} \mathbf{z}$   | Get Title | Set 4                |                              |                |                                |            |                                               |
| 🔺 😱 Test Project                                             | #         | Test Command         | Action                       | Object         | Value                          | Screenshot | Description                                   |
| A in New Test Suite                                          | 1         | Loop Start           |                              |                | 1                              |            | Iterate over Set 4 data table                 |
| 🙀 Get Title Set 1                                            | 2         | Open Page            |                              |                | S{Set 4.URL Page}              |            | Open page using data table column             |
| 🙀 Get Title Set 2                                            | 3         | Get                  | Title                        |                | \${Set 4.Page Title}           |            | Get title of page and store in a data table c |
| 🙀 Get Title Set 3                                            | 4         | Loop End             |                              |                |                                |            | End of loop                                   |
| 😥 Get Title Set 4                                            |           |                      |                              |                |                                |            |                                               |
|                                                              |           |                      |                              |                |                                |            |                                               |
|                                                              |           |                      |                              |                |                                |            |                                               |
|                                                              |           |                      |                              |                |                                |            |                                               |
|                                                              |           |                      |                              |                |                                |            |                                               |
|                                                              |           |                      |                              |                |                                |            |                                               |
|                                                              |           |                      |                              |                |                                |            |                                               |
|                                                              |           |                      |                              |                |                                |            |                                               |
|                                                              |           |                      |                              |                |                                |            |                                               |
|                                                              |           |                      |                              |                |                                |            |                                               |
|                                                              |           |                      |                              |                |                                |            |                                               |
|                                                              | Con:      | sole 🛛               |                              |                |                                |            |                                               |
|                                                              | Progres   | s : 25%              |                              |                |                                |            |                                               |
|                                                              |           |                      |                              |                |                                |            |                                               |
|                                                              | 05-18-2   | 017 03:12:23.996 [IN | FO] Playing test execution   |                |                                |            | ×                                             |
|                                                              | 05 18 2   | 17 03-12-24 074 [IN  | EO1 Playing test execution   | ******         | ****************************** | ×          |                                               |
|                                                              | ********  | 511 05.12.24.074 [IN |                              | **********     | *****                          | ×          |                                               |
|                                                              | 05-18-20  | 017 03:12:24.223 [IN | FO] Playing test execution   |                |                                |            |                                               |
|                                                              | *******   | ********             | **************************** | ************** | *********************          | *          |                                               |
|                                                              |           |                      |                              |                |                                |            |                                               |
|                                                              |           |                      |                              |                |                                |            |                                               |
|                                                              |           |                      |                              |                |                                |            | -                                             |
| -11.                                                         |           |                      |                              |                |                                |            |                                               |
|                                                              |           |                      |                              |                |                                |            |                                               |

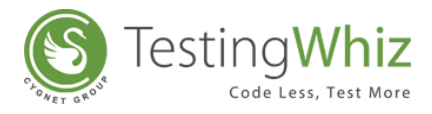

Test Script will be executed in 4 instances of the selected browser from the same machine.

| Cygnet Success Stories × +                |                                                  |                          |
|-------------------------------------------|--------------------------------------------------|--------------------------|
| ( www.cygnet-infotech.com/success-stories | × Q Search                                       | ☆ 自 ♣ 余 ❷ ♥ ☰            |
| Cygnet Infotech                           | Products Solutions Technology Expertise Resource | Q Careers Email Us       |
|                                           | Success Stories                                  |                          |
| Choose a Country v Choose a Industry v    | Choose a Technology Y SEARCH RESET               | Services ><br>About Us > |
|                                           | Qu                                               | Resources >              |
|                                           |                                                  | iame<br>:mail            |
| Waiting for cygnetinfotech.agilecrm.com   |                                                  | Message                  |

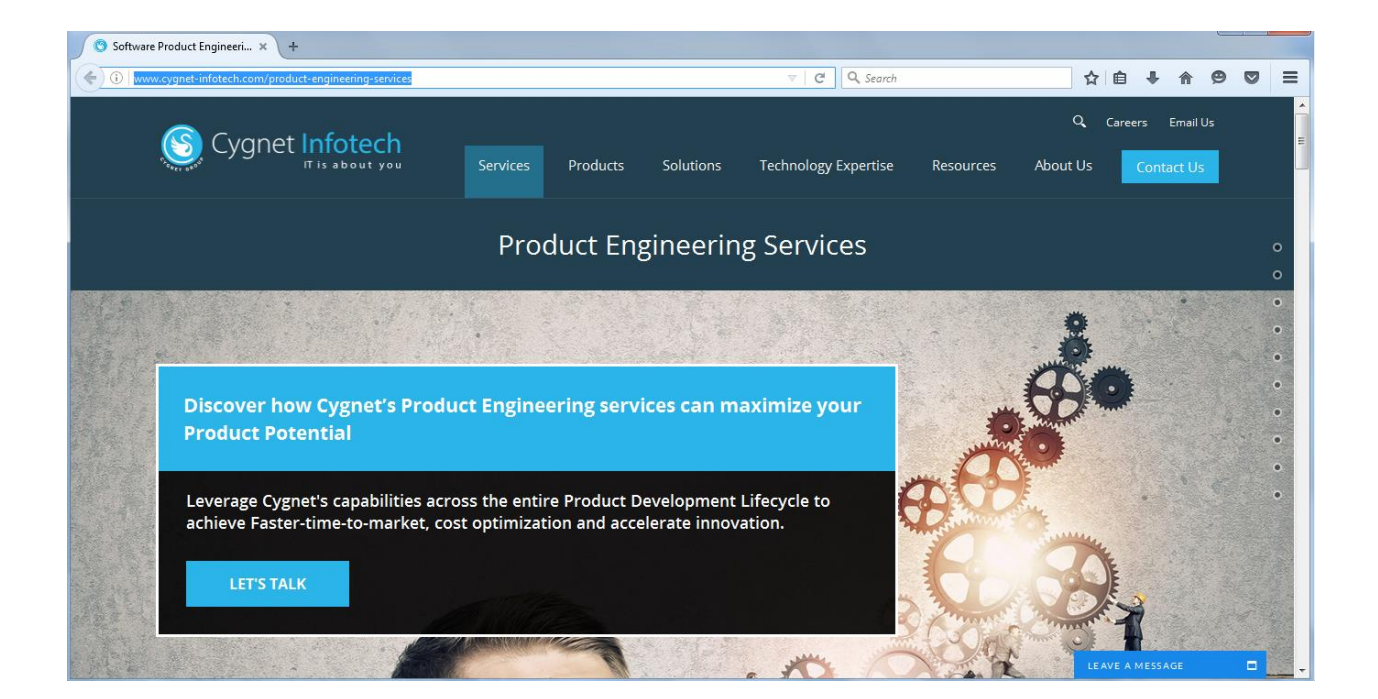

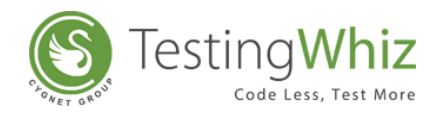

| S Sitefinity CMS Solutions × +                                                                                                    |                 |                 |     |   |
|----------------------------------------------------------------------------------------------------|-----------------|-----------------|-----|---|
| (c) (i) www.cygnet-infotech.com/sitefinity-cms-solutions                                                                                                    | ☆               | 自 🖡 🏠 🤅         | 9 🛡 | ≡ |
| S Cygnet Infotech                                                                                                    | Q, (            | areers Email Us |     |   |
| T is a bout you Services Products Solutions Technology Expertise Res                                                                                                    | ources About Us | Contact Us      |     |   |
| Sitefinity CMS Solutions                                                                                                    |                 |                 |     |   |
| Carving Powerful Sitefinity Solutions for Personalized Customer Experiences                                                                                                    | Quick Connect   |                 |     |   |
| Cygnet Infotech is Certified Sitefinity partner, offering best-in-class Sitefinity CMS Development Services. We carve your<br>thoughts to perfection with - super-fast, hassle-free development, migration and integration services on Sitefinity CMS.     | Name            |                 |     |   |
| Envision a successful solution – Join hands with Cygnet Infotech's Sitefinity experts, empowering technology and lives. Our<br>experienced team of Sitefinity consultants have in-depth knowledge to create and implement powerful solutions on Sitefinity | Email           |                 |     |   |
| CMS.                                                                                                    | Message         |                 |     |   |
| Irained and certified by Falarei                                                                                                    |                 |                 |     |   |
| Adopt latest software development inecycles                                                                                                    |                 |                 |     |   |
| Customize solutions to ousiness needs                                                                                                    | SUBMIT          |                 |     |   |
|                                                                                                    | LE AV           | /E A MESSAGE    |     |   |

| C Mobile Showcase × +                         |                   |                                |                                         |     |
|-----------------------------------------------|-------------------|--------------------------------|-----------------------------------------|-----|
| ( www.cygnet-infotech.com/mobile-showcase     |                   | ∀ X Q Search                   | ☆自◆合                                    |     |
|                                               |                   |                                | Q Careers Email                         | Us  |
| Cygnet Infotech                               | Services Products | Solutions Technology Expertise | Resources About Us Contact U            | s = |
|                                               |                   |                                |                                         |     |
|                                               | Mobile            | Showcaso                       |                                         |     |
|                                               |                   | SHOwcase                       |                                         |     |
|                                               |                   |                                |                                         |     |
|                                               |                   |                                |                                         |     |
|                                               |                   |                                |                                         |     |
|                                               | - Olata           | A                              |                                         |     |
|                                               | ( Stor            |                                | DocToDocs<br>Making doctors life easier |     |
| ORDER                                         | indian ebooks     |                                |                                         |     |
|                                               |                   |                                |                                         |     |
|                                               |                   |                                |                                         |     |
| M1-Order 📫 📫                                  | Eshabda Gujarati  | Oxontime                       | Doc to Docs                             |     |
|                                               |                   |                                |                                         |     |
| Transferring data from secure.livechatinc.com |                   |                                | LEAVE A MESSAGE                         | • • |

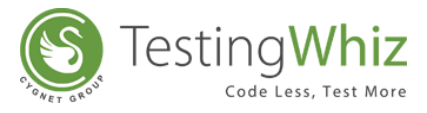

## 6.6.2 Test Step Forking

User can Fork Test Steps to execute them in different instances of a browser by using **Fork Start** and **Fork End** command.

#### Here's the complete process of Forking Test Steps:

**Step 1:** Open any existing Test Scripts in TestingWhiz.

| Test Project     Objects     Objects     Object     Object     Obj | Eile Edit Settings Tools Scheduler Support View Help         |            |                    |                     |                    |                                     |            |                              |
|----------------------------------------------------------------------------------------------------|--------------------------------------------------------------|------------|--------------------|---------------------|--------------------|-------------------------------------|------------|------------------------------|
|                                                                                                    | 📔 📕   🕺 🕺   🔾 - 🕨 - 🔢                                        |            |                    | 🌌 🛤   🔶             | ) 🔂 🗎 🍑            |                                     |            |                              |
| Sice Project   I open Page   I open Page <t< th=""><th>😢 *Test Project 🗊 Data Table 🧧 *Objects 🗌 🗆</th><th>🍡 Test</th><th>Editor 🔠 Test Data</th><th>📇 Outline 🤚 Reports</th><th>-Test Project</th><th></th><th></th><th></th></t<>                                                                                                    | 😢 *Test Project 🗊 Data Table 🧧 *Objects 🗌 🗆                  | 🍡 Test     | Editor 🔠 Test Data | 📇 Outline 🤚 Reports | -Test Project      |                                     |            |                              |
| I est Project         T est Command         Action         Object         Value         Screenth         Depringing         Screenth         Open Rage         I         Open Rage         I         I         I                                                                                                    | $\mathbf{v}  \mathbf{\hat{s}}  +  -  \mathbf{v}  \mathbf{v}$ | Basic Eler | ment               |                     |                    |                                     |            |                              |
| • Tet Suite         • Open Page         • Varity         • Tet Suite         • Open Page         • Varity         • Tet Suite         • Open Page         • Open Page                                 | 🔺 😱 Test Project                                             | #          | Test Command       | Action              | Object             | Value                               | Screenshot | Description                  |
| Basic Element         2         Verify         Title         Test mayNiz - Basic Ele         Check title           3         Set Value         '''/'fidia'' input, bassword         Set Value for password field         Set Value for password field           5         Set Value         '''/fidia'' input, bassword         Set Value for password field         Set Value for password field           5         Set Value         ''''/'fidia'' input, bassword         Set Value for test field         Set Value for test field           5         Set Value         '''''/'/'''''''''''''''''''''''''''''                                                                                                    | 4 🛅 Test Suite                                               | 1          | Open Page          |                     |                    | http://testing-whiz.com             |            | Open sample page             |
| 3       Set       Value       //*[dia*input,e       Testing       Set value fortes field         4       5       Set       Value       input,password       Set value fortes area         5       Set       Value       input,password       TestingWhit" is an Eay       Set value fortes area         6       Cick And Wat       genderon       Choose ardio button       Choose ardio button       Set value fortes treat         7       Cick And Wat       genderon       Choose ardio button       Verify test on page         9       Chock       Test       Input button       Verify test on page         10       Click       reset       Input button       Verify test on page         11       Write Message To       Easic element script       Print in console         izerch       -       -       -       Easic element script       Print in console         izerch       -       -       -       -       -       -       -         izerch       -       -       -       -       -       -       -       -         izerch       -       -       -       -       -       -       -       -       -       -         izerch                                                                                                    | Basic Element                                                | 2          | Verify             | Title               |                    | Testingwhiz - Basic Ele             |            | Check title                  |
| * Set       Value       imput password       *******       Set value for password field         5       Set       Value       imput password       Choose a radio button         7       Citck And Wait       imput password       Choose a radio button       Set value for password field         7       Citck And Wait       imput password       Set value for password field       Set value for password field         7       Citck And Wait       imput password       Set value for password field       Set value for password field         8       Setet Value       option setet       Option set value for password field       Set value for password field         9       Check       Test       input butson       Verify test on page       Set value for password field         10       Citck       Test       input butson       Verify test on page       Set value for password field         11       Write Message To       rest       set value for password field       Set value for password field         is act.        rest       set value for password field       Set value for password field         11       Write Message To       rest       set value for password field       Set value for password field         is act.        rest       rest       s                                                                                                    |                                                              | 3          | Set                | Value               | .//*[@id='input_te | Testing                             |            | Set value for text field     |
| S         Set         Value         Imput teares         TestingWhis <sup>™</sup> is an Easy         Set value for test area           6         Click And Wait         9 genderon         Choose a ratio button         Set value for drop down           7         Click And Wait         9 option, select         Opel         Set value from drop down           9         Check         Test         Iput button         Verify test on page           10         Click         Test         Iput button         Verify test on page           10         Click         Test         Iput button         Verify test on page           11         Write Message To         Basic element script         Print in console           11         Write Message To         Basic element script         Print in console           12         Variable         Iput element script         Print in console           13         Write Message To         Iput element script         Print in console           14         Iput element script         Print in console         Iput element script         Print in console           14         Iput element script         Iput element script         Iput element script         Iput element script         Iput element script           14         Iput element script                                                                                                    |                                                              | 4          | Set                | Value               | input_password     | ******                              |            | Set value for password field |
| 6 Cick And Wait <ul> <li>genderion</li> <li>hobbies2</li> <li>Select check box</li> <li>Select check box</li> <li>Select check box</li> <li>Select Value</li> <li>opel</li> <li>Select check box</li> <li>Select check box</li> <li>Select box</li> <li>Select Check box</li> <li>Select Check box</li> <li></li></ul>            |                                                              | 5          | Set                | Value               | input_textarea     | TestingWhiz <sup>™</sup> is an Easy |            | Set value for text area      |
| 7       Citck And Wait       Image: hobbies2       Image: hobbies2       Select check box         8       Select       Value       option_select       Opel       Select value from oping down         9       Check       Text       Input button       Verify text on page       Image: hobbies2       Citck on reset button       Image: hobbies2         10       Citck       Text       Image: hobbies2       Image: hobbies2       Print in console       Image: hobbies2         11       Write Message To       Reside element script       Print in console       Image: hobbies2         iseach       Image: hobbies2       Image: hobbies2       Image: hobbies2       Image: hobbies2       Image: hobbies2         iseach       Image: hobbies2       Image: hobbies2       Image: hobbies2       Image: hobbies2       Image: hobbies2       Image: hobbies2         iseach       Image: hobbies2       Image: hobbies2       Ima                                                                                                    |                                                              | 6          | Click And Wait     |                     | gender:on          |                                     |            | Choose a radio button        |
| 8       Select       Value       Poption_select       Opel       Select value from drop down         9       Check       Text       Input button       Verify text on page         10       Cick       Text       Input button       Verify text on page         11       Write Message To       reset       Basic element script       Print in console         11       Write Message To       Reset       Input button       Verify text on page         11       Write Message To       Reset       Basic element script       Print in console         11       Write Message To       Reset       Reset       Reset       Reset         12       Secondary       Reset       Reset       Reset       Reset       Reset         13       Write Message To       Reset       Reset       Reset       Reset       Reset         14       Research       Research       Reset       Reset                                                                                                    |                                                              | 7          | Click And Wait     |                     | hobbies2           |                                     |            | Select check box             |
| 9       Check       Text       Input buton       Verify text on page         10       Click       reset       Click on reset button         11       Write Message To       Basic element script       Print in console         isearch       -       -       -       -         isearch       -       -       -       -       -         10       User on the script       -       -       -       -         11       Write Message To       -       -       -       -         11       Write Message To       -       -       -       -       -         isearch       -       -       -       -       -       -       -       -         11       Write Message To       -       -       -       -       -       -       -       -       -       -       -       -       -       -       -       -       -       -       -       -       -       -       -       -       -       -       -       -       -       -       -       -       -       -       -       -       -       -       -       -       -       -       -<                                                                                                    |                                                              | 8          | Select             | Value               | option_select      | Opel                                |            | Select value from drop down  |
| 10 Cick reset Cick on reset button     11 Write Message To Basic element script Print in console     isearch     isearch   <                                                                                                    |                                                              | 9          | Check              | Text                |                    | Input button                        |            | Verify text on page          |
|                                                                                                    |                                                              | 10         | Click              |                     | reset              |                                     |            | Click on reset button        |
|                                                                                                    |                                                              | 11         | Write Message To   |                     |                    | Basic element script                |            | Print in console             |
|                                                                                                    |                                                              |            |                    |                     |                    |                                     |            |                              |
| Text Command   Methods Image: Variable +                                                                                                    |                                                              |            |                    |                     |                    |                                     |            |                              |
| iearch                                                                                                    | Test Command 📑 *Methods 💥 🕼 Variable 🕂 🗖 🗖                   |            |                    |                     |                    |                                     |            |                              |
| Search    Methods                                                                                                    |                                                              |            |                    |                     |                    |                                     |            |                              |
| Methods                                                                                                    | Search                                                       |            |                    |                     |                    |                                     |            |                              |
|                                                                                                    | E Malada                                                     |            |                    |                     |                    |                                     |            |                              |
|                                                                                                    | in wethods                                                   |            |                    |                     |                    |                                     |            |                              |
|                                                                                                    |                                                              |            |                    |                     |                    |                                     |            |                              |
|                                                                                                    |                                                              |            |                    |                     |                    |                                     |            |                              |
|                                                                                                    |                                                              |            |                    |                     |                    |                                     |            |                              |
|                                                                                                    |                                                              |            |                    |                     |                    |                                     |            |                              |
|                                                                                                    |                                                              |            |                    |                     |                    |                                     |            |                              |
|                                                                                                    |                                                              |            |                    |                     |                    |                                     |            |                              |
|                                                                                                    |                                                              |            |                    |                     |                    |                                     |            |                              |
|                                                                                                    |                                                              |            |                    |                     |                    |                                     |            |                              |
|                                                                                                    |                                                              |            |                    |                     |                    |                                     |            |                              |
|                                                                                                    |                                                              |            |                    |                     |                    |                                     |            |                              |
|                                                                                                    |                                                              |            |                    |                     |                    |                                     |            |                              |
|                                                                                                    |                                                              |            |                    |                     |                    |                                     |            |                              |
|                                                                                                    |                                                              |            |                    |                     |                    |                                     |            |                              |

Step 2: Enter Fork Start and Fork End Command at the start and at the end of the Test Script.

OR

Drag & Drop Fork Start and Fork End Test Commands from the Test Command search box.

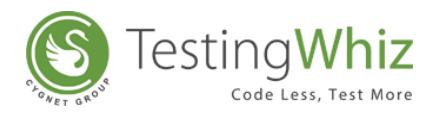

| <u>File Edit Settings Tools Scheduler Support View Help</u>                                                                                                    |            |                    |                     |                    |                                                                                                    |            |                              |
|----------------------------------------------------------------------------------------------------|------------|--------------------|---------------------|--------------------|----------------------------------------------------------------------------------------------------|------------|------------------------------|
|                                                                                                    |            |                    | S 🖬 🛛 🔶             | ) 🔂 🛛 🍑            | <ul><li>Image: Image: Image:</li></ul> |            |                              |
| 😢 *Test Project 🗐 Data Table 🧧 *Objects 🗖 🗌                                                                                                    | 🍢 Test     | Editor 📗 Test Data | 📩 Outline 🤚 Reports | -Test Project      |                                                                                                    |            |                              |
| 😻 🏟 🕂 🗕 🛋 💌 🖉                                                                                                    | Basic Eler | ment               |                     |                    |                                                                                                    |            |                              |
| 4 🐻 Test Project                                                                                                    | #          | Test Command       | Action              | Object             | Value                                                                                                    | Screenshot | Description                  |
| 4 🦳 Test Suite                                                                                                    | 1          | Fork Start         |                     |                    |                                                                                                    |            |                              |
| Basic Element                                                                                                    | 2          | Open Page          |                     |                    | http://testing-whiz.com                                                                                                    |            | Open sample page             |
|                                                                                                    | 3          | Verify             | Title               |                    | Testingwhiz - Basic Ele                                                                                                    |            | Check title                  |
|                                                                                                    | 4          | Set                | Value               | .//*[@id='input_te | Testing                                                                                                    |            | Set value for text field     |
|                                                                                                    | 5          | Set                | Value               | input_password     | ******                                                                                                    |            | Set value for password field |
|                                                                                                    | 6          | Set                | Value               | input_textarea     | TestingWhiz <sup>™</sup> is an Easy                                                                                                    |            | Set value for text area      |
|                                                                                                    | 7          | Click And Wait     |                     | gender:on          |                                                                                                    |            | Choose a radio button        |
|                                                                                                    | 8          | Click And Wait     |                     | ✓ hobbies2         |                                                                                                    |            | Select check box             |
|                                                                                                    | 9          | Select             | Value               | option_select      | Opel                                                                                                    |            | Select value from drop down  |
|                                                                                                    | 10         | Check              | Text                |                    | Input button                                                                                                    |            | Verify text on page          |
|                                                                                                    | 11         | Click              |                     | i reset            |                                                                                                    |            | Click on reset button        |
|                                                                                                    | 12         | Write Message To   |                     |                    | Basic element script                                                                                                    |            | Print in console             |
| Image: Test Command       Image: Methods       Image: Image: Ima |            | FOREING            |                     |                    |                                                                                                    |            |                              |

**Step 3:** Click to start execution of Test Script in any browser.

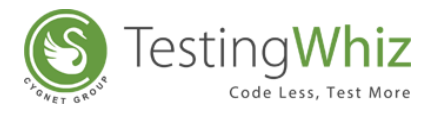

## 6.7 Mobile Test Execution

TestingWhiz offers a functionality of executing Test Scripts on Android and iOS devices.

#### Here's the complete process of performing Mobile Test Execution

**Step 1:** Select a default browser as '**Android**' from the Configuration menu under Settings.

| Configuration                                                                                                    |                                                                                                    |
|----------------------------------------------------------------------------------------------------|----------------------------------------------------------------------------------------------------|
| General<br>Execution<br>Add-ons<br>Cloud Execution<br>Mobile Testing<br>Android<br>iOS<br>Report<br>Recording<br>Data Validation Rules<br>Screen<br>Mail<br>Database<br>FTP<br>TestingWhiz Grid<br>Report Repository<br>Bug Tracking Tool<br>Test Management Tool<br>Risk Based Testing<br>Install/Update | Execution  Browser: Mozilla Firefox Add-ons: Google Chrome Mozilla Firefox Internet Explorer Delay: Headless Execution Android Yalue: BrowserStack Irend Anal; Saucelab  I Jurn Off Object Identification For Manually Added Steps Pause Test Execution on failure of step Eallback on another browser if chosen browser is not available (at all or higher version found) Export Project settings in Bug tracking tool I Jurn off console logging |
|                                                                                                    | Restore Defaults     Apply       OK     Cancel                                                                                                    |
|                                                                                                    |                                                                                                    |

#### OR

Select **'Android'** or **'iOS'** from the execution drop-down, while executing the Test Script.

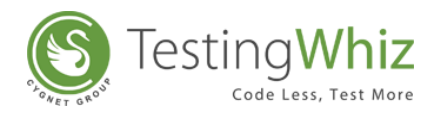

| Eile Edit Settings Tools Scheduler Support View | <u>и Н</u> | elp                |                |                     |               |       |            |                 |      |
|-------------------------------------------------|------------|--------------------|----------------|---------------------|---------------|-------|------------|-----------------|------|
| 🗾 📕 🛛 🕺 🖉 🖓                                     |            | •• 🛯 🖂 🕻           |                | 🌆 💷   🔶             | 🖸 🔂 🔰         |       |            |                 |      |
| 😵 *Test Project 🔳 Data Table 📒 *Objects         | 0          | Google Chrome      | or 🔲 Test Data | 📩 Outline 🕒 Reports | -Test Project |       |            | X 8 6 + - a 💌 " |      |
| ♥ ♠ + -                                         | ۲          | Mozilla Firefox    |                |                     |               |       |            |                 |      |
| A Test Project                                  | ø          | Internet Explorer  | st Command     | Action              | Object        | Value | Screenshot | Description     | - 88 |
| Basic Element                                   | е          | Edge               |                |                     |               |       |            |                 | - 88 |
|                                                 | æ          | Headless Execution |                |                     |               |       |            |                 |      |
|                                                 |            | Android            | 1              |                     |               |       |            |                 | - 88 |
|                                                 | é          | iOS                |                |                     |               |       |            |                 |      |
|                                                 | 0          | BrowserStack >     |                |                     |               |       |            |                 | - 88 |
|                                                 | S          | Saucelab 🕨         |                |                     |               |       |            |                 |      |
|                                                 |            |                    |                |                     |               |       |            |                 |      |
|                                                 |            |                    |                |                     |               |       |            |                 | - 10 |
| Test Command Tax *Methods 💥 🕼 Variable          | Ŧ          |                    |                |                     |               |       |            |                 |      |
| Search                                          |            |                    |                |                     |               |       |            |                 | - 88 |
| Mathods                                         |            |                    |                |                     |               |       |            |                 | 100  |
| includes                                        |            |                    |                |                     |               |       |            |                 | - 88 |
|                                                 |            |                    |                |                     |               |       |            |                 | 100  |
|                                                 |            |                    |                |                     |               |       |            |                 | - 88 |
|                                                 |            |                    |                |                     |               |       |            |                 | 100  |
|                                                 |            |                    |                |                     |               |       |            |                 |      |
|                                                 |            |                    |                |                     |               |       |            |                 | - 88 |
|                                                 |            |                    |                |                     |               |       |            |                 | - 68 |
|                                                 |            |                    |                |                     |               |       |            |                 | - 18 |
|                                                 | _          |                    |                |                     |               |       |            | i               |      |
|                                                 |            |                    |                |                     |               |       |            |                 |      |

#### 6.7.1 Android Environment Setup for Mobile Test Execution

I. Setup on Android Device

Step 1: Go to Settings of the Android Device

Step 2: Enable Developer Options by tapping Build Number for 7 times under About Phone menuStep 3: Enable USB Debugging and Stay Awake option under the Developer Options menu

**II.** Setup on Desktop PC

Step 1: Install Android SDK

Step 2: Install Appium Server

#### 6.7.1.1 Process to Execute Test Cases on Android Simulator

**Step 1:** Create and start a new device by using AVD Manager.

Step 2: Start the Appium Server.

Step 3: Copy the Appium Server Address and Port Number

**Step 4:** Paste the copied Server Address and Port Number into Server URL field – TestingWhiz Settings>Configurations>Mobile Web Testing>Android

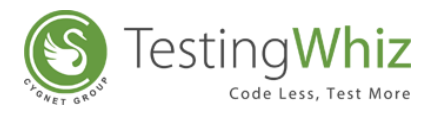

| 0)//                  |                              | Configuration  | X     |
|-----------------------|------------------------------|----------------|-------|
| General               | Android                      |                |       |
| Execution             |                              |                |       |
| > Add-ons             | <u>U</u> RL: http://127.0.0. | 1:4723/wd/hub  |       |
| Cloud Execution       | Device Name:                 | Nexus_6_API_24 |       |
| ▲ Mobile Lesting      | Command Timeout              | 500000         |       |
| ios                   |                              |                |       |
| Report                | lest Web Applicat            | ion            |       |
| Recording             | Browser Name: brow           | wser \vee      |       |
| Data Validation Rules |                              |                |       |
| Screen                |                              |                |       |
| •                     |                              | Appium         | - 🗆 🗙 |
| **10                  |                              |                | Q 🕨   |
| General Settings      |                              |                |       |
| Server                |                              |                |       |
| Server Address 192    | .192.8.77                    | Port 4723      |       |
| Check For Update      | es                           |                |       |
| ✓ Pre-Launch Appli    | cation                       |                |       |
| Override Existing     | Session                      |                |       |
| Use Remote Serve      | er                           |                |       |
| Selenium Grid Co      | nfiguration File             |                |       |
|                       | -                            |                |       |

**Step 5:** Copy the Android Simulator Name.

**Step 6:** Paste the copied Simulator Name into Device Name field - TestingWhiz Settings>Configurations>Mobile Web Testing>Android

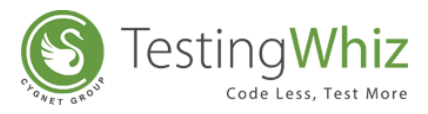

| General                                                                                             |                          | Android                                                                                                    |                                                       |                                                                         |                                    |                                           |                                         |         |                  |             |       |                     |
|----------------------------------------------------------------------------------------------------|--------------------------|----------------------------------------------------------------------------------------------------|-------------------------------------------------------|-------------------------------------------------------------------------|------------------------------------|-------------------------------------------|-----------------------------------------|---------|------------------|-------------|-------|---------------------|
| Execution                                                                                           |                          |                                                                                                    |                                                       |                                                                         |                                    |                                           |                                         |         |                  |             |       |                     |
| Add-ons                                                                                             |                          | URL: http:/                                                                                                | /127.0.0.1:472                                        | 3/wd/hub                                                                |                                    |                                           |                                         |         |                  |             |       |                     |
| Cloud Execut                                                                                        | tion                     | Device Name                                                                                                | : Ne                                                  | xus 6 API                                                               | 24                                 |                                           |                                         |         |                  |             |       |                     |
| Mobile Testir                                                                                       | ng                       | -<br>Commend T                                                                                             |                                                       |                                                                         | -                                  |                                           |                                         |         |                  |             |       |                     |
| Android                                                                                             |                          |                                                                                                    |                                                       | ,000                                                                    |                                    |                                           |                                         |         |                  |             |       |                     |
| Report                                                                                              |                          | lest Web                                                                                                   | Application                                           |                                                                         |                                    |                                           |                                         |         |                  |             |       |                     |
| Recording                                                                                           |                          | <u>B</u> rowser Nam                                                                                        | ne: browser                                           | $\sim$                                                                  |                                    |                                           |                                         |         |                  |             |       |                     |
| Data Validatio                                                                                      | on Rules                 |                                                                                                    |                                                       |                                                                         |                                    |                                           |                                         |         |                  |             |       |                     |
| Screen 🔗                                                                                            | •                        |                                                                                                    | Androi                                                | id Virtua                                                               | Device                             | Manage                                    | r                                       | -       |                  | ×           |       |                     |
|                                                                                                    |                          |                                                                                                    |                                                       |                                                                         |                                    |                                           |                                         |         |                  |             |       |                     |
| Mail<br>Database<br>FTP<br>TestingW<br>Report R                                                     | 2                        | Your Virtual                                                                                               | Device                                                | es                                                                      |                                    |                                           |                                         |         |                  |             |       |                     |
| Mail<br>Database<br>FTP<br>TestingW<br>Report R<br>Bug Trac<br>Test Mar                             | R                        | Your Virtual<br>Android Studio                                                                             | Device                                                | 95                                                                      |                                    |                                           |                                         | • •     |                  |             |       |                     |
| Mail<br>Database<br>FTP<br>TestingW<br>Report Ro<br>Bug Trac<br>Test Mar<br>Risk Base               | Туре                     | Your Virtual<br>Android Studio<br>Name                                                                     | Device<br>Resoluti                                    | es<br>Api                                                               | Target                             | CPU/ABI                                   | Size on                                 | Actions | ;                |             |       |                     |
| Mail<br>Database<br>FTP<br>TestingW<br>Report Ro<br>Bug Trac<br>Test Man<br>Risk Base<br>Install/Ug | Type                     | Your Virtual<br>Android Studio<br>Name<br>Nexus_5_API_22                                                   | Device<br>Resoluti                                    | API 22                                                                  | Target<br>And                      | CPU/ABI<br>x86_64                         | Size on<br>1 GB                         | Actions | /                | •           |       |                     |
| Mail<br>Database<br>FTP<br>TestingW<br>Report R<br>Bug Trac<br>Test Mar<br>Risk Base<br>Install/U   | Type                     | Your Virtual<br>Android Studio<br>Name<br>Nexus_5_API_22<br>Nexus_5_New_29-3                               | Device<br>Resoluti<br>1080                            | API<br>22<br>22                                                         | Target<br>And<br>And               | CPU/ABI<br>x86_64<br>x86_64               | Size on<br>1 GB<br>1 GB                 | Actions |                  | •           | Resto | re Defaults         |
| Mail<br>Database<br>FTP<br>TestingW<br>Report R<br>Bug Trac<br>Test Mar<br>Risk Base<br>Install/U;  | Type<br>Type             | Your Virtual<br>Android Studio<br>Name<br>Nexus_5_API_22<br>Nexus_5_New_29-3<br>Nexus_6_API_23_M           | Resoluti<br>1080<br>1440                              | API<br>22<br>22<br>23                                                   | Target<br>And<br>And               | CPU/ABI<br>x86_64<br>x86_64<br>x86        | Size on<br>1 GB<br>1 GB<br>4 GB         | Actions | ·<br>·<br>·      | •<br>•      | Resto | re <u>D</u> efaults |
| Mail<br>Database<br>FTP<br>TestingW<br>Report Ri<br>Bug Trac<br>Test Man<br>Risk Base<br>Install/Up | Type<br>C<br>C<br>C<br>C | Your Virtual<br>Android Studio<br>Nexus_5_API_22<br>Nexus_5_New_29-3<br>Nexus_6_API_23_M<br>Nexus_6_API_24 | Resoluti           1080           1080           1440 | <ul> <li>API</li> <li>22</li> <li>22</li> <li>23</li> <li>24</li> </ul> | Target<br>And<br>And<br>And<br>And | CPU/ABI<br>x86_64<br>x86_64<br>x86<br>x86 | Size on<br>1 GB<br>1 GB<br>4 GB<br>1 GB | Actions | ·<br>/<br>/<br>/ | •<br>•<br>• | Resto | re <u>D</u> efaults |

Step 7: Select the Browser from the Browser Name drop-down.

Step 8: Apply and Test the Connection.

Step 9: Close the Configuration Window.

Step 10: Execute the Test Case on Android Simulator.

#### 6.7.1.2 Process to Execute Test Cases on a Real Android Device

**Step 1:** Connect a real Android device with the Desktop PC using a cable.

**Step 2:** Start the Appium Server.

**Step 3:** Copy the Appium Server Address and Port Number.

**Step 4:** Paste the copied Server Address and Port Number into Server URL field - TestingWhiz Settings>Configurations>Mobile Web Testing>Android.

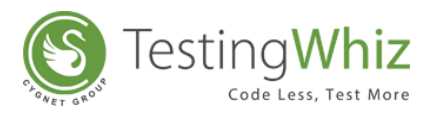

| 0)//                  |                           | Configuration  | X     |
|-----------------------|---------------------------|----------------|-------|
| General               | Android                   |                |       |
| Execution             |                           |                |       |
| Add-ons               | URL: http://127.0.0.      | 1:4723/wd/hub  |       |
| Cloud Execution       | Device Name:              | Nexus 6 API 24 |       |
| Mobile Testing        | -                         |                |       |
| Android               | Command Timeout:          | 500000         |       |
| iOS                   | <u>T</u> est Web Applicat | ion            |       |
| Report                | Browser Name: brow        | wser 🗸         |       |
| Data Validation Rules |                           |                |       |
| Screen                |                           |                |       |
|                       |                           | Annium         | _ 🗆 🗙 |
| ·                     |                           | Applan         |       |
| • * 1 0               |                           |                | Q 🕨   |
| General Settings      |                           |                |       |
| Server                |                           |                |       |
| Server Address 192.   | 192.8.77                  | Port 4723 🔹    |       |
| Check For Update      | s                         |                |       |
| Pre-Launch Appli      | ation                     |                |       |
|                       | Sersion                   |                |       |
|                       | 36221011                  |                |       |
| Use Remote Serve      | er                        |                |       |
| Selenium Grid Co      | nfiguration File          |                |       |

**Step 5:** Press Shift + Right Click to open command prompt under Platform -tools folder of Android SDK.

Step 6: Run 'adb devices' command and copy the Device ID.

**Step 7:** Paste the Device ID into Device Name field - **TestingWhiz Settings > Configurations > Mobile Web Testing > Android**.

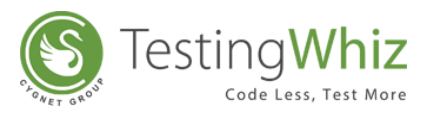

| o)h                                                                                                    |                                                                    | coniguration                             |  |  |  |
|----------------------------------------------------------------------------------------------------|--------------------------------------------------------------------|------------------------------------------|--|--|--|
| General                                                                                                    | Android                                                            |                                          |  |  |  |
| Execution                                                                                                    |                                                                    |                                          |  |  |  |
| Add-ons                                                                                                    | URL: http://127.0.0.                                               | <u>URL:</u> http://127.0.0.1:4723/wd/hub |  |  |  |
| Cloud Execution                                                                                                    | Device Name:                                                       | 55e8efb6                                 |  |  |  |
| Mobile Testing                                                                                                    | <u>D</u> erree Hume.                                               |                                          |  |  |  |
| Android                                                                                                    | <u>C</u> ommand Timeout:                                           | 500000                                   |  |  |  |
| iOS                                                                                                    | <u> </u>                                                           | ion                                      |  |  |  |
| Report                                                                                                    | Browser Name: brow                                                 | wser 🗸                                   |  |  |  |
| Recording                                                                                                    | _                                                                  |                                          |  |  |  |
| Data Validation Rules                                                                                                 |                                                                    |                                          |  |  |  |
| Screen                                                                                                    | Administ                                                           | trator: C:\Windows\System32\cmd.exe -    |  |  |  |
| 0.0.511                                                                                                    |                                                                    |                                          |  |  |  |
| Database D:\sdk\pl<br>FTP List of d<br>55e8efb6                                                                       | atform-tools≻adb dev<br>evices attached<br>device                  | ices                                     |  |  |  |
| Mail<br>Database<br>FTP<br>TestingWhi<br>Report Report<br>Bug Trackir<br>▷ Test Manag<br>Risk Based<br>▷ Install/Upda | atform-tools>adb dev<br>evices attached<br>device<br>atform-tools> | ices                                     |  |  |  |
| Mail<br>Database<br>FTP<br>TestingWhi<br>Report Report<br>Bug Trackir<br>▷ Test Manag<br>Risk Based<br>▷ Install/Updi | atform-tools>adb dev<br>evices attached<br>device<br>atform-tools> | ices                                     |  |  |  |

Step 8: Select the Browser from the Browser Name drop-down.

Step 9: Apply and Test the Connection.

Step 10: Close the Configuration Window.

Step 11: Execute the Test Case on a real Android Device.

#### 6.7.2 iPhone Environment Setup for Mobile Test Execution

#### I. Setup on iOS Device

Step 1: Go to Settings of the iOS Device

Step 2: Select Safari

Step 3: Select Web Inspector under Advanced menu

#### II. Setup on MAC System

Step 1: Install Apple XCode

Step 2: Install Appium (1.3.4) Server

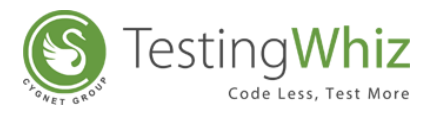

#### 6.7.2.1 Process to Execute Test Cases on iOS Simulator

**Step 1:** Create and start a new iOS Simulator Device by using XCode.

**Step 2:** Start the Appium Server.

**Step 3:** Copy the Appium Server Address and Port Number.

**Step 4:** Paste the copied Server Address and Port Number into Server URL field – TestingWhiz Settings>Configurations>Mobile Web Testing>iOS.

| <b>B &amp; Q</b> |                                                            | unch             |  |  |  |
|------------------|------------------------------------------------------------|------------------|--|--|--|
|                  | General Settings                                           | General Settings |  |  |  |
|                  | Server                                                     |                  |  |  |  |
|                  | Server Address: 192.192.6.31 Port: 4723                    |                  |  |  |  |
|                  | Check For Updates                                          | aunch            |  |  |  |
|                  | Selenium Grid Configuration File /Users/me/nodeconfig.json |                  |  |  |  |
|                  | Callback Address 127.0.01 Callback Port 4723               |                  |  |  |  |
|                  |                                                            |                  |  |  |  |
| 8                | Configuration – 🗆 🗙                                        |                  |  |  |  |
| General          | iOS                                                        |                  |  |  |  |
| Execution        |                                                            |                  |  |  |  |
| Add-ons          | <u>U</u> RL: http://192.192.6.31:4723/wd/hub               |                  |  |  |  |
| Cloud Execution  | Device Name: iPhone 5                                      |                  |  |  |  |
| Android          | Command Timeout: 50000                                     | to Bottom        |  |  |  |
| iOS              | Platform Version: 9.2                                      | ing              |  |  |  |
| Report           |                                                            |                  |  |  |  |
| Recording        |                                                            |                  |  |  |  |
| Screen           | Drowser Warne: Salah V                                     |                  |  |  |  |
| Mail             |                                                            |                  |  |  |  |
| Database         |                                                            |                  |  |  |  |
| Database         |                                                            |                  |  |  |  |
| FTP              |                                                            |                  |  |  |  |

**Step 5:** Copy the iOS Simulator Name.

**Step 6:** Paste the copied Simulator Name into Device Name field – TestingWhiz Settings>Configurations>Mobile Web Testing>iOS

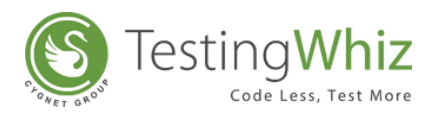

| O O O iOS Simulator - iPhone 6 -                                                                                                    | iPhone 6 / iOS 8.1 (12B411)                                                                                                    | 11 State State State                                                                                                    | 1000             |
|----------------------------------------------------------------------------------------------------|----------------------------------------------------------------------------------------------------|----------------------------------------------------------------------------------------------------|------------------|
| Carrier 🗢 3:52                                                                                                    | Configuration                                                                                                    |                                                                                                    |                  |
| Monday<br>11Image: CalendarCalendarPhotosImage: CalendarImage: Calendar | General<br>Execution<br>Mobile Web Testing<br>Android<br>iOS<br>Report<br>Recording<br>Screen<br>Mail<br>Database<br>FTP<br>TestingWhiz Grid<br>Bug Tracking Tool<br>Test Management Tool<br>Install/Update | IOS<br>URD: http://192.192.7.25:4723/wd/hub<br>Device Name: "Phone 6<br>Plateform Version: 8.1<br>Browser Name: safari ▼<br>Test Connection<br>Apply | Restore Defaults |
|                                                                                                    |                                                                                                    | ОК                                                                                                    | Cancel           |

**Step 7:** Select the Browser from the Browser Name drop-down.

**Step 8:** Apply and Test the Connection.

**Step 9:** Close the Configuration Window.

**Step 10:** Execute the Test Case on iOS Simulator.

#### 6.7.2.2 Process to Execute Test Cases on Real IOS Device

**Step 1:** Go to Application and Select **Appium**.

**Step 2:** Right Click on it and Click **Show Package Contents**.

Step 3: Select resources >> node-modules >> appium >> build.

Step 4: Copy SafariLauncher.zip "Link" to the above mentioned location.

**Step 5:** Start the Appium server with Device UDID Capability.

**Step 6:** Install **ios\_webkit\_debug\_proxy from "Link"** and follow the steps mentioned in it.

**Step 7:** Open Terminal and execute **"ios\_webkit\_debug\_proxy -c "UDID of Device: 27753" -d"** command.

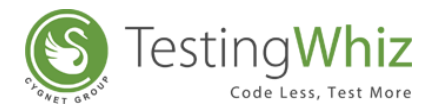

Step 8: Connect a real iOS device with MAC PC.

Step 9: Start the Appium Server.

#### Step 10: Copy the Appium Server Address and Port Number.

#### Step 11: Paste the copied Server Address and Port Number into Server URL field - TestingWhiz

Settings > Configurations > Mobile Web Testing > iOS.

| P & Q                       | 🗭 🍝 🋠 😤 Lau                                                              | inch  |  |  |
|-----------------------------|--------------------------------------------------------------------------|-------|--|--|
|                             | General Settings                                                         |       |  |  |
|                             | Server Address: 102 102 6 31 Port: 4723                                  |       |  |  |
|                             | Chack for Lindates                                                       |       |  |  |
|                             | V Prelaunch Application Use Remote Server Strict Capabilities            |       |  |  |
|                             | ✓ Override Existing Sessions ✓ Kill Processes Using Server Port Before L | aunch |  |  |
|                             | New Command Timeout 7,200 s                                              |       |  |  |
|                             | Selenium Grid Configuration File /Users/me/nodeconfig.json               |       |  |  |
|                             | Callback Address 127.0.0.1 Callback Port 4723                            |       |  |  |
|                             | Tomo Folder Dath June                                                    |       |  |  |
| © 1                         |                                                                          |       |  |  |
| Execution                   | i0S                                                                      |       |  |  |
| Add-ons                     | URL: http://192.192.6.31:4723/wd/hub                                     |       |  |  |
| Cloud Execution             | Device Name: iPhone 5                                                    | 1     |  |  |
| ▲ Mobile Lesting<br>Android | Command Timeout: 50000                                                   |       |  |  |
| iOS                         |                                                                          |       |  |  |
| Report                      | Platrom version: 9.2                                                     |       |  |  |
| Recording                   |                                                                          |       |  |  |
| Screen                      | Browser Name: satari                                                     |       |  |  |
| Mail                        |                                                                          |       |  |  |
| Database                    |                                                                          |       |  |  |
| ETD                         |                                                                          |       |  |  |
| 116                         |                                                                          |       |  |  |

**Step 12:** Specify the the Device Name from **'iOSDeviceName'** device - TestingWhiz Settings > Configurations > Mobile Web Testing > iOS.

**Step 13:** Select the Browser from the browser names drop-down.

**Step 14: Apply** and Test the Connection.

**Step 15: Close** the Configuration Window.

**Step 16: Execute** the Test Case on a real iOS Device.

[**Note:** User needs to have following iOS environment as a pre-requisite to perform Mobile execution on real iOS devices.

1. Mac OS: 10.9.5

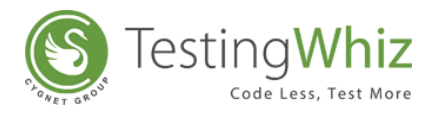

- 2. XCode: 6.1.1
- 3. iOS 7.1 or 8.1
- 4. Appium 1.3.4

## 6.8 Data Cleansing via Data Validation

Data cleansing is the process of detecting and correcting (or removing) corrupt or inaccurate records from a set of data records or database originally caused by user entry errors, by corruption in transmission or storage or different data dictionary definitions of similar entities in different stores. Data cleansing ensures that all the data sets are consistent and can be used in a meaningful manner.

#### Here's the complete process of how to perform Data Cleansing in TestingWhiz:

#### 6.8.1 How to Perform Data Cleansing

For performing Data Cleansing, a user needs to first set up Data Validation rules.

To set up data validation rules, follow the steps mentioned below:

**Step 1:** Click Settings > Configuration > Data Validation Rules.

**Step 2:** Select the rule to validate and clean the data.

[Note: By default, TestingWhiz provides 9 Data Validation rules.]

Refer Section – <u>Configuration</u> > **Data Validation Rules** to create more rules other than the default rules.

Step 3: Create a New Test Case under a Test Suite.

Step 4: Add a Test Command 'Clean' > 'Data Set'

Step 5: Click Value tab.

[Note: A new window will pop-up.]

**Step 6:** Browse and **select the file of Database** which contains the junk data to perform the cleaning

Step 7: Specify the Delimiter to separate different columns of data set.

**Step 8:** Check the option **'Consider first row as the header row'** to set first row as header if column headers are not specified explicitly.

Step 9: Click 'Get Data' to fetch all the column values of data set which populates the following

• Column List: This is the list of all the columns from your data set file.
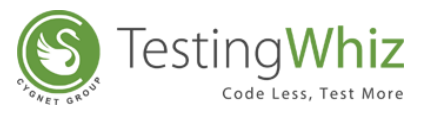

- Alias: This dropdown populates all the rules from the Data Validation Rules setting, and each of these rules can be applied against the column they have been selected for.
- **Substitution if rule is broken:** User needs to specify a replacement string which would be replaced if any of the rule is broken against each column.

**Step 10:** Select the **'Target File'** location where the file after Data Cleaning needs to be saved.

**Step 11:** Specify **'Timeout'** according to the complexity and time taken to consume data set to replace all the fields. Number of rows is directly proportional to the time. Time is to be specified in milliseconds.

| Tes        | t Editor 📕 Test Dat | a 📇 Outline |      |                                      |                   | - E               |
|------------|---------------------|-------------|------|--------------------------------------|-------------------|-------------------|
|            |                     |             | (    | 😢 Clean Dataset Test Command         | XOO               |                   |
| New Tes    | t Case              |             |      | File: *                              | C:\Downloads.csv  | <b>^</b>          |
| #          | Test Command        | Action      | Obje | Delimiter : *                        |                   |                   |
| <b>X</b> 1 | Clean               | Dataset     |      | Delimiter:                           | ,                 |                   |
|            |                     |             |      | Consider first row as the header row | Get Data          |                   |
|            |                     |             |      | Column List :                        | Alias :           | Substitution if I |
|            |                     |             |      | id                                   | Do not validate   |                   |
|            |                     |             |      | name                                 | Do not validate 🔻 |                   |
|            |                     |             |      | emailid                              | Do not validate 🔻 |                   |
|            |                     |             |      | phoneno                              | Do not validate 🔻 |                   |
|            |                     |             |      | pageurl                              | Do not validate   |                   |
|            |                     |             |      | downloadlink                         | Do not validate   |                   |
|            |                     |             | _    | downloadeddate                       | Do not validate   |                   |
|            |                     |             |      | ipadd                                | Do not validate 🔻 |                   |
|            |                     |             |      | browsername                          | Do not validate   |                   |
|            |                     |             |      | country                              | Do not validate 🔻 |                   |
|            |                     |             |      | Target File : * C:\Database.csv      |                   |                   |
|            |                     |             |      | Timeout (In milliseconds): 6000      |                   |                   |
| •          |                     |             |      | Save                                 | Cancel            |                   |

After execution TestingWhiz will create a file which has cleaned data ready for further use. All the data would be validated according to the rule applied.

# 6.9 Risk Based Testing

Risk Based Testing is a type of software testing in which functions and features are tested based on priority. It uses risk analysis to recognize proactive chances to take out or avoid defects through non-testing activities and to help users select which test activities to perform.

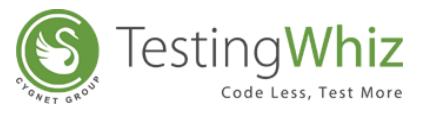

This kind of testing includes both mitigation (testing to give chances to decrease the likelihood of faults, especially high-impact faults) and contingency (testing to know a workaround to create the defects that do get past us less painful).

TestingWhiz enables a user to perform Risk Based Testing by defining the risks at the Test Case level. This gives a user the granular advantage to test even the critical & minute parts of your application.

#### Here's the complete process of performing Risk Based Testing

# 6.9.1 How to perform Risk Based Testing (RBT)

Step 1: Create a new Test Case under a Test Suite

**Step 2: Right Click** on the Test Case and open **'Properties'** to define the Priority from the dropdown for performing RBT.

| Eile Edit Settings Tools Scheduler Support View Help                                                                                                    |                                             |                                           | -                   |               |  |  |  |
|----------------------------------------------------------------------------------------------------|---------------------------------------------|-------------------------------------------|---------------------|---------------|--|--|--|
| <u>                                    </u>                                                                                                    |                                             | 🔄 🌌 💷   🚖 🖽   🐳                           | <ul><li>♀</li></ul> |               |  |  |  |
| 😢 *Test Project 🗾 Data Table 📑 *Objects 🗆 🗆                                                                                                    | Test Editor 🔠 Test                          | st Data 📥 Outline 🕒 Reports -Test Project |                     |               |  |  |  |
| 😻 🎕 🕂 🗖 🛋 💌 🗾                                                                                                    | Racic Flemant                               |                                           |                     |               |  |  |  |
| 4 💽 Test Project                                                                                                    | Properties       Test Suite - Basic Element |                                           |                     |               |  |  |  |
| Image: A contract of the second second se |                                             |                                           |                     |               |  |  |  |
| 🕸 Basic Element                                                                                                    |                                             |                                           |                     |               |  |  |  |
|                                                                                                    |                                             |                                           |                     |               |  |  |  |
|                                                                                                    | Name *                                      | Basic Element                             |                     |               |  |  |  |
|                                                                                                    |                                             |                                           |                     |               |  |  |  |
|                                                                                                    | Priority                                    | High                                      |                     |               |  |  |  |
|                                                                                                    |                                             | High<br>Medium                            |                     |               |  |  |  |
|                                                                                                    | Description                                 | Low                                       |                     |               |  |  |  |
|                                                                                                    |                                             | <b>v</b>                                  |                     |               |  |  |  |
|                                                                                                    | Requirement                                 |                                           |                     |               |  |  |  |
| Test Command 🦰 *Methods 🛛 🕼 Variable 🕂 🖳 🗖                                                                                                    | Reference                                   |                                           |                     |               |  |  |  |
| Search                                                                                                    | Created on                                  | Wednesday 24 Apr 2013 14:54 IST           |                     |               |  |  |  |
| Nathoda .                                                                                                    | Last Modified On                            | Thursday 18 May 2017 15:36 IST            |                     |               |  |  |  |
| in methods                                                                                                    |                                             |                                           |                     |               |  |  |  |
|                                                                                                    | Last Run Status                             | PASS                                      |                     |               |  |  |  |
|                                                                                                    | Last Run on                                 | Thursday 18 May 2017 15:38 IST            |                     |               |  |  |  |
|                                                                                                    |                                             |                                           |                     |               |  |  |  |
|                                                                                                    | No Of Steps                                 | 13                                        |                     |               |  |  |  |
|                                                                                                    |                                             |                                           |                     |               |  |  |  |
|                                                                                                    |                                             |                                           | OK Cancel           | Next Previous |  |  |  |
|                                                                                                    |                                             |                                           |                     |               |  |  |  |
|                                                                                                    |                                             |                                           |                     |               |  |  |  |
|                                                                                                    |                                             |                                           |                     |               |  |  |  |
|                                                                                                    |                                             |                                           |                     |               |  |  |  |

(**Note:** *By default, priority will be set as Medium.*)

**Step 3:** Enable Risk Based Testing by going to **Settings** >> **Configuration** >> **Risk Based Testing** and check the option **'RBT enabled execution'**.

**Step 4:** Choose the **Priority** of the respective Test Case as High, Medium or Low by checking on the respective options and click **Apply** to enable the execution.

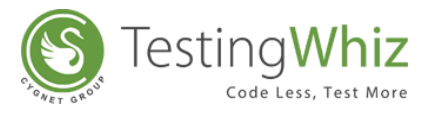

**Step 5: Execute** the testing of the Test Cases selected under Risk Based scenario based on their priorities on the browser of choice.

# 6.10 Web Services Testing

A web service is a collection of open protocols and standards used for exchanging data between applications or systems. Software applications written in various programming languages and running on various platforms can use web services to exchange data over computer networks like the Internet in a manner similar to inter-process communication on a single computer.

TestingWhiz allows users to test REST and SOAP WebServices.

#### Here's the complete process of performing Web Services Testing with TestingWhiz

# 6.10.1 REST Web Services Testing

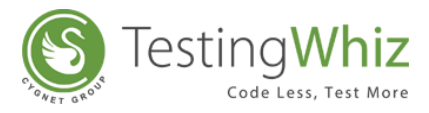

**Step 1:** Create a New Test Case under a Test Suite.

**Step 2:** Select Test Command '**Execute > Rest Web Service**' from the available Test Commands.

Step 3: Click Value tab.

[Note: A new window will pop-up.]

Step 4: Enter the URL of the Web Service.

**Step 5: Select** the type of **Method** supported by the REST URL from the drop-down.

**Step 6**: Specify the **Headers (if any)** in **Request Header** fields. User can also specify multiple Headers separated in multiline.

**Step 7:** Specify '**Request Body'** parameters. User can also specify multiple Request Body parameters separated in multiline.

**Step 8:** Enter the variable name in '**Target Response Code**' field to store the Response code after execution.

**Step 9:** Enter the variable name in '**Target Response Header**' field to store the Header Response after execution.

**Step 10:** Enter the variable name in '**Target Response Body**' field to store the Response Body after execution.

**Step 11:** User can specify service '**Timeout**' period in milliseconds to control script behavior better. Default Timeout would be 6000 milliseconds

Step 12: Click Save.

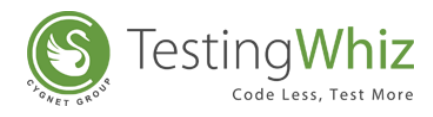

| 😢 Execute Rest Web Service Test Comman                     | d    |                                                       | × |
|------------------------------------------------------------|------|-------------------------------------------------------|---|
| URL :                                                      | *    | http://api.openweathermap.org/data/2.5/forecast/daily | • |
| Method :                                                   | * (  | Get                                                   | • |
| Request Header :<br>(Use Newline to set Multiple Headers.) |      |                                                       | ^ |
|                                                            |      |                                                       | Ŧ |
| Request Body :<br>(Use Newline to set Multiple Params.)    | i    | id=524901<br>appid=4e12008e87802239937ab51cc0c5c71f   | * |
|                                                            |      |                                                       | Ŧ |
| Target Response Code :                                     | *    | weathermap_code                                       | - |
| Target Response Header :                                   | *    | weathermap_header                                     | - |
| Target Response Body :                                     | *    | weathermap_body                                       | - |
| Timeout (In milliseconds):                                 | * (  | 5000                                                  | • |
|                                                            | Save | Cancel                                                |   |

Further, the user needs to parse message received as Target Response Body in REST Web Service.

Step 13: Select Test Command 'Parse > JSON Message'.

Step 14: Click Value tab.

[**Note:** *A new window will pop-up.*]

**Step 15: Enter the Source Variable** in which JSON Expression needs to be evaluated.

[**Note:** User needs to specify the same variable value which was specified in the Response Body field of Execute > REST Web Service test command.]

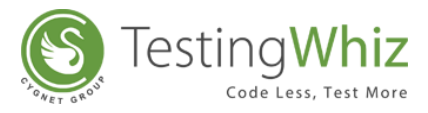

**Step 16: Enter the JSON Expression** to extract data from the JSON Response variable specified above. User can hover over the Help icon to get suggestions.

**Step 17:** Specify the **Target Variable** name to store the result of the JSON Expression after execution.

Step 18: Click Save.

| Parse JSON Message T | est Command         | x |  |  |  |  |
|----------------------|---------------------|---|--|--|--|--|
| Source Variable : *  | \${weathermap_body} | Ŧ |  |  |  |  |
| Json Expression : *  | name                | - |  |  |  |  |
| Target Variable : *  | city_name           | Ŧ |  |  |  |  |
| Save Cancel (?)      |                     |   |  |  |  |  |

# 6.10.2 SOAP Web Services Testing

Step 1: Create a New Test Case under a Test Suite.

Step 2: Select Test Command 'Execute > SOAP Web Service' from the available Test Commands.

Step 3: Click Value tab.

[Note: A new window will pop-up.]

Step 4: Enter the WSDL of the SOAP Web Service.

Step 5: Validate the WSDL to get all the functions supported by the specified WSDL.

Step 6: Select the type of Method from the drop-down populated based on the specified WSDL

**Step 7: Specify the Request** based on the Method selected. User can edit the parameters and XML Request text inside the Request field.

**Step 8:** Enter the variable name in '**Target Response Code**' field to store the Response code after execution.

**Step 9:** Enter the variable name in '**Target Response Header**' field to store the Header Response after execution.

**Step 10:** Enter the variable name in '**Target Response Body**' field to store the Response Body after execution.

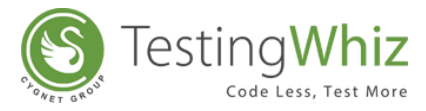

**Step 11:** User can specify service **'Timeout'** period in milliseconds to control script behavior better. Default Timeout would be 6000 milliseconds

| Step | 12: | Click | Save. |
|------|-----|-------|-------|
|------|-----|-------|-------|

| 😢 Execute SOAP Web Service Test Command                                                                                                    |                                                                                                    |  |  |  |  |  |  |  |  |
|----------------------------------------------------------------------------------------------------|----------------------------------------------------------------------------------------------------|--|--|--|--|--|--|--|--|
| WSDL<br>WSDL : * http://www.oorsprong.org/websamples.countryinfo/CountryInfoSe                                                                                                    | rvice.wso?WSDL Validate WSDL                                                                                                    |  |  |  |  |  |  |  |  |
| SOAP Request Method : * SOAP 1.1_CapitalCity                                                                                                    |                                                                                                    |  |  |  |  |  |  |  |  |
| Request : * <soapenv:envelope http:="" td="" websamples.countryinfo<="" www.oorsprong.org="" xmlns:soapenv="http://schemas.xmlsoap.org/xmlns:web="> <soapenv:header></soapenv:header> <soapenv:header></soapenv:header> <soapenv:body> <web:capitalcity> IN </web:capitalcity> <t< td=""><td colspan="7">Request : * <pre></pre> <pre></pre> <pre></pre> <pre>Request : * </pre> <pre></pre> <pre> </pre> <pre></pre> <pre></pre></td></t<></soapenv:body></soapenv:envelope> | Request : * <pre></pre> <pre></pre> <pre></pre> <pre>Request : * </pre> <pre></pre> <pre> </pre> <pre></pre> <pre></pre> |  |  |  |  |  |  |  |  |
| Target Response Code : * response_code                                                                                                    | •                                                                                                    |  |  |  |  |  |  |  |  |
| Target Response Header : * response_header                                                                                                    | •                                                                                                    |  |  |  |  |  |  |  |  |
| Target Response Body : * response_body                                                                                                    |                                                                                                    |  |  |  |  |  |  |  |  |
| Timeout (In milliseconds): * 6000                                                                                                    | ▼                                                                                                    |  |  |  |  |  |  |  |  |
| Save Cancel                                                                                                    |                                                                                                    |  |  |  |  |  |  |  |  |

Further, user needs to parse message received as Target Response Body in SOAP Web Service.

Step 13: Select Test Command 'Parse > XML Message'.

Step 14: Click Value tab.

[**Note:** *A new window will pop-up.*]

Step 15: Enter the Source Variable in which XPath needs to be evaluated

[**Note:** User needs to specify the same variable value which was specified in the Response Body field of Execute > SOAP Web Service test command.]

**Step 16: Enter the XPath** to extract data from the XML Response variable specified above. User can hover over the Help icon to get suggestions.

Step 17: Specify the Target Variable name to store the result of the XPath after execution.

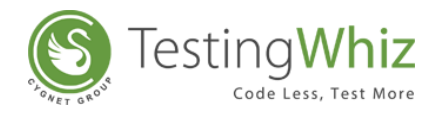

#### Step 18: Click Save.

| Parse XML Message Test Command |                                     |  |  |  |  |  |
|--------------------------------|-------------------------------------|--|--|--|--|--|
| Choose                         | 🔘 Variable                          |  |  |  |  |  |
|                                | File                                |  |  |  |  |  |
| Source Variable : *            | {weather_body}                      |  |  |  |  |  |
| Source File : *                | C:\Users\kdchhatbar\Desktop\whiz\wh |  |  |  |  |  |
| XPath : *                      | //State 💌                           |  |  |  |  |  |
| Target Variable : *            | parsed_weather2                     |  |  |  |  |  |
| Save Cancel (?)                |                                     |  |  |  |  |  |

# 6.11 Execution via TestingWhiz CI Plugin

TestingWhiz allows users to execute Test Scripts on server via TestingWhiz CI plugins such as Jenkins.

#### Here's the process of integrating Jenkins Server with TestingWhiz:

Step 1: Download the TestingWhiz Plugin file from TestingWhiz download page.

Step 2: Place the downloaded plugin file into the .jenkins home directory.

Step 3: Start the Jenkins server and access in the browser.

Step 4: Build a Free Style project.

Step 5: Click on Add Build Step and select TestingWhiz Script.

Step 6: Enter the Server address where the TestingWhiz server is running (http://ipaddress:5050).

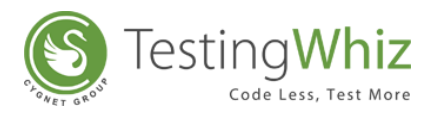

| Jenkins > test > configuration       Image: Discaru on bunus         Image: Configure       Image: Discaru on bunus         Image: Build History       (trend) =         Image: Discaru on bunus       Image: Discaru on bunus         Image: Discaru on bunus       Image: Discaru on bunus |                     | 0   |
|----------------------------------------------------------------------------------------------------|---------------------|-----|
| Configure     This build is parameterized     Disable Build (No new builds will be executed until the project is re-enabled.)                                                                                                    |                     | 0   |
| Build History (trend) Disable Build (No new builds will be executed until the project is re-enabled.)                                                                                                    | (                   |     |
|                                                                                                    |                     | 0   |
| z May 7, 2015 7/05/16 PM     Execute concurrent builds if necessary                                                                                                    | (                   | 0   |
| N ASS for all [N RSS for failures Advanced Project Options                                                                                                    |                     |     |
|                                                                                                    | Advanced            |     |
| Source Code Management                                                                                                    |                     |     |
| © cvs                                                                                                    |                     |     |
| CVS Projectset                                                                                                    |                     |     |
| None                                                                                                    |                     |     |
| © Subversion                                                                                                    |                     |     |
| Build Triggers                                                                                                    |                     |     |
| Build after other projects are built                                                                                                    |                     | •   |
| Build periodically                                                                                                    | (                   | 0   |
| Poll SCM                                                                                                    | •                   | 0   |
| Build                                                                                                    |                     |     |
| Add build step -                                                                                                    |                     |     |
| Execute Windows batch command                                                                                                    |                     |     |
| Execute shell                                                                                                    |                     |     |
| Invoke Ant                                                                                                    |                     |     |
| TestingWhiz Script                                                                                                    |                     |     |
| Save Apply                                                                                                    |                     |     |
|                                                                                                    |                     |     |
| Field us localize this page Page generated: May 11, 2015 12:46:01 PM REST /                                                                                                    | PI Jenkins ver. 1.5 | 561 |
|                                                                                                    |                     | _   |

**Step 7:** Specify the absolute path of a test case file or users can also specify the folder path where all the test scripts are stored to execute.

Step 8: Specify the browser for your build by selecting one from the Browser drop-down.

**Step 9:** Enter a specific Test suite or Test case to exclusively execute inside the Test Object column or leave it blank to execute the entire script file (optional).

**Step 10:** Specify the interval time between two steps that is to be performed while execution (optional).

|                          | Subversion                                                                                                    |  |  |  |  |  |  |  |  |
|--------------------------|----------------------------------------------------------------------------------------------------|--|--|--|--|--|--|--|--|
|                          | Build Triggers                                                                                                    |  |  |  |  |  |  |  |  |
|                          | 🗐 Build after other projects are built                                                                                        |  |  |  |  |  |  |  |  |
|                          | Build periodically                                                                                                    |  |  |  |  |  |  |  |  |
|                          | Poll SCM                                                                                                    |  |  |  |  |  |  |  |  |
|                          | Build                                                                                                    |  |  |  |  |  |  |  |  |
|                          | Technet/Alis Script                                                                                                    |  |  |  |  |  |  |  |  |
|                          | Script path                                                                                                    |  |  |  |  |  |  |  |  |
|                          | Path of the Testinoithiz automation script.                                                                                   |  |  |  |  |  |  |  |  |
|                          | Browser Mozilla Firefox                                                                                                    |  |  |  |  |  |  |  |  |
|                          | Select the browser you wish to run the script on.                                                                             |  |  |  |  |  |  |  |  |
| Ban                      | ( Object Test Suite Name or Test Case Name                                                                                    |  |  |  |  |  |  |  |  |
|                          | Mention a specific Test suite or Test case that you would like to exclusively execute. Leave blank to execute the whole file. |  |  |  |  |  |  |  |  |
|                          | Interval 1000                                                                                                    |  |  |  |  |  |  |  |  |
|                          | Interval between steps in milliseconds(to avoid errors if your site is slow).                                                 |  |  |  |  |  |  |  |  |
|                          | Delete                                                                                                    |  |  |  |  |  |  |  |  |
|                          |                                                                                                    |  |  |  |  |  |  |  |  |
|                          | Add build step 👻                                                                                                    |  |  |  |  |  |  |  |  |
|                          | Post-build Actions                                                                                                    |  |  |  |  |  |  |  |  |
|                          | Add post-build action 💌                                                                                                    |  |  |  |  |  |  |  |  |
|                          |                                                                                                    |  |  |  |  |  |  |  |  |
|                          |                                                                                                    |  |  |  |  |  |  |  |  |
| P                        | Save Apply                                                                                                    |  |  |  |  |  |  |  |  |
|                          |                                                                                                    |  |  |  |  |  |  |  |  |
| to us localize this page | Page generated: May 11, 2015 2:42:20 PM REST API Jenkins ver. 1.5                                                             |  |  |  |  |  |  |  |  |

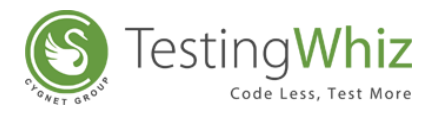

**Step 11:** Click **Start Server** from Tools drop-down of TestingWhiz.

```
<u>Tools</u> <u>Scheduler</u> Suppo
Start Server
```

**Step 12:** Test Script is ready to be executed via Jenkins server.

[**Note:** To avail Jenkins integration functionality on your TestingWhiz, email at <u>sales@testing-</u><u>whiz.com</u>.]

# 6.12 Accessing DataTable Values Without Loop

TestingWhiz allows user to access Datatable Values without loop.

Syntax to access Datatable Value without loop in value column of TestingWhiz commands is as follows:

#### \${tablename.columnname[index#]}

Here is the example which showcases how to access the command.

**e.g.** If a user wants to access 2nd row of employee 'Name' column of 'Employee' table then syntax will be:

#### \${Employee.Name[2]}

# 6.13 Importing Data from Other Test Projects

TestingWhiz facilitates you to import Test Cases\Suites\Data\Methods from other Test Project.

#### Here's the process to import Test Data from another Test Project:

Step 1: Select File

Step 2: Click on Import Test Project. A pop up to select Test Project will appear.

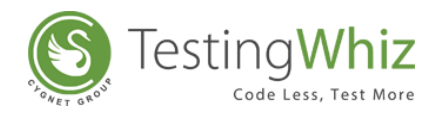

| 🔰 📕   🕺 🕺   🔾 - >-                                                                                                    |     |                          |              |             |              |        |   |            |             |  |
|----------------------------------------------------------------------------------------------------|-----|--------------------------|--------------|-------------|--------------|--------|---|------------|-------------|--|
|                                                                                                    |     |                          |              |             |              | 🀳 🕸    | ٢ |            |             |  |
| *Test Project 🗐 Data Table 🧧 *Objects 🖓                                                                                                    |     | 🛓 Test Editor 🔠 Test Da  | ta 🚠 Outline | 🕒 Reports · | Test Project |        |   |            | xe          |  |
|                                                                                                    |     | New Test Case            |              |             |              |        |   |            |             |  |
| Test Project                                                                                                    |     | # Test Command           | Action       |             | Object       | Value  |   | Screenshot | Description |  |
| Interpretent Suite                                                                                                    |     | 😢 Import Test Project    |              |             |              |        | × |            |             |  |
| New Test Case     A     Set     Set |     | December File            |              |             |              |        |   |            |             |  |
|                                                                                                    |     | browse File              |              |             |              |        |   |            |             |  |
|                                                                                                    |     | Select a TestingWhiz Pro | ject file.   |             |              |        |   |            |             |  |
|                                                                                                    |     |                          |              |             |              |        |   |            |             |  |
|                                                                                                    |     | Select File              |              |             |              |        |   |            |             |  |
|                                                                                                    |     |                          |              |             |              |        |   |            |             |  |
|                                                                                                    |     |                          |              |             |              |        |   |            |             |  |
|                                                                                                    |     |                          |              |             |              |        |   |            |             |  |
|                                                                                                    |     |                          |              |             |              |        |   |            |             |  |
|                                                                                                    |     |                          |              |             |              |        |   |            |             |  |
| Test Command 🕅 📑 "Methods 🕅 Variable 🔀 😒 "                                                                                                    | all |                          |              |             |              |        |   |            |             |  |
|                                                                                                    |     |                          |              |             |              |        |   |            |             |  |
| rch                                                                                                    |     |                          |              |             |              |        |   |            |             |  |
| Delete                                                                                                    | ~   |                          |              |             |              |        |   |            |             |  |
| Dynamic Input                                                                                                    |     |                          |              |             |              |        |   |            |             |  |
| 🏟 Else                                                                                                    |     |                          |              |             |              |        |   |            |             |  |
| Elself                                                                                                    | =   |                          | C Back       | Nexts       | Finish       | Cancel |   |            |             |  |
| Elself-Not                                                                                                    |     |                          | C DUCK       |             |              | cuncer |   |            |             |  |
| 🛱 End If                                                                                                    |     | 6                        |              |             |              |        |   |            |             |  |
| Enter Authentication                                                                                                    |     |                          |              |             |              |        |   |            |             |  |
| Execute                                                                                                    |     |                          |              |             |              |        |   |            |             |  |
| 19 Javascript                                                                                                    |     |                          |              |             |              |        |   |            |             |  |
| **** Rest Web Service                                                                                                    |     |                          |              |             |              |        |   |            |             |  |
| SOAP Web Service                                                                                                    |     |                          |              |             |              |        |   |            |             |  |
| See Exit                                                                                                    | -   |                          |              |             |              |        |   |            |             |  |

**Step 3**: Click to select **.twiz** file of the Test Project.

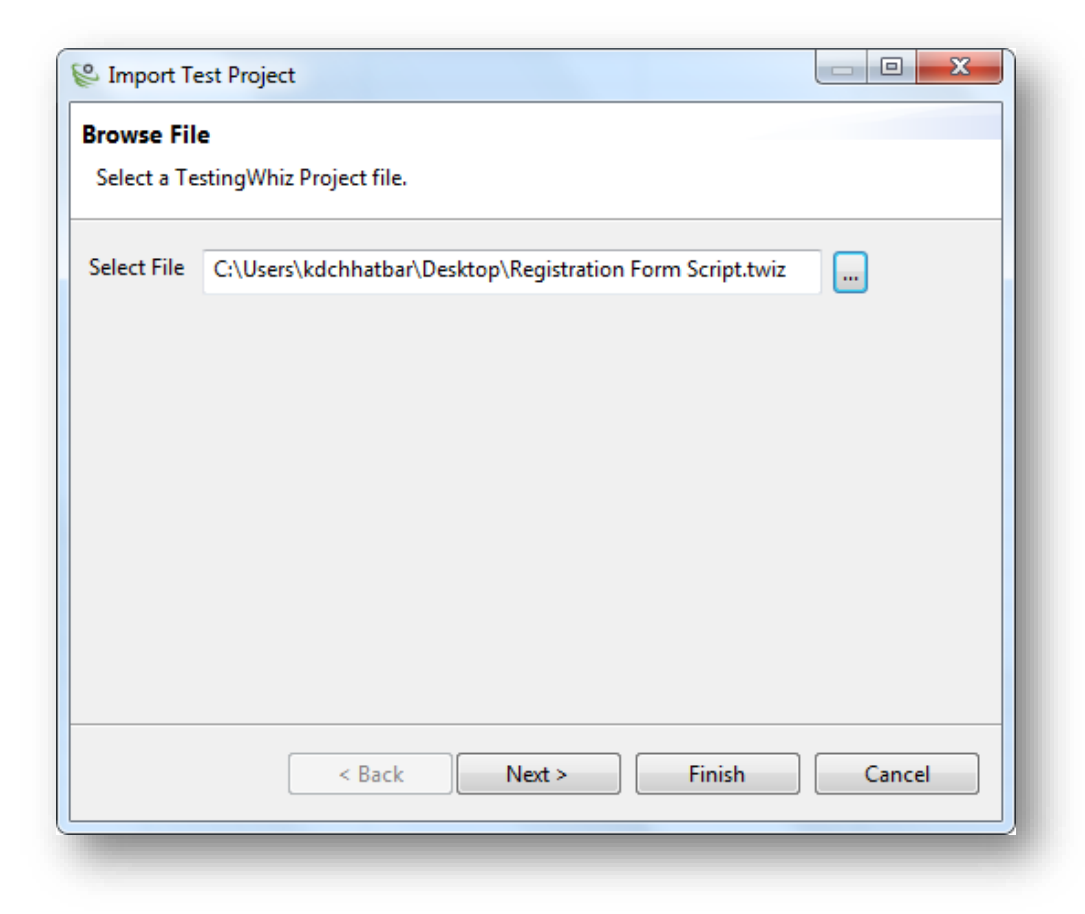

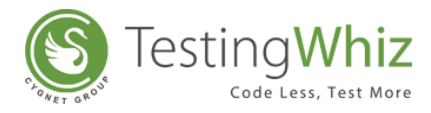

| Step 4: Click | Next > | to select the Test Object. |
|---------------|--------|----------------------------|
|---------------|--------|----------------------------|

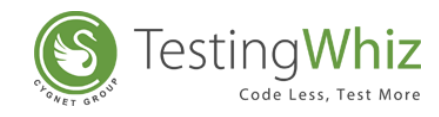

|                        | V Import Test Project                                              |
|------------------------|--------------------------------------------------------------------|
|                        | Import Data Table                                                  |
|                        | Data Tables in green are new while the ones in red are conflicted. |
|                        |                                                                    |
|                        |                                                                    |
|                        |                                                                    |
|                        |                                                                    |
|                        |                                                                    |
|                        |                                                                    |
|                        |                                                                    |
|                        |                                                                    |
|                        |                                                                    |
|                        |                                                                    |
|                        |                                                                    |
|                        | Cancel                                                             |
|                        | Cancer                                                             |
|                        |                                                                    |
| e <b>p 6:</b> Click on | Next > to select the Method.                                       |
|                        |                                                                    |
|                        | C Import Test Project                                              |
|                        | Import Method                                                      |
|                        | Methods in green are new while the ones in red are conflicted.     |
|                        |                                                                    |
|                        | Methods                                                            |
|                        |                                                                    |
|                        |                                                                    |
|                        |                                                                    |
|                        |                                                                    |
|                        |                                                                    |
|                        |                                                                    |
|                        |                                                                    |
|                        |                                                                    |
|                        |                                                                    |
|                        | < Back Next > Finish Cancel                                        |
|                        |                                                                    |
|                        |                                                                    |
|                        |                                                                    |
| _                      |                                                                    |
| p 7: Click             | Finish to complete the process                                     |
| T                      |                                                                    |

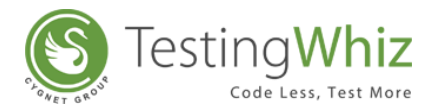

# 6.14 Generating Test Data Table

TestingWhiz allows the user to generate sample Test Data according to the Data type.

#### Here is the process to generate the Sample Data:

**Step 1:** Click on . This will open up a Dialog box.

| lame | Ι                                                                                                    |                      | •              |  |  |  |
|------|----------------------------------------------------------------------------------------------------|----------------------|----------------|--|--|--|
| of D | ata Combinations 0                                                                                                    |                      |                |  |  |  |
| On   | nit Carriage Return in D                                                                                                    | ata? 🔲 Omit New Line | in Data?       |  |  |  |
| +    | Field Name                                                                                                    | Default Value        | Test Data Type |  |  |  |
|      | There is a market of the second second | Deladit value        | rest bata type |  |  |  |
|      |                                                                                                    |                      |                |  |  |  |
|      |                                                                                                    |                      |                |  |  |  |
|      |                                                                                                    |                      |                |  |  |  |
|      |                                                                                                    |                      |                |  |  |  |
|      |                                                                                                    |                      |                |  |  |  |
|      |                                                                                                    |                      |                |  |  |  |
|      |                                                                                                    |                      |                |  |  |  |
|      |                                                                                                    |                      |                |  |  |  |
|      |                                                                                                    |                      |                |  |  |  |
|      | OK                                                                                                    | Cancel               |                |  |  |  |
|      | UK                                                                                                    | OK                   |                |  |  |  |

**Step 2:** Enter the Name for the Data Table and Number of Combination as per requirement.

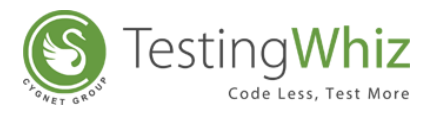

| Data    | Table                    |                       |                | × |
|---------|--------------------------|-----------------------|----------------|---|
| Name    | Use                      | ers                   | <b>±</b> =     |   |
| # of Da | ata Combinations 50      |                       |                |   |
| 🗌 0m    | it Carriage Return in Da | ta? 🔲 Omit New Line i | n Data?        |   |
| #       | Field Name               | Default Value         | Test Data Type |   |
|         |                          |                       |                |   |
|         |                          |                       |                |   |
|         |                          |                       |                |   |
|         |                          |                       |                |   |
|         |                          |                       |                |   |
|         |                          |                       |                |   |
|         |                          |                       |                |   |
|         |                          |                       |                |   |
|         | ОК                       | Cancel                |                |   |

**Step 4:** Click on 🛨 to add the Field Name and Select the Test Data Type as shown below.

| Vame   | 1                     | Users                | $\pm$ $\equiv$ |
|--------|-----------------------|----------------------|----------------|
| ≠ of D | ata Combinations      | 50                   |                |
| On     | nit Carriage Return i | n Data? 🔲 Omit New I | ine in Data?   |
| #      | Field Name            | Default Value        | Test Data Type |
| 1      | Name                  |                      | Alphabetical   |
|        | OI                    | Cancel               |                |

**Step 5:** Add Other Field Names as per requirements.

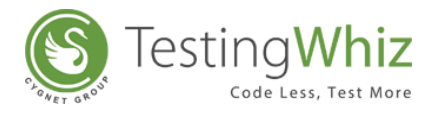

| lame    |                      | Users   |                   | + -            |
|---------|----------------------|---------|-------------------|----------------|
| ≠ of Da | ta Combinations      | 50      |                   |                |
| Om      | it Carriage Return i | n Data? | 🛛 🗍 Omit New Line | in Data?       |
| #       | Field Name           |         | Default Value     | Test Data Type |
| 1       | Name                 |         |                   | Alphabetical   |
| 2       | Email                |         |                   | Email          |
| 3       | Contact              |         |                   | Numeric        |
|         |                      |         |                   |                |
|         |                      |         |                   |                |
|         |                      |         |                   |                |
|         |                      |         |                   |                |
|         |                      |         |                   |                |
|         |                      |         |                   |                |
|         |                      |         |                   |                |
|         |                      |         |                   |                |
|         |                      |         |                   |                |
|         |                      |         |                   |                |
| OK      |                      |         | ancel             |                |

**Step 6:** After filling all the details, click on OK button.

| lame |                       | Users              | + -            |
|------|-----------------------|--------------------|----------------|
| of D | ata Combinations      | 50                 |                |
| On   | nit Carriage Return i | n Data? 🔲 Omit New | Line in Data?  |
| ŧ    | Field Name            | Default Value      | Test Data Type |
| L    | Name                  |                    | Alphabetical   |
| 2    | Email                 |                    | Email          |
| 3    | Contact               |                    | Numeric        |
|      |                       |                    |                |
|      |                       |                    |                |
|      |                       |                    |                |
|      |                       |                    |                |
|      |                       |                    |                |
|      |                       |                    |                |
|      |                       |                    |                |
|      |                       |                    |                |
|      |                       |                    |                |
|      |                       |                    |                |
|      | O                     | Cancel             |                |

**Step 7:** This will generate sample Test Data as shown in the below figure.

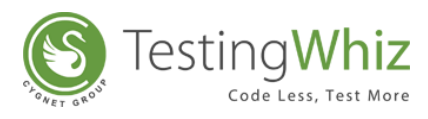

| 🔓 Te | st Editor 🔠 Test Data | 🛿 🚠 Outline 🕒 Reports -Test | Project      |          |
|------|-----------------------|-----------------------------|--------------|----------|
| sers |                       |                             |              |          |
| #    | Name                  | Email                       | Contact      | A        |
| 7    | fMsdunrFUk            | TgzmSJOGoC@mailinator.c     | 5031750557   |          |
| 3    | GoQNNaNpJZ            | eJBINVCSfA@mailinator.com   | 8752235341   |          |
| 9    | UmlfxiqWcQ            | TLtALlitCN@mailinator.com   | 9482041882   |          |
| LO   | DfExHPRkrV            | mJHgwmAOyG@mailinator       | 6300774307   |          |
| 1    | kIAQzDdlSg            | dNtkVJwoXz@mailinator.co    | 4606462609   |          |
| 12   | VBGAtAmncZ            | nuGFzIOcOZ@mailinator.c     | 5104824638   |          |
| 13   | zcrkDpVpqX            | nOgbeEqdHv@mailinator.c     | 3355279402   |          |
| 14   | wLuCRVLZhU            | bITTbdRLXf@mailinator.com   | 5561252150   |          |
| 15   | yltjksKCSV            | AVqpWKGmCp@mailinator       | 1840146411   |          |
| 16   | SPImwLVuuH            | IIARyPWptW@mailinator.c     | 7094507238   |          |
| 17   | VYeURxLQze            | FWdmkjyfVJ@mailinator.co    | 9030220743   |          |
| 18   | KJJjwFsrzu            | wpxGLxeKJy@mailinator.com   | 1728532349   | =        |
| 19   | EUvCQKsgKQ            | KDrCMhjyfw@mailinator.c     | 9770222274   |          |
| 20   | IDcuURicIS            | iXqNTatJYT@mailinator.com   | 4960085186   |          |
| 21   | pLlaaoZQoQ            | tAqPDHcxHi@mailinator.co    | 7702319243   |          |
| 22   | ZpriGKvKwK            | FJzAtSDWFu@mailinator.co    | 3431118558   |          |
| 23   | IMbCDgJKdv            | PVfEzNGxDw@mailinator.c     | 2196838494   |          |
| 24   | CbWMEtrypP            | gzXsUNaSTO@mailinator.c     | 6034710596   |          |
| 25   | bzSMGDVWBB            | MAmwHRtTiS@mailinator       | 1216324575   |          |
| 26   | WnKKCcJNIP            | ganssLoDvZ@mailinator.com   | 0220831281   |          |
| 27   | DiOzBpIvIQ            | rwLEaKbfNQ@mailinator.c     | 2795493286   |          |
| 28   | VpWioXQJZI            | tPpTrIntIT@mailinator.com   | 8432559060   |          |
| 29   | JHIJEDmrjT            | jmTmdnaZhk@mailinator.c     | 9293002322   |          |
| 30   | gWNIAqzWrn            | YfXKhXhzcm@mailinator.c     | 1286865020   |          |
| 31   | IgHPEWJySj            | qqJWgeJpin@mailinator.com   | 5277073792   |          |
| 32   | bXIxKlbjwD            | QYfVCysxYB@mailinator.co    | 9846501947   |          |
| 33   | NMhskNxXI0            | QLbhBfGaBD@mailinator.c     | 3228238413   |          |
| 34   | xeTuOaEjZx            | kRjztfXdyi@mailinator.com   | 4188342351   |          |
| 35   | fSnwudgHxD            | bocTjZLaqE@mailinator.com   | 7591676890   |          |
| 26   | in7kTagewo            | VehnhlHcFH@mailinator.co    | 100/17/12512 | <b>T</b> |

# 6.15 Integration with Test Management Tools

TestingWhiz offers integration with various Test Management tools to collaborate test cases, test runs, test results etc. with testing teams. TestingWhiz collaborates with some of leading third party Test Management tools like Zephyr for Jira, TestRail, and Quality Center.

# 6.15.1 Collaborating with Quality Center

User needs to perform following steps in order to submit their test run to Quality Center.

- 1. Click on 🔯 icon from TestingWhiz Toolbar.
- 2. The following dialog box will appear:

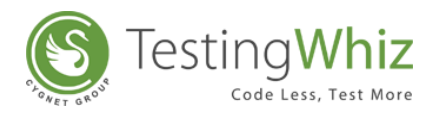

| 🚱 Test Mar           | agement Tool                                                                        |         | ×      |
|----------------------|-------------------------------------------------------------------------------------|---------|--------|
| Tool Type :<br>URL : | Quality center $\checkmark$<br>QC testing- (http://192.192.9.130:8080/ $\checkmark$ |         |        |
| _                    |                                                                                     | Connect | Cancel |

- 1) Select Quality Center from Tool Type drop down.
- 2) Select URL from URL drop down.
- 3) Click on "Connect" button.

3. On successful connection following dialog box will appear:

| 🚯 Test Management Tool 🛛 🗙 |                                                          |  |  |  |  |
|----------------------------|----------------------------------------------------------|--|--|--|--|
| Connected with - (         | Quality center - QC testing- (http://192.192.9.130:8080/ |  |  |  |  |
|                            |                                                          |  |  |  |  |
| Domain :                   | DEFAULT ~                                                |  |  |  |  |
| Project :                  | DEMO ~                                                   |  |  |  |  |
| Last Available Project :   | Test Project                                             |  |  |  |  |
| Test Plan Directory :      | Subject\P1                                               |  |  |  |  |
| Test Lab Directory :       | Root\Testing - 6.0                                       |  |  |  |  |
| Submit Defect              |                                                          |  |  |  |  |
|                            |                                                          |  |  |  |  |
|                            | Submit Cancel                                            |  |  |  |  |

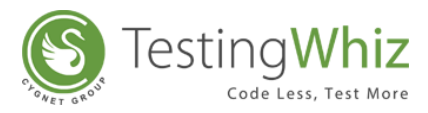

- 4. Select Project from Project drop down.
- 5. Select Test Plan Directory by clicking on button.
- 6. Select Test Lab Directory by clicking on button.
- 7. Click on "Submit" button.

#### 6.15.2 Collaborating with Test Rail

User need to perform following steps in order to submit their test run to TestRail.

- 1. Click on icon from TestingWhiz Toolbar.
- 2. The following dialog box will appear:

| 🚯 Test Mar  | nagement Tool                        | Х              |
|-------------|--------------------------------------|----------------|
|             |                                      | TestRail       |
| Tool Type : | TestRail ~                           |                |
| URL :       | TR- (https://sbmistry.testrail.net/) |                |
|             |                                      |                |
|             |                                      |                |
|             |                                      | Connect Cancel |

- 1) Select TestRail from Tool Type drop down.
- 2) Select URL from URL drop down.
- 3) Click on "Connect" button.

3. On successful connection following dialog box will appear:

| 🕸 Test Management T      | ool                   |                                    | ×        |
|--------------------------|-----------------------|------------------------------------|----------|
| Connected with -         | TestRail - TR- (https | ://sbmistry.testrail.net/)         | TestRail |
| Project :                | Testing-Whiz          | ~                                  |          |
| Last Available Project : | Click By Coordinates  |                                    |          |
| Section :                | Test - 6.0            | <ul> <li>✓ Add Section</li> </ul>  |          |
| Test Run :               | Test Run 2            | <ul> <li>✓ Add Test Run</li> </ul> |          |
|                          |                       |                                    |          |
|                          |                       | Submit Can                         | cel      |

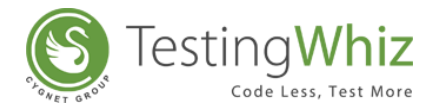

- 4. Select Project from Project drop down.
- 5. Select sections of the selected Project or Create New Section by clicking "Add Section" button.
- 6. Select Test Run of the selected Project or Create New Test Run by clicking "Add Test Run" button.
- 7. Click on "Submit" button.

#### 6.15.3 Collaborating with Zephyr with Jira

User need to perform following steps in order to submit their test run to Zephyr with JIRA.

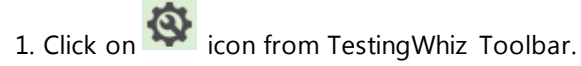

2. The following dialog box will appear:

| 🕸 Test Mai           | nagement Tool                                     |              | ×      |
|----------------------|---------------------------------------------------|--------------|--------|
|                      |                                                   |              | ZEPHYR |
| Tool Type :<br>URL : | Zephyr<br>Zephyr- (https://sbmistry.atlassian.net |              |        |
|                      |                                                   | Connect Cano | :el    |

- 1) Select Zephyr from Tool Type drop down.
- 2) Select URL from URL drop down.
- 3) Click on "Connect" button.

3. On successful connection following dialog box will appear:

| 🚱 Test Management T     | ool           |           |        |           |        |        | Х      |
|-------------------------|---------------|-----------|--------|-----------|--------|--------|--------|
| Connected with -        | Zephyr - Zeph | yr- (http | s://sb | mistry.at | lassia | n.net) | ZEPHYR |
|                         |               |           |        |           |        |        |        |
| Project :               | Testing-Whiz  | $\sim$    |        |           |        |        |        |
| Version :               | Default       | $\sim$    |        |           |        |        |        |
| Test Cycle :            | Ad hoc        | $\sim$    |        |           |        |        |        |
| Last Runnable Project : | Checked       |           |        |           |        |        |        |
|                         |               |           |        |           |        |        |        |
|                         |               |           |        | Subn      | nit    | Car    | ncel   |

4. Select Project from Project drop down.

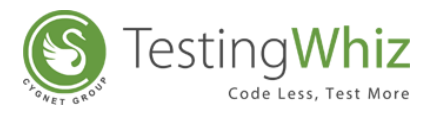

- 5. Select Version of the selected Project from Version drop down.
- 6. Select Test Cycle of the selected Project from Test Cycle drop down.
- 7. Click on "Submit" button.

# 7 TEST COMMANDS IN TESTINGWHIZ

TestingWhiz supports more than **290 + Test Commands**, including conditional and looping Test Commands. These Test Commands help a user build effective and reliable Automation Test Scripts with least effort.

# 7.1 How to Add a Test Command?

Once a Test Case in a Test Suite has been created, users can start adding Test Steps and necessary Test Commands to perform a particular function while executing that Test Case. There are 2 ways to add Test Command to a Test Case as mentioned below:

#### 7.1.1 Drop-down List

TestingWhiz provides an easy way to add Test Command from the Drop-down list. To add Test Command via Drop-down list, follow these simple steps

#### 7.1.1.1 Add a Test Step

Add a Test Step in the Test Editor section by clicking on 🕩 icon above Test Editor

| 堶 Test | Editor 📗 Test Data | 📥 Outline |        |       |            | X D C <mark>+</mark> - A 🛡 <sup>-</sup> - |
|--------|--------------------|-----------|--------|-------|------------|-------------------------------------------|
| test   |                    |           |        |       |            |                                           |
| #      | Test Command       | Action    | Object | Value | Screenshot | Description                               |
|        |                    |           |        |       |            |                                           |
|        |                    |           |        |       |            |                                           |
|        |                    |           |        |       |            |                                           |

OR

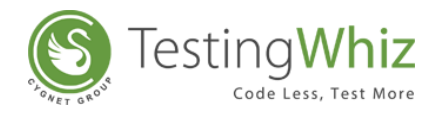

Right click on the Test Editor Section and select Add

| Test | Test Editor Test Data 👗 Outline |        |       |            |             |  |  |  |  |
|------|---------------------------------|--------|-------|------------|-------------|--|--|--|--|
| t    |                                 |        |       |            |             |  |  |  |  |
|      | Test Command Action             | Object | Value | Screenshot | Description |  |  |  |  |
|      | + Add                           |        |       |            |             |  |  |  |  |
|      | Delete                          |        |       |            |             |  |  |  |  |
|      | K Cut                           |        |       |            |             |  |  |  |  |
|      | Сору                            |        |       |            |             |  |  |  |  |
|      | Daste                           |        |       |            |             |  |  |  |  |
|      | Toggle Breakpoint               |        |       |            |             |  |  |  |  |
|      | Move Up                         |        |       |            |             |  |  |  |  |
|      | Move Down                       |        |       |            |             |  |  |  |  |

#### 7.1.1.2 Select Test Command

After adding a Test Case, click on the corresponding Test Command cell and click on the arrow to select the Test Command from the Drop-down list.

| 🐂 Tes      | t Editor 🔠 Test Data 🛃 Out                | line   |       |            |             |
|------------|-------------------------------------------|--------|-------|------------|-------------|
| test       |                                           |        |       |            |             |
| #          | Test Command Action                       | Object | Value | Screenshot | Description |
| <b>X</b> 1 | Select                                    |        |       |            |             |
|            | Break<br>Call Method<br>Capture<br>Charle |        |       |            |             |
|            | Check -                                   |        |       |            |             |

# 7.1.2 Drag & Drop Test Command

User can Drag & Drop a desired Test Command from the Test Commands Tab to the Test Commands column in the Test Editor section. To add Test Command using Drag & Drop, perform the following steps

Step 1: Select a Test Command from the Test Commands tab

Step 2: Drag it towards the Test Editor

**Step 3:** Drop in the Test Commands column

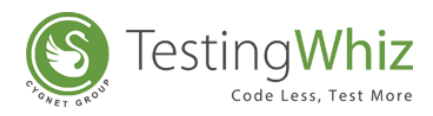

| File Edit Settings Tools Scheduler Support Alew Help                                                                                                    |                  |                    |           |                    |                                     |            |                              |
|----------------------------------------------------------------------------------------------------|------------------|--------------------|-----------|--------------------|-------------------------------------|------------|------------------------------|
| 📁 📕   🕺 🕺   🔾 🕨 🔢                                                                                                    | $\triangleright$ |                    | 🌌 💷 🛛 🔶   | ) 🖸 🖡 🛉            | <b>\$</b> (0)                       |            |                              |
| 😢 *Test Project 📄 *Data Table 🧮 *Objects 🗖 🗆                                                                                                    | 🍢 Test           | Editor 🔠 Test Data | A Outline |                    |                                     |            |                              |
| 😻 🎕 🕂 🗕 🛋 💌 💋                                                                                                    | Basic Eler       | nent               |           |                    |                                     |            |                              |
| 4 🐻 Test Project                                                                                                    | =                | Test Command       | Action    | Object             | Value                               | Screenshot | Description                  |
| 4 📄 Test Suite                                                                                                    | 1                | Open Page          |           |                    | http://testing-whiz.com             |            | Open sample page             |
| Basic Element                                                                                                    | 2                | Verify             | Title     |                    | Testingwhiz - Basic Ele             |            | Check title                  |
|                                                                                                    | 3                | Set                | Value     | .//*[@id='input_te | Testing                             |            | Set value for text field     |
|                                                                                                    | 4                | Set                | Value     | input_password     | ******                              |            | Set value for password field |
|                                                                                                    | 5                | Set                | Value     | input_textarea     | TestingWhiz <sup>™</sup> is an Easy |            | Set value for text area      |
|                                                                                                    | 6                | Click And Wait     |           | gender:on          |                                     |            | Choose a radio button        |
|                                                                                                    | 7                | Click And Wait     |           | hobbies2           |                                     |            | Select check box             |
|                                                                                                    | 8                | Select             | Value     | option_select      | Opel                                |            | Select value from drop down  |
|                                                                                                    | 9                | Check              | Text      |                    | Input button                        |            | Verify text on page          |
|                                                                                                    | 10               | Click              |           | 🤍 reset            |                                     |            | Click on reset button        |
|                                                                                                    | 11               | Write Message To   |           |                    | Basic element script                |            | Print in console             |
|                                                                                                    | 100              |                    |           |                    |                                     |            |                              |
| <ul> <li>Test Command (2)          Image: Search         Search         Search         Search         Call Method         Search         Call Method         Search         Click         Check         Check         Check         Cick And Wait         Cick And Wait         Cick And Wait         Cick And Wait         Cick Click by Co-ordinates         Continue         Continue         Data Table         Database         Testabase         Testabase</li></ul> | /                |                    |           |                    |                                     |            |                              |

# 7.1.3 Double Click Test Command

User can also add Test Command to a Test Case by double clicking a particular Test Command from the Test Commands tab. To add Test Command, simply select Test Command and double click on it.

# 7.2 How to Add an Action Corresponding to a Particular Test Command?

Once the required Test Command to a Test Step has been added, a user needs to add the corresponding Action to that Test Command in order to execute that Test Step. Just like Test Command, a user can select Action in 2 ways:

# 7.2.1 Drop-down List

User can select an Action corresponding to a particular Test Command from the Drop-down list. To select an Action, follow the below mentioned steps:

Step 1: Add a Test Step

Step 2: Select a Test Command

Step 3: Click on the corresponding Action cell and select the Action from the Drop-down list.

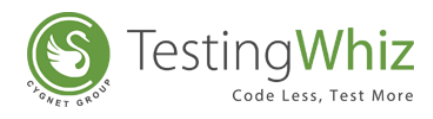

| asic Elen | nent             |                  |                    |                                     |            |                              |
|-----------|------------------|------------------|--------------------|-------------------------------------|------------|------------------------------|
| ¢         | Test Command     | Action           | Object             | Value                               | Screenshot | Description                  |
| 1         | Open Page        |                  |                    | http://testing-whiz.com             |            | Open sample page             |
| 2         | Verify           | Title            |                    | Testingwhiz - Basic Ele             |            | Check title                  |
| 3         | Set              | Value            | .//*[@id='input_te | Testing                             |            | Set value for text field     |
| 4         | Set              | Value            | input_password     | ******                              |            | Set value for password field |
| 5         | Set              | Value            | input_textarea     | TestingWhiz <sup>™</sup> is an Easy |            | Set value for text area      |
| 6         | Click And Wait   |                  | ender:on           |                                     |            | Choose a radio button        |
| 7         | Click And Wait   |                  | hobbies2           |                                     |            | Select check box             |
| 8         | Select           | Value            | option_select      | Opel                                |            | Select value from drop down  |
| 9         | Check            | Text             |                    | Input button                        |            | Verify text on page          |
| 10        | Click            |                  | reset              |                                     |            | Click on reset button        |
| 11        | Write Message To |                  |                    | Basic element script                |            | Print in console             |
| X 12      | Check            | Select           | -                  |                                     |            |                              |
|           |                  | Select           | A                  |                                     |            |                              |
|           |                  | Checked          |                    |                                     |            |                              |
|           |                  | Cookie           |                    |                                     |            |                              |
|           |                  | Current Page URL |                    |                                     |            |                              |

Refer Section – <u>Add Test Command</u> to learn how to add a test step and select test command before adding an Action.

# 7.2.2 Drag & Drop Action

User can also select an Action for a particular Test Command by using Drag & Drop.

To add an Action using Drag and Drop, follow these steps

Step 1: Select the Action.

**Step 2:** Drag it towards the Test Editor.

**Step 3:** Drop in the Test Commands column.

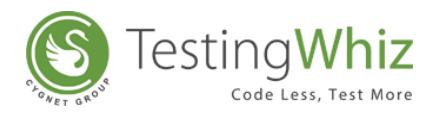

| ie Enir Serrings Tools Schenniel Sabbour Alem Web                                                                                                    |            |                           |           |                    | -                                   |            |                              |
|----------------------------------------------------------------------------------------------------|------------|---------------------------|-----------|--------------------|-------------------------------------|------------|------------------------------|
| 🍯 📕   🕺 💐   🔾 • 🕨 🔢                                                                                                    |            |                           | 🌌 🛤   🔶   | ) 强   🍑            | <b>Q</b>                            |            |                              |
| *Test Project 🗊 *Data Table 🥃 *Objects 🗖 🗖                                                                                                    | 🍢 Test     | Editor 🔠 Test Data        | 📥 Outline |                    |                                     |            |                              |
|                                                                                                    | Basic Eler | ment                      |           |                    |                                     |            |                              |
| 🛛 👦 Test Project                                                                                                    | #          | Test Command              | Action    | Object             | Value                               | Screenshot | Description                  |
| 4 🕎 Test Suite                                                                                                    | 1          | Open Page                 |           |                    | http://testing-whiz.com             |            | Open sample page             |
| 🐉 Basic Element                                                                                                    | 2          | Verify                    | Title     |                    | Testingwhiz - Basic Ele             |            | Check title                  |
|                                                                                                    | 3          | Set                       | Value     | .//*[@id='input_te | Testing                             |            | Set value for text field     |
|                                                                                                    | 4          | Set                       | Value     | input_password     | ******                              |            | Set value for password field |
|                                                                                                    | 5          | Set                       | Value     | input_textarea     | TestingWhiz <sup>™</sup> is an Easy |            | Set value for text area      |
|                                                                                                    | 6          | Click And Wait            |           | gender:on          |                                     |            | Choose a radio button        |
|                                                                                                    | 7          | Click And Wait            |           | hobbies2           |                                     |            | Select check box             |
|                                                                                                    | 8          | Select                    | Value     | option_select      | Opel                                |            | Select value from drop down  |
|                                                                                                    | 9          | Check                     | Text      |                    | Input button                        |            | Verify text on page          |
|                                                                                                    | 10         | Click                     |           | reset              |                                     |            | Click on reset button        |
|                                                                                                    |            |                           |           |                    | Basic element scrint                |            | Print in console             |
|                                                                                                    | 11         | Write Message To          |           |                    | busic cicincite script              |            |                              |
|                                                                                                    | 11<br>12   | Write Message To<br>Check | - 👘 Text  |                    | busic clement script                |            |                              |
| Test Command 🛛 📑 "Methods 😰 Variable 👻 🏝 🗆 arch                                                                                                    | 11<br>X 12 | Write Message To<br>Check | 🏷 Text    |                    |                                     |            |                              |
| Test Command 🛛 🌅 *Methods 💷 Variable 👻 🏝 🗆<br>arch                                                                                                    | 11<br>12   | Write Message To<br>Check | Int State |                    |                                     |            |                              |
| Test Command 🛛 🗾 "Methods 🐼 Variable 👻 🛞 " 🗆<br>arch<br>4 🏘 Check                                                                                                    | 11         | Write Message To<br>Check | ैंि Text  |                    |                                     |            |                              |
| Test Command ﷺ Test Command ﷺ ■ Methods I Variable ♥ ♠ □<br>arch<br>▲ ✿ Check<br>♣ Test<br>♣ Title                                                                                                    | 11<br>12   | Write Message To<br>Check | Text      |                    |                                     |            |                              |
| Test Command 22 To Methods (29) Variable (20) (20) (20) (20) (20) (20) (20) (20)                                                                                                    | 11<br>12   | Write Message To<br>Check | dig Text  |                    |                                     |            |                              |
| Test Command 🛛 🌄 *Methods 😰 Variable 👻 🕭 🗆 arch<br>arch<br>* 🏠 Check<br>* 🕲 Test<br>* 🕲 Checked<br>* 🕲 Unchecked                                                                                                    | 11         | Write Message To<br>Check | in Text   |                    |                                     |            |                              |
| Test Command 🛛 💽 *Methods 🐼 Variable 👻 🔊 🗆<br>arch<br>4 🔅 Test<br>% Test<br>% Test<br>% Checked<br>% Unchecked<br>% Unchecked<br>% Unchecked<br>% Unchecked                                                                                                    | 11         | Write Message To<br>Check | No Text   |                    |                                     |            |                              |
| Test Command 🛛 🌅 "Methods 💌 Variable 📚 🖹 🗆<br>arch<br>4 🍄 Check<br>1 Genetal<br>1 Genetal                                                                                     | 11         | Write Message To<br>Check | Text.     |                    |                                     |            |                              |
| Test Command ⊠ Twethods (x) Variable ♥ 🛞 □<br>rch                                                                                                    | 11         | Write Message Io<br>Check | Text      |                    |                                     |            |                              |
| Test Command 😫 🦵 "Methods 🖾 Variable 👻 🏝 🗆<br>arch<br>4 🍄 Check<br>Checked<br>Unchecked<br>Unchecked<br>Unchecked<br>Strible<br>Provible<br>Strible<br>Strible         | 11         | Write Message To<br>Check | No Text   |                    |                                     |            |                              |
| Test Command 🛛 🧗 "Methods 💌 Variable 👻 🏝 " 🗆<br>sech<br>Check<br>Check<br>Checked<br>Checked<br>Checked<br>Visible<br>Enabled<br>Disabled<br>Disabled                                                                                                    | 11         | Write Message To<br>Check | Text      |                    |                                     |            |                              |
| Test Command    Test Command     Test Concket                                                                                                    | 11         | Write Message To<br>Check | Text      |                    |                                     |            |                              |
| Test Command 🛛 💽 Methods 😰 Variable 👻 🔍 🗆<br>arch<br>A Check<br>Checked<br>Checked<br>Che | 11         | Write Message To<br>Check | No Text   |                    |                                     |            |                              |

# 7.2.3 Double Click Action

User can also add an Action corresponding to a particular Test Command by expanding a particular Test Command and double clicking on a particular Action in the Test Commands tab.

[Note: Selecting an Action will auto-fill the Test Command column if a user has not selected the required Test Command before.]

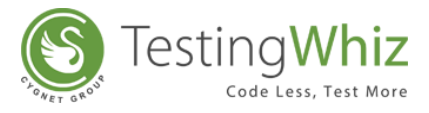

# 8 LIST OF TEST COMMANDS & CORRESPONDING ACTIONS

This chapter will briefly describe about all the available Test Commands in TestingWhiz and their corresponding Actions.

# 8.1 Break

Break test command allows users to break the loop of test case which is used for a particular scenario.

| 🛓 Test           | Editor 🔠 Test Data | 嚞 Outline |        |       |            |             |
|------------------|--------------------|-----------|--------|-------|------------|-------------|
| Fest Case        | :                  |           |        |       |            |             |
| #                | Test Command       | Action    | Object | Value | Screenshot | Description |
| <mark>X</mark> 1 | Break              |           |        |       |            |             |
|                  |                    |           |        |       |            |             |

# 8.2 Call Method

Call Method test command allows users to call a user-defined Methods (Group of Test Steps clubbed for re-usage or repetitive execution). This command works in the similar manner as the method calling concept would work in other programming language. The methods can be parameterized according to the user requirements. Users can also call methods from a different file on local machine or a remote file path, and utilize them into their scripts.

| 🍢 Test B   | Editor 📕 Test Data       | 📥 Outline        |        |       |            |             |
|------------|--------------------------|------------------|--------|-------|------------|-------------|
| Test Case  |                          |                  |        |       |            |             |
| #          | Test Command             | Action           | Object | Value | Screenshot | Description |
| <b>X</b> 1 | Call Method              |                  |        |       |            |             |
|            | 😵 Pass Paramete          | er to CallMethod |        | ×     |            |             |
|            | From File<br>Call Method | : Current        | Dese   | elect |            |             |
|            | Parameters               |                  |        |       |            |             |
|            |                          | Save Car         | ncel   |       |            |             |

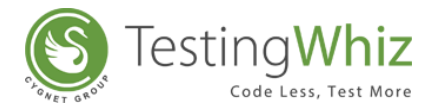

[Note: Selecting a Call Method step and pressing F3 would open up the respective method.]

# 8.3 Capture

# 8.3.1 Webscreen

This test command allows users to capture the entire web page of a given URL, and stores it as an image at a predefined storage location.

| est Cas | e            |                    |        |       |            |             |
|---------|--------------|--------------------|--------|-------|------------|-------------|
| #       | Test Command | Action             | Object | Value | Screenshot | Description |
| 1       | Capture      | Webscreen          | -      |       |            |             |
|         |              | Select<br>Snapshot |        |       |            |             |
|         |              | Webscreen          |        |       |            |             |

# 8.3.2 Snapshot

This test command allows users to capture only the visible page screen of the monitor, and stores it as an image.

| Fest Cas | est Case     |            |        |       |            |             |  |  |  |
|----------|--------------|------------|--------|-------|------------|-------------|--|--|--|
| #        | Test Command | Action     | Object | Value | Screenshot | Description |  |  |  |
| 1        | Capture      | Snapshot 👻 |        |       |            |             |  |  |  |
|          |              | Select     |        |       |            |             |  |  |  |
|          |              | Snapshot   |        |       |            |             |  |  |  |
|          |              | Webscreen  |        |       |            |             |  |  |  |
|          |              |            |        |       |            |             |  |  |  |

# 8.4 Check

Check test command allows users to check a set of actions performed by another user. It will stop the execution from the point where it fails. This is applicable to all the actions that are performed using Check test command.

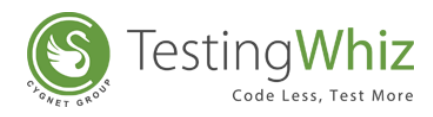

| 🖕 Tes   | t Editor 📕 Test Dat | ta 嚞 Outline                                      |        |       |            |             |
|---------|---------------------|---------------------------------------------------|--------|-------|------------|-------------|
| New Tes | st Case             |                                                   |        |       |            |             |
| #       | Test Command        | Action                                            | Object | Value | Screenshot | Description |
| X1      | Check               | Select                                            | -      |       |            |             |
|         |                     | Select                                            | *      |       |            |             |
|         |                     | Checked<br>Cookie<br>Current Page URL<br>Disabled | •      |       |            |             |
|         | _                   |                                                   |        |       | _          |             |

# 8.4.1 Text

This action allows users to check whether a specified text is present on a page or not. The action will be performed for all the text on the page. The check will be performed by matching the case of the text value specified. Text with special symbols will not be considered. For e.g. "hello" will be considered different from HELLO. Check test command will stop the execution from the point where it fails.

#### 8.4.2 Title

This action allows users to check whether the title of the page has a specified value or not. Check test command will stop the execution from the point where it fails.

# 8.4.3 Checked

This action allows users to check whether the checkbox is checked or selected. Check test command will stop the execution from the point where it fails.

# 8.4.4 Unchecked

This action allows users to check whether the checkbox is unchecked or de-selected. Check test command will stop the execution from the point where it fails.

#### 8.4.5 Visible

This action allows users to check whether a specific object is visible on the page or not. Check test command will stop the execution from the point where it fails.

# 8.4.6 Invisible

This action allows users to check whether a specific object is invisible/hidden on the page or not. Check test command will stop the execution from the point where it fails.

#### 8.4.7 Enabled

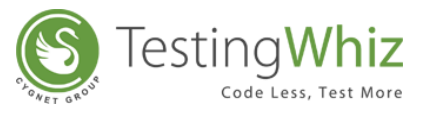

This action allows users to check whether the object (links, buttons etc.) is enabled on the page. Check test command will stop the execution from the point where it fails.

# 8.4.8 Disabled

This action allows users to check whether the object (links, buttons etc.) is disabled on the page. Check test command will stop the execution from the point where it fails.

# 8.4.9 Exists

This action allows users to check whether the object exists on a specified page or not. Check test command will stop the execution from the point where it fails.

# 8.4.10 Selected:value

This action allows users to check whether the option of a specified value is selected in the dropdown list.

# 8.4.11 Selected:index

This action allows users to check whether the option of a specified index is selected in the dropdown list.

# 8.4.12 Text:value

This action allows users to check whether the object has a specified value or not. This test command can also be utilized by taking value from the text box.

For e.g. when the values in the textbox are automatically populated from a database, a user can check/verify these values by taking id or object of the textbox.

# 8.4.13 Cookie

This action allows users to check whether the page contains a specified cookie or not. The result of the cookie's presence or absence will be reflected in the log that is generated for the Report of the Test Case.

# 8.4.14 Single Occurrence

This action allows users to check whether the value occurs only one time on the page or not. The Single Occurrence action will occur only on page contents. It will not include page title, header etc. Check test command will stop the execution from the point where it fails.

# 8.4.15 Text Ignore Case

This action allows users to check whether the text is present on the page irrespective of the case of the text. The check will be performed by ignoring the case of the text value specified. Text with special symbols will not be ignored.

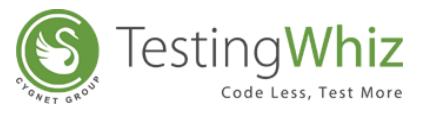

For e.g. "hello" will be considered same as HELLO. The check will be performed on all the contents that are present in the form of the text like labels, links etc. Check test command will stop the execution from the point where it fails.

# 8.4.16 URL Reachable

This action allows users to check if a supplied URL in value column is a valid URL or not.

# 8.4.17 Image

This action allows users to compare two images with URL to URL, File to File and URL to file comparison. It will run as per the behavior of Check functionality, which includes following scenarios:

# A. The check command will fail if tolerance power given is less than actual difference in images.

# B. The check command will pass if tolerance power given is greater than actual difference in images.

# 8.4.18 Current Page URL

This action allows users to check the current page URL on the screen.

# 8.5 Clean

Clean test command allows users to clean junk data which are fetched from raw data sources by validating through a set of rules.

| lew Te | st Case      |         |   |        |       |            |             |  |
|--------|--------------|---------|---|--------|-------|------------|-------------|--|
| #      | Test Command | Action  |   | Object | Value | Screenshot | Description |  |
| X1     | Clean        | Select  | - |        |       |            |             |  |
|        |              | Select  |   |        |       |            |             |  |
|        |              | Dataset |   |        |       |            |             |  |

Refer Section – Data Cleansing to know more.

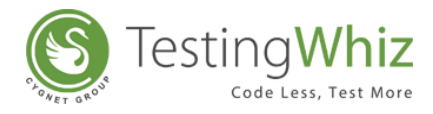

# 8.6 Click

Click test command allows users to perform click on a particular object.

| ic Ele | ment             |        |                    |                                     |            |                              |
|--------|------------------|--------|--------------------|-------------------------------------|------------|------------------------------|
|        | Test Command     | Action | Object             | Value                               | Screenshot | Description                  |
| 1      | Open Page        |        |                    | http://testing-whiz.com             |            | Open sample page             |
| 2      | Verify           | Title  |                    | Testingwhiz - Basic Ele             |            | Check title                  |
| 3      | Set              | Value  | .//*[@id='input_te | Testing                             |            | Set value for text field     |
| 4      | Set              | Value  | input_password     | ******                              |            | Set value for password field |
| 5      | Set              | Value  | input_textarea     | TestingWhiz <sup>™</sup> is an Easy |            | Set value for text area      |
| 6      | Click And Wait   |        | ender:on           |                                     |            | Choose a radio button        |
| 7      | Click And Wait   |        | hobbies2           |                                     |            | Select check box             |
| 8      | Select           | Value  | option_select      | Opel                                |            | Select value from drop down  |
| 9      | Check            | Text   |                    | Input button                        |            | Verify text on page          |
| 10     | Click            |        | 🗔 reset            |                                     |            | Click on reset button        |
| 11     | Write Message To |        |                    | Basic element script                |            | Print in console             |

[Note: This test command does not contain any Action.]

# 8.7 Click and Wait

This command allows users to click an object and wait for a particular time before performing the next action.

| osic Ele | ment             |        |                    |                                     |            |                              |
|----------|------------------|--------|--------------------|-------------------------------------|------------|------------------------------|
| #        | Test Command     | Action | Object             | Value                               | Screenshot | Description                  |
| 1        | Open Page        |        |                    | http://testing-whiz.com             |            | Open sample page             |
| 2        | Verify           | Title  |                    | Testingwhiz - Basic Ele             |            | Check title                  |
| 3        | Set              | Value  | .//*[@id='input_te | Testing                             |            | Set value for text field     |
| 4        | Set              | Value  | input_password     | ******                              |            | Set value for password field |
| 5        | Set              | Value  | input_textarea     | TestingWhiz <sup>™</sup> is an Easy |            | Set value for text area      |
| 6        | Click And Wait   |        | ender:on           |                                     |            | Choose a radio button        |
| 7        | Click And Wait   |        | hobbies2           |                                     |            | Select check box             |
| 8        | Select           | Value  | option_select      | Opel                                |            | Select value from drop down  |
| 9        | Check            | Text   |                    | Input button                        |            | Verify text on page          |
| 10       | Click            |        | 🖵 reset            |                                     |            | Click on reset button        |
| 11       | Write Message To |        |                    | Basic element script                |            | Print in console             |

[Note: This test command does not contain any Action.]

# 8.8 Click by Co-ordinates

This command allows users to click an object by its X and Y co-ordinates.

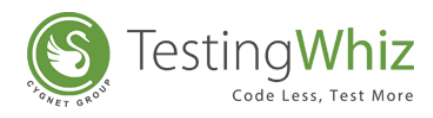

| Test      | Editor Test Data    | 🐴 Outline |                    |                                     |            |                              |
|-----------|---------------------|-----------|--------------------|-------------------------------------|------------|------------------------------|
| Basic Ele | ment                |           |                    |                                     |            |                              |
| #         | Test Command        | Action    | Object             | Value                               | Screenshot | Description                  |
| 1         | Open Page           |           |                    | http://testing-whiz.com             |            | Open sample page             |
| 2         | Verify              | Title     |                    | Testingwhiz - Basic Ele             |            | Check title                  |
| 3         | Set                 | Value     | .//*[@id='input_te | Testing                             |            | Set value for text field     |
| 4         | Set                 | Value     | input_password     | ******                              |            | Set value for password field |
| 5         | Set                 | Value     | input_textarea     | TestingWhiz <sup>™</sup> is an Easy |            | Set value for text area      |
| б         | Click By Co-ordin   |           |                    | 2                                   |            | Choose a radio button        |
| 7         | Click And Wait      |           | hobbies2           |                                     |            | Select check box             |
| 8         | Select              | Value     | option_select      | Opel                                |            | Select value from drop down  |
| 9         | Check               | Text      |                    | Input button                        |            | Verify text on page          |
| 10        | Click And Wait      |           | 🖵 reset            |                                     |            | Click on reset button        |
| 11        | Write Message To Re | port      |                    | Basic element script                |            | Print in console             |
|           |                     |           |                    |                                     |            |                              |

# 8.9 Compare

This test command allows users to compare numerical values and give a Boolean result.

| w Te | st Case      |                             |   |        |       |            |             |  |
|------|--------------|-----------------------------|---|--------|-------|------------|-------------|--|
| #    | Test Command | Action                      |   | Object | Value | Screenshot | Description |  |
| X 1  | Compare      | Select                      | - |        | 2     |            |             |  |
|      |              | Select                      |   |        |       |            |             |  |
|      |              | Between Range<br>Data Table | E |        |       |            |             |  |
|      |              | Equal to                    |   |        |       |            |             |  |
|      |              | Greater than                | * |        |       |            |             |  |

# 8.9.1 Less than

This action allows users to test whether a value is less than another value.

#### 8.9.2 Less than or equal to

This action allows users to test whether two numeric values are less than or equal to each other.

#### 8.9.3 Greater than

This action allows users to test whether a value is greater than another value or not.

#### 8.9.4 Greater than or equal to

This action allows users to test whether two numeric values are equal to each other.

#### 8.9.5 Equal to

This action allows users to identify two values and return true if the values on both sides are equal to one another.

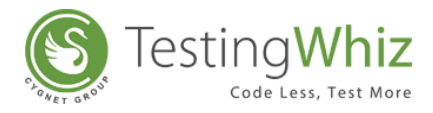

# 8.9.6 Not equal to

This action allows users to check if the value of two operands are equal or not.

# 8.9.7 Data Table

This action allows users to compare two Data Tables and return number of different rows in Data Table1 & Data Table2.

| lew Tes | t Case       |                                                                   |                          |       |            |             |
|---------|--------------|-------------------------------------------------------------------|--------------------------|-------|------------|-------------|
| #       | Test Command | Action                                                            | Object                   | Value | Screenshot | Description |
| X 1     | Compare      | Data Table                                                        |                          | Z     |            |             |
|         |              | Data Table 2 : • Ta<br>Data Table 2 : • Ta<br>Target Variable : • | ble 1<br>ble 2<br>Cancel | •     |            |             |

#### 8.9.8 Between Range

This test command allows users to validate whether a number lies between the specified range.

[**Note:** User needs to specify the Test Value, Range Start, Range End and Target Variable in the Value tab of this command.]

# 8.10 Convert

# 8.10.1 toBinary

This action allows users to convert a decimal number to a Binary number and store it in a Target Variable name specified.

# 8.10.2 toHex

This action allows users to convert a decimal number to a Hexadecimal number and store it in a Target Variable name specified.

#### 8.10.3 toOctal

This action allows users to convert a decimal number to an Octal number system and store it in a Target Variable name specified.

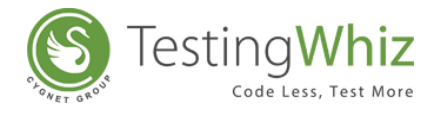

# 8.11Continue

Continue test command helps users to continue through the loop in which it is used.

| Tes  | t Editor 🗎 Test Dat | a 🚠 Outline |          |                         |            | li 🕑 🗀 🕂 🗖 💌                                 |
|------|---------------------|-------------|----------|-------------------------|------------|----------------------------------------------|
| ogin |                     |             |          |                         |            |                                              |
| #    | Test Command        | Action      | Object   | Value                   | Screenshot | Description                                  |
| 1    | Open Page           |             |          | http://testing-whiz.com |            | Open page                                    |
| 2    | Loop Start          |             |          | 2                       |            | Iterate over data table LoginData            |
| 3    | Continue            |             |          |                         |            |                                              |
| 4    | Input               |             | txtUser  | \${LoginData.username}  |            | Input username using data table to textfield |
| 5    | Input               |             | txtPass  | \${LoginData.password}  |            | Input password using data table to textfield |
| 6    | Click And Wait      |             | btnLogin |                         |            | Click on submit button                       |
| 7    | Loop End            |             |          |                         |            | Loop end                                     |
|      |                     |             |          |                         |            |                                              |

# 8.12 Data Table

| 🖕 Test  | t Editor 📕 Test Data | 📥 Outline  |        |       |            | X D C + — 🔺 🔽 🗆 |
|---------|----------------------|------------|--------|-------|------------|-----------------|
| New Tes | t Case               |            |        |       |            |                 |
| #       | Test Command         | Action     | Object | Value | Screenshot | Description     |
| X1      | Data Table           | Select     |        | 2     |            |                 |
|         |                      | Select     |        |       |            |                 |
|         |                      | Clean Data |        |       |            |                 |
|         |                      | Get Row    |        |       |            |                 |
|         |                      | 5126       |        |       |            |                 |

# 8.12.1 Size

This action allows users to get the number of rows available in the specified datatable.

#### 8.12.2 Row

This action allows users to get the entire data of a row in a variable, in which column values are separated by comma.

# 8.12.3 Clean Data

This action allows users to clean the entire data of Data Table

# 8.13Database

This test command allows users to perform the database related queries like Select, Insert, Update and Delete.

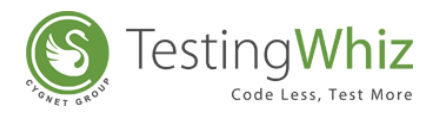

| Test     | Editor 📕 Test Data | 📥 Outline                              |        |       |            |             |
|----------|--------------------|----------------------------------------|--------|-------|------------|-------------|
| lew Test | Case               |                                        |        |       |            |             |
| #        | Test Command       | Action                                 | Object | Value | Screenshot | Description |
| X 1      | Database           | Select                                 |        |       |            |             |
|          |                    | Select<br>Comparison<br>Fetch<br>Query |        |       |            |             |

**[Note:** User needs to configure Database Preferences in the Settings menu under Configuration section.]

# 8.13.1 Fetch

This action allows users to extract the data from database by performing the Select Query. The result of the Select Query will be stored either in the Target Variable or Target Data table or Target file depending on user selection.

[**Note:** After selecting the Fetch action, user needs to click on *A* icon in the Value column and mention **DB Alias**, **Select Query & Target selection** details in the dialog box as shown below.]

| Database Fetch Test Comma  | nd |                             | - |   | ×      |
|----------------------------|----|-----------------------------|---|---|--------|
| DB Alias :                 | *  |                             |   |   | $\sim$ |
| Select Query :             | *  |                             | _ | _ | ^      |
|                            |    |                             |   |   | ~      |
|                            |    | O Single Result             |   |   |        |
|                            |    | O Result Set                |   |   |        |
|                            |    | File                        |   |   |        |
| Target Variable :          | *  |                             |   |   |        |
| Target Data Table :        | *  |                             |   |   | $\sim$ |
| Target File :              | *  |                             |   |   |        |
|                            |    | Amend data to existing file |   |   |        |
| Timeout (In milliseconds): | *  | 6000                        |   |   | ~      |
|                            |    | Save Cancel                 |   |   |        |

**DB** Alias

The Alias of the database.

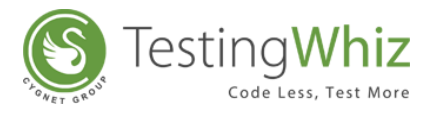

| Select Query           | The Select Query which needs to be executed in order to fetch data. |
|------------------------|---------------------------------------------------------------------|
| Single Result          | Select Single Result to store output generated from the Select      |
| Single Result          | Query to targeted variable.                                         |
| Pocult Sot             | Select Result Set to store output generated from the Select Query   |
| Result Set             | to Targeted data table.                                             |
| File                   | Select File to store output generated from the Fetch command to a   |
| riie                   | .csv file.                                                          |
| Torrat Variable        | The name of the variable which would store the output generated     |
| l'arget variable       | from the Select Query                                               |
| Target Data table      | The name of the Data table which would store the output generated   |
| Target Data table      | from the Select Query.                                              |
| Torrat Cilo            | The name of the file which would store the output generated from    |
| l'arget rile           | the Fetch command.                                                  |
| Amend data to existing | User can amond the data into existing file by enabling this ention  |
| file                   | Oser can amend the data into existing the by enabling this option.  |
| Timeout (In            | User can specify database timeout period in milliseconds to control |
| milliseconds)          | script behavior better. Default Timeout would be 6000 milliseconds. |

# 8.13.2 Query

This action allows users to manipulate the data stored in the database with the help of Insert, Update and Delete queries.

[Note: After selecting the Query action, user needs to click on *A* icon in the Value column and mention **DB Alias** and **Query** details in the dialog box as mentioned below.]

| B Alias :                                           | *           | • |
|-----------------------------------------------------|-------------|---|
| Query<br>( ; can be used to write multiple statemer | *           | * |
|                                                     |             |   |
|                                                     |             |   |
|                                                     |             | Ŧ |
| imeout (In milliseconds):                           | * 6000      | • |
| F                                                   | Save Cancel |   |

The Alias of the database.
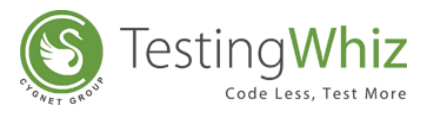

| Query                     | Enter the Query which needs to be executed.                                                                                             |
|---------------------------|----------------------------------------------------------------------------------------------------|
| Timeout (In milliseconds) | User can specify database timeout period in milliseconds to control script behavior better. Default Timeout would be 6000 milliseconds. |

#### 8.13.3 Comparison

This action allows users to compare query to query, file to file as well as query to file. The result of the Comparison will be stored in the targeted variable.

[**Note:** After selecting the Comparison action, user needs to click on *in the Value column* and mention **Source 1&2**, **DB Alias**, **Query & Target Variable** details in the dialog box as shown below.]

| Source 1 :                 | *  | query       | • |
|----------------------------|----|-------------|---|
| OB Alias :                 | *  |             | • |
| Query                      | *  |             | * |
|                            |    |             |   |
|                            |    |             |   |
|                            |    |             |   |
|                            |    |             |   |
| ource 2 :                  | ĵ. | query       | • |
| DB Alias :                 | *  |             | • |
| Query                      | *  |             | * |
|                            |    |             |   |
|                            |    |             |   |
|                            |    |             |   |
|                            |    |             | Ŧ |
| Target Variable :          | *  |             | ~ |
| Timeout (In milliseconds): | *  | 6000        | Ŧ |
|                            | _  | Save Cancel |   |
|                            |    |             |   |

| Source 1 | Select "Query" or "File" to compare. |
|----------|--------------------------------------|
| Source 2 | Select "Query" or "File" to compare. |

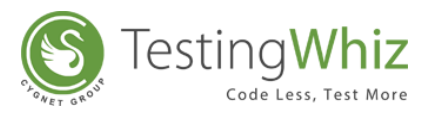

| DB Alias        | The Alias of the database.                                          |
|-----------------|---------------------------------------------------------------------|
| Query           | Enter the Query which needs to be executed.                         |
| Targot Variablo | The name of the variable which would store the output generated     |
| Talget Vallable | from the Select Query.                                              |
| Timeout (In     | User can specify database timeout period in milliseconds to control |
| milliseconds)   | script behavior better. Default Timeout would be 6000 milliseconds. |

# 8.14Delete

Delete test command allows users to delete Cookie[s] of a web page.

| 🖕 Test        | Editor 📕 Test Data | 📥 Outline             |   |        |       |            |             |  |
|---------------|--------------------|-----------------------|---|--------|-------|------------|-------------|--|
| New Test Case |                    |                       |   |        |       |            |             |  |
| #             | Test Command       | Action                |   | Object | Value | Screenshot | Description |  |
| X1            | Delete             | Select                | - |        |       |            |             |  |
|               |                    | Select                | _ |        |       |            |             |  |
|               |                    | All Cookies<br>Cookie |   |        |       |            |             |  |

## 8.14.1 All Cookies

This action allows users to delete all the cookies of all the web pages used.

## 8.14.2 Cookie

This action allows users to delete specific cookies of a web page.

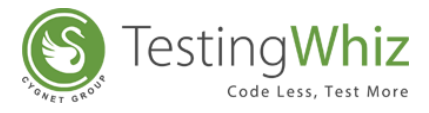

# 8.15 Dynamic Input

Dynamic Input test command enables users to pass a dynamic value inside the script, through an input box and make use of it further inside the script.

| ath Op | eration          |                |                  |                         |            |                                |
|--------|------------------|----------------|------------------|-------------------------|------------|--------------------------------|
| ŧ      | Test Command     | Action         | Object           | Value                   | Screenshot | Description                    |
| 1      | Open Page        |                |                  | http://testing-whiz.com |            | Open page                      |
| 2      | Dynamic Input    |                | 🗖 t1             | -10                     |            | Input value1 in text box       |
| 3      | Input            |                | 1 t2             | 3                       |            | Input value2 in text box       |
| 4      | Click And Wait   |                | 🚺 calculateBtnId |                         |            | Click on button                |
| 5      | Get              | Text           | answer           | answerValue             |            | Get value from element on page |
| 6      | Write Message To |                |                  | \${answerValue}         |            | Print value in console         |
| 7      | Math             | Absolute Value |                  | 2                       |            | Perform math absolute          |
| 8      | Math             | Ceiling Value  |                  | 2                       |            | Perform math ceiling           |
| 9      | Math             | Floor Value    |                  | 2                       |            | Perform math floor             |
| 10     | Math             | Integer Value  |                  | 2                       |            | Perform math integer           |

# 8.16Else

Else test command allows users to execute a step for an otherwise condition.

| 🛓 Test  | Editor 📕 Test Dat | a 嚞 Outline    |                                                                                                    |                         |            |                                     |
|---------|-------------------|----------------|----------------------------------------------------------------------------------------------------|-------------------------|------------|-------------------------------------|
| Else_If | Else              |                |                                                                                                    |                         |            |                                     |
| #       | Test Command      | Action         | Object                                                                                                    | Value                   | Screenshot | Description                         |
| 1       | Open Page         |                |                                                                                                    | http://testing-whiz.com |            | Open page                           |
| 2       | Select            | Value          | EmployeeType                                                                                                    | Permanent               |            | Select Permanent from dropdown      |
| 3       | If                | Selected:value | EmployeeType                                                                                                    | Contingent              |            | If dropdown selection is Contingent |
| 4       | Click And Wait    |                | Initial initial ini |                         |            | Click on hire later radio button    |
| 5       | Elself            | Selected:value | EmployeeType                                                                                                    | Permanent               |            | Else If                             |
| 6       | Click And Wait    |                | Initial initial ini |                         |            | Click on hire never radio button    |
| 7       | Else              |                |                                                                                                    |                         |            | Else                                |
| 8       | Click And Wait    |                | Initial initial ini |                         |            | Click on hire now radio button      |
| 9       | End If            |                |                                                                                                    |                         |            | End if                              |

[Note: This test command does not contain any Action.]

# 8.17ElseIf

ElseIf test command allows users to execute another condition to be tested when all the other conditions of the loop above it are not satisfied.

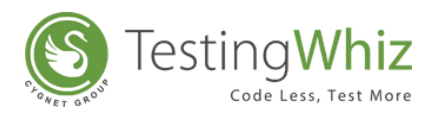

| Else_If | Else           |                                |                                  |                         |            |                                     |
|---------|----------------|--------------------------------|----------------------------------|-------------------------|------------|-------------------------------------|
| #       | Test Command   | Action                         | Object                           | Value                   | Screenshot | Description                         |
| 1       | Open Page      |                                |                                  | http://testing-whiz.com |            | Open page                           |
| 2       | Select         | Value                          | EmployeeType                     | Permanent               |            | Select Permanent from dropdown      |
| 3       | If             | Selected:value                 | EmployeeType                     | Contingent              |            | If dropdown selection is Contingent |
| 4       | Click And Wait |                                | e hire:Later                     |                         |            | Click on hire later radio button    |
| 5       | ElseIf         | Select                         | <ul> <li>EmployeeType</li> </ul> | Permanent               |            | Else If                             |
| 6       | Click And Wait | Select                         | 🔽 💿 hire:Never                   |                         |            | Click on hire never radio button    |
| 7       | Else           | Between Range                  |                                  |                         |            | Else                                |
| 8       | Click And Wait | Checked                        | e hire:Now                       |                         |            | Click on hire now radio button      |
| 9       | End If         | Compare<br>Compare Ignore Case | -                                |                         |            | End if                              |

#### 8.17.1 Text

This action allows users to verify whether the specified text is present on a page or not. The action will be performed for all the text on the page. The check will be performed by matching the case of the text value specified. Text with special symbols will not be considered.

For e.g. "hello" will be considered different from HELLO.

## 8.17.2 Title

This action allows users to verify whether the title of a page has the specified value or not.

#### 8.17.3 Checked

This action allows users to verify whether the checkbox is checked or selected.

#### 8.17.4 Unchecked

This action allows users to verify whether the checkbox is unchecked or de-selected.

#### 8.17.5 Visible

This action allows users to verify whether a specific object is visible on the page or not.

#### 8.17.6 Invisible

This action allows users to verify whether a specific object is invisible/hidden on the page or not.

#### 8.17.7 Enabled

This action allows users to verify whether the object (links, buttons etc.) is enabled on the page.

#### 8.17.8 Disabled

This action allows users to verify whether the object (links, buttons etc.) is disabled on the page.

#### 8.17.9 Selected:index

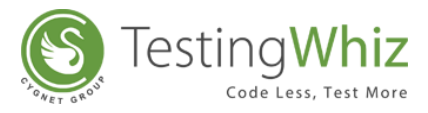

This action allows users to verify whether the option of a specified index is selected in the dropdown list.

### 8.17.10 Selected:value

This action allows users to verify whether the option of a specified value is selected in the dropdown list.

### 8.17.11 Text:value

This action allows users to verify whether an object has a specified value or not. This action can also be utilized by taking value from the text box.

For e.g. when values in the textbox are automatically populated from a database, user can check/verify these values by taking id or object of the textbox.

#### 8.17.12 Exists

This action allows users to verify whether the object exists on the page or not.

#### 8.17.13 Compare

This action allows users to perform comparison between two stings i.e. verify whether two strings are equal or not. The Compare action will take the case sensitivity of the Strings into consideration.

#### 8.17.14 Compare Ignore Case

This action works in the similar manner as Compare action but with little enhancement. This action will ignore the case sensitivity of the Strings at the time of comparison.

#### 8.17.15 isBlankOrNull

This action allows users to verify whether the value of a Variable is Null and not.

#### 8.17.16 Contains

This action allows users to determine whether a string contains a given sub string.

#### 8.17.17 URL Reachable

This action allows users to verify if a supplied URL in value column is a valid URL or not.

#### 8.17.18 Image

This action allows users to compare two images with URL to URL, File to File and URL to file comparison. It will validate as per the behavior of ElseIf-not command.

#### 8.17.19 Less than

This action allows users to test whether a value is less than another value.

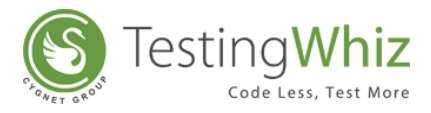

### 8.17.20 Less than or equal to

This action allows users to test whether two numeric values are less than or equal to each other.

#### 8.17.21 Greater than

This action allows users to test whether a value is greater than another value or not.

### 8.17.22 Greater than or equal to

This action allows users to test whether two numeric values are equal to each other.

## 8.17.23 Equal to

This action allows users to identify two values and returns true if the values on both sides are equal to one another.

#### 8.17.24 Not equal to

This action allows users to check if the value of two operands are equal or not.

#### 8.17.25 Between Range

This test command allows users to validate whether a number lies between the specified range.

[**Note:** User needs to specify the Test Value, Range Start, Range End and Target Variable in the Value tab of this command.]

#### 8.17.26 Current Page URL

This action allows users to evaluate the current page URL on the screen.

# 8.18 Encrypt

#### 8.18.1 AES String

This action of Encrypt test command allows users to encrypt their information string into AES String. This test command saves the converted AES String into a variable.

#### 8.18.2 MD5 String

This action of Encrypt test command allows users to encrypt their information string into MD 5 String. This test command saves the converted MD5 String into a variable.

## 8.18.3 SHA256 String

This action of Encrypt test command allows users to encrypt their information string into SHA256 String. This test command saves the converted SHA256 String into a variable.

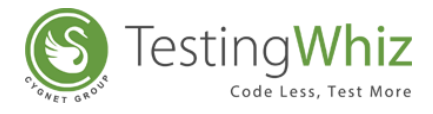

# 8.19ElseIf-Not

Elseif-Not test command allows users to execute a condition if the action mentioned is not satisfied.

| ew  |              |                                |   |        |       |            |             |  |  |
|-----|--------------|--------------------------------|---|--------|-------|------------|-------------|--|--|
| #   | Test Command | Action                         |   | Object | Value | Screenshot | Description |  |  |
| X 1 | Elself-Not   | Select                         | - |        |       |            |             |  |  |
|     |              | Select                         |   |        |       |            |             |  |  |
|     |              | Between Range                  |   |        |       |            |             |  |  |
|     |              | Checked                        |   |        |       |            |             |  |  |
|     |              | Compare<br>Compare Ignore Case | - |        |       |            |             |  |  |

## 8.19.1 Text

This action allows users to verify whether a specified text is present on a page or not. The action will be performed for all the text on the page. The check will be performed by matching the case of the text value specified. Text with special symbols will not be considered. For e.g. "hello" will be considered different from HELLO.

#### 8.19.2 Title

This action allows users to verify whether the title of the page has a specified value or not.

#### 8.19.3 Checked

This action allows users to verify whether the checkbox is checked or selected.

#### 8.19.4 Unchecked

This action allows users to verify whether the checkbox is unchecked or de-selected.

#### 8.19.5 Visible

This action allows users to verify whether a specific object is visible on the page or not.

#### 8.19.6 Invisible

This action allows users to verify whether a specific object is invisible/hidden on the page or not.

#### 8.19.7 Enabled

This action allows users to verify whether the object (links, buttons etc.) is enabled on the page.

#### 8.19.8 Disabled

This action allows users to verify whether the object (links, buttons etc.) is disabled on the page.

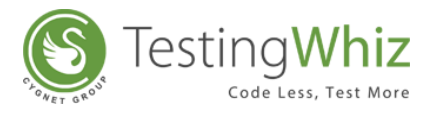

### 8.19.9 Selected:index

This action allows users to verify whether the option of a specified index is selected in the dropdown list.

#### 8.19.10 Selected:value

This action allows users to verify whether the option of a specified value is selected in the dropdown list.

#### 8.19.11 Text:value

This action allows users to verify whether an object has a specified value or not. This test command can also be utilized by taking value from the text box.

For e.g. when values in the textbox are automatically populated from a database, user can check/verify these values by taking id or object of the textbox.

#### 8.19.12 Exists

This action allows users to verify whether the object exists on a page or not.

#### 8.19.13 Compare

The Compare action allows users to perform the Comparison between two stings i.e. verify whether two strings are equal or not. The Compare action will take the case sensitivity of the Strings into consideration.

#### 8.19.14 Compare Ignore Case

The Compare Ignore Case action will work in the similar manner as Compare action but with little enhancement. This action will ignore the case sensitivity of the Strings at the time of comparison.

#### 8.19.15 IsBlankOrNull

The isBlankOrNull Test command enables users to verify whether the value of a Variable is Null and not.

#### 8.19.16 Contains

The Contains action allows users to determine whether a string contains a given sub string.

#### 8.19.17 URL Reachable

This action allows users to verify if a supplied URL in value column is a valid URL or not.

#### 8.19.18 Image

This action allows users to compare two images with URL to URL, File to File and URL to file comparison. This command will validate as per the behavior of ElseIf-not command.

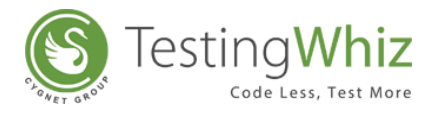

## 8.19.19 Less than

This action allows users to test whether a value is less than another value.

#### 8.19.20 Less than or equal to

This action allows users to test whether two numeric values are less than or equal to each other.

#### 8.19.21 Greater than

This action allows users to test whether a value is greater than another value or not.

#### 8.19.22 Greater than or equal to

This action allows users to test whether two numeric values are equal to each other.

## 8.19.23 Equal to

This action allows users to identify two values and returns true if the values on both sides are equal to one another.

## 8.19.24 Not equal to

This action allows users to check if the value of two operands are equal or not.

## 8.19.25 Between Range

This test command allows users to validate whether a number lies between the specified ranges.

[**Note:** User needs to specify the Test Value, Range Start, Range End and Target Variable in the Value tab of this command.]

## 8.19.26 Current Page URL

This action allows users to evaluate the current page URL on the screen.

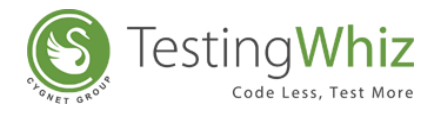

# 8.20 End If

End If test command allows users to end the loop of If conditions.

| Else_If | Else           |                |                                                                                                    |                         |            |                                     |
|---------|----------------|----------------|----------------------------------------------------------------------------------------------------|-------------------------|------------|-------------------------------------|
| #       | Test Command   | Action         | Object                                                                                                    | Value                   | Screenshot | Description                         |
| 1       | Open Page      |                |                                                                                                    | http://testing-whiz.com |            | Open page                           |
| 2       | Select         | Value          | EmployeeType                                                                                                    | Permanent               |            | Select Permanent from dropdown      |
| 3       | If             | Selected:value | EmployeeType                                                                                                    | Contingent              |            | If dropdown selection is Contingent |
| 4       | Click And Wait |                | e hire:Later                                                                                                    |                         |            | Click on hire later radio button    |
| 5       | ElseIf         | Selected:value | EmployeeType                                                                                                    | Permanent               |            | Else If                             |
| 6       | Click And Wait |                | e hire:Never                                                                                                    |                         |            | Click on hire never radio button    |
| 7       | Else           |                |                                                                                                    |                         |            | Else                                |
| 8       | Click And Wait |                | Initial initial ini |                         |            | Click on hire now radio button      |
| 9       | End If         |                |                                                                                                    |                         |            | End if                              |

[Note: This test command does not contain any Action.]

## **8.21 Enter Authentication**

Enter Authentication test command allows users to provide authentication on a given application. This can prevent unauthorized access of applications.

| w   |                    |                   |                    |       |            |             |
|-----|--------------------|-------------------|--------------------|-------|------------|-------------|
| #   | Test Command       | Action            | Object             | Value | Screenshot | Description |
| X 1 | Enter Authenticati |                   |                    | 2     |            |             |
|     |                    | 😢 Enter Authentic | ation Test Command |       |            |             |
|     |                    | URL : *           | www.testing-whiz.c | om    |            |             |
|     |                    | Name : *          | Test               |       |            |             |
|     |                    | Password : *      | testing*123        |       |            |             |
|     |                    | Delay :           | 10                 |       |            |             |
|     |                    | San               | /e Cance           | ł     |            |             |

# 8.22 Execute

Execute test command allows users to execute a particular script.

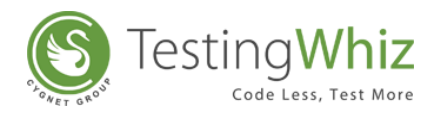

| ew |              |                                                              |        |       |            |             |
|----|--------------|--------------------------------------------------------------|--------|-------|------------|-------------|
| #  | Test Command | Action                                                       | Object | Value | Screenshot | Description |
| X1 | Execute      | Select                                                       | -      |       |            |             |
|    |              | Select<br>Javascript<br>Rest Web Service<br>SOAP Web Service |        |       |            |             |

## 8.22.1 JavaScript

This action allows users to execute JavaScript through a simple JavaScript code. Also users can access the variable values using the format \${*variable*}.

#### 8.22.2 RESTful Web Service

This command allows users to test RESTful Web Services with a single test command, and store results in a variable.

Refer Section – **<u>RESTful Web Services Testing</u>** to know more

#### 8.22.3 SOAP Web Service

This command allows users to test SOAP Web Services with a single test command, and store results in a variable.

| asic Ele | ment             |                                |                |                                     |            |             |
|----------|------------------|--------------------------------|----------------|-------------------------------------|------------|-------------|
| #        | Test Command     | Action                         | Object         | Value                               | Screenshot | Description |
| 1        | Open Page        |                                |                | http://testing-whiz.com             |            |             |
| 2        | Verify           | Title                          |                | Testingwhiz - Basic Ele             |            |             |
| 3        | Input            |                                | 1 input_text   | Testing                             |            |             |
| 4        | Input            |                                | input_password | *****                               |            |             |
| 5        | Input            |                                | input_textarea | TestingWhiz <sup>™</sup> is an Easy |            |             |
| 6        | Click And Wait   |                                | gender:on      |                                     |            |             |
| 7        | Click And Wait   |                                | hobbies2       |                                     |            |             |
| 8        | Select           | Value                          | option_select  | Opel                                |            |             |
| 9        | Check            | Text                           |                | Input button                        |            |             |
| 10       | Click            |                                | 💙 reset        |                                     |            |             |
| 11       | Write Message To |                                |                | Basic element script                |            |             |
| X 12     | Execute          | Select                         | -              |                                     |            |             |
|          |                  | Select                         |                |                                     |            |             |
|          |                  | Javascript<br>Rest Web Service |                |                                     |            |             |

Refer Section – **SOAP Web Services Testing** to know more.

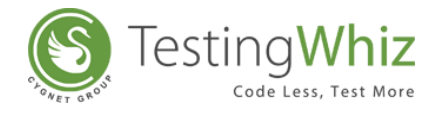

# 8.23 Exit

Exit test command allows users to exit from current Test Case/Test Suite/Test Project.

| Test Editor E Test Data 🚠 Outline |              |              |   |        |       |            |             |  |  |
|-----------------------------------|--------------|--------------|---|--------|-------|------------|-------------|--|--|
| new                               |              |              |   |        |       |            |             |  |  |
| #                                 | Test Command | Action       |   | Object | Value | Screenshot | Description |  |  |
| X1                                | Exit         | Test Case    | - |        |       |            |             |  |  |
|                                   |              | Select       |   |        |       |            |             |  |  |
|                                   |              | Test Case    |   |        |       |            |             |  |  |
|                                   |              | Test Project |   |        |       |            |             |  |  |
|                                   |              | Test Suite   |   |        |       |            |             |  |  |

#### 8.23.1 Test Case

This action allows users to exit from a Test Case and switch to the next consecutive Test Case.

#### 8.23.2 Test Project

This action allows users to exit from a Test Project and switch to the next consecutive Test Project.

#### 8.23.3 Test Suite

This action allows users to exit from a Test Suite and switch to the next consecutive Test Suite.

# 8.24 ExportTo

The Export to test command enables users to export the data stored in Data tables to .XML and .CSV file.

| 🛓 Test Editor 🔠 Test Data 👗 Outline 🔣 🕑 🕒 🕂 🗖 |              |        |        |       |            |             |  |  |  |
|-----------------------------------------------|--------------|--------|--------|-------|------------|-------------|--|--|--|
| new                                           |              |        |        |       |            |             |  |  |  |
| #                                             | Test Command | Action | Object | Value | Screenshot | Description |  |  |  |
| <b>X</b> 1                                    | Export To    | Select | -      |       |            |             |  |  |  |
|                                               |              | Select |        |       |            |             |  |  |  |
|                                               |              | CSV    |        |       |            |             |  |  |  |
|                                               |              | XML    |        |       |            |             |  |  |  |

#### 8.24.1 XML

The XML action enables users to export the data into the .XML file format.

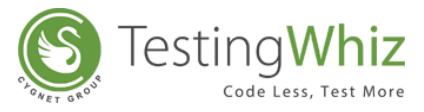

[**Note:** After selecting the XML action, user needs to provide **Target File** in .XML format in which the exported file should be stored and also provide Source Data table details as shown below.]

| Export To XML Test Cor | nmand 🔀         |
|------------------------|-----------------|
| Target File : *        | D:\Database.xml |
| Source Data Table : *  | LoginData 🗸     |
| Sav                    | Cancel          |

#### 8.24.2 CSV

The CSV action enables users to export the data into the CSV file format.

[**Note:** After selecting the CSV action, user needs to provide **Target File** in .CSV format in which the exported file should be stored and also provide **Source Data table** details as shown below. User can also amend the data into file by enabling 'Amend data to existing file' option.]]

| 🖗 Export To CSV Test | Command                                           | - | Х |
|----------------------|---------------------------------------------------|---|---|
| Target File :        | D:\Export_CSV.csv     Amend data to existing file |   |   |
| Source Data Table :  | * Export_CSV Save Cancel                          |   | ~ |

# 8.25 FTP

FTP command allows users to integrate and access FTP file / server for testing.

| ew |              |                                             |   |        |       |            |             |  |
|----|--------------|---------------------------------------------|---|--------|-------|------------|-------------|--|
| #  | Test Command | Action                                      |   | Object | Value | Screenshot | Description |  |
| X1 | FTP          | Select                                      | - |        |       |            |             |  |
|    |              | Select                                      |   |        |       |            |             |  |
|    |              | Delete<br>Download<br>Is Exist<br>Scan Logs |   |        |       |            |             |  |

# 8.25.1 Upload

This action allows users to upload a local file to FTP server.

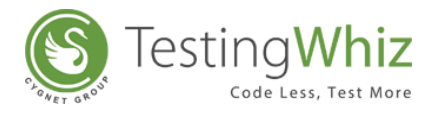

## 8.25.2 Is Exist

This action allows users to validate the presence of the specified file on FTP server.

### 8.25.3 Download

This action allows users to download a file from the FTP server to local machine.

### 8.25.4 Delete

This action allows users to delete a file from the FTP server.

## 8.22.5 Scan Logs

This action allows user to scan logs on remote Linux server and find know the occurrences of anomalies.

# 8.26 Fail

Fail test command allows users to introduce a user defined failure of a Test Step/Test Case on some condition evaluation of a test case. Users can define their own failure statement in the value column of Fail test command.

|          |                |              |           |                         |            | X 🗊 🕇 🗕 🔺   |
|----------|----------------|--------------|-----------|-------------------------|------------|-------------|
| avascrip | ot Submit      |              |           |                         |            |             |
| #        | Test Command   | Action       | Object    | Value                   | Screenshot | Description |
| 1        | Open Page      |              |           | http://testing-whiz.com |            |             |
| 2        | Input          |              | 撞 name    | Test Name               |            |             |
| 3        | Input          |              | address   | Test Address            |            |             |
| 4        | Input          |              | T City    | Test City               |            |             |
| 5        | Input          |              | E-mail    | test@email.com          |            |             |
| 6        | Click And Wait |              | why:Dunno |                         |            |             |
| 7        | Perform        | Select:value | refer     | Through WDF             |            |             |
| 8        | Click And Wait |              | potatoes  |                         |            |             |
| 9        | Fail           |              |           |                         | Γ          |             |

# 8.27 File

This test command allows the user to perform the file actions like following.

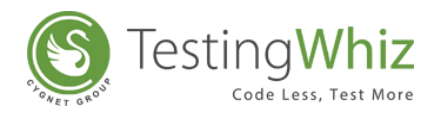

| #   | Test Command | Action               |   | Object | Value | Screenshot | Description |
|-----|--------------|----------------------|---|--------|-------|------------|-------------|
| X 1 | File         | Select               | - |        | 2     |            |             |
|     |              | Select               |   |        |       |            |             |
|     |              | Copy<br>Diff         | = |        |       |            |             |
|     |              | Erase<br>File Exists | - |        |       |            |             |

## 8.27.1 Copy

This action allows the user to copy the file between the directories of your local system and validate.

#### 8.27.2 Move

This action allows the user to move the file between the directories of your local system and validate.

#### 8.27.3 Save

This action allows the user to download any file from the web to any local system.

#### 8.27.4 Erase

This action allows the user to delete any file from the local system.

#### 8.27.5 Search String

This action allows the users to search a particular/given string in a particular file. This test command will return the count number of occurrences of the string in that file.

#### 8.27.6 File Exists

This action allows users to validate the presence of the specified file in the local system. It requires absolute file path and a variable to store the Boolean result.

#### 8.27.7 Diff

Users can validate the difference between two CSV files. Users need to specify FTP server alias, absolute file path for file1 and file2, Target CSV file path to store the differences, and a timeout according to the complexity of files to be compared.

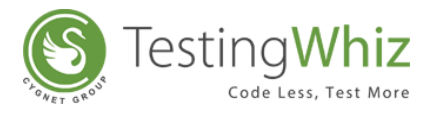

# 8.28 Fork End

This command allows users to End a command.

| ic Ele | ment             |        |                    |                         |              |                              |
|--------|------------------|--------|--------------------|-------------------------|--------------|------------------------------|
|        |                  | A 12   | 011.1              |                         | <b>6 1 1</b> |                              |
| #      | Test Command     | Action | Object             | Value                   | Screenshot   | Description                  |
| 1      | Fork Start       |        |                    |                         |              |                              |
| 2      | Open Page        |        |                    | http://testing-whiz.com |              | Open sample page             |
| 3      | Verify           | Title  |                    | Testingwhiz - Basic Ele |              | Check title                  |
| 4      | Set              | Value  | .//*[@id='input_te | Testing                 |              | Set value for text field     |
| 5      | Set              | Value  | input_password     | ******                  |              | Set value for password field |
| 6      | Set              | Value  | input_textarea     | TestingWhiz™ is an Easy |              | Set value for text area      |
| 7      | Click And Wait   |        | gender:on          |                         |              | Choose a radio button        |
| 8      | Click And Wait   |        | ✓ hobbies2         |                         |              | Select check box             |
| 9      | Select           | Value  | option_select      | Opel                    |              | Select value from drop down  |
| 10     | Check            | Text   |                    | Input button            |              | Verify text on page          |
| 11     | Click            |        | reset              |                         |              | Click on reset button        |
| 12     | Write Message To |        |                    | Basic element script    |              | Print in console             |
| 13     | Fork End         |        |                    |                         |              |                              |

[Note: This test command does not contain any Action.]

# 8.29 Fork Start

This command allows users to Start command.

| ic Element |            |        |                    |                         |            |                              |
|------------|------------|--------|--------------------|-------------------------|------------|------------------------------|
| Test       | Command    | Action | Object             | Value                   | Screenshot | Description                  |
| 1 Fork     | Start      |        |                    |                         |            |                              |
| 2 Open     | Page       |        |                    | http://testing-whiz.com |            | Open sample page             |
| 3 Verify   | /          | Title  |                    | Testingwhiz - Basic Ele |            | Check title                  |
| 4 Set      |            | Value  | .//*[@id='input_te | Testing                 |            | Set value for text field     |
| 5 Set      |            | Value  | input_password     | ******                  |            | Set value for password field |
| 6 Set      |            | Value  | input_textarea     | TestingWhiz™ is an Easy |            | Set value for text area      |
| 7 Click    | And Wait   |        | gender:on          |                         |            | Choose a radio button        |
| 8 Click    | And Wait   |        | hobbies2           |                         |            | Select check box             |
| 9 Selec    | t          | Value  | option_select      | Opel                    |            | Select value from drop down  |
| 10 Chec    | k          | Text   |                    | Input button            |            | Verify text on page          |
| 11 Click   |            |        | reset              |                         |            | Click on reset button        |
| 12 Write   | Message To |        |                    | Basic element script    |            | Print in console             |
| 13 Fork    | End        |        |                    |                         |            |                              |

[Note: This test command does not contain any Action.]

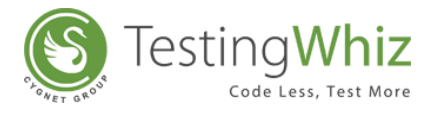

# 8.30 Get

Get test command allows users to fetch/get the attribute of an object, table row count, table column count, table cell data.

| 🖕 Test | Editor 📗 Test Data | 嚞 Outline                            |          |       |            |             |
|--------|--------------------|--------------------------------------|----------|-------|------------|-------------|
| t      |                    |                                      |          |       |            |             |
| #      | Test Command       | Action                               | Object   | Value | Screenshot | Description |
| X1     | Get                | Select                               | -        |       |            |             |
|        |                    | Select                               | *        |       |            |             |
|        |                    | Alert Text<br>Attribute<br>CSS Value |          |       |            |             |
|        |                    | Co-ordinates                         | <b>T</b> |       |            |             |

[Note: User has to use a variable to store the fetched value and display it on the report.]

#### 8.30.1 Text

Text action allows users to get the text of a textbox.

#### 8.30.2 Value

This action allows users to get the value of any object.

#### 8.30.3 Table Row Count

This action allows users to get the total row count of a particular table.

#### 8.30.4 Table Column Count

This action allows users to get the total column count of a particular table.

#### 8.30.5 Attribute

This action allows users to get any attribute of an object.

#### 8.30.6 Table Cell Data

This action allows users to get data of a particular table cell.

#### 8.30.7 Title

Title action allows users to get the Title of a particular website or URL.

#### 8.30.8 Current Page URL

Current Page URL action allows users to get the URL of the current website.

#### 8.30.9 Alert Text

This action allows users to get the Text value of an Alert Pop-up.

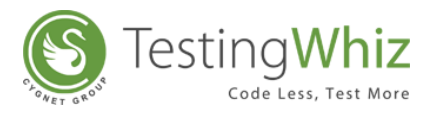

[Note: This operation will not work with Android and iOS mobile browsers.]

#### 8.30.10 Page Source

This action allows users to extract the source of the current URL which is opened in browser.

#### 8.30.11 Table

This action allows users to extract the entire data of the specified table object into Datatable.

#### 8.30.12 Elements

This action allows users to get elements of particular type from the specified web page as well as from specified object and allows to store to Data table.

#### 8.30.13 ExecBrowserName

This action allows the users to get the browser name and version under execution. This will get stored it into a global variable.

#### 8.30.14 Selected:value

This action allows users to get the selected value of drop down list.

#### 8.30.15 Co-ordinates

This action allows users to capture X and Y co-ordinates for a particular web-element. To capture the co-ordinates, it requires an object reference and two variable names to store the X and Y co-ordinate values.

#### 8.30.16 CSS Value:

This action allows users to fetch value of a particular CSS property assigned to any object present on the website. Users need to specify CSS property and a variable name to store the fetched values from the website in the value column of the command.

#### 8.30.17 Dropdown Values:

This action allows users to fetch all the dropdown values present inside the specified dropdown object. The dropdown object should be of Select tag. Users need to specify datatable to store the fetched values.

# 8.31 Highlight

Highlight test command allows users to highlight a particular object in a page.

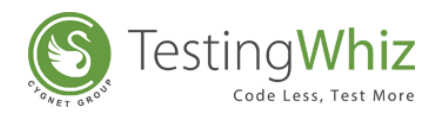

| sic Ele | ment           |        |                    |                                     |            |                              |
|---------|----------------|--------|--------------------|-------------------------------------|------------|------------------------------|
| ŧ       | Test Command   | Action | Object             | Value                               | Screenshot | Description                  |
| 1       | Open Page      |        |                    | http://testing-whiz.com             |            | Open sample page             |
| 2       | Verify         | Title  |                    | Testingwhiz - Basic Ele             |            | Check title                  |
| 3       | Set            | Value  | .//*[@id='input_te | Testing                             |            | Set value for text field     |
| 4       | Set            | Value  | input_password     | ******                              |            | Set value for password field |
| 5       | Set            | Value  | input_textarea     | TestingWhiz <sup>™</sup> is an Easy |            | Set value for text area      |
| 6       | Click And Wait |        | gender:on          |                                     |            | Choose a radio button        |
| 7       | Click And Wait |        | hobbies2           |                                     |            | Select check box             |
| 8       | Select         | Value  | option_select      | Opel                                |            | Select value from drop down  |
| 9       | Check          | Text   |                    | Input button                        |            | Verify text on page          |
| 10      | Click          |        | 寻 reset            |                                     |            | Click on reset button        |
| X 11    | Highlight      |        |                    |                                     |            | Print in console             |

[Note: This test command does not contain any Action.]

## 8.32 If

If test command allows users to check for specific conditions before executing a test step.

| imple If |                |                                                            |                |                         |            |                                     |
|----------|----------------|------------------------------------------------------------|----------------|-------------------------|------------|-------------------------------------|
| #        | Test Command   | Action                                                     | Object         | Value                   | Screenshot | Description                         |
| 1        | Open Page      |                                                            |                | http://testing-whiz.com |            | Open page                           |
| 2        | If             | Select                                                     | EmployeeType   | Contingent              |            | If dropdown selection is Contingent |
| 3        | Click And Wait | Select                                                     | 🖌 💿 hire:Later |                         |            | Click on hire later radio button    |
| 4        | End If         | Between Range<br>Checked<br>Compare<br>Compare Ignore Case | •              |                         |            | End if                              |

#### 8.32.1 Text

This action allows users to verify whether the specified text is present on a page or not. The action will be performed for all the text on the page. The check will be performed by matching the case of the text value specified. Text with special symbols will not be considered. For e.g. "hello" will be considered different from HELLO.

#### 8.32.2 Title

This action allows users to verify whether the title of the page has the specified value or not.

#### 8.32.3 Checked

This action allows users to verify whether the checkbox is checked or selected.

#### 8.32.4 Unchecked

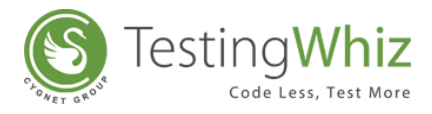

This action allows users to verify whether the checkbox is unchecked or de-selected.

## 8.32.5 Visible

This action allows users to verify whether a specific object is visible on the page or not.

### 8.32.6 Invisible

This action allows users to verify whether a specific object is invisible/hidden on the page or not.

## 8.32.7 Enabled

This action allows users to verify whether the object (links, buttons etc.) is enabled on the page.

#### 8.32.8 Disabled

This action allows users to verify whether the object (links, buttons etc.) is disabled on the page.

#### 8.32.9 Selected:index

This action allows users to verify whether the option of the specified index is selected in the dropdown list.

#### 8.32.10 Selected:value

This action allows users to verify whether the option of the specified value is selected in the dropdown list.

#### 8.32.11 Text:value

This action allows users to verify whether an object has the specified value or not. This test command can also be utilized by taking value from the text box.

For e.g. when values in the textbox are automatically populated from a database, user can check/verify these values by taking id or object of the textbox.

#### 8.32.12 Exists

This action allows users to verify whether the object exists on the page or not.

#### 8.32.13 Compare

The Compare action users to perform the Comparison between two stings i.e. verify whether two strings are equal or not. The Compare action will take the Case Sensitivity of the Strings into consideration.

#### 8.32.14 Compare Ignore Case

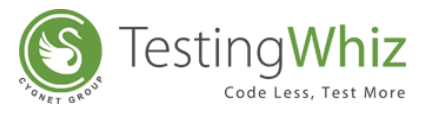

The Compare Ignore Case action will work in the similar manner as Compare action but with little enhancement. This action would ignore the Case Sensitivity of the Strings at the time of comparison.

## 8.32.15 IsBlankOrNull

The isBlankOrNull Test command allows users to verify whether the value of a Variable is Null and not.

## 8.32.16 Contains

The Contains action allows users to remove the leading and trailing blanks in the String.

#### 8.32.17 URL Reachable

This action allows users to verify if a supplied URL in value column is a valid URL or not.

#### 8.32.18 Image

This action allows users to compare two images with URL to URL, File to File and URL to file comparison.

This command will validate as per the behavior of If command.

## 8.32.19 Less than

This action allows users to test whether a value is less than another value.

#### 8.32.20 Less than or equal to

This action allows users to test whether two numeric values are less than or equal to each other.

#### 8.32.21 Greater than

This action allows users to test whether a value is greater than another value or not.

#### 8.32.22 Greater than or equal to

This action allows users to test whether two numeric values are equal to each other.

#### 8.32.23 Equal to

This action allows users to identify two values and returns true if the values on both sides are equal to one another.

#### 8.32.24 Not equal to

This action allows users to check if the value of two operands are equal or not.

#### 8.32.25 Between Range

This test command allows users to validate whether a number lies between the specified range.

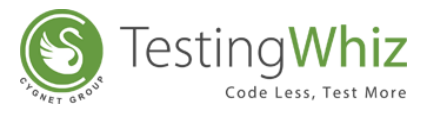

[**Note**: User needs to specify the Test Value, Range Start, Range End and Target Variable in the Value tab of this command.]

## 8.32.26 Current Page URL

This action allows users to evaluate the current page URL on the screen.

# 8.33 If-Not

If-Not test command allows users to check for conditions before executing a test step.

| Else_If | Else           |                     |                                  |                         |            |                                     |
|---------|----------------|---------------------|----------------------------------|-------------------------|------------|-------------------------------------|
| #       | Test Command   | Action              | Object                           | Value                   | Screenshot | Description                         |
| 1       | Open Page      |                     |                                  | http://testing-whiz.com |            | Open page                           |
| 2       | Select         | Value               | EmployeeType                     | Permanent               |            | Select Permanent from dropdown      |
| Х З     | If-Not         | Select              | <ul> <li>EmployeeType</li> </ul> | Contingent              |            | If dropdown selection is Contingent |
| 4       | Click And Wait | Select              | 🗼 💿 hire:Later                   |                         |            | Click on hire later radio button    |
| 5       | Elself         | Between Range       | EmployeeType                     | Permanent               |            | Else If                             |
| 6       | Click And Wait | Checked             | e hire:Never                     |                         |            | Click on hire never radio button    |
| 7       | Else           | Compare Ignore Case | -                                |                         |            | Else                                |
| 8       | Click And Wait | compare ignore case | e hire:Now                       |                         |            | Click on hire now radio button      |
| 9       | End If         |                     |                                  |                         |            | End if                              |

## 8.33.1 Text

This action allows users to verify whether the specified text is present on a page or not. The action will be performed for all the text on the page. The check will be performed by matching the case of the text value specified. Text with special symbols will not be considered. For e.g "hello" will be considered different from HELLO.

## 8.33.2 Title

This action allows users to verify whether the title of the page has the specified value or not.

## 8.33.3 Checked

This action allows users to verify whether the checkbox is checked or selected.

#### 8.33.4 Unchecked

This action allows users to verify whether the checkbox is unchecked or de-selected.

#### 8.33.5 Visible

This action allows users to verify whether a specific object is visible on the page or not.

#### 8.33.6 Invisible

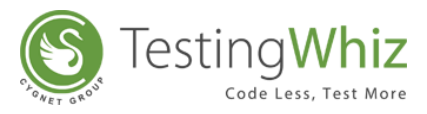

This action allows users to verify whether a specific object is invisible/hidden on the page or not.

## 8.33.7 Enabled

This action allows users to verify whether the object (links, buttons etc.) is enabled on the page.

### 8.33.8 Disabled

This action allows users to verify whether the object (links, buttons etc.) is disabled on the page.

#### 8.33.9 Selected:index

This action allows users to verify whether the option of the specified index is selected in the dropdown list.

#### 8.33.10 Selected:value

This action allows users to verify whether the option of the specified value is selected in the dropdown list.

#### 8.33.11 Text:value

This action allows users to verify whether an object has the specified value or not. This test command can also be utilized by taking value from the text box. For e.g. when values in the textbox are automatically populated from a database, user can check/verify these values by taking id or object of the textbox.

#### 8.33.12 Exists

This action allows users to verify whether the object exists on the page or not.

#### 8.33.13 Compare

The Compare action allows users to perform the Comparison between two stings i.e. verify whether two strings are equal or not. The Compare action will take the Case Sensitivity of the Strings into consideration.

#### 8.33.14 Compare Ignore Case

The Compare Ignore Case action will work in the similar manner as Compare action but with little enhancement. This action would ignore the Case Sensitivity of the Strings at the time of comparison.

#### 8.33.15 IsBlankOrNull

The isBlankOrNull Test command allows users to verify whether the value of the Variable is Null and not.

#### 8.33.16 Contains

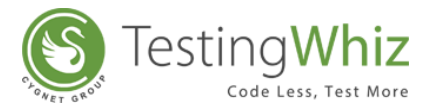

The Contains action allows users to remove the leading and trailing blanks in the String.

### 8.33.17 URL Reachable

This action allows users to verify if a supplied URL in value column is a valid URL or not.

### 8.33.18 Image

This action allows users to compare two images with URL to URL, File to File and URL to file comparison. This command will validate as per the behavior of If – not command.

#### 8.33.19 Less than

This action allows users to test whether a value is less than another value.

#### 8.33.20 Less than or equal to

This action allows users to test whether two numeric values are less than or equal to each other.

#### 8.33.21 Greater than

This action allows users to test whether a value is greater than another value or not.

#### 8.33.22 Greater than or equal to

This action allows users to test whether two numeric values are equal to each other.

#### 8.33.23 Equal to

This action allows users to identify two values and returns true if the values on both sides are equal to one another.

## 8.33.24 Not equal to

This action allows users to check if the value of two operands are equal or not.

## 8.33.25 Current Page URL

This action allows users to evaluate the current page URL on the screen.

# 8.34 Import From

This test command allows users to import data from an Excel or a CSV file dynamically during script execution and utilize them in your test cases.

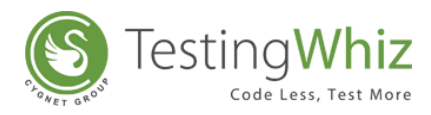

| est |              |            |        |       |            |             |  |
|-----|--------------|------------|--------|-------|------------|-------------|--|
| #   | Test Command | Action     | Object | Value | Screenshot | Description |  |
| X1  | Import From  | Select     | -      | 2     |            |             |  |
|     |              | Select     |        |       |            |             |  |
|     |              | CSV File   |        |       |            |             |  |
|     |              | Excel File |        |       |            |             |  |

## 8.34.1 CSV File

This action allows users to import data from an excel file during runtime. Absolute file path needs to be provided as an input. Delimiter needs to be specified as a separator for column recognition. Datatable to be specified to store the data from the file. Timeout can be specified according to the amount of data user is importing from the file.

#### 8.34.2 Excel File

This action allows users to import data from an excel file during runtime. Absolute file path needs to be provided as an input. All the sheets inside the specified excel file will be populated when "Get Worksheet List" is clicked. User can choose the required sheet to be imported, and datatable to be specified to store the data from the file. Timeout can be specified according to the amount of data user is importing from the file.

## 8.35 Input

Input test command allows users to set a particular value in a textbox.

| ng Op | eration          |              |                |                         |            |                                        |
|-------|------------------|--------------|----------------|-------------------------|------------|----------------------------------------|
|       | Test Command     | Action       | Object         | Value                   | Screenshot | Description                            |
| 1     | Open Page        |              |                | http://testing-whiz.com |            | Open Page                              |
| 2     | Perform          | Set:variable |                | 2                       |            | Set a variable                         |
| 3     | Perform          | Set:variable |                |                         |            | Set a variable                         |
| 4     | Input            |              | oldPassword    | \${varOldPassword}      |            | Input old password                     |
| 5     | Input            |              | newPassword    | \${varNewPassword}      |            | Input new password                     |
| 6     | Click            |              | 📘 checkSubmitB |                         |            | Click submit                           |
| 7     | If               | Compare      |                |                         |            | Compare value of old and new passwords |
| 8     | Get              | Text         | alert          | alertText               |            | Get value from alert box               |
| 9     | Write Message To |              |                | \${alertText}           |            | Print alert text in console            |
| 10    | String           | Compare      |                | 2                       |            | Compare validation error message       |
| 11    | End If           |              |                |                         |            | End if                                 |
| 12    | String           | Length       |                | 2                       |            | Get length for old password            |
| 13    | Write Message To |              |                | \${varLength}           |            | Print old password length in console   |

[Note: This test command does not contain any Action.]

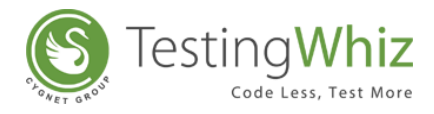

# 8.36 IsSorted

This command allows users to perform following actions.

[**Note**]: It would work for strings, numeric data & alphanumeric data. For dates and other things, string based comparison will be made.

| 🖕 Test | Editor 📕 Test Data | Outline                           |        |       |            |             |
|--------|--------------------|-----------------------------------|--------|-------|------------|-------------|
| t      |                    |                                   |        |       |            |             |
| #      | Test Command       | Action                            | Object | Value | Screenshot | Description |
| X1     | IsSorted           | Select                            | -      | 2     |            |             |
|        |                    | Select<br>Ascending<br>Descending |        |       |            |             |

## 8.36.1 Ascending

This action allows users to validate sorting in ascending manner of the specified column of a datatable.

## 8.36.2 Descending

This action allows users to validate sorting in Descending manner of the specified column of a datatable.

# 8.37 KeyPress

Keypress test command allows users to perform functionalities of various function keys on a web page.

| #   | Test Command | Action |   | Object | Value | Screenshot | Description |
|-----|--------------|--------|---|--------|-------|------------|-------------|
| X 1 | Keypress     | Select | - |        |       |            |             |
|     |              | Select | × |        |       |            |             |
|     |              | Down   |   |        |       |            |             |
|     |              | Enter  |   |        |       |            |             |
|     |              | Escape | - |        |       |            |             |

## 8.37.1 Enter

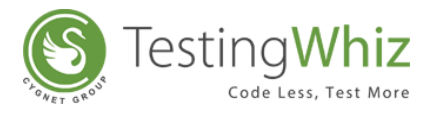

This action allows users to perform the functionality of an Enter key on an object.

## 8.37.2 Escape

This action allows users to perform the functionality of an Escape key on an object. User can use this object when they want to escape an alert/message box or any frame/window.

### 8.37.3 Tab

This action allows users to use the functionality of the Tab key. It will move to the object whose id is defined in the Object column.

#### 8.37.4 Refresh

This action allows users to Refresh and re-load the contents of the web page.

#### 8.37.5 F1

This action allows users to view the Help contents of an application.

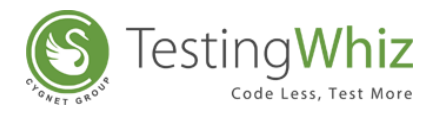

## 8.37.6 F3

This action allows users to access the Search box on the web page.

## 8.37.7 F6

This action allows users to Move the cursor to the URL bar of the web page.

## 8.37.8 F10

This action allows users to Move the cursor to the first Menu in the Menu Bar of the web page.

## 8.37.9 F11

This action allows users to view the Full-screen of a web page. It will hide the URL bar, menu bar, tabs of the web page.

## 8.37.10 Page Up

This action allows users to use the functionality of Page Up key. It scrolls the page up in the same proportion as the Page Up key functions.

## 8.37.11 Page Down

This action allows users to use the functionality of Page Down key. It scrolls the page down in the same proportion as the Page Down key functions.

## 8.37.12 Up

This action allows users to use the functionality of up key wherever scrolling is required on a page. It will move to the object whose id is defined in the Object column.

#### 8.37.13 Down

This action allows users to use the functionality of down key wherever scrolling is required on a page. It will move to the object whose id is defined in the Object column.

## 8.37.14 Left

This action allows users to use the functionality of Left key. It will move to the object whose id is defined in the Object column.

#### 8.37.15 Right

This action allows users to use the functionality of Right key. It will move to the object whose id is defined in the Object column.

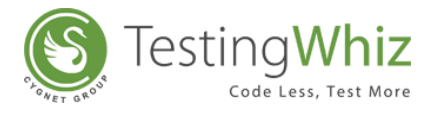

# 8.38 Loop End

Loop End test command allows users to end a defined loop of test steps. To execute a loop, user needs to configure it using Data table.

| 🛓 Test | t Editor 📗 Test Data | 📥 Outline |            |                         |            | X D 🗅 + — 🔺 🔽 🦷                              |
|--------|----------------------|-----------|------------|-------------------------|------------|----------------------------------------------|
| ogin   |                      |           |            |                         |            |                                              |
| #      | Test Command         | Action    | Object     | Value                   | Screenshot | Description                                  |
| 1      | Open Page            |           |            | http://testing-whiz.com |            | Open page                                    |
| 2      | Loop Start           |           |            | 2                       |            | Iterate over data table LoginData            |
| 3      | Input                |           | txtUser    | \${LoginData.username}  |            | Input username using data table to textfield |
| 4      | Input                |           | txtPass    | \${LoginData.password}  |            | Input password using data table to textfield |
| 5      | Click And Wait       |           | 🤜 btnLogin |                         |            | Click on submit button                       |
| 6      | Loop End             |           |            |                         |            | Loop end                                     |

[Note: This test command does not contain any Action.]

# 8.39 Loop Start

Loop Start test command allows users to start a defined loop of test steps. To execute a loop, user needs to configure it using Data table.

[**Note:** User needs to provide details of Target Data Table, Start Index and End Index. Also, user can choose between Standard and Custom Loop based on the requirements.]

| 5  | Test | Editor 📗 Test Data | 📥 Outline |            |                         |            | X D                                          |
|----|------|--------------------|-----------|------------|-------------------------|------------|----------------------------------------------|
| Lo | gin  |                    |           |            |                         |            |                                              |
| 4  | ŧ    | Test Command       | Action    | Object     | Value                   | Screenshot | Description                                  |
|    | 1    | Open Page          |           |            | http://testing-whiz.com |            | Open page                                    |
|    | 2    | Loop Start         |           |            | 2                       |            | Iterate over data table LoginData            |
|    | 3    | Input              |           | txtUser    | \${LoginData.username}  |            | Input username using data table to textfield |
|    | 4    | Input              |           | txtPass    | \${LoginData.password}  |            | Input password using data table to textfield |
|    | 5    | Click And Wait     |           | 🤍 btnLogin |                         |            | Click on submit button                       |
|    | 6    | Loop End           |           |            |                         |            | Loop end                                     |

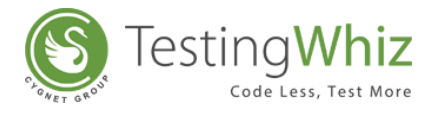

# 8.40 Math

The Math Test command allows users to perform calculation on numeric data by formatting it in a desired format.

| mpare | DataTables       |                    |          |                          |            |                                            |
|-------|------------------|--------------------|----------|--------------------------|------------|--------------------------------------------|
|       | Test Command     | Action             | Object   | Value                    | Screenshot | Description                                |
| 1     | Perform          | Set:globalvariable |          |                          |            | Initialize mismatch counter variable       |
| 2     | Perform          | Set:globalvariable |          |                          |            | Initialize loop counter variable           |
| 3     | Loop Start       |                    |          |                          |            | Loop through first data table as reference |
| 4     | If               | Compare            |          | Z                        |            | Carry out straight comparison between tw   |
| 5     | Else             |                    |          |                          |            | Else                                       |
| 6     | Math             | Select             | -        | globalVariable:::mismat  |            | Increment mismatch count                   |
| 7     | End If           | Select             | <b>^</b> |                          |            | End if                                     |
| 8     | Math             | Absolute Value     | =        |                          |            | Increment counter for indexing in compari  |
| 9     | Loop End         | Ceiling Value      |          |                          |            | End of loop                                |
| 10    | Write Message To | Floor Value        | Ψ.       | \${mismatch_cnt} differe |            | Print differences count in data tables     |

#### 8.40.1 Absolute Value

The action allows users to return the absolute value of a double value. If the argument is not negative, the argument is returned. If the argument is negative, the negation of the argument is returned.

In Special cases: If the argument is positive zero or negative zero, the result is positive zero. If the argument is infinite, the result is positive infinity. If the argument is Nan, the result is Nan.]

## 8.40.2 Integer Value

The Integer action allows users to return the value of this double as an integer (by casting to type integer).

#### 8.40.3 Floor Value

The Floor action allows users to return the largest (closest to positive infinity) double value that is less than or equal to the argument and is equal to a mathematical integer.

In Special cases: If the argument value is already equal to a mathematical integer, then the result is the same as the argument. If the argument is Nan or an infinity or positive zero or negative zero, then the result is the same as the argument.

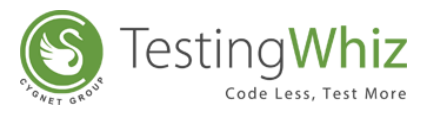

## 8.40.4 Ceiling Value

The Celling action allows users to return the smallest (closest to negative infinity) double value that is greater than or equal to the argument and is equal to a mathematical integer.

In Special cases: If the argument value is already equal to a mathematical integer, then the result is the same as the argument. If the argument is Nan or an infinity or positive zero or negative zero, then the result is the same as the argument. If the argument value is less than zero but greater than -1.0, then the result is negative zero.

## 8.40.5 Add

The Add action returns the sum of supplied values, or variables, to the user.

## 8.40.6 Subtract

The Subtract action returns the difference of supplied values or variables, to the user.

#### 8.40.7 Number Between

Test action to generate a random number between a specified range. Users need to specify Range start and Range end number and a variable to store the generated number. For e.g. Range Start = 1, Range End = 100 and Target Variable = ran\_num. TestingWhiz will generate a random number between 1 and 100 i.e for e.g. 57 and store it in the variable "ran\_num".

#### 8.40.8 Multiply

The Multiply action returns the product value of supplied numbers, or variable values in a Target Variable name specified.

#### 8.40.9 Divide

The Divide action returns the quotient value of supplied numbers, or variable values in a Target Variable name specified.

#### 8.40.10 Remainder

The Remainder action returns the remainder value of supplied numbers, or variable values in a Target Variable name specified.

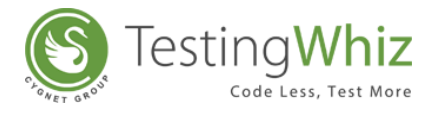

# 8.41 Mobile

The Mobile Test command allows users to perform actions on the Mobile or on a Simulator.

| New Tes | t Case       |                                                           |          |       |            |             |  |
|---------|--------------|-----------------------------------------------------------|----------|-------|------------|-------------|--|
| #       | Test Command | Action                                                    | Object   | Value | Screenshot | Description |  |
| X 1     | Mobile       | Select                                                    | -        | 2     |            |             |  |
|         |              | Select                                                    | <b>A</b> |       |            |             |  |
|         |              | Get Contexts<br>Get Orientation<br>Hide Keyboard<br>Pinch | -        |       |            |             |  |

# 8.41.1 Tap

This action allows the user to Tap on the center of screen.

## 8.41.2 Tap by Co-ordinates

This action allows users to perform a tap action in mobile devices/emulators using screen X and Y co-ordinates. Users need to provide X and Y co-ordinates in the value column of this test command. Users can make use of Get >> Co-ordinates to fetch the co-ordinates of any web-element.

#### 8.41.3 Swipe

This action allows the user to perform swipe gesture across the screen i.e. Left, Right, Up and Down.

#### 8.41.4 Zoom on Element

This action allows the user to zoom on a particular element on the screen.

#### 8.41.5 Zoom on Location

This action allows the user to zoom on a particular location on the screen.

#### 8.41.6 Hide Keyboard

This action allows the user to hide/minimize the keyboard which would be visible on the screen.

#### 8.41.7 Pinch

This action allows the user to zoom out/pinch gesture on screen.

#### 8.41.8 Reset App

This action allows the user to reset the particular application which is running for the session and perform further actions ahead.

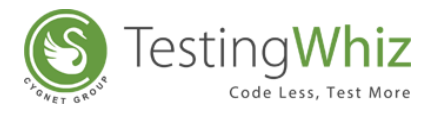

## 8.41.9 Rotate

This action allows the user to rotate the screen to portrait or landscape.

## 8.41.10 Scroll To

This action allows the user to scroll to the element whose "text" attribute contains the Input text.

#### 8.41.11 Scroll to Exact

This action allows the user to scroll to exact location of the element as per the Input text.

#### 8.41.12 Get Orientation

This action allows the user to get the orientation of screen.

#### 8.41.13 Switch Context

This action is basically used in a Hybrid Application. It allows the user to switch the context from Native to Webview and vice versa. Currently its scope is limited to Simulator.

#### 8.41.14 Get Contexts

This action is basically used in a Hybrid Application. It allows user to get all available contexts of application and stores it in specified Data table. Currently its scope is limited to Simulator.

## 8.42 Move

Move test command allows users to move to a specific page/frame/window.

| 🖕 Test  | Editor 📗 Test Data | A Outline                                                 |          |           |            |             |
|---------|--------------------|-----------------------------------------------------------|----------|-----------|------------|-------------|
| New Tes | t Case             |                                                           |          |           |            |             |
| #       | Test Command       | Action                                                    | Obje     | ect Value | Screenshot | Description |
| X 1     | Move               | Select                                                    | -        |           |            |             |
|         |                    | Select                                                    | <b>A</b> |           |            |             |
|         |                    | To Frame<br>To Next Page<br>To Parent<br>To Previous Page | -        |           |            |             |

## 8.42.1 To Next Page

This action allows users to move to the next page after the current page.

#### 8.42.2 To Previous Page

This action allows users to move to the previous page.

#### 8.42.3 To Window

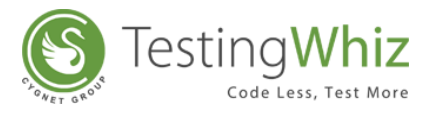

This action allows users to move the focus to any open window on a web page.

### 8.42.4 To Frame

This action allows users to move to different frames of the framework-design based web page.

#### 8.42.5 To Parent

This action allows users to move to parent window/web page from any opened window/web page.

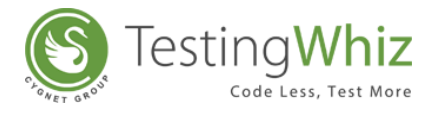

# 8.43 Open Page

Open Page test command allows users to open a particular web page in the browser.

| asic Elemer | nt               |        |                    |                                     |            |                              |  |  |  |  |
|-------------|------------------|--------|--------------------|-------------------------------------|------------|------------------------------|--|--|--|--|
| # Т         | est Command      | Action | Object             | Value                               | Screenshot | Description                  |  |  |  |  |
| 1 0         | )pen Page        |        |                    | http://testing-whiz.com             |            | Open sample page             |  |  |  |  |
| 2 V         | erify            | Title  |                    | Testingwhiz - Basic Ele             |            | Check title                  |  |  |  |  |
| 3 S         | et               | Value  | .//*[@id='input_te | Testing                             |            | Set value for text field     |  |  |  |  |
| 4 S         | et               | Value  | input_password     | ******                              |            | Set value for password field |  |  |  |  |
| 5 S         | et               | Value  | input_textarea     | TestingWhiz <sup>™</sup> is an Easy |            | Set value for text area      |  |  |  |  |
| 6 C         | lick And Wait    |        | gender:on          |                                     |            | Choose a radio button        |  |  |  |  |
| 7 C         | lick And Wait    |        | hobbies2           |                                     |            | Select check box             |  |  |  |  |
| 8 S         | elect            | Value  | option_select      | Opel                                |            | Select value from drop down  |  |  |  |  |
| 9 C         | heck             | Text   |                    | Input button                        |            | Verify text on page          |  |  |  |  |
| 10 C        | lick             |        | 寻 reset            |                                     |            | Click on reset button        |  |  |  |  |
| 11 W        | Vrite Message To |        |                    | Basic element script                |            | Print in console             |  |  |  |  |

[Note: This Test command does not contain any Action.]

## 8.44 Parse

Parse test command allows users to parse meaningful information from a JSON message or an XML message which can be captured as a response of an API or from a file.

|        |                            |                  |        |                           |            | 2220000                                    |
|--------|----------------------------|------------------|--------|---------------------------|------------|--------------------------------------------|
| etermi | ne multiplication result ( | using SOAP WS    |        |                           |            |                                            |
| #      | Test Command               | Action           | Object | Value                     | Screenshot | Description                                |
| 1      | Execute                    | SOAP Web Service |        |                           |            | Execute a soapful service                  |
| 2      | If                         | Equal to         |        | 2                         |            | Check response code to be 200              |
| 3      | Parse                      | Select           | -      | 2                         |            | Parse XML response and extract CapitalCity |
| 4      | Write Message To           | Select           |        | Multiplication result 23x |            | Print variable in console                  |
| 5      | Else                       | JSON Message     |        |                           |            | Else                                       |
| 6      | Write Message To           | AIVIL IVIESSAGE  |        | API not working           |            | Print message in console                   |
| 7      | Fail                       |                  |        |                           |            | Explicitly fail the test case              |
| 8      | End If                     |                  |        |                           |            | End if                                     |

## 8.44.1 JSON Message

This command allows users to parse any JSON string or the JSON string which is returned as a result in REST Web Service test command.

#### For example:

```
"store": {
    "book": [
    {
        "category": "reference",
```

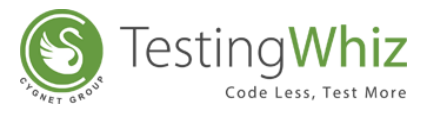

```
"author": "Nigel Rees",
   "title": "Sayings of the Century",
   "price": 8.95
},
{
   "category": "fiction",
   "author": "Evelyn Waugh",
   "title": "Sword of Honour",
   "price": 12.99
},
{
   "category": "fiction",
   "author": "Herman Melville",
   "title": "Moby Dick",
   "isbn": "0-553-21311-3",
   "price": 8.99
},
```

}

"store.book[\*].author" expression will fetch all the authors of all books.

"book[2]" expression will fetch the third book from the list.

```
"book[(@.length-1)]" expression will fetch the last book.
```

## 8.44.2 XML Message

This test command allows users to extract some values from an XML message or a file. XML messages can be the result of SOAP Web Services responses or users can also upload an XML file. Users can get more help on how to Parse an XML with an xpath, mouse-hover on the Help icon available.

#### For example:
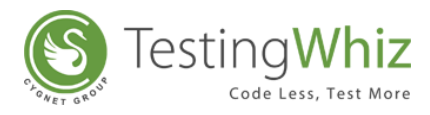

```
<GetCityForecastByZIPResult>
            <Success>true</Success>
            <ResponseText>City Found</ResponseText>
            <State name="a">FL</State>
            <City>Mid Florida</City>
            <WeatherStationCity>Orlando</WeatherStationCity>
            <ForecastResult>
               <Forecast>
                  <Date>2014-08-18T00:00:00</Date>
                  <WeatherID>2</WeatherID>
                  <Desciption>Partly Cloudy</Desciption>
                  <Temperatures>
                     <MorningLow/>
                     <DaytimeHigh>95</DaytimeHigh>
                  </Temperatures>
                  <ProbabilityOfPrecipiation>
                     <Nighttime/>
                     <Daytime>30</Daytime>
                  </ProbabilityOfPrecipiation>
               </Forecast>
              </ForecastResult>
         </GetCityForecastByZIPResult>
      </GetCityForecastByZIPResponse>
   </soap:Body>
</soap:Envelope>
```

XPath :

Get State value : //GetCityForecastByZIPResult/State/text()

Get State node : //GetCityForecastByZIPResult/State

Get list of forecast node ://GetCityForecastByZIPResult/ForecastResult/Forecast

Count No. of forecast node in message : count(//GetCityForecastByZIPResult/ForecastResult/Forecast)

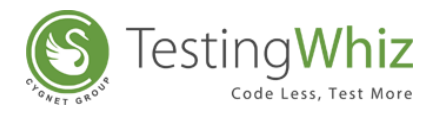

Get list of nodes where DayHighTime is 95 : //Temperatures[DaytimeHigh=95]

Get name attribute value of State node : //State/@name

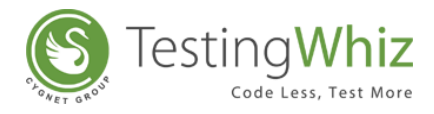

# 8.45 Perform

| ing O | peration         |              |                  |                         |            |                                        |
|-------|------------------|--------------|------------------|-------------------------|------------|----------------------------------------|
| •     | Test Command     | Action       | Object           | Value                   | Screenshot | Description                            |
| 1     | Open Page        |              |                  | http://testing-whiz.com |            | Open Page                              |
| 2     | Perform          | Select       |                  | 2                       |            | Set a variable                         |
| 3     | Perform          | Select       |                  | 2                       |            | Set a variable                         |
| 4     | Input            | Accept Alert | oldPassword      | {varOldPassword}        |            | Input old password                     |
| 5     | Input            | Close        | newPassword      | \${varNewPassword}      |            | Input new password                     |
| 6     | Click            | Double Click | , 撞 checkSubmitB |                         |            | Click submit                           |
| 7     | If               | Compare      |                  | 2                       |            | Compare value of old and new passwords |
| 8     | Get              | Text         | 🔤 alert          | alertText               |            | Get value from alert box               |
| 9     | Write Message To |              |                  | \${alertText}           |            | Print alert text in console            |
| 10    | String           | Compare      |                  | 2                       |            | Compare validation error message       |
| 11    | End If           |              |                  |                         |            | End if                                 |
| 12    | String           | Length       |                  | 2                       |            | Get length for old password            |
| 13    | Write Message To |              |                  | \${varLength}           |            | Print old password length in console   |

Perform test command allows users to perform various actions as follows.

### 8.45.1 Right Click

This action allows users to perform right click on a particular object.

#### 8.45.2 Mouse Over

This action allows users to perform Mouse Over action on a particular object.

#### 8.45.3 Scroll Up

This action allows users to perform scrolling up on a particular page.

#### 8.45.4 Scroll Down

This action allows users to perform scrolling down on a particular page.

#### 8.45.5 Close

This action allows users to close a particular page.

#### 8.45.6 Set:variable

This action allows users to set a temporary variable to an object.

#### 8.45.7 Accept Alert

This action allows users to accept the alerts/messages of the alert boxes.

[Note: This operation will not work with Android and iOS mobile browsers.]

#### 8.45.8 Reject Alert

This action allows users to reject the alerts/messages of the alert boxes.

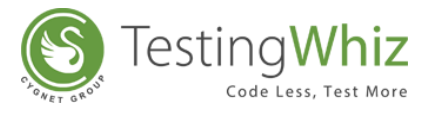

[Note: This operation will not work with Android and iOS mobile browsers.]

#### 8.45.9 Set:globalvariable

This action allows users to set a permanent variable to an object. It is recommended to have a separate Test case for defining all the global variables.

#### 8.45.10 Double Click

This action allows users to perform double click function on any button.

#### 8.45.11 Drag and Drop

This action allows users to Drag and Drop facility on the web page.

#### 8.46 Run Command

The Run Command test command allows users to execute the MS – DOS Commands.

| Test Command      | Action              | Object   | Value | Screenshot | Description |
|-------------------|---------------------|----------|-------|------------|-------------|
| Run Command       |                     |          | 2     |            |             |
| 😵 Run Command Te  | est Command         |          |       |            |             |
| Command :         | *                   |          |       | <b>A</b>   |             |
|                   |                     |          |       |            |             |
|                   |                     |          |       | Ŧ          |             |
| Target Variable : | *                   |          |       |            |             |
| Timeout (In milli | iseconds ) : * 6000 | <b>T</b> |       |            |             |
|                   | Cours.              | Canaal   |       |            |             |

[Note: This Test command does not contain any Action.]

#### 8.47 Run Remote Command

This test command allows users to execute a Linux based commands to FTP Server.

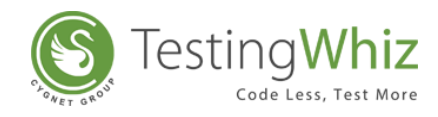

| Test Command   | Action                | Object | Value | Screenshot | Description |
|----------------|-----------------------|--------|-------|------------|-------------|
| Run Remote Com |                       |        |       |            |             |
| 😢 Run Remote ( | Command Test Comman   | d      |       |            |             |
| SFTP Alias :   | *                     |        |       | •          |             |
|                | ۲                     | Linux  |       |            |             |
| Command :      | *                     |        |       | *          |             |
|                |                       |        |       |            |             |
|                |                       |        |       |            |             |
|                |                       |        |       |            |             |
|                |                       |        |       | Ŧ          |             |
| Target Variabl | e: *                  |        |       |            |             |
| Timeout (In    | milliseconds ) : * 60 | 00     |       | ▼          |             |
| _              |                       |        |       |            |             |

# 8.48 Search

# 8.48.1 Object

The Search > Object test command allows users to Search the Object value in a particular direction on a webpage and store it into Object repository.

| #  | Test Command | Action |   | Object | Value | Screenshot | Description |
|----|--------------|--------|---|--------|-------|------------|-------------|
| X1 | Search       | Select | - |        |       |            |             |
|    |              | Select |   |        |       |            |             |
|    |              | Object |   |        |       |            |             |

# 8.49 Select

| #   | Test Command | Action | Object | Value | Screenshot | Description |
|-----|--------------|--------|--------|-------|------------|-------------|
| X 1 | Select       | Select | -      |       |            |             |
|     |              | Select |        |       |            |             |
|     |              | Index  |        |       |            |             |
|     |              | Value  |        |       |            |             |

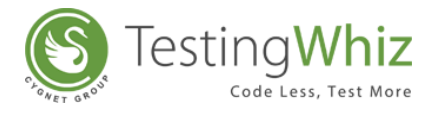

#### 8.49.1 Value

This test command allows users to select a value of any object and variable. This can prevent unauthorized access of applications.

#### 8.49.2 Index

This test command allows users to select an index of any object and variable. This can prevent unauthorized access of applications.

## 8.50 Send Mail

Send Mail test command allows users to send mails to desired email addresses easily during script execution. To execute this test command, users should have the required Mail configurations done.

[Note: User needs to click on *icon and enter* **To** (Recipient's ID), **Subject** and **Message** as shown below.]

|   | Test Command                  | Action       | Object | Value | Screenshot | Description |
|---|-------------------------------|--------------|--------|-------|------------|-------------|
|   | Send Mail                     |              |        |       |            |             |
| 1 | Send Mail Test Cor            | mmand        |        |       |            |             |
|   | To :<br>( ; separated email a | * addresses) |        |       | -          |             |
|   | Subject :                     |              |        |       |            |             |
|   | Message :                     |              |        |       | *          |             |
|   |                               |              |        |       |            |             |
|   |                               |              |        |       |            |             |
|   |                               |              |        |       | -          |             |
|   |                               |              |        | _     |            |             |

[Note: This Test command does not contain any Action.]

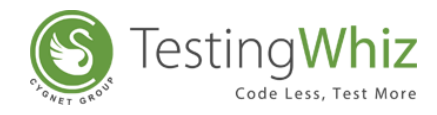

# 8.51 Server

| Test       | Editor 📕 Test Data | 📥 Outline                                                                 |        |       |            |             |
|------------|--------------------|---------------------------------------------------------------------------|--------|-------|------------|-------------|
| #          | Test Command       | Action                                                                    | Object | Value | Screenshot | Description |
| <b>X</b> 1 | Server             | Select<br>Select<br>Callback<br>Checkpoint<br>GET Request<br>POST Request |        |       |            |             |

#### 8.51.1 GET Request

This test command allows users to request in is used by app server to signal to the test script that the HTTP request has been received.

#### 8.51.2 POST Request

This test command allows users to request out is used by app server to signal to the test script that the HTTP response has been dispatched.

#### 8.51.3 Checkpoint

This test command allows users to Checkpoint is used to check whether the execution logic has passed via a line of code.

#### 8.51.4 Callback

This test command allows users to Callback is used to call a java method in the web application from the test script.

#### 8.52 Set

| 🖕 Test | Editor 🔠 Test Data | 📥 Outline       |          |       |            |             |  |  |
|--------|--------------------|-----------------|----------|-------|------------|-------------|--|--|
| t      |                    |                 |          |       |            |             |  |  |
| #      | Test Command       | Action          | Object   | Value | Screenshot | Description |  |  |
| X1     | Set                | Select          | <b>•</b> |       |            |             |  |  |
|        |                    | Select<br>Value |          |       |            |             |  |  |

#### 8.52.1 Value

This test command allows users to set a value of any object and variable. This can prevent unauthorized access of applications.

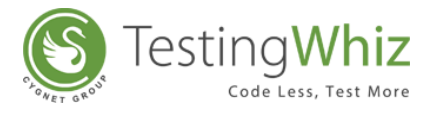

# 8.53 String

The String Test command allows users to perform various manipulations like Comparison, Finding the Length, etc. while working with the Strings.

| #  | Test Command | Action                  |   | Object | Value | Screenshot | Description |
|----|--------------|-------------------------|---|--------|-------|------------|-------------|
| X1 | String       | Select                  | - |        |       |            |             |
|    |              | Select                  |   |        |       |            |             |
|    |              | Compare                 |   |        |       |            |             |
|    |              | Compare Ignore Case     |   |        |       |            |             |
|    |              | Concatenate<br>Contains | ÷ |        |       |            |             |

#### 8.53.1 Extract Substring

The Extract Substring action allows users to extract a range of characters as a Sub String from the given String.

[**Note:** The extraction of substring would depend on the Begin and End Indexes specified by a user. If a user does not mention the End Index, then the length of the Sting would be considered as End Index.]

#### 8.53.2 To Lower

This action will convert the Uppercase letter to the corresponding Lowercase Letter.

#### 8.53.3 To Upper

This action will convert the Lowercase letter to the corresponding Uppercase Letter.

#### 8.53.4 Trim

The Trim action allows users to remove the leading and trailing blanks in the String.

#### 8.53.5 Length

The Length action allows users to determine the length of the String.

#### 8.53.6 Compare

The Compare action allows users to perform the Comparison between two stings i.e. verify whether two strings are equal or not. The Compare action will take the Case Sensitivity of the Strings into consideration.

#### 8.53.7 Compare Ignore Case

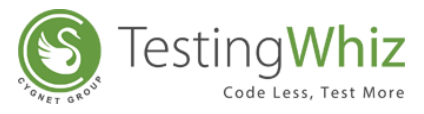

The Compare Ignore Case action will work in the similar manner as Compare action, but with a little enhancement. This action will ignore the case sensitivity of the Strings at the time of comparison.

#### 8.53.8 Concatenate

The Concatenate action will merge 2 Strings that is, it would append String2 at the end of String1.

#### 8.53.9 IsBlankOrNull

The isBlankOrNull Test command enables a user to verify whether the value of a Variable is Null and not.

#### 8.53.10 ToNumber

The ToNumber action will convert the numeric characters into the numbers with relevant data type.

#### 8.53.11 Contains

The Contains action allows users to determine whether a string contains a given sub string.

#### 8.53.12 Split

This action allows users to split the string into multiple parts by making use of a delimiter.

#### 8.53.13 Remove

This action allows users to remove a part by specifying it in another string.

# 8.54 Trigger

| lasic Ele | ment             |        |                    |                                     |            |                              |
|-----------|------------------|--------|--------------------|-------------------------------------|------------|------------------------------|
| #         | Test Command     | Action | Object             | Value                               | Screenshot | Description                  |
| 1         | Open Page        |        |                    | http://testing-whiz.com             |            | Open sample page             |
| 2         | Verify           | Title  |                    | Testingwhiz - Basic Ele             |            | Check title                  |
| 3         | Set              | Value  | .//*[@id='input_te | Testing                             |            | Set value for text field     |
| 4         | Set              | Value  | input_password     | ******                              |            | Set value for password field |
| 5         | Set              | Value  | input_textarea     | TestingWhiz <sup>™</sup> is an Easy |            | Set value for text area      |
| X 6       | Trigger          | Select | ✓ hobbies2         |                                     |            |                              |
| 7         | Click And Wait   | Select | gender:on          |                                     |            | Choose a radio button        |
| 8         | Click And Wait   | Value  | ✓ hobbies2         |                                     |            | Select check box             |
| 9         | Select           | Value  | option_select      | Opel                                |            | Select value from drop down  |
| 10        | Check            | Text   |                    | Input button                        |            | Verify text on page          |
| 11        | Click            |        | 寻 reset            |                                     |            | Click on reset button        |
| 12        | Write Message To |        |                    | Basic element script                |            | Print in console             |

#### 8.54.1 Value

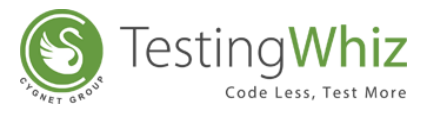

This test command allows users to check value is used by application code to tell test script to assign a value to an object during runtime.

# 8.55 Verify

Verify test command allows users to verify any action. Verify test command will work same as Check test command. The only difference is that Verify test command will not stop the execution from the point where it fails.

| lew Te | st Case      |                  |   |        |       |            |             |
|--------|--------------|------------------|---|--------|-------|------------|-------------|
| #      | Test Command | Action           |   | Object | Value | Screenshot | Description |
| X 1    | Verify       | Select           | - |        |       |            |             |
|        |              | Select           |   |        |       |            |             |
|        |              | Checked          |   |        |       |            |             |
|        |              | Cookie           |   |        |       |            |             |
|        |              | Current Page URL |   |        |       |            |             |

#### 8.55.1 Text

This action allows users whether the specified text is present on a page or not. The action will be performed for all the text on the page. The check will be performed by matching the case of the text value specified. Text with special symbols will not be considered. For e.g "hello" will be considered different from HELLO. Check test command will not stop the execution from the point where it fails.

#### 8.55.2 Title

This action allows users to verify whether the title of a page has the specified value or not.

#### 8.55.3 Checked

This action allows users to verify whether the checkbox is checked or selected.

#### 8.55.4 Unchecked

This action allows users to verify whether the checkbox is unchecked or de-selected.

#### 8.55.5 Visible

This action allows users to verify whether a specific object is visible on the page or not.

#### 8.55.6 Invisible

This action allows users to verify whether a specific object is invisible/hidden on the page or not.

#### 8.55.7 Enabled

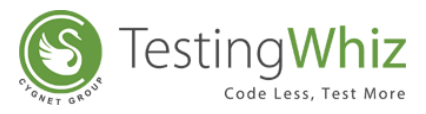

This action allows users to verify whether the object (links, buttons etc.) is enabled on the page.

#### 8.55.8 Disabled

This action allows users to verify whether the object (links, buttons etc.) is disabled on the page.

#### 8.55.9 Selected:index

This action allows users to verify whether the option of the specified index is selected in the dropdown list.

#### 8.55.10 Selected:value

This action allows users to verify whether the option of the specified value is selected in the dropdown list.

#### 8.55.11 Text:value

This action allows users to verify whether an object has the specified value or not. This test command can also be utilized by taking value from the text box. For e.g. when the values in the textbox are automatically populated from a database, a user can check/verify these values by taking id or object of the textbox.

#### 8.55.12 Exists

This action allows users to verify whether the object exists on the page or not. Verify test command will not stop the execution from the point where it fails.

#### 8.55.13 URL Reachable

This action allows users to verify if a supplied URL in value column is a valid URL or not.

#### 8.55.14 Image

This action allows users to compare two images with URL to URL, File to File and URL to file comparison. This command will run as per the behavior of Verify functionality, which includes following scenarios:

# A. The Verify command will fail if tolerance power given is less than actual difference in images.

B. The Verify command will pass if tolerance power given is greater than actual difference in images.

#### 8.55.15 Test Ignore Case

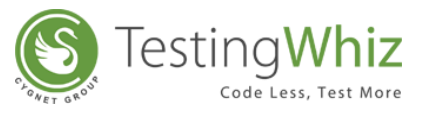

This action allows users to verify whether the text is present on the page irrespective of the case of the text. The check will be performed by ignoring the case of the text value specified. Text with special symbols will not be ignored.

For e.g. "hello" will be considered same as HELLO. The check will be performed on all the contents that are present in the form of the text like labels, links etc. Verify test command will not stop the execution.

#### 8.55.16 Cookie

This action allows users to check whether the page contains a specified cookie or not. The result of the cookie's presence or absence will be reflected in the log that is generated for the Report of the Test Case.

#### 8.55.17 Single Occurrence

This action allows users to verify whether the value occurs only one time on the page or not. The Single Occurrence action will occur only on page contents. It will not include page title, header etc. verify test command will not stop the execution.

#### 8.55.18 Current Page URL

This action allows users to verify the current page URL on the screen.

## 8.56 Visual

Visual command allows users to automate desktop popups and widgets. Its family of commands that use image matching and recognition.

| 🖕 Test  | Editor 📗 Test Data | 📥 Outline                                                |        |        |       |            |             |
|---------|--------------------|----------------------------------------------------------|--------|--------|-------|------------|-------------|
| New Tes | t Case             |                                                          |        |        |       |            |             |
| #       | Test Command       | Action                                                   |        | Object | Value | Screenshot | Description |
| X1      | Visual             | Select                                                   | -      |        |       |            |             |
|         |                    | Select<br>Click<br>Control Click<br>Double Click<br>Drag | •<br>• |        |       |            |             |

#### 8.56.1 Click

This action allows user to perform click on a particular object.

[Note: This command will be performed on the objects of the recently opened page.]

#### 8.56.2 Input

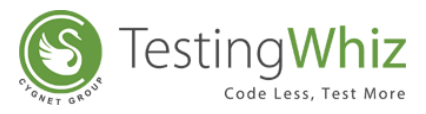

This action allows user to input a particular value in a textbox.

[Note: This command will be performed on the objects of the recently opened page.]

#### 8.56.3 Double Click

This action allows user to perform double click function on any button.

#### 8.56.4 Right Click

This action allows user to perform right click on an object.

#### 8.56.5 Middle Click

This action allows user to perform middle click in the center of the area after matching it with the stored image.

#### 8.56.6 Drag

This action allows user to identify an area by image matching and drag it.

#### 8.56.7 Drop

This action allows user to identify an area by image matching and drop into it.

#### 8.56.8 Shift Click

This action allows user to click in the center of the area after matching it with the stored image while simultaneously pressing Shift key.

#### 8.56.9 Control Click

This action allows user to click in the center of the area after matching it with the stored image while simultaneously pressing Control key.

#### 8.56.10 Hover

This action allows user to move the mouse focus on the specified object.

#### 8.56.11 Scroll

This action allows user to scroll down or up depending on value (positive or negative).

#### 8.56.12 Read Text

This action allows user to identify an area by image matching and read the text inside using Optical character recognition(OCR), storing the result in a global variable.

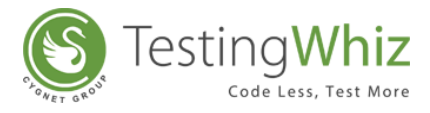

# 8.57 Wait

Wait test command allows an element/object to wait till it is rendered on a page or for a specific time before the execution of the next action.

| 🖕 Tes   | Editor 📕 Test Data | 📥 Outline                    |   |        |       |            | X 🛛 🗅 🕂 🗕 🖉 🗖 |
|---------|--------------------|------------------------------|---|--------|-------|------------|---------------|
| New Tes | t Case             |                              |   |        |       |            |               |
| #       | Test Command       | Action                       |   | Object | Value | Screenshot | Description   |
| X 1     | Wait               | Select                       | - |        |       |            |               |
|         |                    | Select                       |   |        |       |            |               |
|         |                    | For Element                  |   |        |       |            |               |
|         |                    | For Page To Load<br>For Time |   |        |       |            |               |

#### 8.57.1 For Element

This action allows an object/element to wait for a specific time before the next action occurs.

The user can also select the Auto record feature of Wait for Element shown in the figure below. This will add the Wait for Element Test Command automatically in the Test Script for Test Command "Click" and "Select".

#### 8.57.2 For Time

This action allows users to wait for a specific time before the next action occurs.

#### 8.57.3 For Page to Load

This action allows users to wait till the page is loaded fully. TestingWhiz would wait for the server response for ReadyState Page and will move ahead on to next step when it receives from the browser.

## 8.58 While End

While End test command allows users to end a While loop of Test Steps for a defined condition.

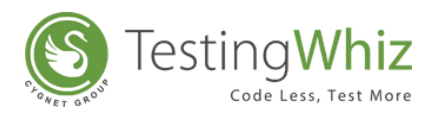

| Test     | Editor 📗 Test Data | 📥 Outline |                   |                         |            | X 🖲 🕇 🗕 🔺 🦳 🗖                       |
|----------|--------------------|-----------|-------------------|-------------------------|------------|-------------------------------------|
| While Op | peration           |           |                   |                         |            |                                     |
| #        | Test Command       | Action    | Object            | Value                   | Screenshot | Description                         |
| 1        | Open Page          |           |                   | http://testing-whiz.com |            | Open page                           |
| 2        | Input              |           | 📘 name            | John                    |            | Input value in a name textfield     |
| 3        | Input              |           | address           | Boston                  |            | Input value in an address textfield |
| 4        | Input              |           | phoneno           | 313-256-9856            |            | Input value in a phone textfield    |
| 5        | Input              |           | 撞 emailid         | abc@test.com            |            | Input value in an email textfield   |
| 6        | Click And Wait     |           | 撞 submit          |                         |            | Click on submit button              |
| 7        | While Start        |           |                   | 2                       |            | While loop start                    |
| 8        | If                 | Visible   | ontactSuppor      |                         |            | If a message is visible on screen   |
| 9        | Get                | Text      | DIV contactSuppor | message                 |            | Get message text from a location    |
| 10       | Else               |           |                   |                         |            | Else                                |
| 11       | Break              |           |                   |                         |            | Break the while loop                |
| 12       | End If             |           |                   |                         |            | End if                              |
| 13       | While End          |           |                   |                         |            | End of while loop                   |

[Note: This Test command does not contain any Action.]

# 8.59 While Start

While Start test command allows users to start a defined While Loop of Test Steps. To execute this loop, user can mention the condition for the loop.

| ¢  | Test Command        | Action      | Object    | Value                   | Screenshot | Description                         |
|----|---------------------|-------------|-----------|-------------------------|------------|-------------------------------------|
| 1  | Open Page           |             |           | http://testing-whiz.com |            | Open page                           |
| 2  | Input               |             | 🚺 name    | John                    |            | Input value in a name textfield     |
| 3  | Input               |             | address   | Boston                  |            | Input value in an address textfield |
| 4  | Input               |             | phoneno   | 313-256-9856            |            | Input value in a phone textfield    |
| 5  | Input               |             | 撞 emailid | abc@test.com            |            | Input value in an email textfield   |
| 6  | Click And Wait      |             | 📘 submit  |                         |            | Click on submit button              |
| 7  | While Start         |             |           | 7                       |            | While loop start                    |
| 8  | SQ. While Start Tor | rt Command  | - O - X   |                         |            | If a message is visible on screen   |
| 9  | Write Start Tes     | st Command  |           | nessage                 |            | Get message text from a location    |
| 10 | ) Valuation .       | * 1         |           |                         |            | Else                                |
| 11 | value:              | <u>u</u>    | Ŧ         |                         |            | Break the while loop                |
| 12 | Condition :         | •           |           |                         |            | End if                              |
| 13 | Condition           | <           | •         |                         |            | End of while loop                   |
|    | Value2 :            | * 6         | ~         |                         |            |                                     |
|    | Operator :          | * [+        | •         |                         |            |                                     |
|    | Step By :           | 1           | ?         |                         |            |                                     |
|    |                     | Save Cancel |           |                         |            |                                     |

[Note: User needs to input data in Value1, Condition, Value 2, select Operator information and Step By position.]

[**Note:** A script with While Start test command should also contain While End test command to end the loop.]

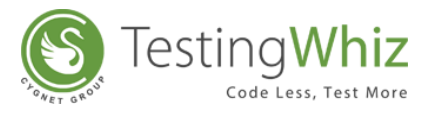

[Note: This Test command does not contain any Action.]

# 8.60 Write Message To Report

Write Message to Report test command allows users to write a particular message on the console and report window.

| sic Ele | ment             |        |                    |                         |            |                              |
|---------|------------------|--------|--------------------|-------------------------|------------|------------------------------|
| #       | Test Command     | Action | Object             | Value                   | Screenshot | Description                  |
| 1       | Open Page        |        |                    | http://testing-whiz.com |            | Open sample page             |
| 2       | Verify           | Title  |                    | Testingwhiz - Basic Ele |            | Check title                  |
| 3       | Set              | Value  | .//*[@id='input_te | Testing                 |            | Set value for text field     |
| 4       | Set              | Value  | input_password     | ******                  |            | Set value for password field |
| 5       | Set              | Value  | input_textarea     | TestingWhiz™ is an Easy |            | Set value for text area      |
| 6       | Click And Wait   |        | ender:on           |                         |            | Choose a radio button        |
| 7       | Click And Wait   |        | hobbies2           |                         |            | Select check box             |
| 8       | Select           | Value  | option_select      | Opel                    |            | Select value from drop down  |
| 9       | Check            | Text   |                    | Input button            |            | Verify text on page          |
| 10      | Click            |        | reset              |                         |            | Click on reset button        |
| 11      | Write Message To |        |                    | Basic element script    |            | Print in console             |

[Note: This Test command does not contain any Action.]

## 8.61 Write Variable To Data Table

This command allows a user to Write Source and Target Variable to Data Table

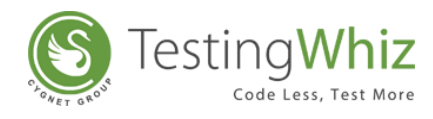

|      | Test Command      | Action                                                                        | Object             | Value                   | Screenshot | Description                  |
|------|-------------------|-------------------------------------------------------------------------------|--------------------|-------------------------|------------|------------------------------|
| 1    | Open Page         |                                                                               |                    | http://testing-whiz.com |            | Open sample page             |
| 2    | Verify            | Title                                                                         |                    | Testingwhiz - Basic Ele |            | Check title                  |
| 3    | Set               | Value                                                                         | .//*[@id='input_te | Testing                 |            | Set value for text field     |
| 4    | Set               | Value                                                                         | input_password     | ******                  |            | Set value for password field |
| 5    | Set               | Value                                                                         | input_textarea     | TestingWhiz™ is an Easy |            | Set value for text area      |
| 6    | Click And Wait    |                                                                               | gender:on          |                         |            | Choose a radio button        |
| 7    | Click And Wait    |                                                                               | ✓ hobbies2         |                         |            | Select check box             |
| 8    | Select            | Value                                                                         | option_select      | Opel                    |            | Select value from drop down  |
| 9    | Check             | Text                                                                          |                    | Input button            |            | Verify text on page          |
| 10   | Click             |                                                                               | reset              |                         |            | Click on reset button        |
| 11   | Write Message To  |                                                                               |                    | Basic element script    |            | Print in console             |
| X 12 | Write Variable To |                                                                               |                    | 2                       |            |                              |
|      | Sour<br>Targ      | e Variable To Data Table Te<br>ce Variable : *  <br>et Data Table : *<br>Save | sst Command        |                         |            |                              |

[Note: This Test command does not contain any Action.]